Yokogawa Electric Corporation

# Personal Computer Link SIO 驱动程序

| 2 选择外接控制器  | 12  |
|------------|-----|
|            |     |
| 3 通讯设置示例   | 13  |
| 4 设置项目     | 72  |
| 5 电缆接线图    | 78  |
| 6 支持的寄存器   |     |
| 7 寄存器和地址代码 | 172 |
| 8 错误消息     |     |

简介

本手册介绍如何连接人机界面和外接控制器 (目标 PLC)。

在本手册中,将按以下章节顺序介绍连接步骤:

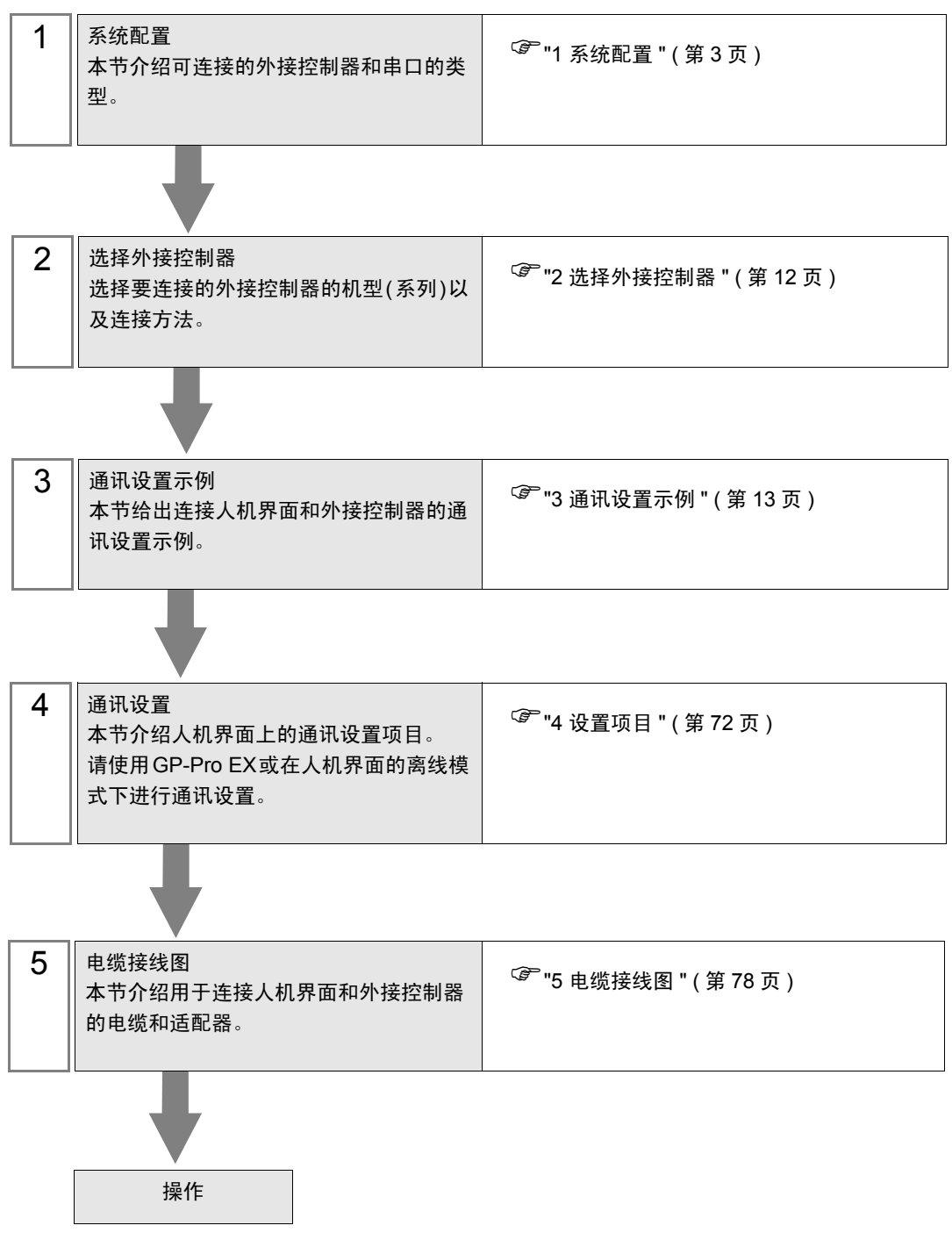

# 1 系统配置

给出 YASKAWA Electric Corporation 的外接控制器和人机界面连接时的系统配置。

重要 · 不能使用 CPU 直连方式和 Personal Computer Link 模块同时连接两个以上人机界面。 • 只有将人机界面连接到 CPU 的编程接口时,数据穿越功能方可使用。

#### 1.1 CPU 直连

| 系列    | CPU                                                                                                    | 通讯接口              | 串口类型    | 设置示例               | 电缆接线图                |
|-------|----------------------------------------------------------------------------------------------------|-------------------|---------|--------------------|----------------------|
| FA-M3 | F3SP08-0P<br>F3SP21-0N<br>F3SP25-2N<br>F3SP28-3N<br>F3SP35-5N<br>F3SP38-6N<br>F3SP53-4H<br>F3SP58-6H<br>F3SP28-3S<br>F3SP58-6S<br>F3SP53-4S<br>F3SP58-6S<br>F3SP58-6S<br>F3SP59-7S | CPU 上的编程接口        | RS-232C | 设置示例 1<br>(第 13 页) | 电缆接线图1<br>(第 78 页)   |
|       | F3SP22-0S                                                                                                    | CPU 上的编程接口        | RS-232C | 设置示例29<br>(第 70 页) | 电缆接线图1<br>(第 78 页)   |
|       | F3SP66-4S<br>F3SP67-6S                                                                                                    | CPU 上的串口          | RS-232C | 设置示例20<br>(第 51 页) | 电缆接线图 9<br>(第 144 页) |
| FCN   | NFCP100-S00                                                                                                    | CPU 上的串口          | RS-232C | 设置示例21<br>(第 53 页) | 电缆接线图10<br>(第 145 页) |
| FCJ   | NFJT100-S100                                                                                                    | CONTROL UNIT 上的串口 | RS-232C | 设置示例21<br>(第 53 页) | 电缆接线图10<br>(第 145 页) |

# 1.2 Personal Computer Link 模块

| 系列                                                                                                    | CPU                                                                                                    | 通讯接口                                                                                                    | 串口类型                                                                                                    | 设置示例                                          | 电缆接线图                |                    |                     |
|----------------------------------------------------------------------------------------------------|----------------------------------------------------------------------------------------------------|----------------------------------------------------------------------------------------------------|----------------------------------------------------------------------------------------------------|-----------------------------------------------|----------------------|--------------------|---------------------|
| F3SP08-0P<br>F3SP20-0N<br>F3SP21-0N<br>F3SP25-2N<br>F3SP28-3N<br>F3SP30-0N<br>F3SP35-5N<br>F3SP36-3N<br>F3SP36-3N | F3SP08-0P<br>F3SP20-0N<br>F3SP21-0N<br>F3SP25-2N<br>F3SP28-3N                                                                         | F3LC11-1N、 F3LC11-1F、<br>F3LC12-1F 上的 RS-232C 接口                                                                                            | RS-232C                                                                                                    | 设置示例 4<br>(第 19 页)                            | 电缆接线图 3<br>(第 89 页)  |                    |                     |
|                                                                                                    |                                                                                                    |                                                                                                    | RS-422/485<br>(4 线 )                                                                                                    | 设置示例 3<br>(第 17 页)                            | 电缆接线图 2<br>(第 80 页)  |                    |                     |
|                                                                                                    | F3LUTI-2N、F3LUTI-2F上的<br>RS-422/485(4 线 ) 接口                                                                                          | RS-422/485<br>(4 线 )<br>多重连接                                                                                                    | 设置示例22<br>(第 56 页)                                                                                                    | 电缆接线图11<br>(第 146 页)                          |                      |                    |                     |
| FA-M3                                                                                                    | -M3<br>F3SP38-0N<br>F3SP53-4H<br>F3SP58-6H<br>F3SP28-3S<br>F3SP38-6S<br>F3SP53-4S<br>F3SP58-6S<br>F3SP59-7S<br>F3SP66-4S<br>F3SP67-6S | F3SF38-0N<br>F3SP53-4H<br>F3SP58-6H<br>F3SP28-3S<br>F3SP38-6S<br>F3SP53-4S<br>F3SP58-6S<br>F3SP59-7S<br>F3SP66-4S<br>F3SP66-4S<br>F3SP67-6S | F3SP53-4H<br>F3SP58-6H<br>F3SP28-3S<br>F3SP58-6S<br>F3SP53-4S<br>F3SP58-6S<br>F3SP59-7S<br>F3SP66-4S<br>F3SP66-4S<br>F3SP67-6S | F3LC11-2N、F3LC11-2F 上的<br>RS-422/485(2 线 ) 接口 | RS-422/485<br>(2 线 ) | 设置示例 2<br>(第 15 页) | 电缆接线图 4<br>(第 90 页) |
|                                                                                                    |                                                                                                    | F3LC11-1F、F3LC12-1F 上的<br>RS-232C 接口                                                                                                    | RS-232C                                                                                                    | 设置示例 4<br>(第 19 页)                            | 电缆接线图 3<br>(第 89 页)  |                    |                     |
|                                                                                                    | F3SP22-0S<br>F3SP71-4N<br>F3SP76-7N<br>F3SP71-4S<br>F3SP76-7S                                                                         | F3LC11-2F 上的 RS-422/485(4<br>线 ) 接口                                                                                                    | RS-422/485<br>(4 线)                                                                                                    | 设置示例 3<br>(第 17 页)                            | 电缆接线图 2<br>(第 80 页)  |                    |                     |
|                                                                                                    |                                                                                                    |                                                                                                    | RS-422/485<br>(4 线 )<br>多重连接                                                                                                   | 设置示例22<br>(第 56 页)                            | 电缆接线图11<br>(第 146 页) |                    |                     |
|                                                                                                    |                                                                                                    | F3LC11-2F 上的 RS-422/485(2<br>线 ) 接口                                                                                                    | RS-422/485<br>(2 线 )                                                                                                    | 设置示例 2<br>(第 15 页)                            | 电缆接线图 4<br>(第 90 页)  |                    |                     |

#### 1.3 M&C 控制器

| 系列                | CPU <sup>*1</sup>    | 通讯接口     | 串口类型                         | 设置示例               | 电缆接线图                 |
|-------------------|----------------------|----------|------------------------------|--------------------|-----------------------|
|                   | UT130-□□/RS          | 控制器上的端子块 | RS-422/485<br>(2 线 )         | 设置示例 5<br>(第 21 页) | 电缆接线图 5<br>(第 103 页)  |
|                   | UT150-00/RS          | 控制器上的端子块 | RS-422/485<br>(2 线 )         | 设置示例 6<br>(第 23 页) | 电缆接线图 5<br>(第 103 页)  |
| 温控器 (UT100<br>系列) | UT152-00/RS          | 控制器上的端子块 | RS-422/485<br>(2 线 )         | 设置示例 7<br>(第 25 页) | 电缆接线图 5<br>(第 103 页)  |
|                   | UT155-00/RS          | 控制器上的端子块 | RS-422/485<br>(2 线 )         | 设置示例 8<br>(第 27 页) | 电缆接线图 5<br>(第 103 页)  |
|                   | UP150-DD/RS          | 控制器上的端子块 | RS-422/485<br>(2 线 )         | 设置示例 9<br>(第 29 页) | 电缆接线图 5<br>(第 103 页)  |
|                   |                      |          | RS-422/485<br>(4 线 )         | 设置示例10<br>(第 31 页) | 电缆接线图 6<br>(第 115 页)  |
|                   | UT320-□1             | 控制器上的端子块 | RS-422/485<br>(4 线 )<br>多重连接 | 设置示例23<br>(第 58 页) | 电缆接线图 12<br>(第 154 页) |
|                   |                      |          | RS-422/485<br>(2 线 )         | 设置示例11<br>(第 33 页) | 电缆接线图 7<br>(第 123 页)  |
|                   |                      | 控制器上的端子块 | RS-422/485<br>(4 线 )         | 设置示例12<br>(第 35 页) | 电缆接线图 6<br>(第 115 页)  |
|                   | UT350-□1             |          | RS-422/485<br>(4 线 )<br>多重连接 | 设置示例24<br>(第 60 页) | 电缆接线图 12<br>(第 154 页) |
| 数字指示控制            |                      |          | RS-422/485<br>(2 线 )         | 设置示例13<br>(第 37 页) | 电缆接线图 7<br>(第 123 页)  |
| 器                 | UT420-□7             | 控制器上的端子块 | RS-422/485<br>(4 线 )         | 设置示例14<br>(第 39 页) | 电缆接线图 6<br>(第 115 页)  |
|                   |                      |          | RS-422/485<br>(4 线 )<br>多重连接 | 设置示例25<br>(第 62 页) | 电缆接线图 12<br>(第 154 页) |
|                   |                      |          | RS-422/485<br>(2 线 )         | 设置示例15<br>(第 41 页) | 电缆接线图 7<br>(第 123 页)  |
|                   |                      |          | RS-422/485<br>(4 线 )         | 设置示例16<br>(第 43 页) | 电缆接线图 6<br>(第 115 页)  |
|                   | UT450-⊡1<br>UT450-⊡2 | 控制器上的端子块 | RS-422/485<br>(4 线 )<br>多重连接 | 设置示例26<br>(第 64 页) | 电缆接线图 12<br>(第 154 页) |
|                   |                      |          | RS-422/485<br>(2 线 )         | 设置示例17<br>(第 45 页) | 电缆接线图 7<br>(第 123 页)  |

| 系列      | CPU <sup>*1</sup> | 通讯接口     | 串口类型                         | 设置示例               | 电缆接线图                 |
|---------|-------------------|----------|------------------------------|--------------------|-----------------------|
|         | UT2400-□          | 控制器上的端子块 | RS-422/485<br>(4 线 )         | 设置示例18<br>(第 47 页) | 电缆接线图 8<br>(第 136 页)  |
| 1172000 |                   |          | RS-422/485<br>(4 线 )<br>多重连接 | 设置示例27<br>(第 66 页) | 电缆接线图 12<br>(第 154 页) |
| 012000  | UT2800-ロ 控制器      |          | RS-422/485<br>(4 线 )         | 设置示例19<br>(第 49 页) | 电缆接线图 8<br>(第 136 页)  |
|         |                   | 控制器上的端子块 | RS-422/485<br>(4 线 )<br>多重连接 | 设置示例28<br>(第 68 页) | 电缆接线图 12<br>(第 154 页) |

\*1 外接控制器的型号中的 "口"因规格而异。

# 

注 释
• 此驱动程序支持的 FA-M3 或 M&C 控制器 (PA 设备 ),在 1:n 连接方式下最多可连接 16 台。

•如果不要求顺序控制,系统可仅包含 M&C 控制器。

• n:1 连接 ( 多重连接 )

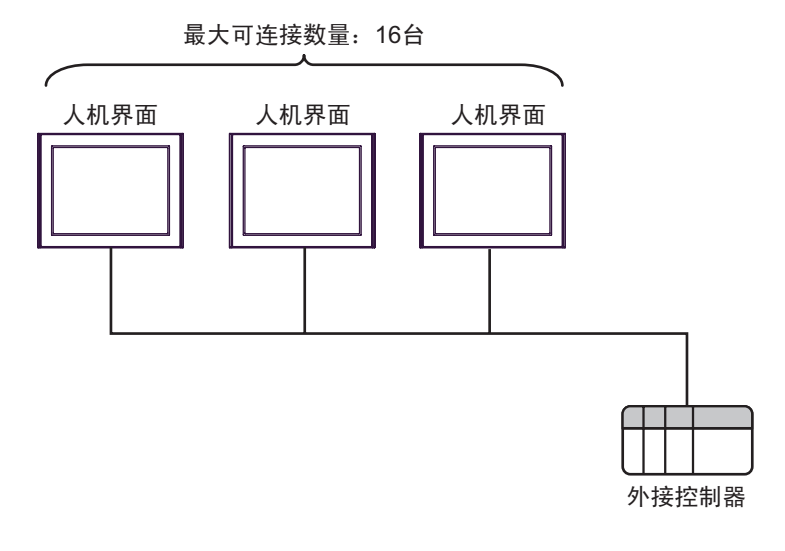

注释 • 仅能用于 FACTORY ACE 系列。 • 最多可连接 16 台人机界面。但是为了保证稳定运行,连接的人机界面最多不应超过 4 台。

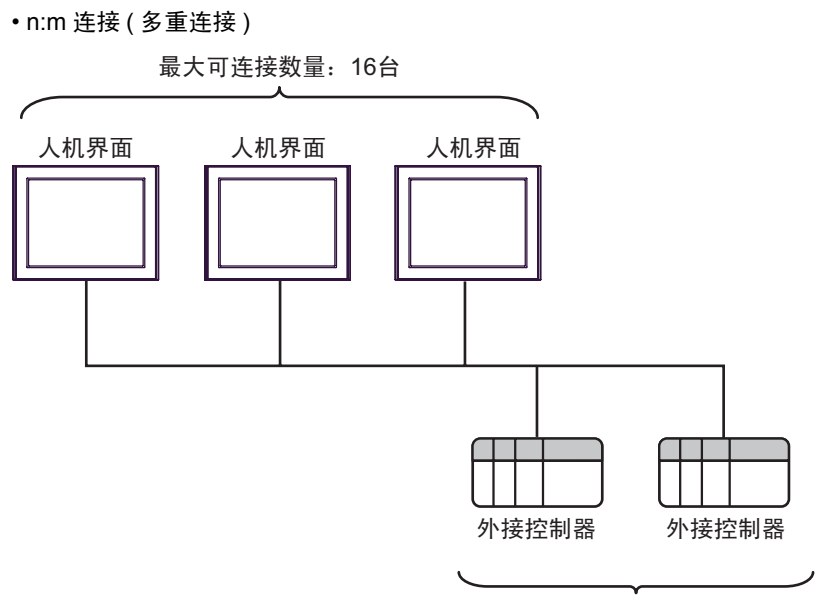

每台人机界面最多可连接16台外接控制器

| 注 释 | •最多可连接 16 台人机界面。但是为了保证稳定运行,连接的人机界面最多不应超过 4 台。 |
|-----|-----------------------------------------------|
|     | • M&C 控制器可加入多重连接网络,但不能用作保存通讯信息的外接控制器。         |

•多 CPU

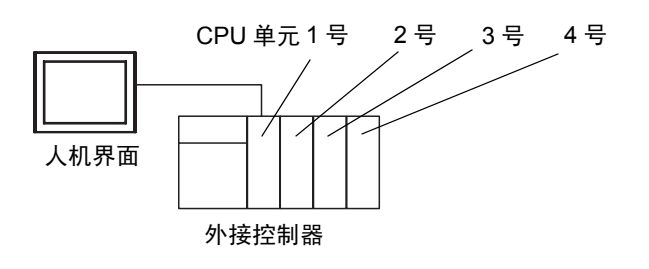

注释 · 仅能用于 FACTORY ACE 系列。

- CPU 单元编号的分配规则为: 1 号分配给最靠近电源的单元, 2、3、4 号依次分配给后续 单元。
- 在多 CPU 系统中,可以访问非直接连接的 CPU 单元。 有关支持多 CPU 系统的外接控制器,请参阅外接控制器手册。

#### ■ IPC 的串口

连接 IPC 与外接控制器时,可用的串口取决于系列和串口类型。详情请参阅 IPC 的手册。 可用串口

| 玄川                                          | 可用接口                                                                   |                                                                                      |                                                                                      |  |
|---------------------------------------------|------------------------------------------------------------------------|--------------------------------------------------------------------------------------|--------------------------------------------------------------------------------------|--|
| 75.21                                       | RS-232C                                                                | RS-422/485(4 线 )                                                                     | RS-422/485(2 线 )                                                                     |  |
| PS-2000B                                    | COM1 <sup>*1</sup> , COM2,<br>COM3 <sup>*1</sup> , COM4                | -                                                                                    | -                                                                                    |  |
| PS-3450A, PS-3451A,<br>PS3000-BA, PS3001-BD | COM1, COM2 <sup>*1*2</sup>                                             | COM2 <sup>*1*2</sup>                                                                 | COM2 <sup>*1*2</sup>                                                                 |  |
| PS-3650A(T41 机型 ),<br>PS-3651A(T41 机型 )     | COM1 <sup>*1</sup>                                                     | -                                                                                    | -                                                                                    |  |
| PS-3650A(T42 机型 ),<br>PS-3651A(T42 机型 )     | COM1 <sup>*1*2</sup> , COM2                                            | COM1 <sup>*1*2</sup>                                                                 | COM1 <sup>*1*2</sup>                                                                 |  |
| PS-3700A (Pentium4-M)<br>PS-3710A           | COM1 <sup>*1</sup> , COM2 <sup>*1</sup> ,<br>COM3 <sup>*2</sup> , COM4 | COM3 <sup>*2</sup>                                                                   | COM3 <sup>*2</sup>                                                                   |  |
| PS-3711A                                    | COM1 <sup>*1</sup> , COM2 <sup>*2</sup>                                | COM2 <sup>*2</sup>                                                                   | COM2 <sup>*2</sup>                                                                   |  |
| PS4000 <sup>*3</sup>                        | COM1, COM2                                                             | -                                                                                    | -                                                                                    |  |
| PL3000                                      | COM1 <sup>*1*2</sup> , COM2 <sup>*1</sup> ,<br>COM3, COM4              | COM1 <sup>*1*2</sup>                                                                 | COM1 <sup>*1*2</sup>                                                                 |  |
| PE-4000B Atom N270                          | COM1, COM2                                                             | -                                                                                    | -                                                                                    |  |
| PE-4000B Atom N2600                         | COM1, COM2                                                             | COM3 <sup>*4</sup> , COM4 <sup>*4</sup> ,<br>COM5 <sup>*4</sup> , COM6 <sup>*4</sup> | COM3 <sup>*4</sup> , COM4 <sup>*4</sup> ,<br>COM5 <sup>*4</sup> , COM6 <sup>*4</sup> |  |

\*1 可在 RI/5V 之间切换。如有需要,请使用 IPC 上的开关进行切换。

\*2 用 DIP 开关设置串口类型。请根据拟使用的串口类型进行以下设置。

\*3 在外接控制器与扩展槽上的 COM 接口之间进行通讯时,仅支持 RS-232C。但是,因 COM 接口规格的缘故,不能执行 ER(DTR/CTS) 控制。 与外接控制器连接时,请使用自备电缆,并禁用 1、4、6 和 9 号针脚。 关于针脚排列的详情,请参阅 IPC 手册。

\*4 用 BIOS 设置串口类型。详情请参阅 BIOS 的手册。

DIP 开关设置: RS-232C

| DIP 开关 | 设置                | 描述                        |
|--------|-------------------|---------------------------|
| 1      | OFF <sup>*1</sup> | 保留 ( 保持 OFF)              |
| 2      | OFF               | 中口米刑, PS 2220             |
| 3      | OFF               |                           |
| 4      | OFF               | SD(TXD) 数据的输出模式:保持输出      |
| 5      | OFF               | SD(TXD) 终端电阻 (220Ω): 无    |
| 6      | OFF               | RD(RXD) 终端电阻 (220Ω): 无    |
| 7      | OFF               | SDA(TXA) 和 RDA(RXA) 的短路:无 |
| 8      | OFF               | SDB(TXB) 和 RDB(RXB) 的短路:无 |
| 9      | OFF               | DC/DTC\ 白动坎钊描式,林田         |
| 10     | OFF               |                           |

\*1 当使用 PS-3450A、 PS-3451A、 PS3000-BA 和 PS3001-BD 时,请将设定值置 ON。

DIP 开关设置: RS-422/485(4 线)

| DIP 开关 | 设置                | 描述                        |
|--------|-------------------|---------------------------|
| 1      | OFF               | 保留 ( 保持 OFF)              |
| 2      | ON                | 中口米刑 PS 422/485           |
| 3      | ON                | 中口关型: 13-422/403          |
| 4      | OFF               | SD(TXD) 数据的输出模式:保持输出      |
| 5      | OFF               | SD(TXD) 终端电阻 (220Ω): 无    |
| 6      | OFF               | RD(RXD) 终端电阻 (220Ω): 无    |
| 7      | OFF               | SDA(TXA) 和 RDA(RXA) 的短路:无 |
| 8      | OFF               | SDB(TXB) 和 RDB(RXB) 的短路:无 |
| 9      | OFF <sup>*1</sup> |                           |
| 10     | OFF <sup>*1</sup> |                           |

\*1 采用 n:1 和 n:m 连接 ( 均为多重连接 ) 时,请将设定值置 ON。

DIP 开关设置: RS-422/485(2 线)

| DIP 开关 | 设置  | 描述                          |  |
|--------|-----|-----------------------------|--|
| 1      | OFF | 保留 ( 保持 OFF)                |  |
| 2      | ON  | 中口米刑 DS 422/495             |  |
| 3      | ON  | 币凵尖型: KS-422/485            |  |
| 4      | OFF | SD(TXD) 数据的输出模式:保持输出        |  |
| 5      | OFF | SD(TXD) 终端电阻 (220Ω): 无      |  |
| 6      | OFF | RD(RXD) 终端电阻 (220Ω): 无      |  |
| 7      | ON  | SDA(TXA) 和 RDA(RXA) 的短路: 可用 |  |
| 8      | ON  | SDB(TXB) 和 RDB(RXB) 的短路: 可用 |  |
| 9      | ON  | DC(DTC) 白动纺制档子、白田           |  |
| 10     | ON  | KS(KIS) 目初控制模式: 后用          |  |

# 2 选择外接控制器

选择要连接到人机界面的外接控制器。

| 🎒 欢迎使用GP-Pro EX |           |                               | ×            |
|-----------------|-----------|-------------------------------|--------------|
|                 | -控制器/PLC  |                               |              |
| GP-Pro          | 控制器/PLC 劉 | 数量 1 三 <u>第</u>               |              |
|                 |           | 控制器 /PLC1                     |              |
|                 | 制造商       | YOKOGAWA Electric Corporation | -            |
|                 | 系列        | Personal Computer Link SIO    | -            |
|                 | 端口        | COM1                          | -            |
|                 |           | 请参阅该控制器/PLC连接手册               |              |
|                 |           | 最近使用的控制器 /PLC                 |              |
|                 | 4         | -                             | Þ            |
|                 | □ 使用系统区   |                               | <u>控制器信息</u> |
|                 |           |                               |              |
|                 |           |                               |              |
|                 |           |                               |              |
|                 |           |                               |              |
|                 |           |                               |              |
|                 |           |                               |              |
|                 |           |                               |              |
|                 |           |                               |              |
|                 |           |                               |              |
|                 |           | 返回( <u>B</u> ) 通讯设置 新建逻辑 新建画面 | 取消           |

| 设置项目        | 设置描述                                                                                                    |
|-------------|----------------------------------------------------------------------------------------------------|
| 控制器 /PLC 数量 | 输入1至4之间的整数表示连接到人机界面的外接控制器的数量。                                                                                                    |
| 制造商         | 选择待连接外接控制器的制造商。请选择 "YOKOGAWA Electric Corporation"。                                                                                                  |
| 系列          | 选择外接控制器的型号(系列)和连接方式。请选择"Personal Computer Link<br>SIO"。<br>在系统配置中确认"Personal Computer Link SIO"是否支持所连接的外接控制<br>器。<br><sup>② OP</sup> "1 系统配置"(第 3 页) |
| 端口          | 选择要连接到外接控制器的人机界面接口。                                                                                                    |
| 使用系统区       | 当同步人机界面的系统区数据和外接控制器的存储器数据时请勾选此项。同步后,<br>可以使用外接控制器的梯形图程序来切换人机界面上的显示或在人机界面上显示窗<br>口。                                                                   |

### 3 通讯设置示例

Pro-face 推荐的人机界面和外接控制器的通讯设置示例如下。

- 3.1 设置示例 1
  - 设置 GP-Pro EX
  - ◆ 通讯设置

从 [工程] 菜单中指向 [系统设置], 点击 [控制器 /PLC], 显示设置画面。

| 控制器/PLC1     |                                                                                                    |                             |
|--------------|----------------------------------------------------------------------------------------------------|-----------------------------|
| 摘要<br>制造商 「  | YDK0GAWA Electric Corporation 系列 Personal Computer Link SID                                                                                                    | <u>控制器/PLC更改</u><br>端口 COM1 |
| 文本数据模式       |                                                                                                    |                             |
| 通讯设置         |                                                                                                    |                             |
| SIO Type     | RS232C C RS422/485(2wire) C RS422/485(4wire)                                                                                                    |                             |
| Speed        | 19200                                                                                                    |                             |
| Data Length  | C 7 © 8                                                                                                    |                             |
| Parity       | O NONE ○ EVEN ○ ODD     O                                                                                                    |                             |
| Stop Bit     |                                                                                                    |                             |
| Flow Control | ○ NONE                                                                                                    |                             |
| Timeout      | 3 * (sec)                                                                                                    |                             |
| Retry        | 2                                                                                                    |                             |
| Wait To Send | d 0 📻 (ms)                                                                                                    |                             |
| ExtentionMod | le<br>Check                                                                                                    |                             |
| Exist Term   | inator                                                                                                    |                             |
|              |                                                                                                    |                             |
| RI / VCC     | RI OVCC      ACC      ACC |                             |
| or VCC (5V   | Power Supply). If you use the Digital's RS232C                                                                                                    |                             |
| Isolation On | Default                                                                                                    |                             |
| 特定控制器的设置     |                                                                                                    |                             |
| PLC数量        | 16 08/00111 #01998                                                                                                    | 法加间接统                       |
| 编号 控制        | 器名称 设置                                                                                                    | 制器                          |
| 👗 1 PLC      | 1 Series=FACTORY ACE Series, Station No.=1                                                                                                    | <b>1</b>                    |

◆ 控制器设置

如需显示 [特定控制器设置]对话框,可从 [控制器 /PLC]的 [特定控制器的设置]中选择外接控制器, 然后点击 [设置] **[]**。如需连接多台外接控制器,请从 [控制器 /PLC]的 [特定控制器的设置]点击 [添 加控制器],从而添加另一台外接控制器。

| 🎒 特定控制器设置                                     | ×                                                     |
|-----------------------------------------------|-------------------------------------------------------|
| PLC1                                          |                                                       |
| Series                                        | FACTORY ACE Series                                    |
|                                               | C M&C Controllers                                     |
| Please reconfirm all<br>are using if you have | of address settings that you<br>e changed the series. |
| Controller Type                               | Digital Indicating Controllers 💌                      |
| Controller Model                              | UT320 🔽                                               |
| Station No.                                   | 1                                                     |
|                                               | Default                                               |
|                                               | 确定(1) 取消                                              |

在梯形图工具的 [Project] 菜单中执行 [Configuration],作以下设置。有关梯形图工具的更多详情,请参 阅各制造商的外接控制器手册。

| 设置项目             | 设置     |
|------------------|--------|
| Speed            | 19200  |
| Data Length      | 8(固定)  |
| Parity           | 无      |
| Stop Bit         | 1(固定)  |
| Exist Sum Check  | 无      |
| Exist Terminator | Exists |
| 保护               | 无      |

- 3.2 设置示例 2
  - 设置 GP-Pro EX
    - ◆ 通讯设置

| 控制器/PLC1                                 |                                       |                            |                            |                     |
|------------------------------------------|---------------------------------------|----------------------------|----------------------------|---------------------|
| 摘要                                       |                                       |                            |                            | <u>控制器 / PLC 更改</u> |
| 制造商 YOKO                                 | GAWA Electric Co                      | orporation 系列              | Personal Computer Link SIO | 端口 COM1             |
| 文本数据模式                                   | 1 更改                                  |                            |                            |                     |
| 通讯设置                                     |                                       |                            |                            |                     |
| SIO Type                                 | C RS232C                              | RS422/485(                 | (2wire) O RS422/485(4wire) |                     |
| Speed                                    | 19200                                 | -                          |                            |                     |
| Data Length                              | 0.7                                   | • 8                        |                            |                     |
| Parity                                   | NONE                                  | O EVEN                     | O ODD                      |                     |
| Stop Bit                                 | ● 1                                   | O 2                        |                            |                     |
| Flow Control                             | O NONE                                | ER(DTR/CT)                 | S) O XON/XOFF              |                     |
| Timeout                                  | 3 ÷                                   | (sec)                      |                            |                     |
| Retry                                    | 2 ÷                                   | [                          |                            |                     |
| Wait To Send                             | 0 ÷                                   | (ms)                       |                            |                     |
| ExtentionMode                            |                                       |                            |                            |                     |
| Exist Sum Check                          |                                       |                            |                            |                     |
| Exist Terminator                         |                                       |                            |                            |                     |
| RI / VCC                                 | © RI                                  | O VCC                      |                            |                     |
| In the case of RS2                       | 32C, you can sel                      | ect the 9th pin to RI      | (Input)                    |                     |
| or VCC (5V Power<br>Isolation Unit, plea | supply). If you use select it to VCC  | se the Digital's HS2<br>C. | 320 Default                |                     |
| 特定控制器的设置                                 |                                       |                            |                            |                     |
| 允许的控制器/                                  |                                       | 添加控制器                      |                            |                     |
| PLC 数量                                   | 16                                    | -                          |                            | 添加间接控               |
| 編号 控制器名称                                 | · · · · · · · · · · · · · · · · · · · | Ē                          |                            | 制器                  |
| I PLC1                                   | Se Se                                 | eries=FACTORY ACE          | E Series,Station No.=1     | <b>.</b>            |

◆ 控制器设置

如需显示 [特定控制器设置]对话框,可从 [控制器 /PLC]的 [特定控制器的设置]中选择外接控制器, 然后点击 [设置] **[]**。如需连接多台外接控制器,请从 [控制器 /PLC]的 [特定控制器的设置]点击 [添 加控制器],从而添加另一台外接控制器。

| 🍜 特定控制器设置                                  | ž ×                                                       |
|--------------------------------------------|-----------------------------------------------------------|
| PLC1                                       |                                                           |
| Series                                     | FACTORY ACE Series                                        |
|                                            | O M&C Controllers                                         |
| Please reconfirm a<br>are using if you hav | II of address settings that you<br>ve changed the series. |
| Controller Type                            | Digital Indicating Controllers 🔽                          |
| Controller Model                           | UT320 🔽                                                   |
| Station No.                                | 1                                                         |
|                                            | Default                                                   |
|                                            | 确定(0) 取消                                                  |

如下所示设置 Computer Link 模块。更多详情,请参阅各制造商的外接控制器手册。

◆ 传输速率设置开关

| 设置项目  | 设置    |
|-------|-------|
| Speed | 19200 |

#### ◆ 数据代码设置开关

| DIP 开关 | 设置  | 设置描述             |
|--------|-----|------------------|
| SW1    | ON  | 数据长度             |
| SW2    | OFF | Parity Bit       |
| SW3    | OFF | -                |
| SW4    | OFF | 停止位              |
| SW5    | OFF | Exist Sum Check  |
| SW6    | ON  | Exist Terminator |
| SW7    | OFF | 保护               |
| SW8    | OFF | 保持 OFF           |

◆ 站号设置开关

| 设置项目        | 设置           |
|-------------|--------------|
| Station No. | No.1 station |

注释・仅

• 仅将终止连接的模块的终端电阻开关设置为 2-WIRE。将其他开关设置为 OFF。

- 3.3 设置示例 3
  - 设置 GP-Pro EX
  - ◆ 通讯设置

| 控制器/PLC1             |                                             |                           |                             |                      |
|----------------------|---------------------------------------------|---------------------------|-----------------------------|----------------------|
| 摘要                   |                                             |                           |                             | <u> 控制器 / PLC 更改</u> |
| 制造商 YOKO             | GAWA Electric Co                            | orporation 系列             | Personal Computer Link SIO  |                      |
| 文本数据模式               | 1 更改                                        |                           |                             |                      |
| 通讯设置                 |                                             |                           |                             |                      |
| SIO Type             | C RS232C                                    | C RS422/485               | 5(2wire) 💿 RS422/485(4wire) |                      |
| Speed                | 19200                                       | -                         |                             |                      |
| Data Length          | C 7                                         | • 8                       |                             |                      |
| Parity               | NONE                                        | O EVEN                    | O ODD                       |                      |
| Stop Bit             | € 1                                         | O 2                       |                             |                      |
| Flow Control         | C NONE                                      | ER(DTR/C                  | TS) C XON/XOFF              |                      |
| Timeout              | 3 🗧                                         | (sec)                     |                             |                      |
| Retry                | 2 ÷                                         |                           |                             |                      |
| Wait To Send         | 0 🗧                                         | (ms)                      |                             |                      |
| ExtentionMode        |                                             |                           |                             |                      |
| Exist Sum Check      | t i i i i i i i i i i i i i i i i i i i     |                           |                             |                      |
| 💌 Exist Terminator   |                                             |                           |                             |                      |
| RI / VCC             | © RI                                        | O VCC                     |                             |                      |
| In the case of RS:   | 232C, you can sel                           | ect the 9th pin to F      | (Input)                     |                      |
| Isolation Unit, plea | r Supply). If you u<br>ase select it to VCC | se the Digital's H5<br>2. | Z3ZL Default                | 1                    |
| 特定控制器的设置             |                                             |                           |                             | 1                    |
| 允许的控制器/              |                                             | 添加控制器                     |                             |                      |
| PLU 数重<br>使早、炊劇駅友利   | 16<br>5 20-5                                | <b>E</b>                  |                             | 添加间接控                |
| 調査 控制器名称             | n 191                                       | =                         |                             | 制器                   |
| PLC1                 | III Se                                      | eries=FACTURY AU          | E Series,Station No.=1      | <u>11</u>            |

◆ 控制器设置

如需显示 [特定控制器设置]对话框,可从 [控制器 /PLC]的 [特定控制器的设置]中选择外接控制器, 然后点击 [设置] **[]**。如需连接多台外接控制器,请从 [控制器 /PLC]的 [特定控制器的设置]点击 [添 加控制器],从而添加另一台外接控制器。

| <i>齡</i> 特定控制器设置                           | f X                                                       |
|--------------------------------------------|-----------------------------------------------------------|
| PLC1                                       |                                                           |
| Series                                     | FACTORY ACE Series                                        |
|                                            | O M&C Controllers                                         |
| Please reconfirm a<br>are using if you hav | II of address settings that you<br>ve changed the series. |
| Controller Type                            | Digital Indicating Controllers 🔽                          |
| Controller Model                           | UT320                                                     |
| Station No.                                | 1 *                                                       |
|                                            | Default                                                   |
|                                            | 确定(0) 取消                                                  |

如下所示设置 Computer Link 模块。更多详情,请参阅各制造商的外接控制器手册。

◆ 传输速率设置开关

| 设置项目 | 设置    |
|------|-------|
| 速度   | 19200 |

#### ◆ 数据代码设置开关

| DIP 开关 | 设置  | 设置描述             |
|--------|-----|------------------|
| SW1    | ON  | 数据长度             |
| SW2    | OFF | Parity Bit       |
| SW3    | OFF | -                |
| SW4    | OFF | 停止位              |
| SW5    | OFF | Exist Sum Check  |
| SW6    | ON  | Exist Terminator |
| SW7    | OFF | 保护               |
| SW8    | OFF | 保持 OFF           |

◆ 站号设置开关

| 设置项目        | 设置           |
|-------------|--------------|
| Station No. | No.1 station |

注 释

• 仅将终止连接的模块的终端电阻开关设置为 4-WIRE。将其他开关设置为 OFF。

- 3.4 设置示例 4
  - 设置 GP-Pro EX
    - ◆ 通讯设置

| 控制器/PLC1                                         |                                                                                                    |                                               |                            |                             |
|--------------------------------------------------|----------------------------------------------------------------------------------------------------|-----------------------------------------------|----------------------------|-----------------------------|
| 摘要<br>制造商   ▼                                    | OKOGAWA Electric Co                                                                                                    | rporation 系列                                  | Personal Computer Link SIO | <u>控制器/PLC更改</u><br>端口 COM1 |
| 文本数据模式                                           | 1 更改                                                                                                    |                                               |                            |                             |
| 通讯设置                                             |                                                                                                    |                                               |                            |                             |
| SIO Type                                         | RS232C                                                                                                    | O RS422/485(                                  | 2wire) 🔿 RS422/485(4wire)  |                             |
| Speed                                            | 19200                                                                                                    | •                                             |                            |                             |
| Data Length                                      | O 7                                                                                                    | • 8                                           |                            |                             |
| Parity                                           | NONE                                                                                                    | O EVEN                                        | O ODD                      |                             |
| Stop Bit                                         | ● 1                                                                                                    | O 2                                           |                            |                             |
| Flow Control                                     | C NONE                                                                                                    | ER(DTR/CT)                                    | s) 🔿 Xon/Xoff              |                             |
| Timeout                                          | 3 *                                                                                                    | (sec)                                         |                            |                             |
| Retry                                            | 2 *                                                                                                    |                                               |                            |                             |
| Wait To Send                                     | 0 🕂                                                                                                    | (ms)                                          |                            |                             |
| ExtentionMode                                    |                                                                                                    |                                               |                            |                             |
| Exist Sum C                                      | heck                                                                                                    |                                               |                            |                             |
| 💌 Exist Termin                                   | hator                                                                                                    |                                               |                            |                             |
| RI / VCC                                         | © RI                                                                                                    | O VCC                                         |                            |                             |
| In the case o<br>or VCC (5V F<br>Isolation Unit, | f RS232C, you can sele<br>Power Supply). If you us<br>, please select it to VCC                                                                                                    | ect the 9th pin to RI<br>se the Digital's RS2 | (Input)<br>32C Default     | 1                           |
| 特定控制器的设置                                         |                                                                                                    |                                               |                            | -                           |
| 允许的控制器<br>PLC数量                                  | 불/<br>16                                                                                                    | 泰加控制器                                         |                            | 法加间接约                       |
|                                                  | とおおしていていていていていていています。 そうしょう しんしょう しんしょ しんしょ | £                                             |                            | 制器                          |
| 👗 1 🛛 PLC1                                       | Se Se                                                                                                    | ries=FACTORY ACE                              | Series,Station No.=1       | <b>-</b>                    |

◆ 控制器设置

如需显示 [特定控制器设置]对话框,可从 [控制器 /PLC]的 [特定控制器的设置]中选择外接控制器, 然后点击 [设置] 💽 。如需连接多台外接控制器,请从 [控制器 /PLC]的 [特定控制器的设置]点击 [添 加控制器],从而添加另一台外接控制器。

| 🍜 特定控制器设置                                   | i ×                                                     |
|---------------------------------------------|---------------------------------------------------------|
| PLC1                                        |                                                         |
| Series                                      | FACTORY ACE Series                                      |
|                                             | C M&C Controllers                                       |
| Please reconfirm al<br>are using if you hav | l of address settings that you<br>e changed the series. |
| Controller Type                             | Digital Indicating Controllers                          |
| Controller Model                            | UT320 💌                                                 |
| Station No.                                 | 1 📑                                                     |
|                                             | Default                                                 |
|                                             | 确定(1) 取消                                                |

如下所示设置 Computer Link 模块。更多详情,请参阅各制造商的外接控制器手册。

◆ 传输速率设置开关

| 设置项目 | 设置    |
|------|-------|
| 速度   | 19200 |

#### ◆ 数据代码设置开关

| DIP 开关 | 设置  | 设置描述             |
|--------|-----|------------------|
| SW1    | ON  | 数据长度             |
| SW2    | OFF | Parity Bit       |
| SW3    | OFF | -                |
| SW4    | OFF | 停止位              |
| SW5    | OFF | Exist Sum Check  |
| SW6    | ON  | Exist Terminator |
| SW7    | OFF | 保护               |
| SW8    | OFF | 保持 OFF           |

- 3.5 设置示例 5
  - 设置 GP-Pro EX
  - ◆ 通讯设置

| 控制器/PLC1                                 |                     |                      |                |                    |           |
|------------------------------------------|---------------------|----------------------|----------------|--------------------|-----------|
| 摘要                                       |                     |                      |                |                    | 控制器/PLC更改 |
| 制造商 YOKO                                 | GAWA Electric Co    | rporation 系列         | Personal       | Computer Link SIO  | 端口 COM1   |
| 文本数据模式                                   | 1 更改                |                      |                |                    |           |
| 通讯设置                                     |                     |                      |                |                    |           |
| SIO Type                                 | C RS232C            | RS422/485            | (2wire)        | C RS422/485(4wire) |           |
| Speed                                    | 9600                | •                    |                |                    |           |
| Data Length                              | 07                  | • 8                  |                |                    |           |
| Parity                                   | O NONE              | EVEN                 | 0.0            | DDC                |           |
| Stop Bit                                 | ● 1                 | O 2                  |                |                    |           |
| Flow Control                             | O NONE              | ER(DTR/CT)           | is) O X        | KON/XOFF           |           |
| Timeout                                  | 3 +                 | (sec)                |                |                    |           |
| Retry                                    | 2 +                 |                      |                |                    |           |
| Wait To Send                             | 0 +                 | (ms)                 |                |                    |           |
| ExtentionMode                            |                     |                      |                |                    |           |
| Exist Sum Check                          |                     |                      |                |                    |           |
| Exist Terminator                         |                     |                      |                |                    |           |
| RI / VCC                                 | © BI                | O VCC                |                |                    |           |
| In the case of RS2                       | 232C, you can sele  | ect the 9th pin to R | (Input)        |                    |           |
| or VCC (5V Power<br>Isolation Unit, plea | se select it to VCC | e the Digital's H52  | .320           | Default            |           |
| 特定控制器的设置                                 |                     |                      |                |                    |           |
| 允许的控制器/                                  | 2                   | 泰加控制器                |                |                    |           |
| PLC数量                                    | 16                  | _                    |                |                    | 添加间接控     |
| 编号 控制器名称                                 | び で                 | Ĭ                    |                |                    | 制器        |
| I PLC1                                   | Se Se               | ries=M&C Controller  | s,Controller 1 | lype=Temperature ( | <b>1</b>  |

◆ 控制器设置

如需显示 [特定控制器设置]对话框,可从 [控制器 /PLC]的 [特定控制器的设置]中选择外接控制器, 然后点击 [设置] 💽 。如需连接多台外接控制器,请从 [控制器 /PLC]的 [特定控制器的设置]点击 [添 加控制器],从而添加另一台外接控制器。

| <i>≨</i> 特定控制器设置                          | i 🛛                                                       | 1 |
|-------------------------------------------|-----------------------------------------------------------|---|
| PLC1                                      |                                                           |   |
| Series                                    | C FACTORY ACE Series                                      |   |
|                                           | M&C Controllers                                           |   |
| Please reconfirm a<br>are using if you ha | II of address settings that you<br>ve changed the series. |   |
| Controller Type                           | Temperature Controllers 💌                                 | ſ |
| Controller Model                          | UT130 💌                                                   | Í |
| Station No.                               | 1                                                         | 1 |
|                                           | Default                                                   |   |
|                                           | 确定[0] 取消                                                  |   |

◆ 注意

使用控制器正面的 SET/ENT 键、 UP 键和 DOWN 键进行外接控制器的通讯设置。 更多详情,请参阅控制器的手册。

◆步骤

1 接通电源。

- 2 按下 [Operating Display] 上的 SET/ENT 键保持 3 秒以上。 切换到 [Operating Parameter Setting Display]。
- 3 按几次 SET/ENT 键,显示 [LOC]。
- 4 将 [LOC] 设置为 "-1", 然后按 SET/ENT 键。 显示切换到 [Setup Parameter Setting Display]。
- 5 按几次 SET/ENT 键,显示通讯设置项目。
- 6 用 UP 或 DOWN 键输入设定值,然后按 SET/ENT 键。
- 7 按下 SET/ENT 键保持 3 秒以上,返回 [Operating Display]。 通讯设置配置完毕。

| ٠ | 设定 | 值 |
|---|----|---|
|---|----|---|

| 设置项目 | 设置            |
|------|---------------|
| PSL  | 0: PC-link 通讯 |
| Adr  | 1             |
| bPS  | 9.6: 9600bps  |
| Prl  | Evn           |
| StP  | 1             |
| dLn  | 8             |

- 3.6 设置示例 6
  - 设置 GP-Pro EX
  - ◆ 通讯设置

| 控制器/PLC1                                                                                              |                                      |
|----------------------------------------------------------------------------------------------------|--------------------------------------|
| 摘要<br>制造商 YOKOGAWA Electric Corporation 系列 Personal Comp                                              | 校制器 /PLC 更改<br>uter Link SIO 端口 COM1 |
| 文本数据模式 1 更改                                                                                           |                                      |
| 通讯设置                                                                                                  |                                      |
| SIO Type C RS232C © RS422/485(2wire) C R                                                              | S422/485(4wire)                      |
| Speed 9600 💌                                                                                          |                                      |
| Data Length C 7 📀 8                                                                                   |                                      |
| Parity C NONE C EVEN C ODD                                                                            |                                      |
| Stop Bit 💿 1 💿 2                                                                                      |                                      |
| Flow Control C NONE C ER(DTR/CTS) C XON/                                                              | <off< td=""></off<>                  |
| Timeout 3 📑 (sec)                                                                                     |                                      |
| Retry 2                                                                                               |                                      |
| Wait To Send 0 🐳 (ms)                                                                                 |                                      |
| ExtentionMode                                                                                         |                                      |
|                                                                                                    |                                      |
|                                                                                                    |                                      |
| BL/VCC  RI  VCC                                                                                       |                                      |
| or VCC (5V Power Supply). If you use the Digital's RS232C<br>Isolation Unit, please select it to VCC. | Default                              |
| 特定控制器的设置                                                                                              |                                      |
| 允许的控制器/ <u>添加控制器</u>                                                                                  |                                      |
| PLU数量 16<br>使日 依頼限存む 辺里                                                                               | 添加间接控                                |
| 第一 第一 注前語名称 没直 1 PIC1 Extension Series-M&C Controllers Controllers Tunned                             | 制器<br>Temperature [                  |
| in con                                                                                                |                                      |

◆ 控制器设置

如需显示 [特定控制器设置]对话框,可从 [控制器 /PLC]的 [特定控制器的设置]中选择外接控制器, 然后点击 [设置] 💽 。如需连接多台外接控制器,请从 [控制器 /PLC]的 [特定控制器的设置]点击 [添 加控制器],从而添加另一台外接控制器。

| <i>≨</i> 特定控制器设置                              | ×                                                     |
|-----------------------------------------------|-------------------------------------------------------|
| PLC1                                          |                                                       |
| Series                                        | C FACTORY ACE Series                                  |
|                                               | M&C Controllers                                       |
| Please reconfirm all<br>are using if you have | of address settings that you<br>e changed the series. |
| Controller Type                               | Temperature Controllers                               |
| Controller Model                              | UT150 💌                                               |
| Station No.                                   | 1                                                     |
|                                               | Derdak                                                |
|                                               | 确定(1) 取消                                              |

#### ♦ 注意

使用控制器正面的 SET/ENT 键、 UP 键和 DOWN 键进行外接控制器的通讯设置。 更多详情,请参阅控制器的手册。

◆步骤

1 接通电源。

- 2 按下 [Operating Display] 上的 SET/ENT 键保持 3 秒以上。 切换到 [Operating Parameter Setting Display]。
- 3 按几次 SET/ENT 键,显示 [LOC]。
- 4 将 [LOC] 设置为 "-1", 然后按 SET/ENT 键。 显示切换到 [Setup Parameter Setting Display]。
- 5 按几次 SET/ENT 键,显示通讯设置项目。
- 6 用 UP 或 DOWN 键输入设定值,然后按 SET/ENT 键。
- 7 按下 SET/ENT 键保持 3 秒以上,返回 [Operating Display]。 通讯设置配置完毕。

| ٠ | 设定值 |
|---|-----|
|---|-----|

| 设置项目 | 设置            |
|------|---------------|
| PSL  | 0: PC-link 通讯 |
| Adr  | 1             |
| bPS  | 9.6: 9600bps  |
| Prl  | Evn           |
| StP  | 1             |
| dLn  | 8             |

- 3.7 设置示例 7
  - 设置 GP-Pro EX
    - ◆ 通讯设置

| 控制器/PLC1                                 |                     |                      |                |                    |           |
|------------------------------------------|---------------------|----------------------|----------------|--------------------|-----------|
| 摘要                                       |                     |                      |                |                    | 控制器/PLC更改 |
| 制造商 YOKO                                 | GAWA Electric Co    | rporation 系列         | Personal       | Computer Link SIO  | 端口 COM1   |
| 文本数据模式                                   | 1 更改                |                      |                |                    |           |
| 通讯设置                                     |                     |                      |                |                    |           |
| SIO Type                                 | C RS232C            | RS422/485            | (2wire)        | C RS422/485(4wire) |           |
| Speed                                    | 9600                | •                    |                |                    |           |
| Data Length                              | 07                  | • 8                  |                |                    |           |
| Parity                                   | O NONE              | EVEN                 | 0.0            | DDC                |           |
| Stop Bit                                 | ● 1                 | O 2                  |                |                    |           |
| Flow Control                             | O NONE              | ER(DTR/CT)           | is) O X        | KON/XOFF           |           |
| Timeout                                  | 3 +                 | (sec)                |                |                    |           |
| Retry                                    | 2 +                 |                      |                |                    |           |
| Wait To Send                             | 0 +                 | (ms)                 |                |                    |           |
| ExtentionMode                            |                     |                      |                |                    |           |
| Exist Sum Check                          |                     |                      |                |                    |           |
| Exist Terminator                         |                     |                      |                |                    |           |
| RI / VCC                                 | © BI                | O VCC                |                |                    |           |
| In the case of RS2                       | 232C, you can sele  | ect the 9th pin to R | (Input)        |                    |           |
| or VCC (5V Power<br>Isolation Unit, plea | se select it to VCC | e the Digital's H52  | .320           | Default            |           |
| 特定控制器的设置                                 |                     |                      |                |                    |           |
| 允许的控制器/                                  | 2                   | 泰加控制器                |                |                    |           |
| PLC数量                                    | 16                  | _                    |                |                    | 添加间接控     |
| 编号 控制器名称                                 | び で                 | Ĭ                    |                |                    | 制器        |
| I PLC1                                   | Se Se               | ries=M&C Controller  | s,Controller 1 | lype=Temperature ( | <b>1</b>  |

◆ 控制器设置

如需显示 [特定控制器设置]对话框,可从 [控制器 /PLC]的 [特定控制器的设置]中选择外接控制器, 然后点击 [设置] 💽 。如需连接多台外接控制器,请从 [控制器 /PLC]的 [特定控制器的设置]点击 [添 加控制器],从而添加另一台外接控制器。

| <i>齡</i> 特定控制器设置                           | i 🔀                                                       |
|--------------------------------------------|-----------------------------------------------------------|
| PLC1                                       |                                                           |
| Series                                     | C FACTORY ACE Series                                      |
|                                            | M&C Controllers                                           |
| Please reconfirm a<br>are using if you hav | II of address settings that you<br>ve changed the series. |
| Controller Type                            | Temperature Controllers                                   |
| Controller Model                           | UT152 💌                                                   |
| Station No.                                | 1                                                         |
|                                            | Default                                                   |
|                                            | 确定[1] 取消                                                  |

#### ◆ 注意

使用控制器正面的 SET/ENT 键、 UP 键和 DOWN 键进行外接控制器的通讯设置。 更多详情,请参阅控制器的手册。

◆步骤

1 接通电源。

- 2 按下 [Operating Display] 上的 SET/ENT 键保持 3 秒以上。 切换到 [Operating Parameter Setting Display]。
- 3 按几次 SET/ENT 键,显示 [LOC]。
- 4 将 [LOC] 设置为 "-1", 然后按 SET/ENT 键。 显示切换到 [Setup Parameter Setting Display]。
- 5 按几次 SET/ENT 键,显示通讯设置项目。
- 6 用 UP 或 DOWN 键输入设定值,然后按 SET/ENT 键。
- 7 按下 SET/ENT 键保持 3 秒以上,返回 [Operating Display]。 通讯设置配置完毕。

| ٠ | 设定值 |
|---|-----|
|---|-----|

| 设置项目 | 设置            |
|------|---------------|
| PSL  | 0: PC-link 通讯 |
| Adr  | 1             |
| bPS  | 9.6: 9600bps  |
| Prl  | Evn           |
| StP  | 1             |
| dLn  | 8             |

- 3.8 设置示例 8
  - 设置 GP-Pro EX
  - ◆ 通讯设置

| 控制器/PLC1                                 |                     |                                                    |                      |
|------------------------------------------|---------------------|----------------------------------------------------|----------------------|
| 摘要                                       |                     |                                                    | <u> 控制器 / PLC 更改</u> |
| 制造商 YOKO                                 | GAWA Electric Co    | rporation 系列 Personal Computer Link SIO            | 端口 COM1              |
| 文本数据模式                                   | 1 更改                |                                                    |                      |
| 通讯设置                                     |                     |                                                    |                      |
| SIO Type                                 | C RS232C            | RS422/485(2wire)     RS422/485(4wire)              |                      |
| Speed                                    | 9600                | <b>•</b>                                           |                      |
| Data Length                              | 0.7                 | • 8                                                |                      |
| Parity                                   | O NONE              | EVEN     ODD                                       |                      |
| Stop Bit                                 | ● 1                 | O 2                                                |                      |
| Flow Control                             | O NONE              | ER(DTR/CTS) C XON/XOFF                             |                      |
| Timeout                                  | 3 📫                 | (sec)                                              |                      |
| Retry                                    | 2 📫                 |                                                    |                      |
| Wait To Send                             | 0 🗧                 | (ms)                                               |                      |
| ExtentionMode                            |                     |                                                    |                      |
| Exist Sum Check                          |                     |                                                    |                      |
| Exist Terminator                         |                     |                                                    |                      |
| RI / VCC                                 | © BI                | O VCC                                              |                      |
| In the case of RS2                       | 232C, you can sele  | ect the 9th pin to RI (Input)                      |                      |
| or VCC (5V Power<br>Isolation Unit, plea | se select it to VCC | se the Digital's HS232C<br>C. Default              |                      |
| 特定控制器的设置                                 |                     |                                                    |                      |
| 允许的控制器/                                  | ì                   | <u>泰加控制器</u>                                       |                      |
| PLC 数量                                   | 16                  |                                                    | 添加间接控                |
| 編号 控制器名称                                 | び 後重                | I                                                  | 制器                   |
|                                          | III  Se             | ries=M&L Controllers,Controller Type=Temperature L |                      |

◆ 控制器设置

如需显示 [特定控制器设置]对话框,可从 [控制器 /PLC]的 [特定控制器的设置]中选择外接控制器, 然后点击 [设置] 💽 。如需连接多台外接控制器,请从 [控制器 /PLC]的 [特定控制器的设置]点击 [添 加控制器],从而添加另一台外接控制器。

| <i>齡</i> 特定控制器设置                          | f X                                                       |
|-------------------------------------------|-----------------------------------------------------------|
| PLC1                                      |                                                           |
| Series                                    | C FACTORY ACE Series                                      |
|                                           | M&C Controllers                                           |
| Please reconfirm a<br>are using if you ha | II of address settings that you<br>ve changed the series. |
| Controller Type                           | Temperature Controllers                                   |
| Controller Model                          | UT155 🔹                                                   |
| Station No.                               | 1                                                         |
|                                           | Default                                                   |
|                                           | 确定(1) 取消                                                  |

#### ♦ 注意

使用控制器正面的 SET/ENT 键、 UP 键和 DOWN 键进行外接控制器的通讯设置。 更多详情,请参阅控制器的手册。

◆步骤

1 接通电源。

- 2 按下 [Operating Display] 上的 SET/ENT 键保持 3 秒以上。 切换到 [Operating Parameter Setting Display]。
- 3 按几次 SET/ENT 键,显示 [LOC]。
- 4 将 [LOC] 设置为 "-1", 然后按 SET/ENT 键。 显示切换到 [Setup Parameter Setting Display]。
- 5 按几次 SET/ENT 键,显示通讯设置项目。
- 6 用 UP 或 DOWN 键输入设定值,然后按 SET/ENT 键。
- 7 按下 SET/ENT 键保持 3 秒以上,返回 [Operating Display]。 通讯设置配置完毕。

| ٠ | 设定值 |
|---|-----|
|---|-----|

| 设置项目 | 设置            |
|------|---------------|
| PSL  | 0: PC-link 通讯 |
| Adr  | 1             |
| bPS  | 9.6: 9600bps  |
| Prl  | Evn           |
| StP  | 1             |
| dLn  | 8             |

- 3.9 设置示例 9
  - 设置 GP-Pro EX
  - ◆ 通讯设置

| 控制器/PLC1                                   |                    |                                                    |                      |
|--------------------------------------------|--------------------|----------------------------------------------------|----------------------|
| 摘要                                         |                    |                                                    | <u> 控制器 / PLC 更改</u> |
| 制造商 YOKOC                                  | GAWA Electric Co   | rporation 系列 Personal Computer Link SIO            | 端口 COM1              |
| ,<br>文本数据模式                                | 1 更改               |                                                    |                      |
| 海河迎奔                                       |                    |                                                    |                      |
| 通讯设直<br>CIO Tures                          | C 000000           | G DC400/40E(0,000) C DC400/40E(4,000)              |                      |
| Stortype                                   | loooo              | • h54227460(2Wile) • h54227460(4Wile)              |                      |
| speed                                      | 19600              |                                                    |                      |
| Data Length                                | 07                 | • 8                                                |                      |
| Parity                                     | C NONE             | ⊙ EVEN C ODD                                       |                      |
| Stop Bit                                   | € 1                | C 2                                                |                      |
| Flow Control                               | C NONE             | ER(DTR/CTS) C XON/XOFF                             |                      |
| Timeout                                    | 3 🔹                | (sec)                                              |                      |
| Retry                                      | 2 +                |                                                    |                      |
| Wait To Send                               | 0 🕂                | (ms)                                               |                      |
| ExtentionMode                              |                    |                                                    |                      |
| Exist Sum Check                            |                    |                                                    |                      |
| Exist Terminator                           |                    |                                                    |                      |
| BL/VCC                                     | C BI               | C VCC                                              |                      |
| In the case of RS2                         | 32C. vou can sele  | ect the 9th pin to BI (Input)                      |                      |
| or VCC (5V Power<br>Isolation Unit, please | Supply). If you us | se the Digital's RS232C                            |                      |
|                                            |                    | Derault                                            |                      |
| 特定控制器的设置                                   |                    |                                                    |                      |
| 允许的控制器/<br>PLC数量                           | 16                 | <u> </u>                                           |                      |
| 编号 控制器名称                                   | ; 设置               | E .                                                | 添加间接控<br>制器          |
| 👗 1 PLC1                                   | Se Se              | ries=M&C Controllers,Controller Type=Temperature ( |                      |
| ,                                          |                    |                                                    |                      |

◆ 控制器设置

如需显示 [特定控制器设置]对话框,可从 [控制器 /PLC]的 [特定控制器的设置]中选择外接控制器, 然后点击 [设置] 💽 。如需连接多台外接控制器,请从 [控制器 /PLC]的 [特定控制器的设置]点击 [添 加控制器],从而添加另一台外接控制器。

| <i>≨</i> 特定控制器设置                              |                                                       | × |
|-----------------------------------------------|-------------------------------------------------------|---|
| PLC1                                          |                                                       |   |
| Series                                        | C FACTORY ACE Series                                  |   |
|                                               | M&C Controllers                                       |   |
| Please reconfirm all<br>are using if you have | of address settings that you<br>e changed the series. |   |
| Controller Type                               | Temperature Controllers                               | - |
| Controller Model                              | UP150                                                 | · |
| Station No.                                   | 1                                                     |   |
|                                               | Default                                               |   |
|                                               | 确定[0] 取消                                              |   |

#### ♦ 注意

使用控制器正面的 SET/ENT 键、 UP 键和 DOWN 键进行外接控制器的通讯设置。 更多详情,请参阅控制器的手册。

◆步骤

1 接通电源。

- 2 按下 [Operating Display] 上的 SET/ENT 键保持 3 秒以上。 切换到 [Operating Parameter Setting Display]。
- 3 按几次 SET/ENT 键,显示 [LOC]。
- 4 将 [LOC] 设置为 "-1", 然后按 SET/ENT 键。 显示切换到 [Setup Parameter Setting Display]。
- 5 按几次 SET/ENT 键,显示通讯设置项目。
- 6 用 UP 或 DOWN 键输入设定值,然后按 SET/ENT 键。
- 7 按下 SET/ENT 键保持 3 秒以上,返回 [Operating Display]。 通讯设置配置完毕。

| ۲ | 设定 | 值 |
|---|----|---|
|---|----|---|

| 设置项目 | 设置            |
|------|---------------|
| PSL  | 0: PC-link 通讯 |
| Adr  | 1             |
| bPS  | 9.6: 9600bps  |
| Prl  | Evn           |
| StP  | 1             |
| dLn  | 8             |

- 3.10 设置示例 10
  - 设置 GP-Pro EX
  - ◆ 通讯设置

| 控制器/PLC1                                                        |                  |
|-----------------------------------------------------------------|------------------|
| 摘要                                                              | <u>控制器/PLC更改</u> |
| 制造商 YOKOGAWA Electric Corporation 系列 Personal Computer Link SIO | / 端口 COM1        |
| 文本数据模式 1 更改                                                     |                  |
| 通讯设置                                                            |                  |
| SID Type O RS232C O RS422/485(2wire) O RS422/485(4wire)         |                  |
| Speed 9600 💌                                                    |                  |
| Data Length O 7 💿 8                                             |                  |
| Parity O NONE O EVEN O ODD                                      |                  |
| Stop Bit 💿 1 💿 2                                                |                  |
| Flow Control C NONE C ER(DTR/CTS) C XON/XOFF                    |                  |
| Timeout 3 💼 (sec)                                               |                  |
| Retry 2                                                         |                  |
| Wait To Send 0 📑 (ms)                                           |                  |
| ExtentionMode                                                   |                  |
| Exist Sum Check                                                 |                  |
| Exist Terminator                                                |                  |
| RI/VCC © RI O VCC                                               |                  |
| In the case of RS232C, you can select the 9th pin to RI (Input) |                  |
| Isolation Unit, please select it to VCC. Default                |                  |
| —————————————————————————————————————                           |                  |
| 允许的控制器/ <u>添加控制器</u>                                            |                  |
| 「LL 叙単 15 。                                                     | 添加间接控            |
| Series=M&C Controllers Controller Type=Dinital Indicati         | 市山田              |
|                                                                 | <u>+11</u>       |

◆ 控制器设置

如需显示 [特定控制器设置]对话框,可从 [控制器 /PLC]的 [特定控制器的设置]中选择外接控制器, 然后点击 [设置] 💽 。如需连接多台外接控制器,请从 [控制器 /PLC]的 [特定控制器的设置]点击 [添 加控制器],从而添加另一台外接控制器。

| <i>齡</i> 特定控制器设置                           | i 🛛 🗙                                                   |
|--------------------------------------------|---------------------------------------------------------|
| PLC1                                       |                                                         |
| Series                                     | C FACTORY ACE Series                                    |
|                                            | M&C Controllers                                         |
| Please reconfirm a<br>are using if you hav | I of address settings that you<br>e changed the series. |
| Controller Type                            | Digital Indicating Controllers 💌                        |
| Controller Model                           | UT320 💌                                                 |
| Station No.                                | 1 *                                                     |
|                                            | Derduk                                                  |
|                                            | 确定(0) 取消                                                |

#### ♦ 注意

使用控制器正面的 SET/ENT 键、 UP 键和 DOWN 键进行外接控制器的通讯设置。 更多详情,请参阅控制器的手册。

◆步骤

1 接通电源。

- 2 按下 [Operating Display] 上的 SET/ENT 键保持 3 秒以上。 切换到 [Operating Parameter Setting Display]。
- 3 按几次 SET/ENT 键,显示通讯设置项目。
- 4 用 UP 或 DOWN 键输入设定值,然后按 SET/ENT 键。
- 5 按下 SET/ENT 键保持 3 秒以上,返回 [Operating Display]。 通讯设置配置完毕。

| ٠ | 设定值 |
|---|-----|
| • |     |

| 设置项目 | 设置            |
|------|---------------|
| P.SL | 0: PC link 通讯 |
| bPS  | 4: 9600(bps)  |
| Prl  | 1: Even       |
| StP  | 1             |
| dLn  | 8             |
| Adr  | 1             |

- 3.11 设置示例 11
  - 设置 GP-Pro EX
  - ◆ 通讯设置

| 控制器/PLC1                                                                                                    |                    |
|----------------------------------------------------------------------------------------------------|--------------------|
| 摘要                                                                                                    | <u>控制器 /PLC 更改</u> |
| 制造商 YOKOGAWA Electric Corporation 系列 Personal Computer Link SI                                                                                                    | 0 端口 COM1          |
| 文本数据模式 1 更改                                                                                                    |                    |
| 通讯设置                                                                                                    |                    |
| SIO Type O RS232C © RS422/485(2wire) O RS422/485(                                                                                                    | 4wire)             |
| Speed 9600 💌                                                                                                    |                    |
| Data Length O 7 📀 8                                                                                                    |                    |
| Parity O NONE O EVEN O ODD                                                                                                    |                    |
| Stop Bit 💿 1 🔿 2                                                                                                    |                    |
| Flow Control O NONE O ER(DTR/CTS) O XON/XOFF                                                                                                    |                    |
| Timeout 3 📑 (sec)                                                                                                    |                    |
| Retry 2                                                                                                    |                    |
| Wait To Send 🛛 💼 (ms)                                                                                                    |                    |
| ExtentionMode                                                                                                    |                    |
| Exist Sum Check                                                                                                    |                    |
| Exist Terminator                                                                                                    |                    |
| RI / VCC © RI © VCC                                                                                                    |                    |
| In the case of RS232C, you can select the 9th pin to RI (Input)                                                                                                    |                    |
| Isolation Unit, please select it to VCC.                                                                                                    | Default            |
| —————————————————————————————————————                                                                                                    |                    |
| 允许的控制器/ 添加控制器                                                                                                    |                    |
| FLU 叙単 15<br>住具 均制理を称 ひ男                                                                                                    | 添加间接控              |
| and تعترين من المعالية المعالية المعالية المعالية المعالية المعالية المعالية المعالية المعالية المعالية المعالي<br>المعالية المعالية المعالية المعالية المعالية المعالية المعالية المعالية المعالية المعالية المعالية المعالية الم | 利辞<br>ati ロ        |
|                                                                                                    |                    |

◆ 控制器设置

如需显示 [特定控制器设置]对话框,可从 [控制器 /PLC]的 [特定控制器的设置]中选择外接控制器, 然后点击 [设置] 💽 。如需连接多台外接控制器,请从 [控制器 /PLC]的 [特定控制器的设置]点击 [添 加控制器],从而添加另一台外接控制器。

| <i>齡</i> 特定控制器设置                           | Ê                                                        | × |
|--------------------------------------------|----------------------------------------------------------|---|
| PLC1                                       |                                                          |   |
| Series                                     | C FACTORY ACE Series                                     |   |
|                                            | M&C Controllers                                          |   |
| Please reconfirm a<br>are using if you hav | I of address settings that you<br>re changed the series. |   |
| Controller Type                            | Digital Indicating Controllers                           | • |
| Controller Model                           | UT320                                                    | ⊡ |
| Station No.                                | 1                                                        | ÷ |
|                                            | Default                                                  |   |
|                                            | 确定(0) 取消                                                 |   |

#### ♦ 注意

使用控制器正面的 SET/ENT 键、 UP 键和 DOWN 键进行外接控制器的通讯设置。 更多详情,请参阅控制器的手册。

◆步骤

1 接通电源。

- 2 按下 [Operating Display] 上的 SET/ENT 键保持 3 秒以上。 切换到 [Operating Parameter Setting Display]。
- 3 按几次 SET/ENT 键,显示通讯设置项目。
- 4 用 UP 或 DOWN 键输入设定值,然后按 SET/ENT 键。
- 5 按下 SET/ENT 键保持 3 秒以上,返回 [Operating Display]。 通讯设置配置完毕。

| ٠ | 设定值 |
|---|-----|
|   |     |

| 设置项目 | 设置            |
|------|---------------|
| P.SL | 0: PC link 通讯 |
| bPS  | 4: 9600(bps)  |
| Prl  | 1: Even       |
| StP  | 1             |
| dLn  | 8             |
| Adr  | 1             |

- 3.12 设置示例 12
  - 设置 GP-Pro EX
  - ◆ 通讯设置

| 控制器/PLC1                                 |                                           |                      |                                     |                              |
|------------------------------------------|-------------------------------------------|----------------------|-------------------------------------|------------------------------|
| 摘要 別造商 170K00                            | GAWA Electric Co                          | rooration 系列         | Personal Computer Link SID          | <u>控制器/PLC更改</u><br>端口 [COM1 |
| 文本数据模式                                   | 1 更改                                      | ,portanen   140-1    | <u>,</u>                            |                              |
| 通讯设置                                     |                                           |                      |                                     |                              |
| SIO Type                                 | C RS232C                                  | C RS422/485          | i(2wire) 💿 RS422/485(4wire)         |                              |
| Speed                                    | 9600                                      | <b>T</b>             |                                     |                              |
| Data Length                              | O 7                                       | • 8                  |                                     |                              |
| Parity                                   | C NONE                                    | EVEN                 | O ODD                               |                              |
| Stop Bit                                 | ● 1                                       | C 2                  |                                     |                              |
| Flow Control                             | C NONE                                    | ER(DTR/C)            | TS) C XON/XOFF                      |                              |
| Timeout                                  | 3 📫                                       | (sec)                |                                     |                              |
| Retry                                    | 2 +                                       |                      |                                     |                              |
| Wait To Send                             | 0 ÷                                       | (ms)                 |                                     |                              |
| ExtentionMode                            |                                           |                      |                                     |                              |
| Exist Sum Check                          |                                           |                      |                                     |                              |
| Exist Terminator                         |                                           |                      |                                     |                              |
| BLZVCC                                   | © BI                                      | O VCC                |                                     |                              |
| In the case of RS2                       | 32C, you can sele                         | ect the 9th pin to R | l (input)                           |                              |
| or VCC (5V Power<br>Isolation Unit, plea | Supply). If you us<br>se select it to VCC | se the Digital's RS: | 232C Default                        |                              |
| 性实物到现场还是                                 |                                           |                      |                                     |                              |
| 特定企制器的设置<br>允许的控制器/                      | 3                                         | 泰加控制器                |                                     |                              |
| PLC数量                                    | 16                                        |                      |                                     | 添加间接校                        |
| 编号 控制器名称                                 | 7 设置                                      | Ē                    |                                     | 制器                           |
| 1 PLC1                                   | Se Se                                     | ries=M&C Controlle   | rs,Controller Type=Digital Indicati | <b>.</b>                     |

◆ 控制器设置

如需显示 [特定控制器设置]对话框,可从 [控制器 /PLC]的 [特定控制器的设置]中选择外接控制器, 然后点击 [设置] 💽 。如需连接多台外接控制器,请从 [控制器 /PLC]的 [特定控制器的设置]点击 [添 加控制器],从而添加另一台外接控制器。

| <i>戶</i> 特定控制器设置                           | i ×                                                       |
|--------------------------------------------|-----------------------------------------------------------|
| PLC1                                       |                                                           |
| Series                                     | C FACTORY ACE Series                                      |
|                                            | M&C Controllers                                           |
| Please reconfirm a<br>are using if you hav | II of address settings that you<br>ve changed the series. |
| Controller Type                            | Digital Indicating Controllers 💌                          |
| Controller Model                           | UT350 💌                                                   |
| Station No.                                | 1                                                         |
|                                            | Default                                                   |
|                                            | 确定[0] 取消                                                  |

#### ♦ 注意

使用控制器正面的 SET/ENT 键、 UP 键和 DOWN 键进行外接控制器的通讯设置。 更多详情,请参阅控制器的手册。

◆步骤

1 接通电源。

- 2 按下 [Operating Display] 上的 SET/ENT 键保持 3 秒以上。 切换到 [Operating Parameter Setting Display]。
- 3 按几次 SET/ENT 键,显示通讯设置项目。
- 4 用 UP 或 DOWN 键输入设定值, 然后按 SET/ENT 键。
- 5 按下 SET/ENT 键保持 3 秒以上,返回 [Operating Display]。 通讯设置配置完毕。

| ٠ | 设定值 |
|---|-----|
| • | 风心道 |

| 设置项目 | 设置            |
|------|---------------|
| P.SL | 0: PC link 通讯 |
| bPS  | 4: 9600(bps)  |
| Prl  | 1: Even       |
| StP  | 1             |
| dLn  | 8             |
| Adr  | 1             |
- 3.13 设置示例 13
  - 设置 GP-Pro EX
  - ◆ 通讯设置

| 控制器/PLC1             |                                           |                                                       |                      |
|----------------------|-------------------------------------------|-------------------------------------------------------|----------------------|
| 摘要                   |                                           |                                                       | <u> 控制器 / PLC 更改</u> |
| 制造商 YOKO             | GAWA Electric Co                          | rporation 系列 Personal Computer Link SIO               | GOM1                 |
| 文本数据模式               | 1 更改                                      |                                                       |                      |
| 通讯设置                 |                                           |                                                       |                      |
| SIO Type             | C RS232C                                  | RS422/485(2wire) C RS422/485(4wire)                   |                      |
| Speed                | 9600                                      | <b>T</b>                                              |                      |
| Data Length          | C 7                                       | • 8                                                   |                      |
| Parity               | C NONE                                    | C EVEN C ODD                                          |                      |
| Stop Bit             | € 1                                       | O 2                                                   |                      |
| Flow Control         | C NONE                                    | ER(DTR/CTS) O XON/XOFF                                |                      |
| Timeout              | 3 ÷                                       | (sec)                                                 |                      |
| Retry                | 2 +                                       |                                                       |                      |
| Wait To Send         | 0 🕂                                       | (ms)                                                  |                      |
| ExtentionMode        |                                           |                                                       |                      |
| 🔲 Exist Sum Check    |                                           |                                                       |                      |
| Exist Terminator     |                                           |                                                       |                      |
| RI / VCC             | © RI                                      | C VCC                                                 |                      |
| In the case of RS2   | 32C, you can sele                         | ect the 9th pin to RI (Input)                         |                      |
| Isolation Unit, plea | supply). If you us<br>se select it to VCC | e the Digital's H5232L                                |                      |
| 特定控制器的设置             |                                           |                                                       |                      |
| 允许的控制器/              | ì                                         | <u>泰加控制器</u>                                          |                      |
| PLC 数量               | 16                                        |                                                       | 添加间接控                |
| 編号 控制器名称             |                                           |                                                       | 制器                   |
| I PLC1               | Se Se                                     | ries=M&L Controllers,Controller Type=Digital Indicati | <b>1</b>             |

◆ 控制器设置

如需显示 [特定控制器设置]对话框,可从 [控制器 /PLC]的 [特定控制器的设置]中选择外接控制器, 然后点击 [设置] 💽 。如需连接多台外接控制器,请从 [控制器 /PLC]的 [特定控制器的设置]点击 [添 加控制器],从而添加另一台外接控制器。

| <i>齡</i> 特定控制器设置                            | i 🛛 🔀                                                    |
|---------------------------------------------|----------------------------------------------------------|
| PLC1                                        |                                                          |
| Series                                      | C FACTORY ACE Series                                     |
|                                             | M&C Controllers                                          |
| Please reconfirm al<br>are using if you hav | I of address settings that you<br>ve changed the series. |
| Controller Type                             | Digital Indicating Controllers 💌                         |
| Controller Model                            | UT350 💌                                                  |
| Station No.                                 | 1                                                        |
|                                             | Default                                                  |
|                                             | 确定(1) 取消                                                 |

◆ 注意

•请务必勾选通讯设置中的 [Extension Mode]-[Exist Terminator]。

使用控制器正面的 SET/ENT 键、 UP 键和 DOWN 键进行外接控制器的通讯设置。 更多详情,请参阅控制器的手册。

◆步骤

**1** 接通电源。

切换到 [Operating Display]。

- 2 按下 [Operating Display] 上的 SET/ENT 键保持 3 秒以上。 切换到 [Operating Parameter Setting Display]。
- 3 按几次 SET/ENT 键,显示通讯设置项目。
- 4 用 UP 或 DOWN 键输入设定值, 然后按 SET/ENT 键。
- 5 按下 SET/ENT 键保持 3 秒以上,返回 [Operating Display]。 通讯设置配置完毕。

| ٠ | 设定值 |
|---|-----|
|   |     |

| 设置项目 | 设置            |
|------|---------------|
| P.SL | 0: PC link 通讯 |
| bPS  | 4: 9600(bps)  |
| Prl  | 1: Even       |
| StP  | 1             |
| dLn  | 8             |
| Adr  | 1             |

- 3.14 设置示例 14
  - 设置 GP-Pro EX
  - ◆ 通讯设置

| 控制器/PLC1                  |                                                     |                                              |                 |                     |                             |
|---------------------------|-----------------------------------------------------|----------------------------------------------|-----------------|---------------------|-----------------------------|
| 摘要制造商                     | YOKOGAWA Electric Cor                               | poration 系列                                  | Personal Co     | mputer Link SIO     | <u>控制器/PLC更改</u><br>端口 COM1 |
| ,<br>文本数据模式               | 1 更改                                                |                                              | ,               |                     |                             |
| 通讯设置                      |                                                     |                                              |                 |                     |                             |
| SIO Type                  | C RS232C                                            | C RS422/485(2                                | 2wire) 💽        | RS422/485(4wire)    |                             |
| Speed                     | 9600                                                | <b>T</b>                                     |                 |                     |                             |
| Data Length               | O 7                                                 | • 8                                          |                 |                     |                             |
| Parity                    | C NONE                                              | EVEN                                         | O OD            | D                   |                             |
| Stop Bit                  | I                                                   | C 2                                          |                 |                     |                             |
| Flow Control              | C NONE                                              | • ER(DTR/CT                                  | s) O Xol        | N/XOFF              |                             |
| Timeout                   | 3 🗮                                                 | (sec)                                        |                 |                     |                             |
| Retry                     | 2 📫                                                 |                                              |                 |                     |                             |
| Wait To Send              | 0 🗄                                                 | (ms)                                         |                 |                     |                             |
| ExtentionMod              | le                                                  |                                              |                 |                     |                             |
| 🔲 Exist Sum               | Check                                               |                                              |                 |                     |                             |
| 🔽 Exist Term              | inator                                              |                                              |                 |                     |                             |
| BL/VCC                    | © BI                                                | O VCC                                        |                 |                     |                             |
| In the case<br>or VCC (5V | of RS232C, you can sele<br>Power Supply). If you us | ct the 9th pin to RI<br>e the Digital's RS23 | (Input)<br>32C  |                     |                             |
| Isolation Un              | it, please select it to VLL                         |                                              |                 | Default             |                             |
| 特定控制器的设置                  | 1<br>1                                              |                                              |                 |                     |                             |
| 允许的控制<br>PLC数量            | 器/ 2<br>16                                          | <u>参加控制器</u>                                 |                 |                     |                             |
| 编号 控制                     | 器名称 设置                                              | È                                            |                 |                     | 添加间接控<br>制器                 |
| 👗 1 PLC                   | 1 Ser                                               | ries=M&C Controllers                         | ,Controller Typ | pe=Digital Indicati | 5                           |

◆ 控制器设置

如需显示 [特定控制器设置]对话框,可从 [控制器 /PLC]的 [特定控制器的设置]中选择外接控制器, 然后点击 [设置] 💽 。如需连接多台外接控制器,请从 [控制器 /PLC]的 [特定控制器的设置]点击 [添 加控制器],从而添加另一台外接控制器。

| <i>齡</i> 特定控制器设置                           | Ĩ                                                         | × |
|--------------------------------------------|-----------------------------------------------------------|---|
| PLC1                                       |                                                           |   |
| Series                                     | C FACTORY ACE Series                                      |   |
|                                            | M&C Controllers                                           |   |
| Please reconfirm a<br>are using if you hav | II of address settings that you<br>ve changed the series. |   |
| Controller Type                            | Digital Indicating Controllers                            | - |
| Controller Model                           | UT420                                                     | • |
| Station No.                                | 1                                                         | i |
|                                            | Default                                                   |   |
|                                            | 确定(0) 取消                                                  | J |

#### ♦ 注意

•请务必勾选通讯设置中的 [Extension Mode]-[Exist Terminator]。

使用控制器正面的 SET/ENT 键、 UP 键和 DOWN 键进行外接控制器的通讯设置。 更多详情,请参阅控制器的手册。

◆步骤

**1** 接通电源。

切换到 [Operating Display]。

- 2 按下 [Operating Display] 上的 SET/ENT 键保持 3 秒以上。 切换到 [Operating Parameter Setting Display]。
- 3 按几次 UP 或 DOWN 键,显示 [r485]。
- 4 按几次 SET/ENT 键,显示通讯设置项目。
- 5 用 UP 或 DOWN 键输入设定值,然后按 SET/ENT 键。
- 6 按下 SET/ENT 键保持 3 秒以上,返回 [Operating Display]。 通讯设置配置完毕。

♦ 设定值

| 设置项目 | 设置            |
|------|---------------|
| PSL  | 0: PC link 通讯 |
| bPS  | 9600          |
| Prl  | EVEN          |
| StP  | 1             |
| dLn  | 8             |
| Adr  | 1             |
| rP.t | 0:0 10ms      |

- 3.15 设置示例 15
  - 设置 GP-Pro EX
  - ◆ 通讯设置

| 控制器/PLC1             |                    |                           |                                |                      |
|----------------------|--------------------|---------------------------|--------------------------------|----------------------|
| 摘要                   |                    |                           |                                | <u> 控制器 / PLC 更改</u> |
| 制造商 YOKO(            | GAWA Electric Co   | rporation 系列 F            | Personal Computer Link SIO     | 端口 COM1              |
| 文本数据模式               | 1 更改               |                           |                                |                      |
| 诵讯设署                 |                    |                           |                                |                      |
| SIO Type             | C RS232C           | • RS422/485(2wir          | re) 🔘 BS422/485(4wire)         |                      |
| Speed                | 0036               | <b>_</b>                  | -,,                            |                      |
| Data Length          | 0.7                | • 8                       |                                |                      |
| Parity               | C NONE             | EVEN                      | O ODD                          |                      |
| Stop Bit             | ● 1                | C 2                       |                                |                      |
| Flow Control         | C NONE             | ER(DTR/CTS)               | C XON/XOFF                     |                      |
| Timeout              | 3                  | (sec)                     |                                |                      |
| Retry                | 2 -                |                           |                                |                      |
| Wait To Send         |                    | (ms)                      |                                |                      |
| ExtentionMode        |                    |                           |                                |                      |
| 🔲 Exist Sum Check    |                    |                           |                                |                      |
| Exist Terminator     |                    |                           |                                |                      |
| DL AVCC              | 6 Pl               | C Mee                     |                                |                      |
| In the case of BS2   | ni 😕 🕫             | et the 9th pip to BL (Ipp | auti                           |                      |
| or VCC (5V Power     | Supply). If you us | se the Digital's RS232C   |                                |                      |
| Isolation onic, piea |                    |                           | Default                        |                      |
| 特定控制器的设置             |                    |                           |                                |                      |
| PLC数量                | 16                 | <u>除川山全市店等</u>            |                                | 还有这次的                |
| 编号 控制器名称             | 7 设置               | 8                         |                                | 添加回接拴<br>制器          |
| 👗 1 🛛 PLC1           | III Se             | ries=M&C Controllers,Co   | ntroller Type=Digital Indicati | <b>-</b>             |

◆ 控制器设置

如需显示 [特定控制器设置]对话框,可从 [控制器 /PLC]的 [特定控制器的设置]中选择外接控制器, 然后点击 [设置] 💽 。如需连接多台外接控制器,请从 [控制器 /PLC]的 [特定控制器的设置]点击 [添 加控制器],从而添加另一台外接控制器。

| <i>摹</i> 特定控制器设置                            | i 🔀                                                      |
|---------------------------------------------|----------------------------------------------------------|
| PLC1                                        |                                                          |
| Series                                      | C FACTORY ACE Series                                     |
|                                             | M&C Controllers                                          |
| Please reconfirm al<br>are using if you hav | l of address settings that you<br>re changed the series. |
| Controller Type                             | Digital Indicating Controllers 💌                         |
| Controller Model                            | UT420 💌                                                  |
| Station No.                                 | 1                                                        |
|                                             | Default                                                  |
|                                             | 确定(1) 取消                                                 |

◆ 注意

•请务必勾选通讯设置中的 [Extension Mode]-[Exist Terminator]。

使用控制器正面的 SET/ENT 键、 UP 键和 DOWN 键进行外接控制器的通讯设置。 更多详情,请参阅控制器的手册。

◆步骤

**1** 接通电源。

切换到 [Operating Display]。

- 2 按下 [Operating Display] 上的 SET/ENT 键保持 3 秒以上。 切换到 [Operating Parameter Setting Display]。
- 3 按几次 UP 或 DOWN 键,显示 [r485]。
- 4 按几次 SET/ENT 键,显示通讯设置项目。
- 5 用 UP 或 DOWN 键输入设定值,然后按 SET/ENT 键。
- 6 按下 SET/ENT 键保持 3 秒以上,返回 [Operating Display]。 通讯设置配置完毕。

♦ 设定值

| 设置项目 | 设置            |
|------|---------------|
| PSL  | 0: PC link 通讯 |
| bps  | 9600          |
| Pri  | EVEN          |
| StP  | 1             |
| dLn  | 8             |
| Adr  | 1             |
| rP.t | 0:0 10ms      |

- 3.16 设置示例 16
  - 设置 GP-Pro EX
  - ◆ 通讯设置

| 控制器/PLC1              |                     |                                                     |                  |
|-----------------------|---------------------|-----------------------------------------------------|------------------|
| 摘要                    |                     |                                                     | <u>控制器/PLC更改</u> |
| 制造商 YOKOG             | iAWA Electric Corp  | poration 系列 Personal Computer Link SIO              | 端口 COM1          |
| 文本数据模式                | 1 更改                |                                                     |                  |
| 通讯设置                  |                     |                                                     |                  |
| SIO Type              | C RS232C            | C RS422/485(2wire) © RS422/485(4wire)               |                  |
| Speed                 | 9600                | <b>T</b>                                            |                  |
| Data Length           | O 7                 | © 8                                                 |                  |
| Parity                | C NONE              | C EVEN C ODD                                        |                  |
| Stop Bit              | • 1                 | C 2                                                 |                  |
| Flow Control          | O NONE              |                                                     |                  |
| Timeout               | 3 🕂 (               | sec)                                                |                  |
| Retry                 | 2 🔹                 |                                                     |                  |
| Wait To Send          | 0 🕂 (               | ms)                                                 |                  |
| ExtentionMode         |                     |                                                     |                  |
| Exist Sum Check       |                     |                                                     |                  |
| Exist Terminator      |                     |                                                     |                  |
| RI / VCC              | © BI                | C VCC                                               |                  |
| In the case of RS23   | 32C, you can selec  | at the 9th pin to RI (Input)                        |                  |
| Isolation Unit, pleas | e select it to VCC. | Default                                             |                  |
| 特定控制器的设置              |                     |                                                     |                  |
| 允许的控制器/               | 10                  | 动控制器                                                |                  |
| 「この奴革<br>編号 控制器名称     | 10 设署               |                                                     | 添加间接控            |
|                       | Seri                | es=M&C Controllers Controller Type=Digital Indicati | 55LU             |
|                       | HILL IS ON          |                                                     | -11              |

◆ 控制器设置

如需显示 [特定控制器设置]对话框,可从 [控制器 /PLC]的 [特定控制器的设置]中选择外接控制器, 然后点击 [设置] []] 。如需连接多台外接控制器,请从 [控制器 /PLC]的 [特定控制器的设置]点击 [添 加控制器],从而添加另一台外接控制器。

| 🎒 特定控制器设置                                   | i                                                       | × |
|---------------------------------------------|---------------------------------------------------------|---|
| PLC1                                        |                                                         |   |
| Series                                      | C FACTORY ACE Series                                    |   |
|                                             | M&C Controllers                                         |   |
| Please reconfirm al<br>are using if you hav | l of address settings that you<br>e changed the series. |   |
| Controller Type                             | Digital Indicating Controllers                          | • |
| Controller Model                            | UT450                                                   | ┓ |
| Station No.                                 | 1                                                       | ÷ |
|                                             | Default                                                 |   |
|                                             | 确定(0) 取消                                                |   |

◆ 注意

•请务必勾选通讯设置中的 [Extension Mode]-[Exist Terminator]。

使用控制器正面的 SET/ENT 键、 UP 键和 DOWN 键进行外接控制器的通讯设置。 更多详情,请参阅控制器的手册。

◆步骤

**1** 接通电源。

切换到 [Operating Display]。

- 2 按下 [Operating Display] 上的 SET/ENT 键保持 3 秒以上。 切换到 [Operating Parameter Setting Display]。
- 3 按几次 UP 或 DOWN 键,显示 [r485]。
- 4 按几次 SET/ENT 键,显示通讯设置项目。
- 5 用 UP 或 DOWN 键输入设定值,然后按 SET/ENT 键。
- 6 按下 SET/ENT 键保持 3 秒以上,返回 [Operating Display]。 通讯设置配置完毕。

♦ 设定值

| 设置项目 | 设置            |
|------|---------------|
| PSL  | 0: PC link 通讯 |
| bPS  | 9600          |
| Prl  | EVEN          |
| StP  | 1             |
| dLn  | 8             |
| Adr  | 1             |
| rP.t | 0:0 10ms      |

- 3.17 设置示例 17
  - 设置 GP-Pro EX
  - ◆ 通讯设置

| 控制器/PLC1                                  |                                           |                       |                                    |                      |
|-------------------------------------------|-------------------------------------------|-----------------------|------------------------------------|----------------------|
| 摘要                                        |                                           |                       |                                    | <u> 控制器 / PLC 更改</u> |
| 制造商 YOKOG                                 | GAWA Electric Co                          | rporation 系列          | Personal Computer Link SIO         | 端口 COM1              |
| 文本数据模式                                    | 1 更改                                      |                       |                                    |                      |
| 诵讯设置                                      |                                           |                       |                                    |                      |
| SIO Type                                  | C RS232C                                  | RS422/485()           | 2wire) C RS422/485(4wire)          |                      |
| Speed                                     | 9600                                      |                       | · · · ·                            |                      |
| Data Length                               | 0.7                                       | • 8                   |                                    |                      |
| Parity                                    | C NONE                                    | EVEN                  | O ODD                              |                      |
| Stop Bit                                  | € 1                                       | O 2                   |                                    |                      |
| Flow Control                              | C NONE                                    | ER(DTR/CT)            | S) O XON/XOFF                      |                      |
| Timeout                                   | 3 ≑                                       | (sec)                 |                                    |                      |
| Retry                                     | 2 🕂                                       |                       |                                    |                      |
| Wait To Send                              |                                           | (ms)                  |                                    |                      |
| ExtentionMode                             | . –                                       |                       |                                    |                      |
| Exist Sum Check                           |                                           |                       |                                    |                      |
| Exist Terminator                          |                                           |                       |                                    |                      |
| BL/VCC                                    | © BI                                      | C Vee                 |                                    |                      |
| In the case of BS2                        | 32C. vou can sele                         | ect the 9th pin to BL | (input)                            |                      |
| or VCC (5V Power<br>Isolation Unit, pleas | Supply). If you us<br>se select it to VCC | e the Digital's RS2   | 32C                                |                      |
|                                           |                                           |                       |                                    |                      |
| 特定控制器的设置                                  | 2                                         | 天加均衡四                 |                                    |                      |
| PLC数量                                     | 16                                        | WARDEN 1978           |                                    | 法加闭接控                |
| 编号 控制器名称                                  | 设置                                        | ł                     |                                    | 制器                   |
| 👗 1 PLC1                                  | Se Se                                     | ries=M&C Controller:  | ;,Controller Type=Digital Indicati | <b>-</b>             |

◆ 控制器设置

如需显示 [特定控制器设置]对话框,可从 [控制器 /PLC]的 [特定控制器的设置]中选择外接控制器, 然后点击 [设置] 💽 。如需连接多台外接控制器,请从 [控制器 /PLC]的 [特定控制器的设置]点击 [添 加控制器],从而添加另一台外接控制器。

| <i>齡</i> 特定控制器设置                            | i                                                       | × |
|---------------------------------------------|---------------------------------------------------------|---|
| PLC1                                        |                                                         |   |
| Series                                      | C FACTORY ACE Series                                    |   |
|                                             | M&C Controllers                                         |   |
| Please reconfirm al<br>are using if you hav | l of address settings that you<br>e changed the series. |   |
| Controller Type                             | Digital Indicating Controllers                          | • |
| Controller Model                            | UT450                                                   | • |
| Station No.                                 | 1                                                       | ÷ |
|                                             | Default                                                 |   |
|                                             | 确定(1) 取消                                                | 1 |

◆ 注意

•请务必勾选通讯设置中的 [Extension Mode]-[Exist Terminator]。

使用控制器正面的 SET/ENT 键、 UP 键和 DOWN 键进行外接控制器的通讯设置。 更多详情,请参阅控制器的手册。

◆步骤

**1** 接通电源。

切换到 [Operating Display]。

- 2 按下 [Operating Display] 上的 SET/ENT 键保持 3 秒以上。 切换到 [Operating Parameter Setting Display]。
- 3 按几次 UP 或 DOWN 键,显示 [r485]。
- 4 按几次 SET/ENT 键,显示通讯设置项目。
- 5 用 UP 或 DOWN 键输入设定值,然后按 SET/ENT 键。
- 6 按下 SET/ENT 键保持 3 秒以上,返回 [Operating Display]。 通讯设置配置完毕。

♦ 设定值

| 设置项目 | 设置            |
|------|---------------|
| PSL  | 0: PC link 通讯 |
| bps  | 9600          |
| Pri  | EVEN          |
| StP  | 1             |
| dLn  | 8             |
| Adr  | 1             |
| rP.t | 0:0 10ms      |

- 3.18 设置示例 18
  - 设置 GP-Pro EX
  - ◆ 通讯设置

| 控制器/PLC1                                 |                                           |                          |                        |             |                      |
|------------------------------------------|-------------------------------------------|--------------------------|------------------------|-------------|----------------------|
| 摘要                                       |                                           |                          |                        |             | <u> 控制器 / PLC 更改</u> |
| 制造商 YOKO                                 | GAWA Electric Cor                         | rporation 系列             | Personal Computer Li   | ink SIO     | 端口 COM1              |
| 文本数据模式                                   | 1 更改                                      |                          |                        |             |                      |
| 通讯设置                                     |                                           |                          |                        |             |                      |
| SIO Type                                 | C RS232C                                  | C RS422/485(             | 2wire) 💿 RS422.        | /485(4wire) |                      |
| Speed                                    | 9600                                      | -                        |                        |             |                      |
| Data Length                              | 0.7                                       | • 8                      |                        |             |                      |
| Parity                                   | C NONE                                    | EVEN                     | O ODD                  |             |                      |
| Stop Bit                                 | € 1                                       | O 2                      |                        |             |                      |
| Flow Control                             | O NONE                                    | ER(DTR/CT)               | s) 🔿 Xon/Xoff          |             |                      |
| Timeout                                  | 3 🕂                                       | (sec)                    |                        |             |                      |
| Retry                                    | 2 🔹                                       |                          |                        |             |                      |
| Wait To Send                             | 0 *                                       | (ms)                     |                        |             |                      |
| ExtentionMode                            |                                           |                          |                        |             |                      |
| Exist Sum Check                          |                                           |                          |                        |             |                      |
| 💌 Exist Terminator                       |                                           |                          |                        |             |                      |
| RI / VCC                                 | © BI                                      | O VCC                    |                        |             |                      |
| In the case of RS2                       | 32C, you can sele                         | ect the 9th pin to RI    | (Input)                |             |                      |
| or VCC (5V Power<br>Isolation Unit, plea | supply]. If you us<br>se select it to VCC | ie the Digital's HS2<br> | 320                    | Default     |                      |
| 特定控制器的设置                                 |                                           |                          |                        |             |                      |
| 允许的控制器/                                  | Ì                                         | 泰加控制器                    |                        |             |                      |
| PLC数量                                    | 16                                        |                          |                        |             | 添加间接控                |
| 编号 控制器名称                                 |                                           | Ĩ                        |                        |             | 制器                   |
| 1 PLC1                                   | Se Se                                     | ries=M&C Controller:     | s,Controller Type=UT20 | 00,Contr    | <b>.</b>             |

◆ 控制器设置

如需显示 [特定控制器设置]对话框,可从 [控制器 /PLC]的 [特定控制器的设置]中选择外接控制器, 然后点击 [设置] 💽 。如需连接多台外接控制器,请从 [控制器 /PLC]的 [特定控制器的设置]点击 [添 加控制器],从而添加另一台外接控制器。

| <i>齡</i> 特定控制器设置                           | f 🛛 🗙                                                     |
|--------------------------------------------|-----------------------------------------------------------|
| PLC1                                       |                                                           |
| Series                                     | C FACTORY ACE Series                                      |
|                                            | M&C Controllers                                           |
| Please reconfirm a<br>are using if you hav | II of address settings that you<br>ve changed the series. |
| Controller Type                            | UT2000 💌                                                  |
| Controller Model                           | UT2400 💌                                                  |
| Station No.                                | 1                                                         |
|                                            | Default                                                   |
|                                            | 确定(1) 取消                                                  |

- ♦ 注意
  - •请务必勾选通讯设置中的 [Extension Mode]-[Exist Terminator]。
  - •取消勾选通讯设置中的 [Extension Mode]-[Exist Sum Check]。

配置外接控制器的通讯设置:用 DIP 开关选择协议,用旋转开关执行通讯设置,用旋转开关选择站号。 更多详情,请参阅控制器的手册。

◆步骤

1 将用于协议选择的 DIP 开关置 "ON(PC-link 通讯)"。

- 2 将用于通讯设置的旋转开关设置为 "2"。
- 3 将用于站号选择的旋转开关设置为 "0"。

- 3.19 设置示例 19
  - 设置 GP-Pro EX
  - ◆ 通讯设置

| 控制器/PLC1              |                                                         |           |
|-----------------------|---------------------------------------------------------|-----------|
| 摘要                    |                                                         | 控制器/PLC更改 |
| 制造商 YOKOG             | GAWA Electric Corporation 系列 Personal Computer Link SIO | 端口 COM1   |
| 文本数据模式                | 1 更改                                                    |           |
| 通讯设置                  |                                                         |           |
| SIO Type              | C RS232C C RS422/485(2wire) C RS422/485(4wire)          |           |
| Speed                 | 9600                                                    |           |
| Data Length           | 07 08                                                   |           |
| Parity                | C NONE C EVEN C ODD                                     |           |
| Stop Bit              |                                                         |           |
| Flow Control          | ○ NONE                                                  |           |
| Timeout               | 3 📑 (sec)                                               |           |
| Retry                 | 2 📑                                                     |           |
| Wait To Send          | 0 📑 (ms)                                                |           |
| ExtentionMode         |                                                         |           |
| Exist Sum Check       |                                                         |           |
| 💌 Exist Terminator    |                                                         |           |
| RI / VCC              |                                                         |           |
| In the case of RS2    | 232C, you can select the 9th pin to RI (Input)          |           |
| Isolation Unit, pleas | se select it to VCC. Default                            |           |
| 特定控制器的设置              |                                                         |           |
| 允许的控制器/               | <u>添加控制器</u>                                            |           |
| PLC数量                 | 16<br>                                                  | 添加间接控     |
| 編号 控制器名称              |                                                         | 制器        |
| I PLC1                | Series=M&C Controllers,Controller Type=UT2000,Contr     |           |

◆ 控制器设置

如需显示 [特定控制器设置]对话框,可从 [控制器 /PLC]的 [特定控制器的设置]中选择外接控制器, 然后点击 [设置] 💽 。如需连接多台外接控制器,请从 [控制器 /PLC]的 [特定控制器的设置]点击 [添 加控制器],从而添加另一台外接控制器。

| <i>齡</i> 特定控制器设置                           | Î                                       | ×                      |
|--------------------------------------------|-----------------------------------------|------------------------|
| PLC1                                       |                                         |                        |
| Series                                     | C FACTORY                               | ACE Series             |
|                                            | M&C Control                             | ollers                 |
| Please reconfirm a<br>are using if you hav | II of address setti<br>ve changed the s | ngs that you<br>eries. |
| Controller Type                            | UT2000                                  | •                      |
| Controller Model                           | UT2800                                  | •                      |
| Station No.                                | 1                                       | -                      |
|                                            |                                         | Default                |
|                                            | 确定(0)                                   | 取消                     |

#### ♦ 注意

- •请务必勾选通讯设置中的 [Extension Mode]-[Exist Terminator]。
- •取消勾选通讯设置中的 [Extension Mode]-[Exist Sum Check]。

配置外接控制器的通讯设置:用 DIP 开关选择协议,用旋转开关执行通讯设置,用旋转开关选择站号。 更多详情,请参阅控制器的手册。

◆步骤

1 将用于协议选择的 DIP 开关置 "ON(PC-link 通讯)"。

- 2 将用于通讯设置的旋转开关设置为 "2"。
- 3 将用于站号选择的旋转开关设置为 "0"。

- 3.20 设置示例 20
  - 设置 GP-Pro EX
  - ◆ 通讯设置

| 控制器/PLC1                                                       |                                                                |                                                     |                            |                  |
|----------------------------------------------------------------|----------------------------------------------------------------|-----------------------------------------------------|----------------------------|------------------|
| 摘要                                                             |                                                                |                                                     |                            | <u>控制器/PLC更改</u> |
| 制造商 [YOKO                                                      | GAWA Electric Co                                               | orporation 系列                                       | Personal Computer Link SIO | 端口 JCOM1         |
| 文本数据模式                                                         | 1 更改                                                           |                                                     |                            |                  |
| 通讯设置                                                           |                                                                |                                                     |                            |                  |
| SIO Type                                                       | RS232C                                                         | C RS422/485                                         | (2wire) O RS422/485(4wire) |                  |
| Speed                                                          | 19200                                                          | <b>•</b>                                            |                            |                  |
| Data Length                                                    | C 7                                                            | • 8                                                 |                            |                  |
| Parity                                                         | NONE                                                           | O EVEN                                              | O ODD                      |                  |
| Stop Bit                                                       | I                                                              | O 2                                                 |                            |                  |
| Flow Control                                                   | C NONE                                                         | ER(DTR/C1                                           | rs) 🔿 Xon/Xoff             |                  |
| Timeout                                                        | 3 🔹                                                            | (sec)                                               |                            |                  |
| Retry                                                          | 2 *                                                            | [                                                   |                            |                  |
| Wait To Send                                                   | 0 +                                                            | (ms)                                                |                            |                  |
| ExtentionMode                                                  |                                                                |                                                     |                            |                  |
| Exist Sum Check                                                |                                                                |                                                     |                            |                  |
| Exist Terminator                                               |                                                                |                                                     |                            |                  |
| RI / VCC                                                       | RI                                                             | O VCC                                               |                            |                  |
| In the case of RS2<br>or VCC (5V Power<br>Isolation Unit, plea | 232C, you can sel<br>Supply). If you u<br>ise select it to VC( | ect the 9th pin to R<br>ise the Digital's RS2<br>C. | l (Input)<br>232C Default  |                  |
| 特定控制器的设置                                                       |                                                                |                                                     |                            |                  |
| 允许的控制器/<br>PLC数量                                               | 16                                                             | 添加控制器                                               |                            | いまたのいつけなけな       |
| 编号 控制器名称                                                       | 际 设5                                                           | Ĕ                                                   |                            | 添加申接拴<br>制器      |
| 👗 1 🛛 PLC1                                                     | Se Se                                                          | eries=FACTORY AC                                    | E Series,Station No.=1     | <b>.</b>         |

◆ 控制器设置

如需显示 [特定控制器设置]对话框,可从 [控制器 /PLC]的 [特定控制器的设置]中选择外接控制器, 然后点击 [设置] 💽 。如需连接多台外接控制器,请从 [控制器 /PLC]的 [特定控制器的设置]点击 [添 加控制器],从而添加另一台外接控制器。

| <i>≨</i> 特定控制器设置                           | ž 🔀                                                       |
|--------------------------------------------|-----------------------------------------------------------|
| PLC1                                       |                                                           |
| Series                                     | FACTORY ACE Series                                        |
|                                            | C M&C Controllers                                         |
| Please reconfirm a<br>are using if you hav | II of address settings that you<br>ve changed the series. |
| Controller Type                            | Digital Indicating Controllers 💌                          |
| Controller Model                           | UT320                                                     |
| Station No.                                | 1                                                         |
|                                            | Default                                                   |
|                                            | 确定[]] 取消                                                  |

使用梯形图软件 (Wide Field2) 进行外接控制器的通讯设置。 更多详情,请参阅各制造商的外接控制器手册。

- ◆步骤
- 1 启动梯形图软件。
- 2 在 [New] 对话框中创建梯形图程序。
- 3 在 [Define Program Components] 对话框中插入梯形图程序。
- 4 双击树形视图中的 [Configuration],显示 [Configuration] 对话框。
- 5 在 [Communications Setup] 选项卡的 [Communication Mode] 中,选择 "19200bps No Parity"。
- 6 在 [Communications Setup] 选项卡的 [CPU Personal Computer Link] 中,勾选"Use Personal Computer Link"和"End Character"。
- 7 点击 [ 确定 ]。
- 8 从 [Online] 菜单中选择 [Connect],将通讯设置传输到外接控制器。 通讯设置配置完毕。

- 3.21 设置示例 21
  - 设置 GP-Pro EX
  - ◆ 通讯设置

| 控制器/PLC1                                                        |                                                                |                                                   |                            |                                 |
|-----------------------------------------------------------------|----------------------------------------------------------------|---------------------------------------------------|----------------------------|---------------------------------|
| 摘要                                                              |                                                                |                                                   |                            | <u>控制器/PLC更改</u>                |
| 制造商 IYUKUG                                                      | AWA Electric Col                                               | rporation 承列                                      | Personal Computer Link SIU | 端山 јсомт                        |
| 文本数据模式                                                          | 1 更改                                                           |                                                   |                            |                                 |
| 通讯设置                                                            |                                                                |                                                   |                            |                                 |
| SIO Type                                                        | RS232C                                                         | C RS422/485(2)                                    | vire) 🔿 RS422/485(4wire)   |                                 |
| Speed                                                           | 19200                                                          | •                                                 |                            |                                 |
| Data Length                                                     | C 7                                                            | • 8                                               |                            |                                 |
| Parity                                                          | NONE                                                           | C EVEN                                            | O ODD                      |                                 |
| Stop Bit                                                        | © 1                                                            | O 2                                               |                            |                                 |
| Flow Control                                                    | C NONE                                                         | ER(DTR/CTS)                                       | ) C XON/XOFF               |                                 |
| Timeout                                                         | 3 *                                                            | (sec)                                             |                            |                                 |
| Retry                                                           | 2 *                                                            |                                                   |                            |                                 |
| Wait To Send                                                    | 0 🗧                                                            | (ms)                                              |                            |                                 |
| ExtentionMode                                                   |                                                                |                                                   |                            |                                 |
| 🔲 Exist Sum Check                                               |                                                                |                                                   |                            |                                 |
| Exist Terminator                                                |                                                                |                                                   |                            |                                 |
| RI / VCC                                                        | ⊙ BI                                                           | O VCC                                             |                            |                                 |
| In the case of RS2<br>or VCC (5V Power<br>Isolation Unit, pleas | 32C, you can sele<br>Supply). If you us<br>se select it to VCC | ect the 9th pin to RI (I<br>e the Digital's RS232 | nput)<br>2C<br>Default     |                                 |
| 特定控制器的设置                                                        |                                                                |                                                   |                            |                                 |
| 允许的控制器/<br>PLC数量                                                | 16                                                             | 泰加控制器                                             |                            | )<br>注:<br>the initial to to to |
| 编号 控制器名称                                                        | 设置                                                             | l .                                               |                            | 御加門接拴制器                         |
| 👗 1 PLC1                                                        | Se Se                                                          | ries=FACTORY ACE :                                | Series,Station No.=1       | <b>.</b>                        |

◆ 控制器设置

如需显示 [特定控制器设置]对话框,可从 [控制器 /PLC]的 [特定控制器的设置]中选择外接控制器, 然后点击 [设置] 💽 。如需连接多台外接控制器,请从 [控制器 /PLC]的 [特定控制器的设置]点击 [添 加控制器],从而添加另一台外接控制器。

| <i>≨</i> 特定控制器设置                           | i 🛛                                                       |
|--------------------------------------------|-----------------------------------------------------------|
| PLC1                                       |                                                           |
| Series                                     | FACTORY ACE Series                                        |
|                                            | O M&C Controllers                                         |
| Please reconfirm a<br>are using if you hav | II of address settings that you<br>ve changed the series. |
| Controller Type                            | Digital Indicating Controllers 🔽                          |
| Controller Model                           | UT320                                                     |
| Station No.                                | 1                                                         |
|                                            | Default                                                   |
|                                            | 确定(1) 取消                                                  |

■ 外接控制器设置

请使用 Web 浏览器和梯形图软件 (Logic Designer) 完成通讯设置。详情请参阅外接控制器手册。

- ◆步骤
  - < 串口通讯设置 >
- 1 将外接控制器的 IP 地址设置为 "192.168.1.1"。

注释 • 有关如何设置外接控制器 IP 地址的详情,请参阅 FCN/FCJ 基本设置专用工具 (Resource Configurator) 的在线帮助。

- 2 用以太网电缆通过其以太网接口连接 PC 和外接控制器。(通过 HUB 连接。)
- 3 启动 Web 浏览器。
- 4 在地址输入框中输入 "http://192.168.1.1/mnt"。
- 5 在显示的对话框中输入 [User Name] 和 [Password] 进行登录。
- 6 点击 [Maintenance Menu] 显示 [FCX Maintenance Menu] 画面。
- 7 点击 [Reboot] 显示 [Reboot FCX] 画面。
- 8 勾选 [Reboot(Maintenance Mode)] 选项。
- 9 点击 [OK] 显示 [Reboot] 画面。
- 10 外接控制器重启。确认重启完成。
- 11 点击 [Maintenance Homepage] 显示 [STARDOM FCX Maintenance Page] 画面。
- 12 点击 [OK] 显示 [FCX Maintenance Menu] 画面。
- 13 点击 [Edit] 显示 [Edit System Setting Files] 画面。
- 14 勾选 [COM1 Port Setting File] 选项并点击 [OK]。
- 15 如下所示设置各项:

| 设置项目          | 设置描述  |
|---------------|-------|
| Baudrate      | 19200 |
| DataBitLength | 8     |
| StopBitLength | 1     |
| Parity        | NONE  |

- 16 点击 [OK] 显示 [Edit System Setting Files(RESULT)] 画面。
- 17 点击 [Maintenance Menu] 显示 [FCX Maintenance Menu] 画面。
- 18 点击 [Reboot] 显示 [Reboot FCX] 画面。
- **19** 勾选 [Reboot(Online Mode)] 选项并点击 [OK]。 重启外接控制器。

<逻辑程序下载步骤 >

- 1 启动梯形图软件。
- 2 创建逻辑程序以便启动 FA-M3 模拟任务。逻辑程序示例请参阅 "◆ 逻辑程序示例"。
  - ☞ ◆ 逻辑程序示例(第 55 页)
- 3 双击 [PORT] 旁边的 [UNIT#1],显示 [Variable Properties] 对话框。
- 4 在 [Name] 中输入连接端口名称,然后点击 [OK]。
- 5 双击 [STATION] 旁边的 [UNIT#1],显示 [Variable Properties] 对话框。
- 6 在 [Name] 中输入连接站点名称,然后点击 [OK]。
- 7 双击 [TERMCHAR] 旁边的 [FALSE],显示 [Variable Properties] 对话框。

- 8 在 [Name] 中输入 "TRUE", 然后点击 [OK]。
- 9 双击 [CHECKSUM] 旁边的 [FALSE],显示 [Variable Properties] 对话框。
- 10 在 [Name] 中输入 "FALSE", 然后点击 [OK]。
- 11 从 [Build] 菜单中选择 [Rebuild Project]。
- 12 双击工程树形窗口中的 [Target Setting],显示 [Target] 对话框。
- 13 在 [Host Name/IP Address] 中输入 "192.168.1.1"。
- 14 点击[确定]。
- 15 将通讯设置下载到外接控制器。
- 16 重启外接控制器。
  - ◆ 逻辑程序示例

连接人机界面与外接控制器需要逻辑程序。 逻辑程序示例如下所示。

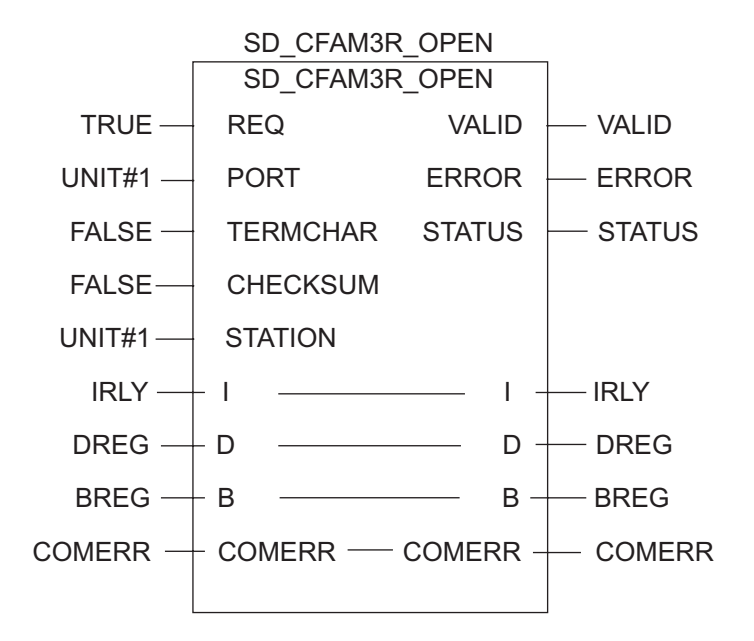

- 3.22 设置示例 22
  - 设置 GP-Pro EX
  - ◆ 通讯设置

| 控制器/PLC1              |                                            |                      |                            |                      |
|-----------------------|--------------------------------------------|----------------------|----------------------------|----------------------|
| 摘要                    |                                            |                      |                            | <u> 控制器 / PLC 更改</u> |
| 制造商 YOKOG             | GAWA Electric Cor                          | rporation 系列         | Personal Computer Link SIO | 端口 COM1              |
| 文本数据模式                | 1 更改                                       |                      |                            |                      |
| 通讯设置                  |                                            |                      |                            |                      |
| SIO Type              | C RS232C                                   | C RS422/485(2        | 2wire) 💿 RS422/485(4wire)  |                      |
| Speed                 | 19200                                      | ▼                    |                            |                      |
| Data Length           | C 7                                        | • 8                  |                            |                      |
| Parity                | NONE                                       | C EVEN               | O ODD                      |                      |
| Stop Bit              | € 1                                        | O 2                  |                            |                      |
| Flow Control          | C NONE                                     | • ER(DTR/CT          | s) O XON/XOFF              |                      |
| Timeout               | 3 📑                                        | (sec)                |                            |                      |
| Retry                 | 2 🔹                                        |                      |                            |                      |
| Wait To Send          | 0 🔅                                        | (ms)                 |                            |                      |
| ExtentionMode         |                                            |                      |                            |                      |
| Exist Sum Check       |                                            |                      |                            |                      |
| Exist Terminator      |                                            |                      |                            |                      |
| RI / VCC              | © RI                                       | O VCC                |                            |                      |
| In the case of RS2    | 32C, you can sele                          | ct the 9th pin to RI | (Input)                    |                      |
| Isolation Unit, pleas | supply). If you us<br>se select it to VCC. | e the Digitals H52.  | Default                    |                      |
| 特定控制器的设置              |                                            |                      |                            |                      |
| 允许的控制器/               | ž                                          | 泰加控制器                |                            |                      |
| PLC 数量                | 16<br>                                     |                      |                            | 添加间接控                |
| 調ち 22制器名称             |                                            |                      | 0 1 01 / N 1               | 制器                   |
|                       | Ser Ser                                    | ries=FACTURY ACE     | Series, Station No.=1      | <u>+11</u>           |

◆ 控制器设置

如需显示 [特定控制器设置]对话框,可从 [控制器 /PLC]的 [特定控制器的设置]中选择外接控制器, 然后点击 [设置] []] 。如需连接多台外接控制器,请从 [控制器 /PLC]的 [特定控制器的设置]点击 [添 加控制器],从而添加另一台外接控制器。

| <i>齡</i> 特定控制器设置                           | i ×                                                       |
|--------------------------------------------|-----------------------------------------------------------|
| PLC1                                       |                                                           |
| Series                                     | FACTORY ACE Series                                        |
|                                            | O M&C Controllers                                         |
| Please reconfirm a<br>are using if you hav | II of address settings that you<br>ve changed the series. |
| Controller Type                            | Digital Indicating Controllers                            |
| Controller Model                           | UT320 💌                                                   |
| Station No.                                | 1 Tefault                                                 |
|                                            | Derauk                                                    |
|                                            | 确定(1) 取消                                                  |

- ♦ 注意
  - 如果在多重连接的情况下同时使用 GP2000 系列,请取消勾选 [Extension Mode] 中的 [Exist Sum Check],然后勾选 [Exist Terminator]。如果采用其他设置,将发生通讯错误。

如下所示设置 Computer Link 模块。更多详情,请参阅各制造商的外接控制器手册。

◆ 传输速率设置开关

| 设置项目 | 设置    |
|------|-------|
| 速度   | 19200 |

#### ◆ 数据代码设置开关

| DIP 开关 | 设置  | 设置描述             |
|--------|-----|------------------|
| SW1    | ON  | 数据长度             |
| SW2    | OFF | Parity Bit       |
| SW3    | OFF | -                |
| SW4    | OFF | 停止位              |
| SW5    | OFF | Exist Sum Check  |
| SW6    | ON  | Exist Terminator |
| SW7    | OFF | 保护               |
| SW8    | OFF | 保持 OFF           |

◆ 站号设置开关

| 设置项目        | 设置           |
|-------------|--------------|
| Station No. | No.1 station |

注 释

● • 仅将终止连接的模块的终端电阻开关设置为 4-WIRE。将其他开关设置为 OFF。

- 3.23 设置示例 23
  - 设置 GP-Pro EX
  - ◆ 通讯设置

```
从 [工程] 菜单中指向 [系统设置], 点击 [控制器 /PLC], 显示设置画面。
```

| 控制器/PLC1                                  |                                                                          |                  |
|-------------------------------------------|--------------------------------------------------------------------------|------------------|
| 摘要                                        |                                                                          | <u>控制器/PLC更改</u> |
| 制造商 YOKOG                                 | iAWA Electric Corporation 系列 Personal Computer Link SIO                  | 端口 COM1          |
| 文本数据模式                                    | 1 更改                                                                     |                  |
| 通讯设置                                      |                                                                          |                  |
| SIO Type                                  | C RS232C C RS422/485(2wire) © RS422/485(4wire)                           |                  |
| Speed                                     | 9600 💌                                                                   |                  |
| Data Length                               | C 7 © 8                                                                  |                  |
| Parity                                    | O NONE O EVEN O ODD                                                      |                  |
| Stop Bit                                  | © 1 © 2                                                                  |                  |
| Flow Control                              | O NONE O ER(DTR/CTS) O XON/XOFF                                          |                  |
| Timeout                                   | 3                                                                        |                  |
| Retry                                     | 2 📑                                                                      |                  |
| Wait To Send                              | 0 📑 (ms)                                                                 |                  |
| ExtentionMode                             |                                                                          |                  |
| 🔲 Exist Sum Check                         |                                                                          |                  |
| 🗹 Exist Terminator                        |                                                                          |                  |
| RI / VCC                                  |                                                                          |                  |
| In the case of RS2                        | 32C, you can select the 9th pin to RI (Input)                            |                  |
| or VCC (5V Power<br>Isolation Unit, pleas | Supply]. If you use the Digital's HS232C<br>se select it to VCC. Default |                  |
| 特定控制器的设备                                  |                                                                          |                  |
| 允许的控制器/                                   |                                                                          |                  |
| PLC数量                                     | 16                                                                       | 添加间接控            |
| 编号 控制器名称                                  | していた。                                                                    | 制器               |
| 1 PLC1                                    | Series=M&C Controllers,Controller Type=Digital Indicati                  | <b>-</b>         |

◆ 控制器设置

如需显示 [特定控制器设置]对话框,可从 [控制器 /PLC]的 [特定控制器的设置]中选择外接控制器, 然后点击 [设置] 💽 。如需连接多台外接控制器,请从 [控制器 /PLC]的 [特定控制器的设置]点击 [添 加控制器],从而添加另一台外接控制器。

| 🎒 特定控制器设置                                 | i 🛛                                                       |
|-------------------------------------------|-----------------------------------------------------------|
| PLC1                                      |                                                           |
| Series                                    | C FACTORY ACE Series                                      |
|                                           | M&C Controllers                                           |
| Please reconfirm a<br>are using if you ha | II of address settings that you<br>ve changed the series. |
| Controller Type                           | Digital Indicating Controllers 💌                          |
| Controller Model                          | UT320 💌                                                   |
| Station No.                               | 1 Default                                                 |
|                                           | 确定(0) 取消                                                  |

- ♦ 注意
  - •请务必勾选通讯设置中的 [Extension Mode]-[Exist Terminator]。
  - 如果在多重连接的情况下同时使用 GP2000 系列,请取消勾选 [Extension Mode] 中的 [Exist Sum Check],然后勾选 [Exist Terminator]。如果采用其他设置,将发生通讯错误。

使用控制器正面的 SET/ENT 键、 UP 键和 DOWN 键进行外接控制器的通讯设置。 更多详情,请参阅控制器的手册。

◆步骤

**1** 接通电源。

切换到 [Operating Display]。

- 2 按下 [Operating Display] 上的 SET/ENT 键保持 3 秒以上。 切换到 [Operating Parameter Setting Display]。
- 3 按几次 SET/ENT 键,显示通讯设置项目。
- 4 用 UP 或 DOWN 键输入设定值, 然后按 SET/ENT 键。
- 5 按下 SET/ENT 键保持 3 秒以上,返回 [Operating Display]。 通讯设置配置完毕。

| ٠ | 设定值 |
|---|-----|
|   |     |

| 设置项目 | 设置            |
|------|---------------|
| P.SL | 0: PC link 通讯 |
| bPS  | 4: 9600(bps)  |
| Prl  | 1: Even       |
| StP  | 1             |
| dLn  | 8             |
| Adr  | 1             |

- 3.24 设置示例 24
  - 设置 GP-Pro EX
  - ◆ 通讯设置

```
从 [工程] 菜单中指向 [系统设置], 点击 [控制器 /PLC], 显示设置画面。
```

| 控制器/PLC1                                  |                                                                       |                  |
|-------------------------------------------|-----------------------------------------------------------------------|------------------|
| 摘要                                        |                                                                       | <u>控制器/PLC更改</u> |
| 制造商 YOKOG                                 | AWA Electric Corporation 系列 Personal Computer Link SIO                | 端口 COM1          |
| 文本数据模式                                    | 1 更改                                                                  |                  |
| 通讯设置                                      |                                                                       |                  |
| SIO Type                                  | C RS232C C RS422/485(2wire) C RS422/485(4wire)                        |                  |
| Speed                                     | 9600                                                                  |                  |
| Data Length                               | ⊙7 ⊙8                                                                 |                  |
| Parity                                    | O NONE O EVEN O ODD                                                   |                  |
| Stop Bit                                  | © 1 © 2                                                               |                  |
| Flow Control                              | ○ NONE                                                                |                  |
| Timeout                                   | 3 📑 (sec)                                                             |                  |
| Retry                                     | 2 🚊                                                                   |                  |
| Wait To Send                              | 0 📑 (ms)                                                              |                  |
| ExtentionMode                             |                                                                       |                  |
| Exist Sum Check                           |                                                                       |                  |
| 🔽 Exist Terminator                        |                                                                       |                  |
| RI / VCC                                  |                                                                       |                  |
| In the case of RS2                        | 32C, you can select the 9th pin to RI (Input)                         |                  |
| or VCC (5V Power<br>Isolation Unit, pleas | Supply). If you use the Digital's RS232C se select it to VCC. Default |                  |
| 供宁坎利型的设置                                  |                                                                       |                  |
| 允许的控制器/                                   | 添加控制器                                                                 |                  |
| PLC数量                                     | 16                                                                    | 添加间接控            |
|                                           | · 设置                                                                  | 制器               |
| 👗 1 🛛 PLC1                                | Series=M&C Controllers,Controller Type=Digital Indicati               | 5                |

◆ 控制器设置

如需显示 [特定控制器设置]对话框,可从 [控制器 /PLC]的 [特定控制器的设置]中选择外接控制器, 然后点击 [设置] 💽 。如需连接多台外接控制器,请从 [控制器 /PLC]的 [特定控制器的设置]点击 [添 加控制器],从而添加另一台外接控制器。

| 🎒 特定控制器设置                                 | E 🔀                                                        |
|-------------------------------------------|------------------------------------------------------------|
| PLC1                                      |                                                            |
| Series                                    | C FACTORY ACE Series                                       |
|                                           | M&C Controllers                                            |
| Please reconfirm a<br>are using if you ha | all of address settings that you<br>ve changed the series. |
| Controller Type                           | Digital Indicating Controllers 💌                           |
| Controller Model                          | UT350 💌                                                    |
| Station No.                               | 1                                                          |
| _                                         |                                                            |
|                                           | 确定(1) 取消                                                   |

♦ 注意

- •请务必勾选通讯设置中的 [Extension Mode]-[Exist Terminator]。
- 如果在多重连接的情况下同时使用 GP2000 系列,请取消勾选 [Extension Mode] 中的 [Exist Sum Check],然后勾选 [Exist Terminator]。如果采用其他设置,将发生通讯错误。

使用控制器正面的 SET/ENT 键、 UP 键和 DOWN 键进行外接控制器的通讯设置。 更多详情,请参阅控制器的手册。

◆步骤

**1** 接通电源。

切换到 [Operating Display]。

- 2 按下 [Operating Display] 上的 SET/ENT 键保持 3 秒以上。 切换到 [Operating Parameter Setting Display]。
- 3 按几次 SET/ENT 键,显示通讯设置项目。
- 4 用 UP 或 DOWN 键输入设定值, 然后按 SET/ENT 键。
- 5 按下 SET/ENT 键保持 3 秒以上,返回 [Operating Display]。 通讯设置配置完毕。

| ٠ | 设定值 |
|---|-----|
| • | 风心道 |

| 设置项目 | 设置            |
|------|---------------|
| P.SL | 0: PC link 通讯 |
| bPS  | 4: 9600(bps)  |
| Prl  | 1: Even       |
| StP  | 1             |
| dLn  | 8             |
| Adr  | 1             |

- 3.25 设置示例 25
  - 设置 GP-Pro EX
  - ◆ 通讯设置

```
从 [工程] 菜单中指向 [系统设置], 点击 [控制器 /PLC], 显示设置画面。
```

| 控制器/PLC1                      |                                           |                          |                                    |           |
|-------------------------------|-------------------------------------------|--------------------------|------------------------------------|-----------|
| 摘要                            |                                           |                          |                                    | 控制器/PLC更改 |
| 制造商 YOKO                      | GAWA Electric Co                          | rporation 系列             | Personal Computer Link SIO         | 端口 COM1   |
| 文本数据模式                        | 1 更改                                      |                          |                                    |           |
| 通讯设置                          |                                           |                          |                                    |           |
| SIO Type                      | C RS232C                                  | C RS422/485(             | (2wire) 💿 RS422/485(4wire)         |           |
| Speed                         | 9600                                      | •                        |                                    |           |
| Data Length                   | O 7                                       | • 8                      |                                    |           |
| Parity                        | O NONE                                    | EVEN                     | O ODD                              |           |
| Stop Bit                      | ● 1                                       | O 2                      |                                    |           |
| Flow Control                  | O NONE                                    | ER(DTR/CT)               | (S) C XON/XOFF                     |           |
| Timeout                       | 3 +                                       | (sec)                    |                                    |           |
| Retry                         | 2 +                                       |                          |                                    |           |
| Wait To Send                  | 0 📫                                       | (ms)                     |                                    |           |
| ExtentionMode                 |                                           |                          |                                    |           |
| Exist Sum Check               |                                           |                          |                                    |           |
| Exist Terminator              |                                           |                          |                                    |           |
| RI / VCC                      | © BI                                      | O VCC                    |                                    |           |
| In the case of RS2            | 32C, you can sele                         | ect the 9th pin to RI    | (Input)                            |           |
| Isolation Unit, plea          | supply). If you us<br>se select it to VCC | ,<br>                    | Default                            |           |
| 特定控制器的设置                      |                                           |                          |                                    |           |
| 允许的控制器/                       | 10                                        | 泰加控制器                    |                                    |           |
| FLU 劉重<br>編号 榕創嬰々教            | 1b<br>រ - រក្ម                            | 2                        |                                    | 添加间接控制。   |
| Sen 5 31 向田 40 00<br>▼ 1 PIC1 |                                           | ∎<br>ries=M&C Controller | s Controller Tune=Digital Indicati |           |
|                               |                                           | and an a controllor      | opennion rype engiter melode       | <b>1</b>  |

◆ 控制器设置

如需显示 [特定控制器设置]对话框,可从 [控制器 /PLC]的 [特定控制器的设置]中选择外接控制器, 然后点击 [设置] 💽 。如需连接多台外接控制器,请从 [控制器 /PLC]的 [特定控制器的设置]点击 [添 加控制器],从而添加另一台外接控制器。

| 🎒 特定控制器设置                                                                                      | i 🔀                              |  |  |  |
|------------------------------------------------------------------------------------------------|----------------------------------|--|--|--|
| PLC1                                                                                           |                                  |  |  |  |
| Series                                                                                         | C FACTORY ACE Series             |  |  |  |
|                                                                                                | M&C Controllers                  |  |  |  |
| Please reconfirm all of address settings that you<br>are using if you have changed the series. |                                  |  |  |  |
| Controller Type                                                                                | Digital Indicating Controllers 💌 |  |  |  |
| Controller Model                                                                               | UT420 🔽                          |  |  |  |
| Station No.                                                                                    | 1 👘                              |  |  |  |
|                                                                                                | 确定[]] 取消                         |  |  |  |

◆ 注意

- •请务必勾选通讯设置中的 [Extension Mode]-[Exist Terminator]。
- 如果在多重连接的情况下同时使用 GP2000 系列,请取消勾选 [Extension Mode] 中的 [Exist Sum Check],然后勾选 [Exist Terminator]。如果采用其他设置,将发生通讯错误。

使用控制器正面的 SET/ENT 键、 UP 键和 DOWN 键进行外接控制器的通讯设置。 更多详情,请参阅控制器的手册。

◆步骤

**1** 接通电源。

切换到 [Operating Display]。

- 2 按下 [Operating Display] 上的 SET/ENT 键保持 3 秒以上。 切换到 [Operating Parameter Setting Display]。
- 3 按几次 UP 或 DOWN 键,显示 [r485]。
- 4 按几次 SET/ENT 键,显示通讯设置项目。
- 5 用 UP 或 DOWN 键输入设定值,然后按 SET/ENT 键。
- 6 按下 SET/ENT 键保持 3 秒以上,返回 [Operating Display]。 通讯设置配置完毕。

♦ 设定值

| 设置项目 | 设置            |
|------|---------------|
| PSL  | 0: PC link 通讯 |
| bPS  | 9600          |
| Prl  | EVEN          |
| StP  | 1             |
| dLn  | 8             |
| Adr  | 1             |
| rP.t | 0:0 10ms      |

- 3.26 设置示例 26
  - 设置 GP-Pro EX
  - ◆ 通讯设置

```
从[工程]菜单中指向[系统设置],点击[控制器/PLC],显示设置画面。
```

| 控制器/PLC1             |                      |                                                       |                      |
|----------------------|----------------------|-------------------------------------------------------|----------------------|
| 摘要                   |                      |                                                       | <u> 控制器 / PLC 更改</u> |
| 制造商 YOKO             | GAWA Electric Co     | rporation 系列 Personal Computer Link SIO               | 端口 COM1              |
| 文本数据模式               | 1 更改                 |                                                       |                      |
| 通讯设置                 |                      |                                                       |                      |
| SIO Type             | C RS232C             | C RS422/485(2wire)                                    |                      |
| Speed                | 9600                 |                                                       |                      |
| Data Length          | 0.7                  | • 8                                                   |                      |
| Parity               | C NONE               | C EVEN C ODD                                          |                      |
| Stop Bit             | I 1                  | O 2                                                   |                      |
| Flow Control         | C NONE               | ER(DTR/CTS) C XON/XOFF                                |                      |
| Timeout              | 3 📫                  | (sec)                                                 |                      |
| Retry                | 2 📫                  |                                                       |                      |
| Wait To Send         | 0 📫                  | (ms)                                                  |                      |
| ExtentionMode        |                      |                                                       |                      |
| Exist Sum Check      | <                    |                                                       |                      |
| 🔽 Exist Terminator   |                      |                                                       |                      |
| RI / VCC             | © BL                 | O VCC                                                 |                      |
| In the case of BS    | 232C. vou can sele   | ect the 9th pin to BI (Input)                         |                      |
| or VCC (5V Powe      | r Supply). If you us | e the Digital's RS232C                                |                      |
| isolation onic, piec |                      | ~ Default                                             |                      |
| 特定控制器的设置             |                      |                                                       |                      |
| 元1年的控制器/<br>PLC数量    | 16                   | <u>茶川12年制器</u>                                        |                      |
| 编号 控制器名和             | 你 设置                 |                                                       | 添加间接控<br>制器          |
| 👗 1 🛛 PLC1           | E Se                 | ries=M&C Controllers,Controller Type=Digital Indicati | <b>_</b>             |

◆ 控制器设置

如需显示 [特定控制器设置]对话框,可从 [控制器 /PLC]的 [特定控制器的设置]中选择外接控制器, 然后点击 [设置] 💽 。如需连接多台外接控制器,请从 [控制器 /PLC]的 [特定控制器的设置]点击 [添 加控制器],从而添加另一台外接控制器。

| 🎒 特定控制器设置                                                                                      | i 🔀                            |  |  |  |
|------------------------------------------------------------------------------------------------|--------------------------------|--|--|--|
| PLC1                                                                                           |                                |  |  |  |
| Series                                                                                         | C FACTORY ACE Series           |  |  |  |
|                                                                                                | M&C Controllers                |  |  |  |
| Please reconfirm all of address settings that you<br>are using if you have changed the series. |                                |  |  |  |
| Controller Type                                                                                | Digital Indicating Controllers |  |  |  |
| Controller Model                                                                               | del UT450                      |  |  |  |
| Station No.                                                                                    | 1                              |  |  |  |
|                                                                                                | Default                        |  |  |  |
|                                                                                                | 确定[]] 取消                       |  |  |  |

- ♦ 注意
  - •请务必勾选通讯设置中的 [Extension Mode]-[Exist Terminator]。
  - 如果在多重连接的情况下同时使用 GP2000 系列,请取消勾选 [Extension Mode] 中的 [Exist Sum Check],然后勾选 [Exist Terminator]。如果采用其他设置,将发生通讯错误。

使用控制器正面的 SET/ENT 键、 UP 键和 DOWN 键进行外接控制器的通讯设置。 更多详情,请参阅控制器的手册。

◆步骤

**1** 接通电源。

切换到 [Operating Display]。

- 2 按下 [Operating Display] 上的 SET/ENT 键保持 3 秒以上。 切换到 [Operating Parameter Setting Display]。
- 3 按几次 UP 或 DOWN 键,显示 [r485]。
- 4 按几次 SET/ENT 键,显示通讯设置项目。
- 5 用 UP 或 DOWN 键输入设定值,然后按 SET/ENT 键。
- 6 按下 SET/ENT 键保持 3 秒以上,返回 [Operating Display]。 通讯设置配置完毕。

♦ 设定值

| 设置项目 | 设置            |
|------|---------------|
| PSL  | 0: PC link 通讯 |
| bPS  | 9600          |
| Prl  | EVEN          |
| StP  | 1             |
| dLn  | 8             |
| Adr  | 1             |
| rP.t | 0:0 10ms      |

- 3.27 设置示例 27
  - 设置 GP-Pro EX
  - ◆ 通讯设置

```
从[工程]菜单中指向[系统设置],点击[控制器/PLC],显示设置画面。
```

| 控制器/PLC1                                  |                                           |                          |                              |                      |
|-------------------------------------------|-------------------------------------------|--------------------------|------------------------------|----------------------|
| 摘要                                        |                                           |                          |                              | <u> 控制器 / PLC 更改</u> |
| 制造商 YOKOC                                 | GAWA Electric Co                          | rporation 系列             | Personal Computer Link SIO   | 端口 COM1              |
| 文本数据模式                                    | 1 更改                                      |                          |                              |                      |
| 通讯设置                                      |                                           |                          |                              |                      |
| SIO Type                                  | C RS232C                                  | C RS422/485(2)           | wire) 💿 RS422/485(4wire)     |                      |
| Speed                                     | 9600                                      | •                        |                              |                      |
| Data Length                               | O 7                                       | • 8                      |                              |                      |
| Parity                                    | C NONE                                    | EVEN                     | O ODD                        |                      |
| Stop Bit                                  | ● 1                                       | O 2                      |                              |                      |
| Flow Control                              | C NONE                                    | ER(DTR/CTS)              | ) O XON/XOFF                 |                      |
| Timeout                                   | 3 🕂                                       | (sec)                    |                              |                      |
| Retry                                     | 2 🕂                                       |                          |                              |                      |
| Wait To Send                              | 0 📫                                       | (ms)                     |                              |                      |
| ExtentionMode                             |                                           |                          |                              |                      |
| Exist Sum Check                           |                                           |                          |                              |                      |
| 🔽 Exist Terminator                        |                                           |                          |                              |                      |
| RI / VCC                                  | © BI                                      | O VCC                    |                              |                      |
| In the case of RS2                        | 32C, you can sele                         | ect the 9th pin to RI (I | nput)                        |                      |
| or VCC (5V Power<br>Isolation Unit, plea: | Supply). If you us<br>se select it to VCC | se the Digital's RS232   | 2C Default                   |                      |
| 快会炊制型的设置                                  |                                           |                          |                              |                      |
| 允许的控制器/                                   | 3                                         | 泰加控制器                    |                              |                      |
| PLC数量                                     | 16                                        |                          |                              | 添加间接校                |
| 编号 控制器名称                                  | 7 设置                                      | Ê                        |                              | 制器                   |
| 👗 1 🛛 PLC1                                | Se Se                                     | ries=M&C Controllers,I   | Controller Type=UT2000,Contr | <b>-</b>             |

◆ 控制器设置

如需显示 [特定控制器设置]对话框,可从 [控制器 /PLC]的 [特定控制器的设置]中选择外接控制器, 然后点击 [设置] 💽 。如需连接多台外接控制器,请从 [控制器 /PLC]的 [特定控制器的设置]点击 [添 加控制器],从而添加另一台外接控制器。

| 🎒 特定控制器设计                                                                                      | 置           | ×          |  |  |
|------------------------------------------------------------------------------------------------|-------------|------------|--|--|
| PLC1                                                                                           |             |            |  |  |
| Series                                                                                         | O FACTORY   | ACE Series |  |  |
|                                                                                                | M&C Control | ollers     |  |  |
| Please reconfirm all of address settings that you<br>are using if you have changed the series. |             |            |  |  |
| Controller Type                                                                                | UT2000      | •          |  |  |
| Controller Model                                                                               | UT2400      | •          |  |  |
| Station No.                                                                                    | 1           |            |  |  |
|                                                                                                |             | Default    |  |  |
|                                                                                                | 确定(0)       | 取消         |  |  |

- ◆ 注意
  - •请务必勾选通讯设置中的 [Extension Mode]-[Exist Terminator]。
  - •取消勾选通讯设置中的 [Extension Mode]-[Exist Sum Check]。
  - 如果在多重连接的情况下同时使用 GP2000 系列,请取消勾选 [Extension Mode] 中的 [Exist Sum Check],然后勾选 [Exist Terminator]。如果采用其他设置,将发生通讯错误。

配置外接控制器的通讯设置:用 DIP 开关选择协议,用旋转开关执行通讯设置,用旋转开关选择站号。 更多详情,请参阅控制器的手册。

◆步骤

1 将用于协议选择的 DIP 开关置 "ON(PC-link 通讯)"。

- 2 将用于通讯设置的旋转开关设置为 "2"。
- 3 将用于站号选择的旋转开关设置为 "0"。

- 3.28 设置示例 28
  - 设置 GP-Pro EX
  - ◆ 通讯设置

| 控制器/PLC1                               |                                         |                                                        |                  |
|----------------------------------------|-----------------------------------------|--------------------------------------------------------|------------------|
| 摘要                                     |                                         |                                                        | <u>控制器/PLC更改</u> |
| 制造商 YOKO                               | GAWA Electric Co                        | rporation 系列 Personal Computer Link SIO                | 端口 COM1          |
| 文本数据模式                                 | 1 更改                                    |                                                        |                  |
| 通讯设置                                   |                                         |                                                        |                  |
| SIO Type                               | C RS232C                                | C RS422/485(2wire) C RS422/485(4wire)                  |                  |
| Speed                                  | 9600                                    | <b>•</b>                                               |                  |
| Data Length                            | C 7                                     | © 8                                                    |                  |
| Parity                                 | C NONE                                  | ● EVEN ● ODD                                           |                  |
| Stop Bit                               | © 1                                     | O 2                                                    |                  |
| Flow Control                           | C NONE                                  | ER(DTR/CTS) O XON/XOFF                                 |                  |
| Timeout                                | 3 ÷                                     | (sec)                                                  |                  |
| Retry                                  | 2 🔹                                     |                                                        |                  |
| Wait To Send                           | 0 +                                     | (ms)                                                   |                  |
| ExtentionMode                          |                                         |                                                        |                  |
| Exist Sum Check                        |                                         |                                                        |                  |
| I✓ Exist Terminator                    |                                         |                                                        |                  |
| RI / VCC                               | © RI                                    | O VCC                                                  |                  |
| In the case of RS2<br>or VCC (5V Power | 32C, you can sele<br>Supplu). If you us | ect the 9th pin to RI (Input)                          |                  |
| Isolation Unit, plea                   | se select it to VCC                     | - Default                                              |                  |
| 特定控制器的设置                               |                                         |                                                        |                  |
| 允许的控制器/<br>PLC数量                       | 10                                      | 泰加控制器                                                  |                  |
| 编号 控制器名称                               | 70 设置                                   | -                                                      | 添加间接控制器          |
| 1 PLC1                                 | IIII Se                                 | +<br>ries=M&C Controllers,Controller Type=UT2000,Contr |                  |
|                                        | (SLI)                                   |                                                        |                  |

#### ◆ 控制器设置

如需显示 [特定控制器设置]对话框,可从 [控制器 /PLC]的 [特定控制器的设置]中选择外接控制器, 然后点击 [设置] 💽 。如需连接多台外接控制器,请从 [控制器 /PLC]的 [特定控制器的设置]点击 [添 加控制器],从而添加另一台外接控制器。

| <i>齡</i> 特定控制器设置                           | i -                                     | ×                      |
|--------------------------------------------|-----------------------------------------|------------------------|
| PLC1                                       |                                         |                        |
| Series                                     | C FACTORY                               | ACE Series             |
|                                            | M&C Control                             | ollers                 |
| Please reconfirm a<br>are using if you hav | II of address setti<br>ve changed the s | ngs that you<br>eries. |
| Controller Type                            | UT2000                                  | -                      |
| Controller Model                           | UT2800                                  | •                      |
| Station No.                                | 1                                       |                        |
|                                            |                                         | Default                |
|                                            | 确定())                                   | 取消                     |

#### ◆ 注意

- •请务必勾选通讯设置中的 [Extension Mode]-[Exist Terminator]。
- •取消勾选通讯设置中的 [Extension Mode]-[Exist Sum Check]。
- 如果在多重连接的情况下同时使用 GP2000 系列,请取消勾选 [Extension Mode] 中的 [Exist Sum Check],然后勾选 [Exist Terminator]。如果采用其他设置,将发生通讯错误。

配置外接控制器的通讯设置:用 DIP 开关选择协议,用旋转开关执行通讯设置,用旋转开关选择站号。 更多详情,请参阅控制器的手册。

◆步骤

1 将用于协议选择的 DIP 开关置 "ON(PC-link 通讯)"。

- 2 将用于通讯设置的旋转开关设置为 "2"。
- 3 将用于站号选择的旋转开关设置为 "0"。

- 3.29 设置示例 29
  - 设置 GP-Pro EX
  - ◆ 通讯设置

| 控制器/PLC1                                                        |                                         |                                                          |                         |                         |
|-----------------------------------------------------------------|-----------------------------------------|----------------------------------------------------------|-------------------------|-------------------------|
| 摘要                                                              |                                         |                                                          |                         | <u>控制器/PLC更改</u>        |
| 制造商 YOKO                                                        | GAWA Electric Co                        | rporation 系列 Pers                                        | sonal Computer Link SIO | 端口 COM1                 |
| 文本数据模式                                                          | 1 更改                                    |                                                          |                         |                         |
| 通讯设置                                                            |                                         |                                                          |                         |                         |
| SIO Type                                                        | RS232C                                  | C RS422/485(2wire)                                       | C RS422/485(4wire)      |                         |
| Speed                                                           | 19200                                   | <b>•</b>                                                 |                         |                         |
| Data Length                                                     | O 7                                     | • 8                                                      |                         |                         |
| Parity                                                          | NONE                                    | C EVEN                                                   | O ODD                   |                         |
| Stop Bit                                                        | ● 1                                     | O 2                                                      |                         |                         |
| Flow Control                                                    | O NONE                                  | ER(DTR/CTS)                                              | C XON/XOFF              |                         |
| Timeout                                                         | 3 🕂                                     | (sec)                                                    |                         |                         |
| Retry                                                           | 2 🔹                                     |                                                          |                         |                         |
| Wait To Send                                                    | 0 📑                                     | (ms)                                                     |                         |                         |
| ExtentionMode                                                   |                                         |                                                          |                         |                         |
| Exist Sum Check                                                 |                                         |                                                          |                         |                         |
| Exist Terminator                                                |                                         |                                                          |                         |                         |
| RI / VCC                                                        | © BI                                    | O VCC                                                    |                         |                         |
| In the case of RS2<br>or VCC (5V Power<br>Isolation Unit, place | 232C, you can sele<br>Supply), If you u | ect the 9th pin to RI (Input)<br>se the Digital's RS232C |                         |                         |
| rsolation onic, piea                                            | se seleccii to vict                     | •                                                        | Default                 |                         |
| 特定控制器的设置                                                        |                                         | Thetatul                                                 |                         |                         |
| PLC数量                                                           | 16                                      | 987月111年中国西西                                             |                         | 活力の行動がありた               |
| 编号 控制器名称                                                        | រ ម្រ                                   | ł                                                        |                         | <sup>添加</sup> 同选拴<br>制器 |
| 👗 1 🛛 PLC1                                                      | III Se                                  | ries=FACTORY ACE Serie                                   | s,Station No.=1         | <b>-</b>                |

◆ 控制器设置

如需显示 [特定控制器设置]对话框,可从 [控制器 /PLC]的 [特定控制器的设置]中选择外接控制器, 然后点击 [设置] 💽 。如需连接多台外接控制器,请从 [控制器 /PLC]的 [特定控制器的设置]点击 [添 加控制器],从而添加另一台外接控制器。

| ₩ 時定控制器设置 🛛 🗙 🗙                                                                                |                                  |  |  |  |
|------------------------------------------------------------------------------------------------|----------------------------------|--|--|--|
| PLC1                                                                                           |                                  |  |  |  |
| Series                                                                                         | FACTORY ACE Series               |  |  |  |
|                                                                                                | O M&C Controllers                |  |  |  |
| Please reconfirm all of address settings that you<br>are using if you have changed the series. |                                  |  |  |  |
| Controller Type                                                                                | Digital Indicating Controllers 💌 |  |  |  |
| Controller Model                                                                               | UT320                            |  |  |  |
| Station No.                                                                                    | 1                                |  |  |  |
|                                                                                                | Default                          |  |  |  |
|                                                                                                | 确定(1) 取消                         |  |  |  |

用梯形图软件 (WideField3) 配置外接控制器的通讯设置。 有关通讯设置的详情,请参阅外接控制器的手册。

- 1 启动梯形图软件。
- 2 创建工程。
- 3 从 [Project] 菜单中选择 [Project Settings],显示 [Project Settings/Configuration] 窗口。
- 4 从 [Configuration] 中选择 [Internal Functions Setup]。
- 5 设置 [PROGRAMMER/SIO Port Setup]。

| 设置项目                            | 设置                   |
|---------------------------------|----------------------|
| Communication Mode              | 19200bps None Parity |
| Personal Computer Link Function | 仅勾选 [Use]。           |

6 将设置完成的 CPU 属性文件和工程文件下载到外接控制器。

7 重启外接控制器。

# 4 设置项目

请使用 GP-Pro EX 或在人机界面的离线模式下进行人机界面的通讯设置。 各参数的设置必须与外接控制器的一致。

<sup>CG<sup>2</sup></sup> "3 通讯设置示例 "(第 13 页)

# 4.1 用 GP-Pro EX 进行通讯设置

### ■ 通讯设置

从 [工程] 菜单中指向 [系统设置], 点击 [控制器 /PLC], 显示设置画面。

| 控制器/PLC1                                                     |                                                                    |                                                      |                             |                   |
|--------------------------------------------------------------|--------------------------------------------------------------------|------------------------------------------------------|-----------------------------|-------------------|
| 摘要                                                           |                                                                    |                                                      |                             | <u> 控制器/PLC更改</u> |
| 制造商 YOKO                                                     | GAWA Electric Co                                                   | rporation 系列                                         | Personal Computer Link SIO  | 端口 COM1           |
| 文本数据模式                                                       | 1 更改                                                               |                                                      |                             |                   |
| 通讯设置                                                         |                                                                    |                                                      |                             |                   |
| SIO Type                                                     | RS232C                                                             | C RS422/485(2                                        | 2wire) 🔿 RS422/485(4wire) . |                   |
| Speed                                                        | 19200                                                              | •                                                    |                             |                   |
| Data Length                                                  | O 7                                                                | • 8                                                  |                             |                   |
| Parity                                                       | NONE                                                               | C EVEN                                               | O ODD                       |                   |
| Stop Bit                                                     | © 1                                                                | O 2                                                  |                             |                   |
| Flow Control                                                 | C NONE                                                             | • ER(DTR/CT                                          | S) C XON/XOFF               |                   |
| Timeout                                                      | 3 📫                                                                | (sec)                                                |                             |                   |
| Retry                                                        | 2 🔅                                                                |                                                      |                             |                   |
| Wait To Send                                                 | 0 🕂                                                                | (ms)                                                 |                             |                   |
| ExtentionMode                                                |                                                                    |                                                      |                             |                   |
| Exist Sum Check                                              | :                                                                  |                                                      |                             |                   |
| Exist Terminator                                             |                                                                    |                                                      |                             |                   |
| RI / VCC                                                     | • RI                                                               | C VCC                                                |                             |                   |
| In the case of RS<br>or VCC (5V Powe<br>Isolation Unit, plea | 232C, you can sele<br>r Supply). If you us<br>ase select it to VCC | ect the 9th pin to RI<br>se the Digital's RS2:<br>2. | (Input)<br>32C<br>Default   |                   |
| 特定控制器的设置                                                     |                                                                    |                                                      |                             |                   |
| 允许的控制器/<br>PLC数量                                             | 16                                                                 | 添加控制器                                                |                             |                   |
| 编号 控制器名称                                                     | 尔 设置                                                               | E .                                                  |                             | 添加间接控<br>制器       |
| 👗 1 🛛 PLC1                                                   | 📊 Se                                                               | ries=FACTORY ACE                                     | Series,Station No.=1        | <b>.</b>          |

| 设置项目         | 设置描述                                           |
|--------------|------------------------------------------------|
| SIO Type     | 选择与外接控制器进行通讯的串口类型。                             |
| Speed        | 选择外接控制器和人机界面之间的数据传输速率。                         |
| Data Length  | 选择数据长度。                                        |
| Parity       | 选择校验方式。                                        |
| Stop Bit     | 选择停止位长度。                                       |
| Flow Control | 选择防止传送和接收数据发生溢出的通讯控制方法。                        |
| Timeout      | 输入1到127之间的整数表示人机界面等待外接控制器响应的时间 (s)。            |
| Retry        | 用 0 到 255 之间的整数表示当外接控制器没有响应时,人机界面重新发送命令的次数。    |
| Wait to Send | 输入 0 到 255 之间的整数表示人机界面从接收包到发送下一命令之间的等待时间 (ms)。 |
| 设置项目                                 | 设置描述                                                                                                  |
|--------------------------------------|----------------------------------------------------------------------------------------------------|
| Exist Sum Check                      | 设置是否执行和校验。                                                                                            |
| (Extension Mode)                     | 如果在多重连接的情况下同时使用 GP2000 系列,请取消勾选 [Exist Sum Check]。                                                    |
| Eviet Terreineter                    | 设置是否指定数据终止符。                                                                                          |
| Exist Terminator<br>(Extension Mode) | 注 释<br>如果在多重连接的情况下同时使用 GP2000 系列,请勾选 [Exist Terminator]。                                              |
| RI/VCC                               | 如果将串口类型选为 RS-232C,可以对第 9 针脚进行 RI/VCC 切换。<br>当与 IPC 连接时,需要通过 IPC 的切换开关来切换 RI/5V。 更多详情,请参阅 IPC 的<br>手册。 |

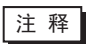

• 有关间接控制器的详情,请参阅 GP-Pro EX 参考手册。

<sup>GP</sup> GP-Pro EX 参考手册 "运行时更改控制器 /PLC(间接控制器)"

## ■ 控制器设置

如需显示 [特定控制器设置]对话框,可从 [控制器 /PLC]的 [特定控制器的设置]中选择外接控制器, 然后点击 [设置] **[]**。如需连接多台外接控制器,请从 [控制器 /PLC]的 [特定控制器的设置]点击 [添 加控制器],从而添加另一台外接控制器。

| <i>≨</i> 特定控制器设置                              | ×                                                     |
|-----------------------------------------------|-------------------------------------------------------|
| PLC1                                          |                                                       |
| Series                                        | C FACTORY ACE Series                                  |
|                                               | M&C Controllers                                       |
| Please reconfirm all<br>are using if you have | of address settings that you<br>a changed the series. |
| Controller Type                               | Digital Indicating Controllers 💌                      |
| Controller Model                              | UT320 💌                                               |
| Station No.                                   | 1                                                     |
|                                               | Default                                               |
|                                               | 确定(0) 取消                                              |

| 设置项目             | 设置描述                                                  |  |  |
|------------------|-------------------------------------------------------|--|--|
| Series           | 选择外接控制器的系列。                                           |  |  |
| Controller Type  | 选择控制器类型。<br>仅当 [Series] 选择 "M & C Controllers"时可设置此项。 |  |  |
| Controller Model | 选择控制器型号。<br>仅当 [Series] 选择 "M & C Controllers"时可设置此项。 |  |  |
| Station No.      | 输入 0 到 32 之间的整数表示要与之通讯的外接控制器的站号。                      |  |  |

## 4.2 离线模式下的通讯设置

注释
 •关于进入离线模式的方法及离线模式下的操作,请参阅维护/故障排除手册。
 <sup>(3)</sup>维护/故障排除手册 "离线模式"
 •离线模式下1个页面上显示的设置项目数取决于使用的人机界面机型。详情请参阅参考手

册。

## ■ 通讯设置

如需显示设置画面,请在离线模式下触摸 [Peripheral Settings] 中的 [Device/PLC Settings]。在显示的 列表中触摸想设置的外接控制器。

| Comm.           | Device                                                                 | Option                                               |                             |                        |
|-----------------|------------------------------------------------------------------------|------------------------------------------------------|-----------------------------|------------------------|
|                 |                                                                        |                                                      |                             |                        |
| Personal Comput | er Link SIO                                                            |                                                      | [COM1]                      | Page 1/1               |
|                 | SIO Type<br>Speed<br>Data Length<br>Parity<br>Stop Bit<br>Flow Control | RS232C<br>19200<br>• 7<br>• NONE<br>• 1<br>JER(DTR/C | • 8<br>• EVEN<br>• 2<br>TS) | DDD                    |
|                 | Timeout(s)<br>Retry<br>Wait To Send(ms)                                |                                                      | 3 ▼ ▲<br>2 ▼ ▲<br>0 ▼ ▲     |                        |
|                 | Exist Check Sum<br>Exist Terminator                                    | <ul> <li>OFF</li> <li>OFF</li> </ul>                 | ⊙ ON<br>⊙ ON                |                        |
|                 | Exit                                                                   |                                                      | Back                        | 2007/04/01<br>22:02:12 |

| 设置项目             | 设置描述                                                                                                    |
|------------------|----------------------------------------------------------------------------------------------------|
|                  | 选择与外接控制器进行通讯的串口类型。                                                                                              |
| SIO Type         | 重要<br>为了正确进行通讯设置,应确认人机界面的串口规格,以便选择正确的 [SIO Type]。<br>如果指定了串口不支持的通讯类型,则无法确保人机界面的正常运行。<br>有关串口类型的详细信息,请参阅人机界面的手册。 |
| Speed            | 选择外接控制器和人机界面之间的通讯速率。                                                                                            |
| Data Length      | 选择数据长度。                                                                                                    |
| Parity           | 选择校验方式。                                                                                                    |
| Stop Bit         | 选择停止位长度。                                                                                                    |
| Flow Control     | 选择防止传送和接收数据发生溢出的通讯控制方法。                                                                                         |
| Timeout(s)       | 用 1 到 127 之间的整数表示人机界面等待外部设备响应的时间 (s)。                                                                           |
| Retry            | 用 0 到 255 之间的整数表示当外接控制器没有响应时,人机界面重新发送命令的次数。                                                                     |
| Wait to Send(ms) | 用 0 到 255 之间的整数表示人机界面从接收包到发送下一命令之间的等待时间 (ms)。                                                                   |

| 设置项目             |                                                    |  |  |  |
|------------------|----------------------------------------------------|--|--|--|
|                  |                                                    |  |  |  |
| Exist Check Sum  | 注释                                                 |  |  |  |
|                  | 如果在多重连接的情况下同时使用 GP2000 系列,请取消勾选 [Exist Sum Check]。 |  |  |  |
|                  | 设置是否指定数据终止符。                                       |  |  |  |
| Exist Terminator | 注释                                                 |  |  |  |
|                  | 如果在多重连接的情况下同时使用 GP2000 系列,请勾选 [Exist Terminator]。  |  |  |  |

## ■ 控制器设置

如需显示设置画面,请触摸 [Peripheral Settings] 中的 [Device/PLC Settings]。在显示的列表中触摸想 设置的外接控制器,然后触摸 [Device]。

| Comm. Device    |                       | Comm. Device Option |                    |                        |
|-----------------|-----------------------|---------------------|--------------------|------------------------|
|                 |                       |                     |                    |                        |
| Personal Comput | er Link SIO           |                     | [COM1]             | Page 1/1               |
| Devic           | e/PLC Name PL         | .01                 |                    |                        |
|                 | Series<br>Station No. | FACTORY A           | CE Series<br>1 ▼ ▲ | ]                      |
|                 |                       |                     |                    |                        |
|                 |                       |                     |                    |                        |
|                 |                       |                     |                    |                        |
|                 | Exit                  |                     | Back               | 2007/04/01<br>22:02:17 |

| 设置项目            | 设置描述                                                           |  |
|-----------------|----------------------------------------------------------------|--|
| Device/PLC Name | 选择要进行设置的外接控制器。控制器名称是用 GP-Pro EX 设置的外接控制器的<br>名称。(初始设置为 [PLC1]) |  |
| Series          | 显示外接控制器的系列。                                                    |  |
| Station No.     | 输入 0 到 32 之间的整数表示要与之通讯的外部控制器的站号。                               |  |

# ■ 选项设置

如需显示设置画面,请触摸 [Peripheral Settings] 中的 [Device/PLC Settings]。在显示的列表中触摸您 想设置的外接控制器,然后触摸 [Option]。

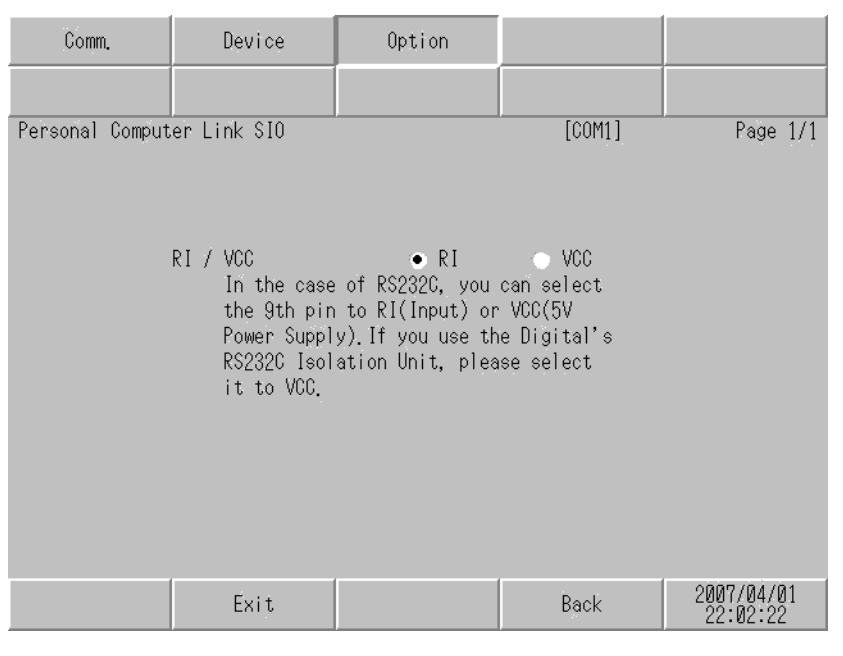

| 设置项目   | 设置描述                                                                                                 |
|--------|----------------------------------------------------------------------------------------------------|
| RI/VCC | 如果将串口类型选为 RS-232C,可以对第 9 针脚进行 RI/VCC 切换。<br>当与 IPC 连接时,需要通过 IPC 的切换开关来切换 RI/5V。<br>更多详情,请参阅 IPC 的手册。 |

| 注 释 | •GC4000 系列、 | GP-4100 系列、    | GP-4*01TM、 | GP 主机模块、 | LT-4*01TM 和 LT | 主机模 |
|-----|-------------|----------------|------------|----------|----------------|-----|
|     | 块在离线模式⁻     | 下没有 [Option] 设 | 2置。        |          |                |     |

# 5 电缆接线图

以下所示的电缆接线图可能与 Yokogawa Electric Corporation 推荐的有所不同。但使用本手册中的电缆接 线图不会产生任何运行问题。

- •外接控制器机体的 FG 针脚必须为 D 级接地。更多详情,请参阅外接控制器的手册。
- 在人机界面内部, SG 和 FG 是相连的。将外接控制器连接到 SG 端时,请注意不要在系统设计中形成 短路。
- •当通讯因干扰而不稳定时,请连接隔离模块。

电缆接线图 1

| 人机界面<br>(连接接口)                                                                              |    | 电缆                                                                                                    | 备注                |
|---------------------------------------------------------------------------------------------|----|----------------------------------------------------------------------------------------------------|-------------------|
| GP3000(COM1)<br>GP4000 <sup>*1</sup> (COM1)<br>SP5000 (COM1/2)<br>ST(COM1)<br>GC4000 (COM1) | 1A | Pro-face 制造的 RS-232C 9-25 针转换电缆<br>CA3-CBLCBT232-01<br>+<br>编程电缆<br>(Yokogawa Electric Corporation 制造)<br>KM11-2N*A | 电缆长度不应超过 15<br>米。 |
| LT3000(COM1)<br>IPC <sup>*2</sup><br>PC/AT                                                  | 1B | 监视器电缆<br>(Yokogawa Electric Corporation 制造)<br>KM21-2B                                                              |                   |
| GP 4105(COM1)                                                                               | 1C | 自备电缆<br>+<br>编程电缆<br>(Yokogawa Electric Corporation 制造)<br>KM11-2N*A                                                | 电缆长度不应超过 15       |
| GF-4103(COMIT)                                                                              | 1D | 自备电缆<br>+<br>监视器电缆<br>(Yokogawa Electric Corporation 制造)<br>KM21-2B                                                 | <b>*</b> 。        |

\*1 除 GP-4100 系列和 GP-4203T 以外的所有 GP4000 机型

\*2 只能使用支持 RS-232C 通讯方式的串口。

<sup>☞</sup>■ IPC 的串口(第 9 页)

1A)

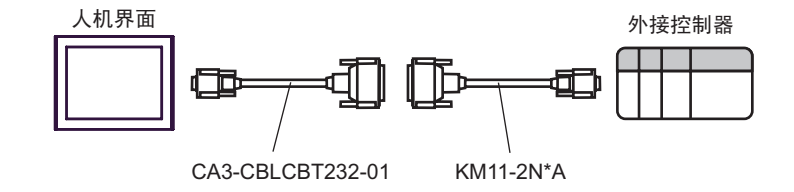

1B)

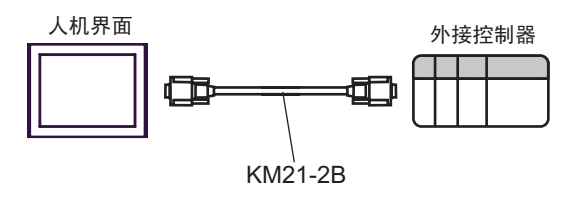

1C)

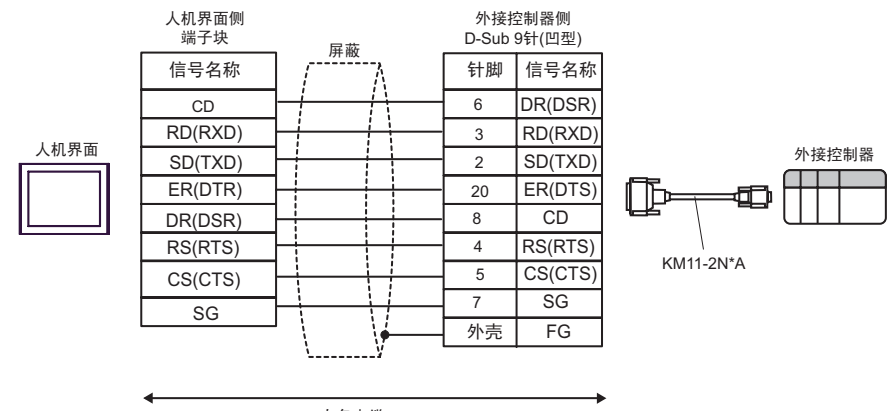

自备电缆

1D)

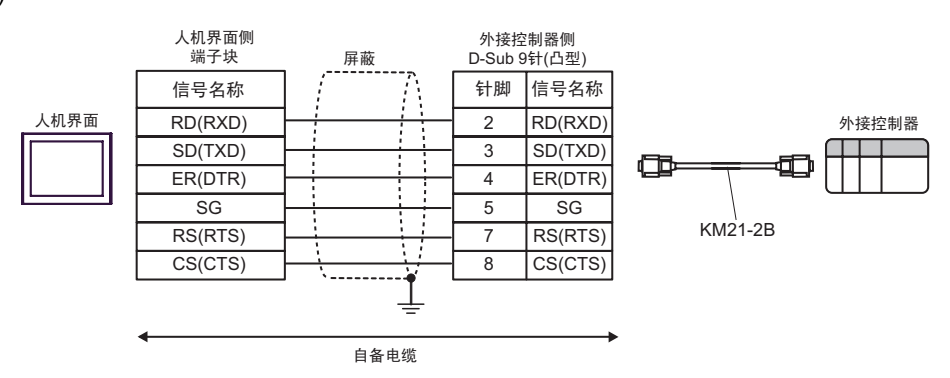

电缆接线图 2

| 人机界面<br>(连接接口)                                                                                                    |          | 电缆                                                                                                    | 备注 |
|----------------------------------------------------------------------------------------------------|----------|----------------------------------------------------------------------------------------------------|----|
| GP3000 <sup>*1</sup> (COM1)<br>AGP-3302B(COM2)<br>GP-4*01TM(COM1)<br>GP 主机模块 (COM1)<br>ST <sup>*2</sup> (COM2)<br>GC4000 (COM2)<br>LT3000(COM1) | 2A       | Pro-face 制造的串口转换适配器<br>CA3-ADPCOM-01<br>+<br>Pro-face 制造的 RS-422 转换适配器<br>CA3-ADPTRM-01<br>+<br>自备电缆                                                          | _  |
| IPC <sup>*3</sup>                                                                                                    | 2B       | 自备电缆                                                                                                    |    |
| GP3000 <sup>*4</sup> (COM2)                                                                                                    | 2C<br>2D | Pro-face 制造的串口通讯终端适配器<br>CA4-ADPONL-01<br>+<br>Pro-face 制造的 RS-422 转换适配器<br>CA3-ADPTRM-01<br>+<br>自备电缆<br>Pro-face 制造的串口通讯终端适配器<br>CA4-ADPONL-01<br>+<br>自备电缆 | _  |
| GP-4106(COM1)                                                                                                    | 2E       | 自备电缆                                                                                                    | _  |
| GP4000 <sup>*5</sup> (COM2)<br>GP-4201T(COM1)<br>SP5000 (COM1/2)                                                                                | 2F<br>2B | Pro-face 制造的 GP4000 RS-422 转换适配器<br>PFXZCBADTM1 <sup>*6</sup><br>+<br>自备电缆<br>自备电缆                                                                            | _  |
| PE-4000B*7                                                                                                    | 2G       | 自备电缆                                                                                                    | _  |

\*1 除 AGP-3302B 以外的所有 GP3000 机型。

\*2 除 AST-3211A 和 AST-3302B 以外的所有 ST 机型。

- \*3 只能使用支持 RS-422/485(4 线 ) 通讯方式的串口。 (PE-4000B 除外 ) <sup>☞</sup>■ IPC 的串口 ( 第 9 页 )
- \*4 除 GP-3200 系列和 AGP-3302B 以外的所有 GP3000 机型。
- \*5 除 GP-4100 系列、 GP 主机模块 (COM1)、 GP-4201T 和 GP-4\*03T 以外的所有 GP4000 机型
- \*6 当使用 GP3000/ST3000/LT3000 RS-422 转换适配器 (CA3-ADPTRM-01) 而不是 GP4000 RS-422 转 换适配器时,请参阅电缆接线图 2A。
- \*7 只能使用支持 RS-422/485(4 线)通讯方式的串口。

<sup>了了</sup>■ IPC 的串口 ( 第 9 页 )

- 注释 两端的控制器均需接入终端电阻。
  - •注意,在人机界面和外接控制器上,电极 A、 B 的命名顺序是相反的。
  - •如果 PA 设备有 SG 端子,请连接它。
  - 将用于终止连接的 Personal Computer Link 模块的终端电阻开关设置为 4-WIRE。
  - •连接电缆建议使用 Hitachi Cable, Ltd. 制造的 CO-SPEU-SB(A)3P x 0.5SQ。
  - 总电缆长度为 1000 米。
  - 将 Personal Computer Link 模块的站号设置为 2~32。
  - 必须为连接到人机界面的各台 PA 设备设置不同的站号。如果两台 PA 设备站号相同,将发 生错误。
  - •人机界面 (m 台) 和 PA 设备 (n 台) 的通讯设置必须一致。

## 2A)

•1:1 连接

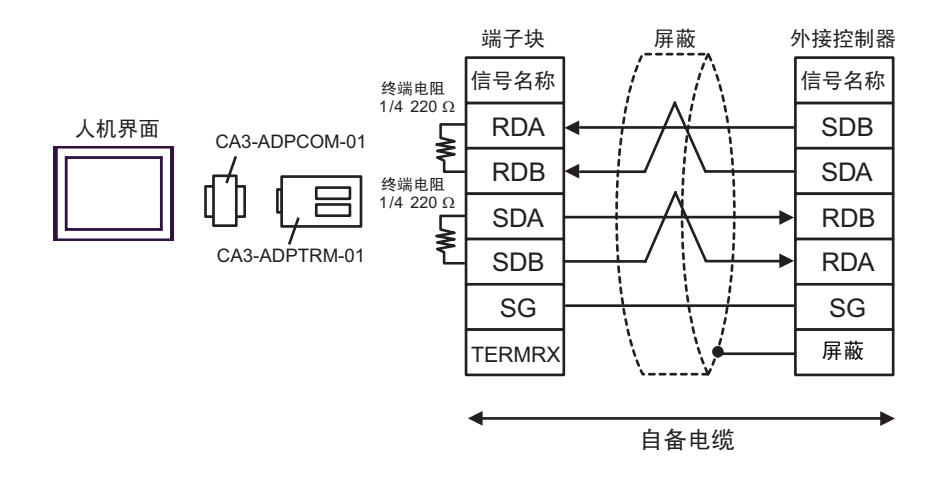

•1:n 连接

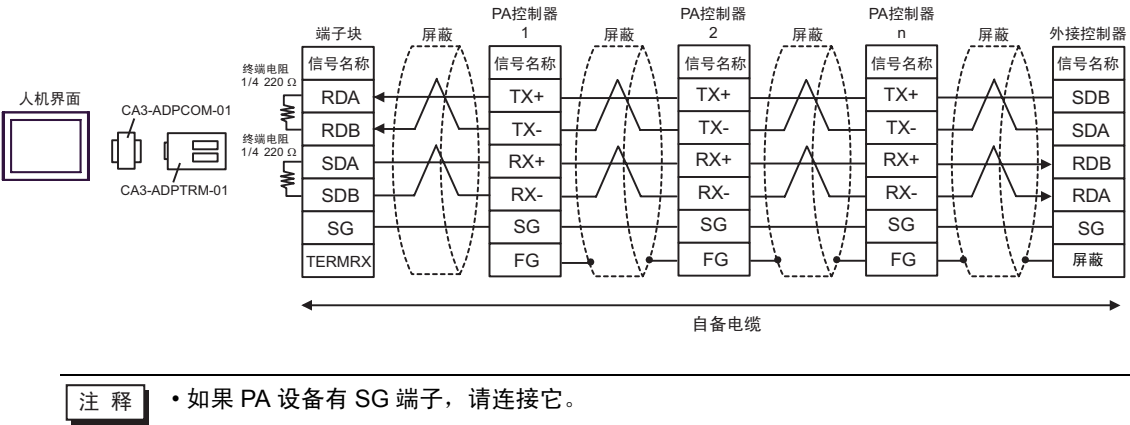

• 即使 PA 设备没有 SG 端子,也必须连接人机界面和外接控制器的 SG 端子。

•如果所用的人机界面是 IPC 系列,请将 DIP 开关 5 和 6 置 ON 以便接入终端电阻。

2B)

•1:1 连接

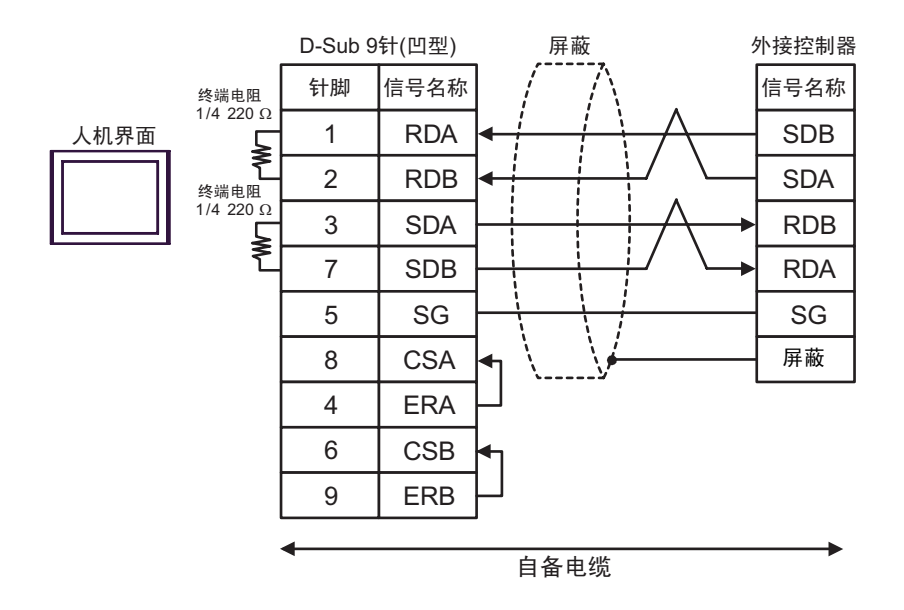

•1:n 连接

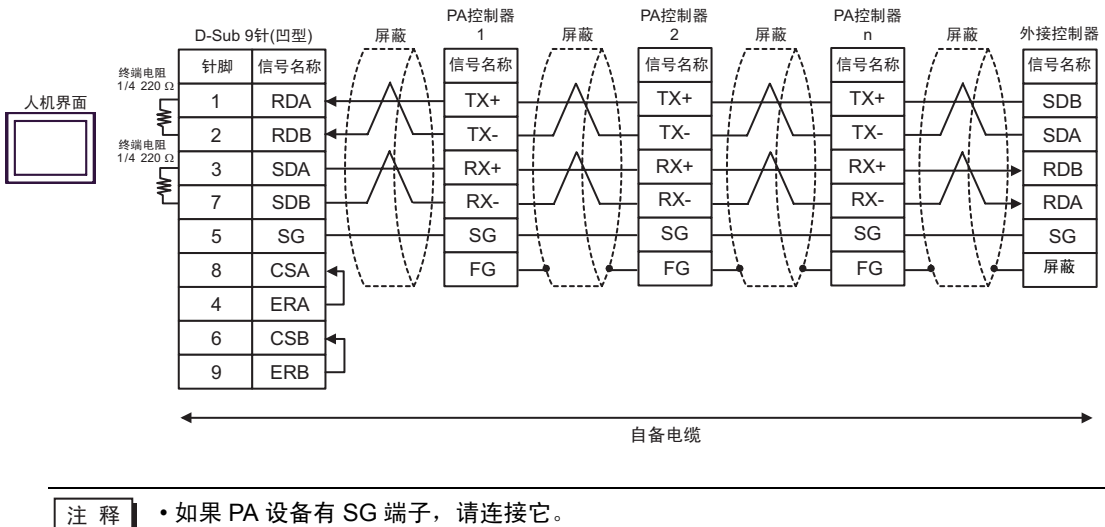

•如果 PA 设备有 SG 端子,请连接它。

• 即使 PA 设备没有 SG 端子,也必须连接人机界面和外接控制器的 SG 端子。

•如果所用的人机界面是 IPC 系列,请将 DIP 开关 5 和 6 置 ON 以便接入终端电阻。

2C)

•1:1 连接

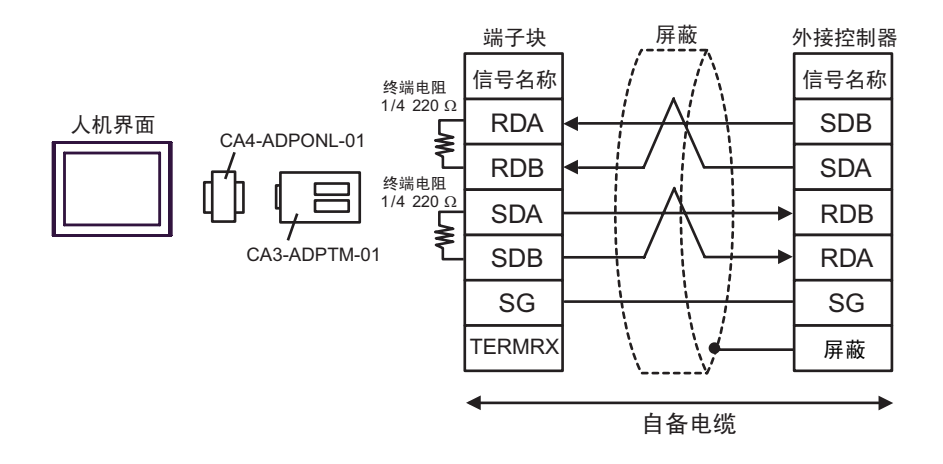

•1:n 连接

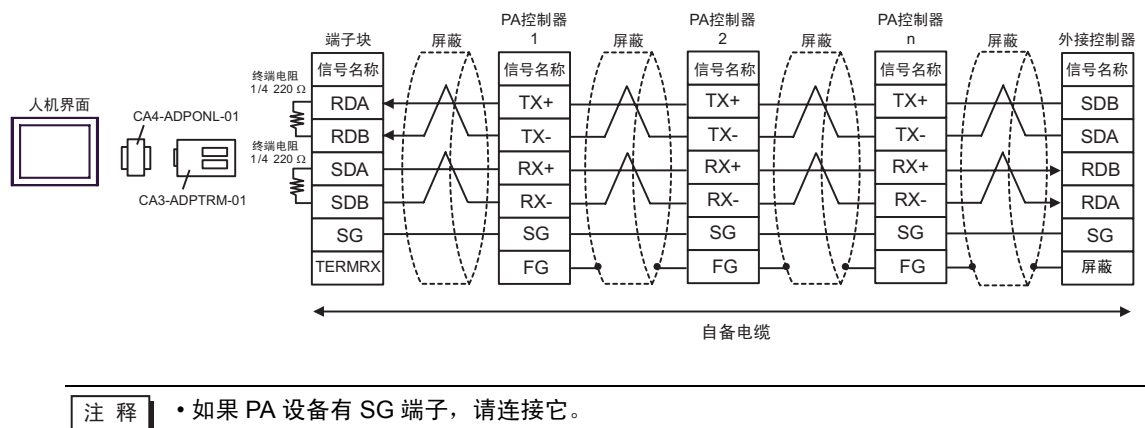

• 即使 PA 设备没有 SG 端子,也必须连接人机界面和外接控制器的 SG 端子。

2D)

•1:1 连接

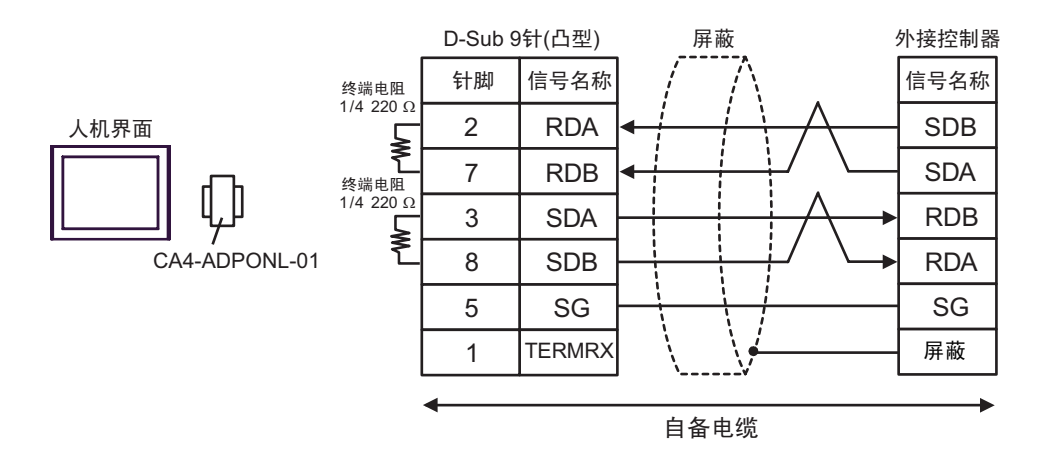

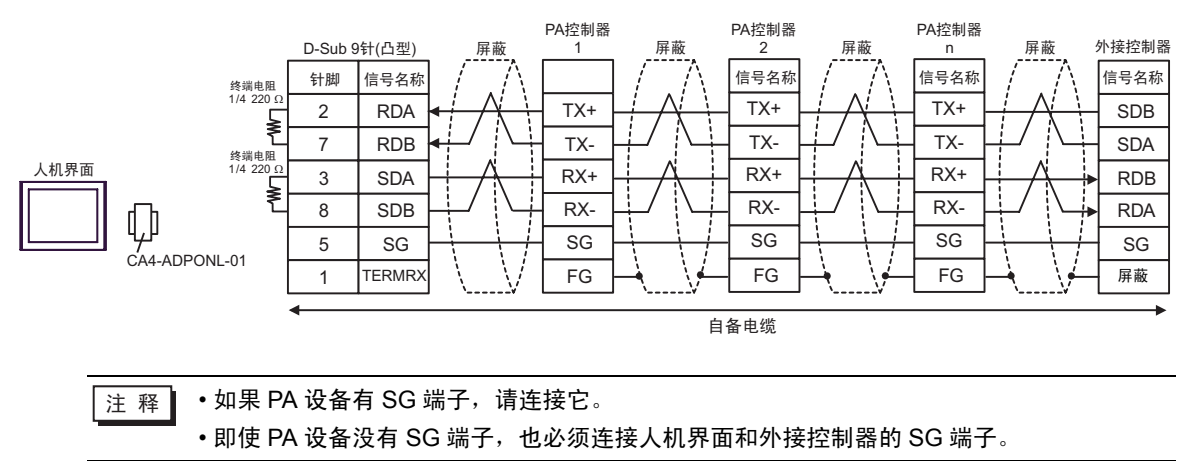

2E)

•1:1 连接

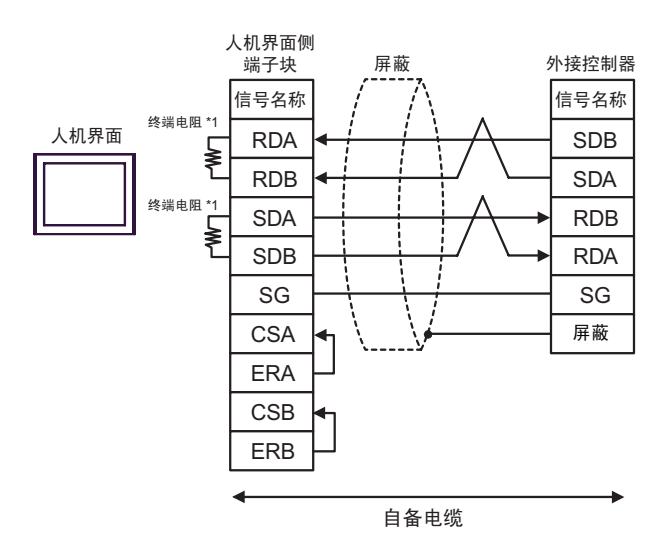

•1:n 连接

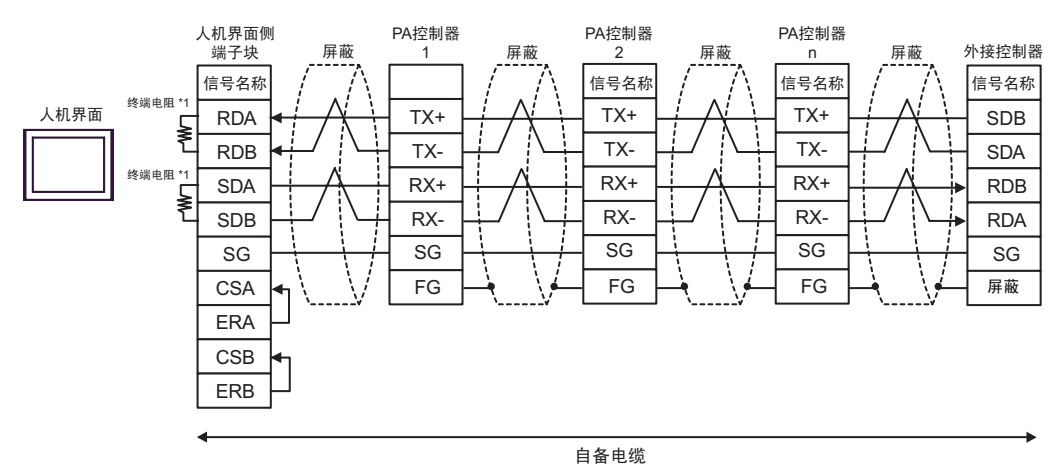

注 释 • 如果 PA 设备有 SG 端子,请连接它。 • 即使 PA 设备没有 SG 端子,也必须连接人机界面和外接控制器的 SG 端子。

\*1 人机界面中的电阻被用作终端电阻。如下表所示设置人机界面背板上的 DIP 开关。

| DIP 开关编号 | 设定值 |
|----------|-----|
| 1        | OFF |
| 2        | ON  |
| 3        | OFF |
| 4        | ON  |

2F)

•1:1 连接

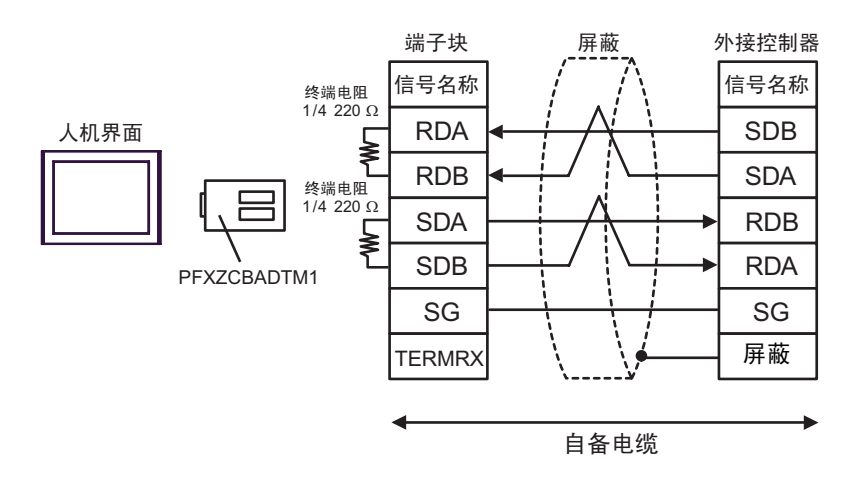

•1:n 连接

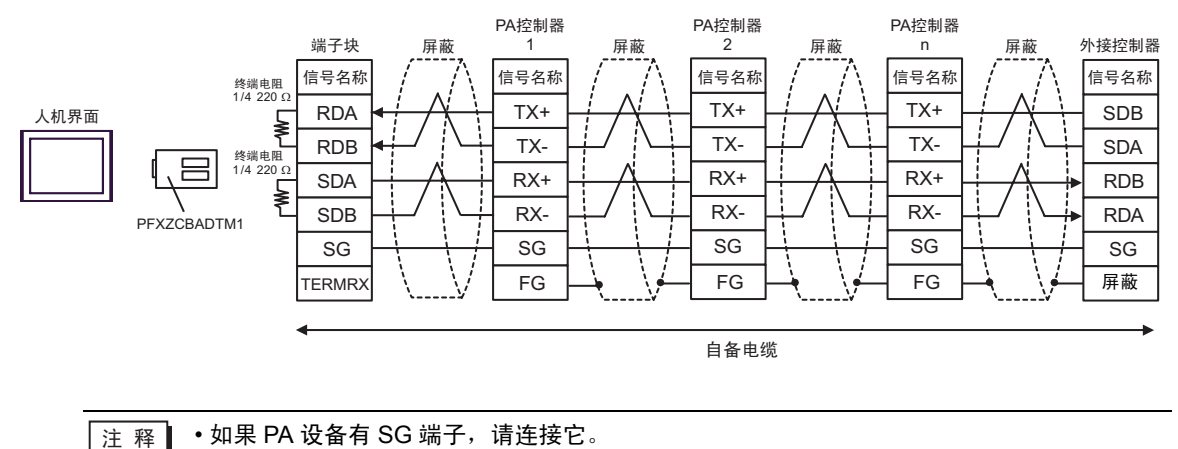

• 即使 PA 设备没有 SG 端子,也必须连接人机界面和外接控制器的 SG 端子。

2G)

•1:1 连接

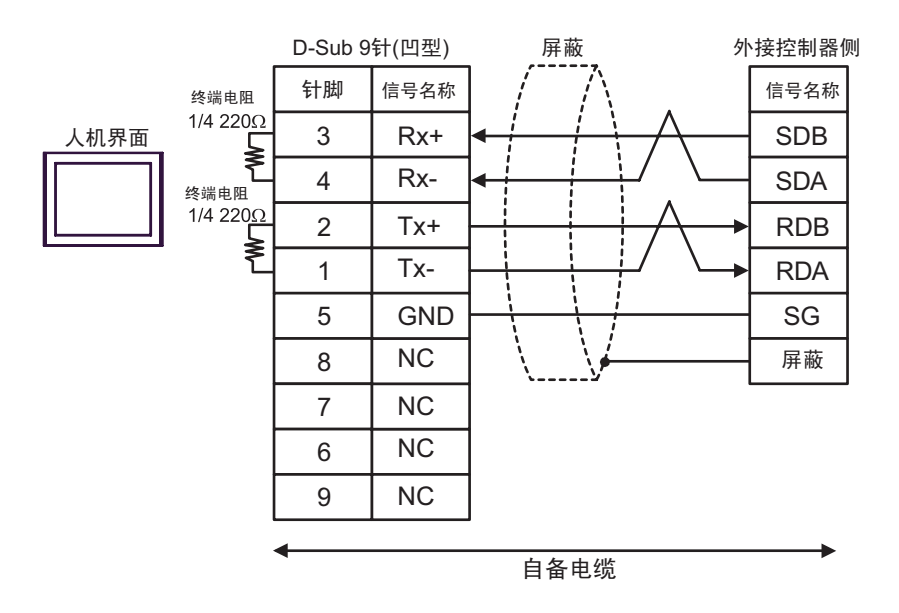

•1:n 连接

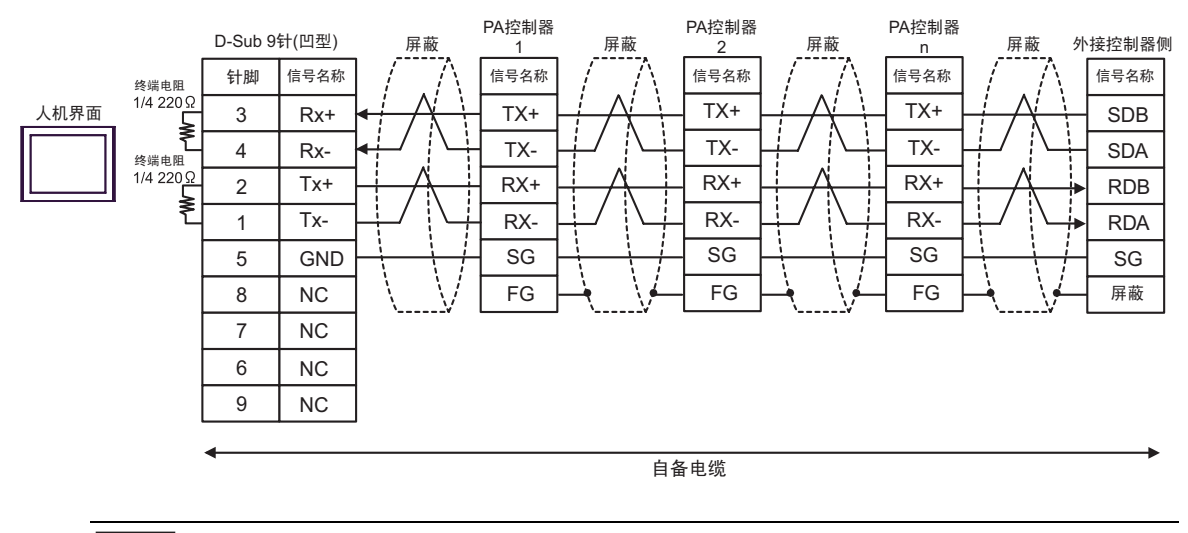

注 释

•如果 PA 设备有 SG 端子,请连接它。

• 即使 PA 设备没有 SG 端子,也必须连接人机界面和外接控制器的 SG 端子。

#### 电缆接线图 3

| 人机界面<br>(连接接口)                                                                                                    | 电缆 |      | 备注                |
|----------------------------------------------------------------------------------------------------|----|------|-------------------|
| GP3000(COM1)<br>GP4000 <sup>*1</sup> (COM1)<br>SP5000 (COM1/2)<br>ST(COM1)<br>GC4000 (COM1)<br>LT3000(COM1)<br>IPC <sup>*2</sup><br>PC/AT | ЗA | 自备电缆 | 电缆长度不应超过 15<br>米。 |
| GP-4105(COM1)                                                                                                    | 3B | 自备电缆 | 电缆长度不应超过 15<br>米。 |

\*1 除 GP-4100 系列和 GP-4203T 以外的所有 GP4000 机型

#### \*2 只能使用支持 RS-232C 通讯方式的串口。

<sup>了了</sup>■ IPC 的串口 ( 第 9 页 )

3A)

| D-Sub 9针(凹型) |    |         | 外接控制器            |    |      |
|--------------|----|---------|------------------|----|------|
| 人机界面         | 针脚 | 信号名称    | 屏蔽               | 针脚 | 信号名称 |
|              | 1  | CD      | $ / \Lambda $    | 1  | CD   |
|              | 2  | RD(RXD) | < + √ + →        | 2  | RD   |
|              | 3  | SD(TXD) |                  | 3  | SD   |
|              | 6  | DR(DSR) |                  | 4  | ER   |
|              | 5  | SG      |                  | 5  | SG   |
|              | 4  | ER(DTR) |                  | 6  | DR   |
|              | 7  | RS(RTS) |                  | 7  | RS   |
|              | 8  | CS(CTS) | <b>╾┘</b> ∖ \/└╼ | 8  | CS   |
|              | 9  | RI/VCC  |                  | 9  | FG   |

3B)

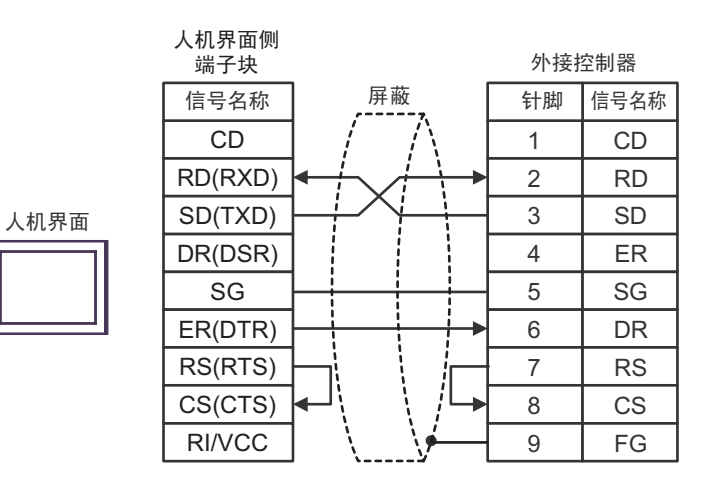

电缆接线图 4

| 人机界面<br>(连接接口)                                                                                                    | 电缆       |                                                                                                    | 备注 |
|----------------------------------------------------------------------------------------------------|----------|----------------------------------------------------------------------------------------------------|----|
| GP3000 <sup>*1</sup> (COM1)<br>AGP-3302B(COM2)<br>GP-4*01TM(COM1)<br>GP 主机模块 (COM1)<br>ST <sup>*2</sup> (COM2)<br>GC4000 (COM2) | 4A       | Pro-face 制造的串口转换适配器<br>CA3-ADPCOM-01<br>+<br>Pro-face 制造的 RS-422 转换适配器<br>CA3-ADPTRM-01<br>+<br>自备电缆   | _  |
|                                                                                                    | 4B       | 自备电缆                                                                                                   |    |
| GP3000 <sup>*3</sup> (COM2)                                                                                                    | 4C       | Pro-face 制造的串口通讯终端适配器<br>CA4-ADPONL-01<br>+<br>Pro-face 制造的 RS-422 转换适配器<br>CA3-ADPTRM-01<br>+<br>自备电缆 | _  |
|                                                                                                    | 4D       | Pro-face 制造的串口通讯终端适配器<br>CA4-ADPONL-01<br>+<br>自备电缆                                                    |    |
| IPC <sup>*4</sup>                                                                                                    | 4E       | Pro-face 制造的串口转换适配器<br>CA3-ADPCOM-01<br>+<br>Pro-face 制造的 RS-422 转换适配器<br>CA3-ADPTRM-01<br>+<br>自备电缆   | _  |
| GR 4106(COM1)                                                                                                    | 4F<br>4G |                                                                                                    |    |
| GP-4107(COM1)<br>GP-4*03T <sup>*5</sup> (COM2)<br>GP-4203T(COM1)                                                                | 40<br>4H | 自留电缆                                                                                                   | _  |
| GP4000 <sup>*6</sup> (COM2)<br>GP-4201T(COM1)<br>SP5000 (COM1/2)                                                                | 4I<br>4B | Pro-face 制造的 GP4000 RS-422 转换适配器<br>PFXZCBADTM1 <sup>*7</sup><br>+<br>自备电缆<br>自备电缆                     | _  |
| LT-4*01TM (COM1)<br>LT 主机模块 (COM1)                                                                                              | 4J       | Pro-face 制造的 RJ45 RS-485 电缆 (5 米 )<br>PFXZLMCBRJR81                                                    | —  |
| PE-4000B <sup>*8</sup>                                                                                                    | 4K       | 自备电缆                                                                                                   | _  |

\*1 除 AGP-3302B 以外的所有 GP3000 机型

\*2 除 AST-3211A 和 AST-3302B 以外的所有 ST 机型。

\*3 除 GP-3200 系列和 AGP-3302B 以外的所有 GP3000 机型。

- \*4 只能使用支持 RS-422/485(2 线)通讯方式的串口。 (PE-4000B 除外) <sup>③●</sup>■ IPC 的串口 ( 第 9 页 )
- \*5 GP-4203T 除外
- \*6 除 GP-4100 系列、 GP-4\*01TM、 GP 主机模块、 GP-4201T 和 GP-4\*03T 以外的所有 GP4000 机型
- \*7 当使用 GP3000/ST3000/LT3000 RS-422 转换适配器 (CA3-ADPTRM-01) 而不是 GP4000 RS-422 转 换适配器时,请参阅电缆接线图 4A。
- \*8 只能使用支持 RS-422/485(2 线) 通讯方式的串口。

<sup>了了</sup>■ IPC 的串口 ( 第 9 页 )

- 注 释 ·注意,在人机界面和外接控制器上,电极 A、 B 的命名顺序是相反的。
  - •如果 PA 设备有 SG 端子,请连接它。
  - •将用于终止连接的 Personal Computer Link 模块的终端电阻开关设置为 2-WIRE。
  - 连接电缆建议使用 Hitachi Cable, Ltd. 制造的 CO-SPEU-SB(A)3P x 0.5SQ。
  - 总电缆长度为 1000 米。

4A)

•1:1 连接

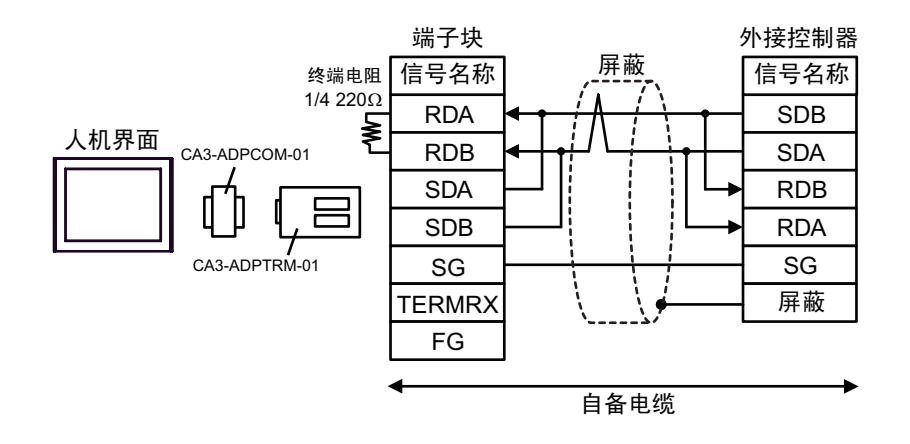

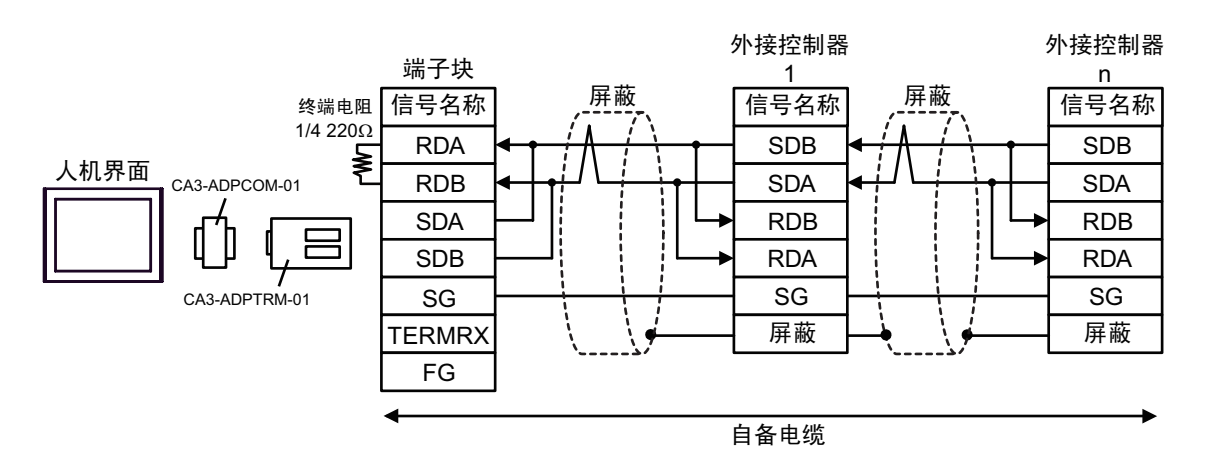

4B)

•1:1 连接

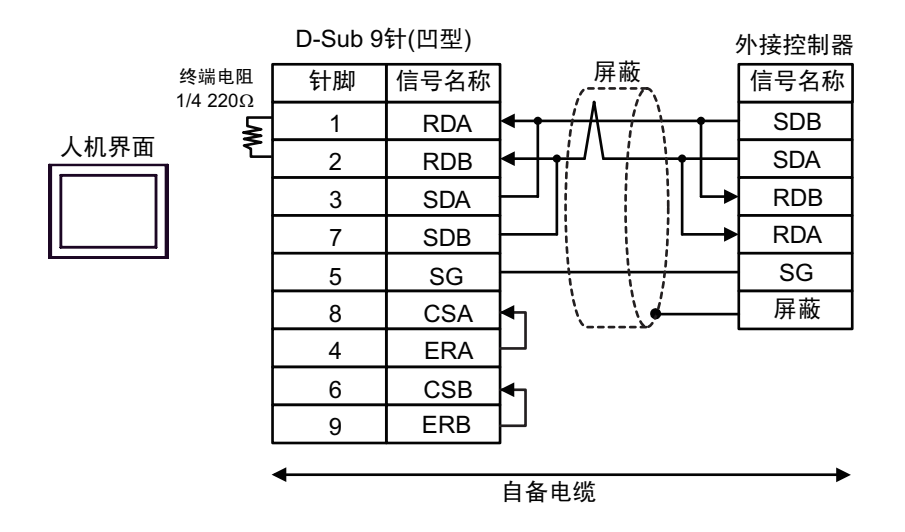

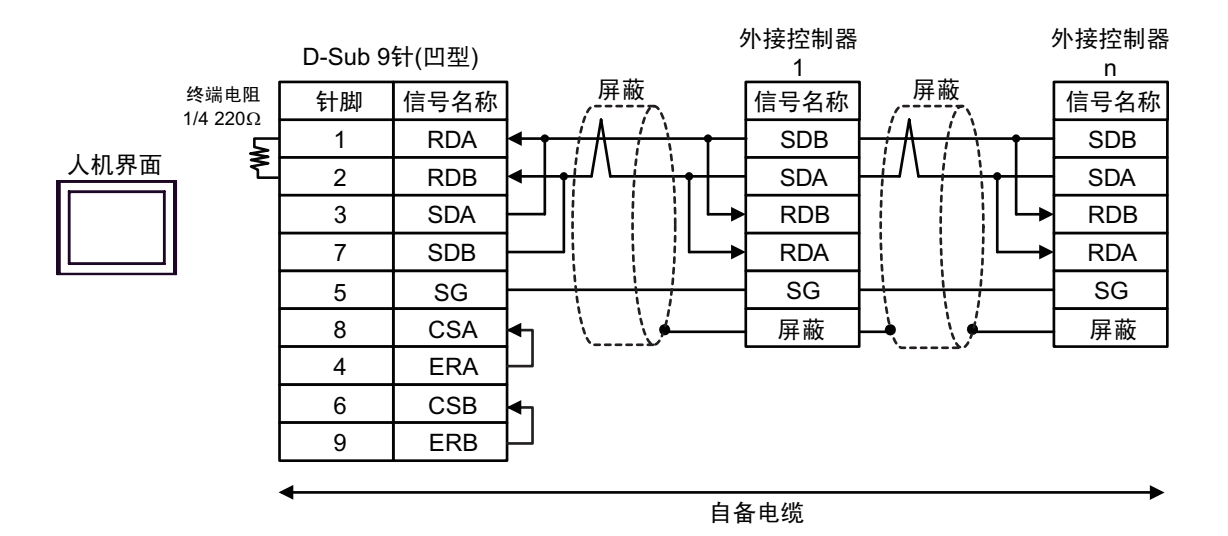

4C)

•1:1 连接

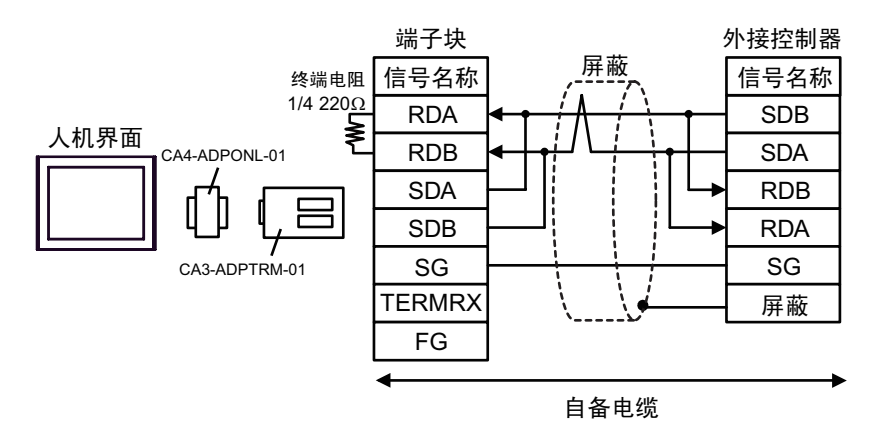

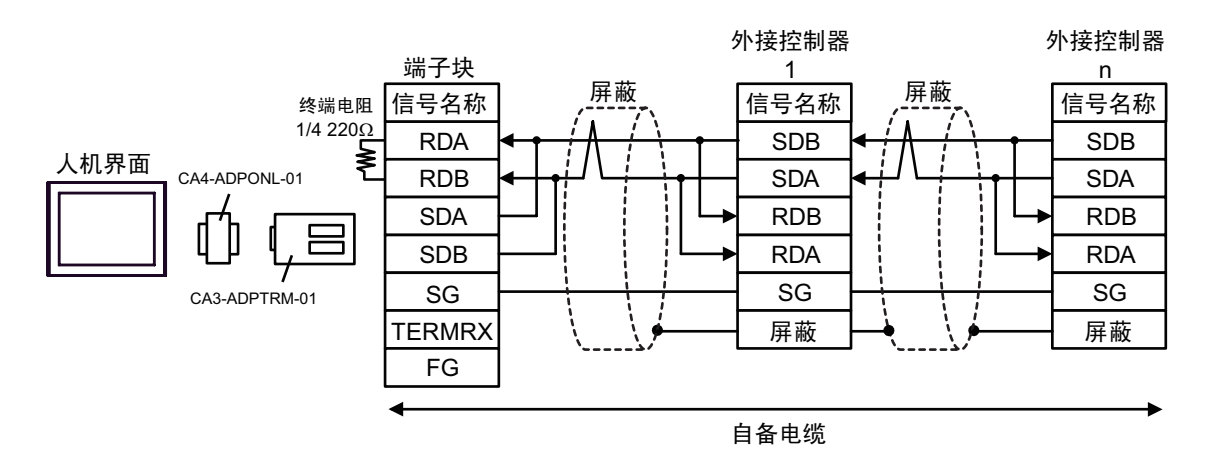

4D)

•1:1 连接

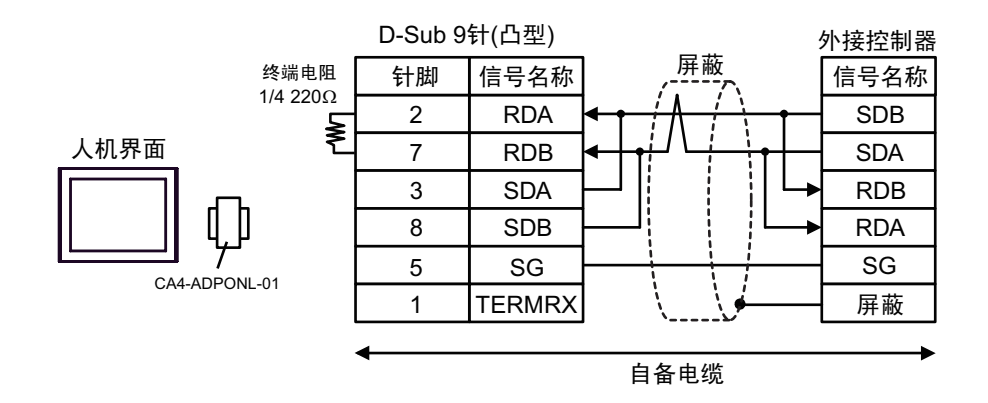

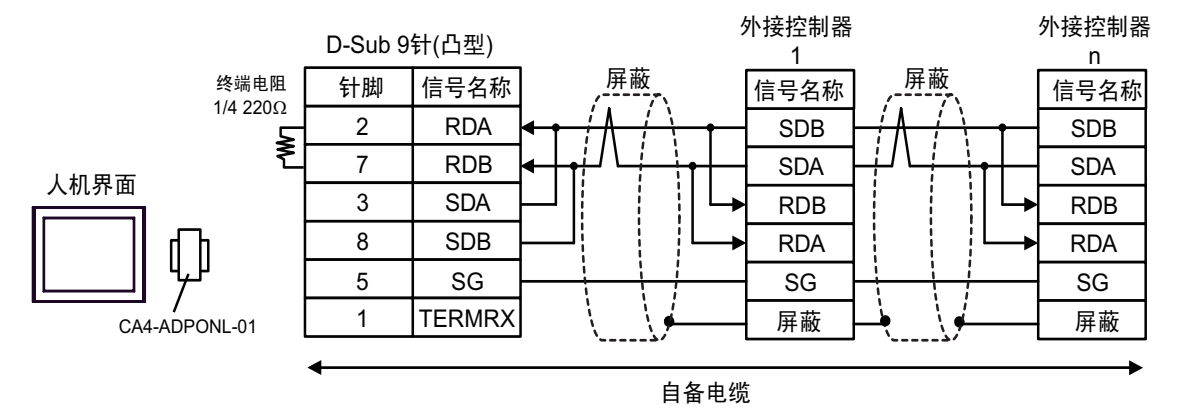

4E)

•1:1 连接

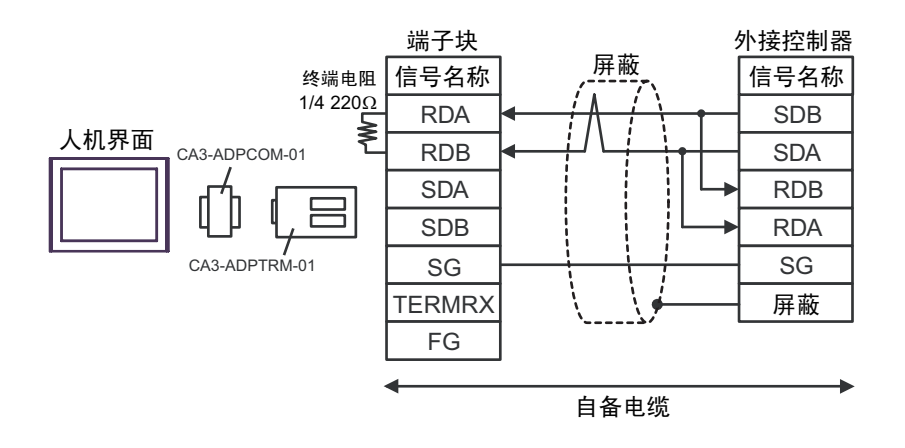

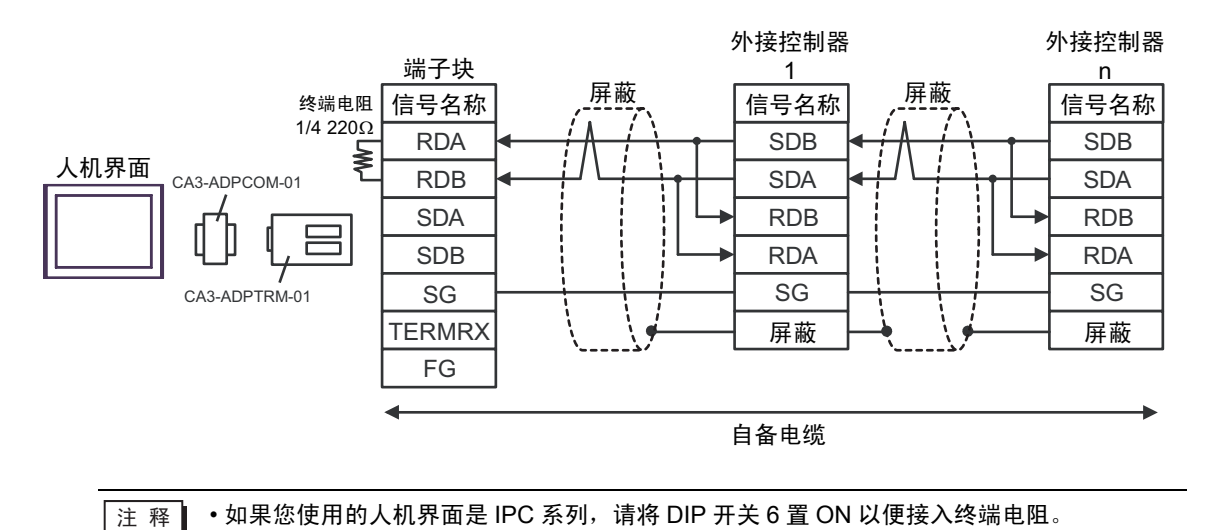

## 4F)

•1:1 连接

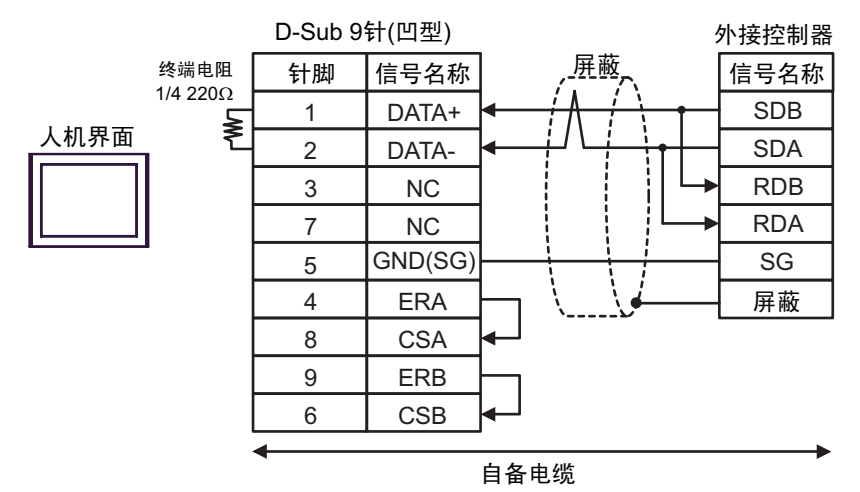

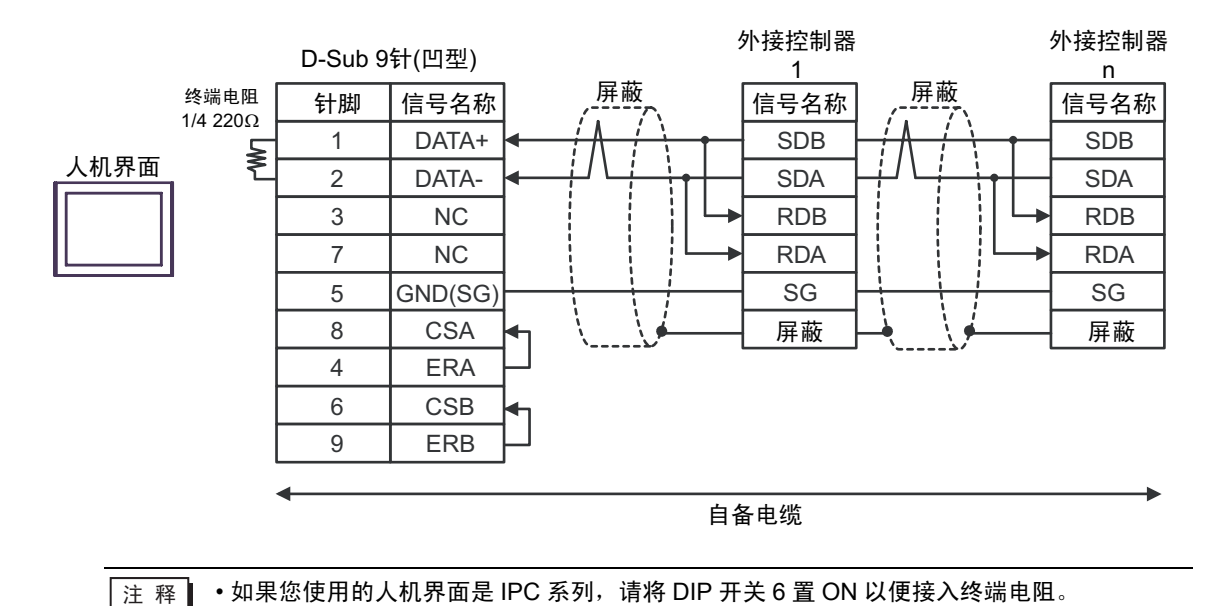

4G)

•1:1 连接

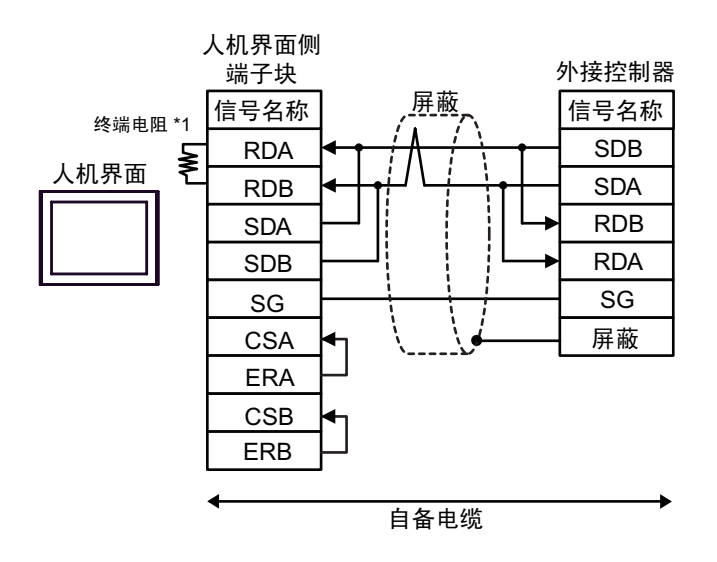

•1:n 连接

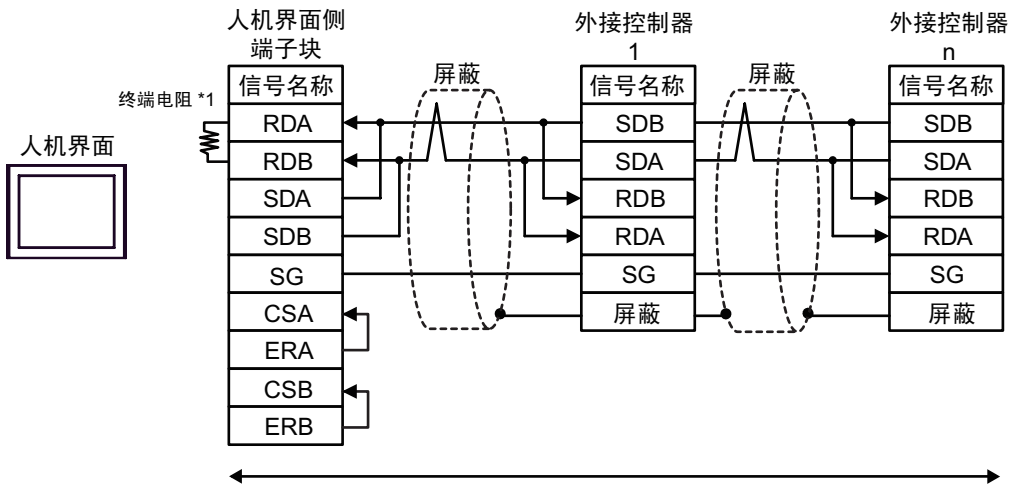

自备电缆

\*1 人机界面中的电阻被用作终端电阻。如下表所示设置人机界面背板上的 DIP 开关。

| DIP 开关编号 | 设定值 |
|----------|-----|
| 1        | OFF |
| 2        | OFF |
| 3        | OFF |
| 4        | ON  |

4H)

•1:1 连接

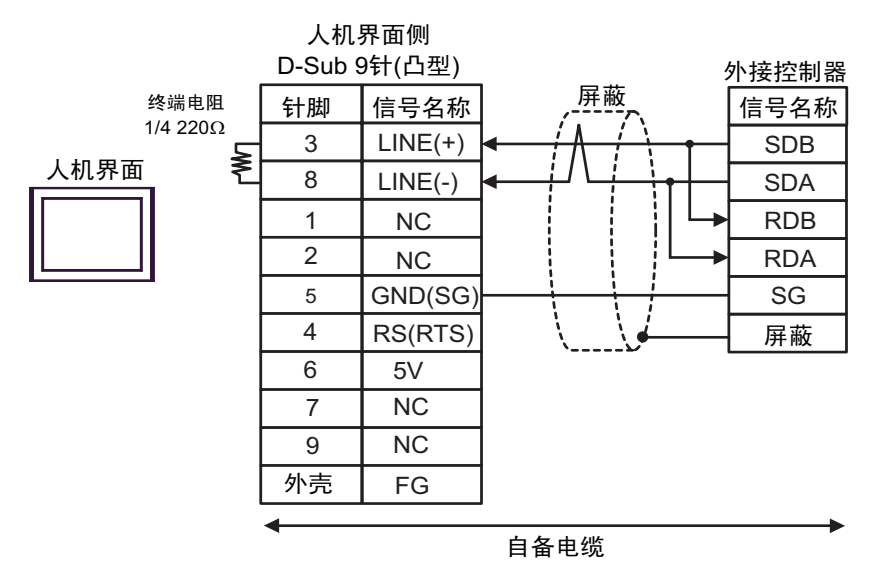

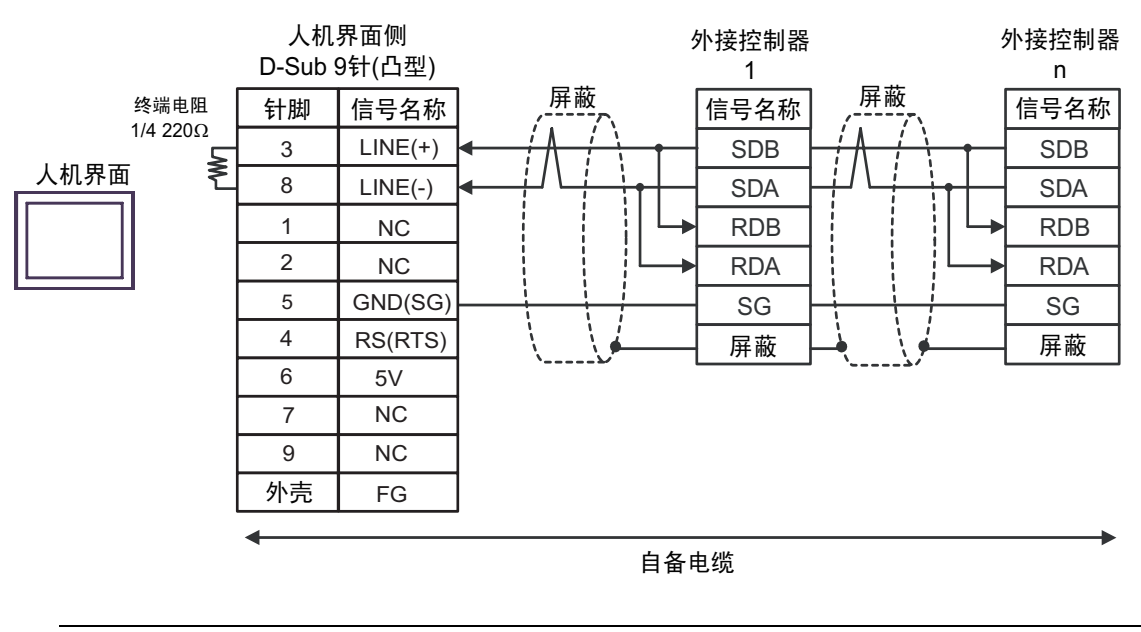

•人机界面上的 5V 输出 (6 号针脚)是西门子 PROFIBUS 接头的电源。请勿将其用于其 重要 他设备。 •在 GP-4107 的串口中, SG 端子和 FG 端子是隔离的。 注 释

4I)

•1:1 连接

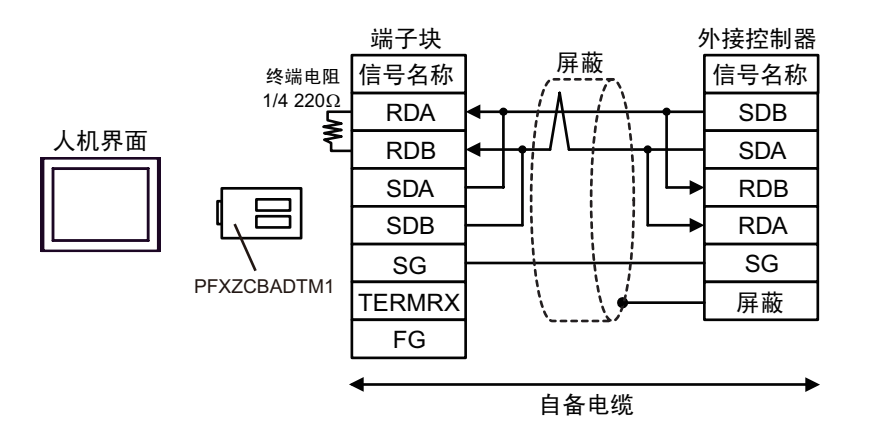

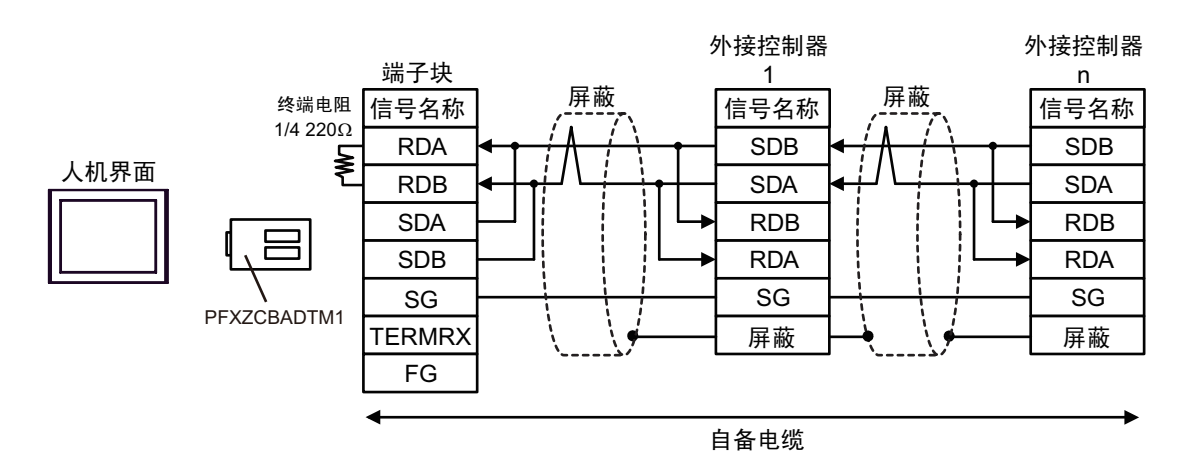

# 4J)

•1:1 连接

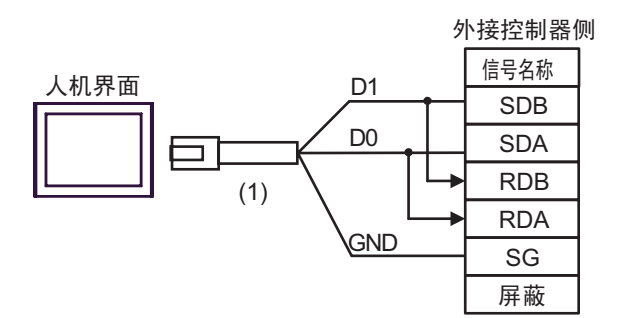

•1:n 连接

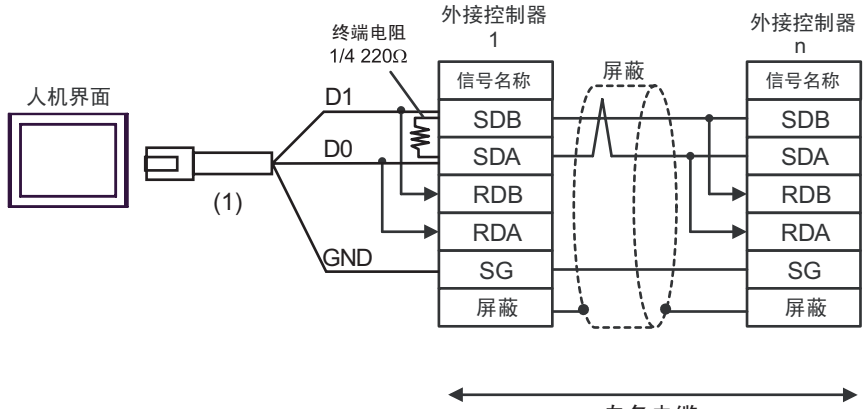

自备电缆

| 图例  | 名称                                                 | 备注 |
|-----|----------------------------------------------------|----|
| (1) | Pro-face 制造的 RJ45 RS-485 电缆 (5 米)<br>PFXZLMCBRJR81 |    |

4K)

#### •1:1 连接

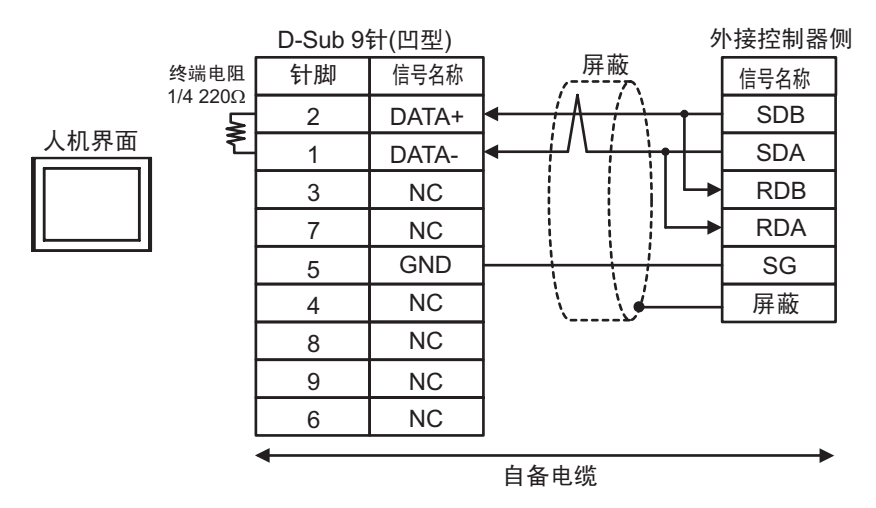

•1:n 连接

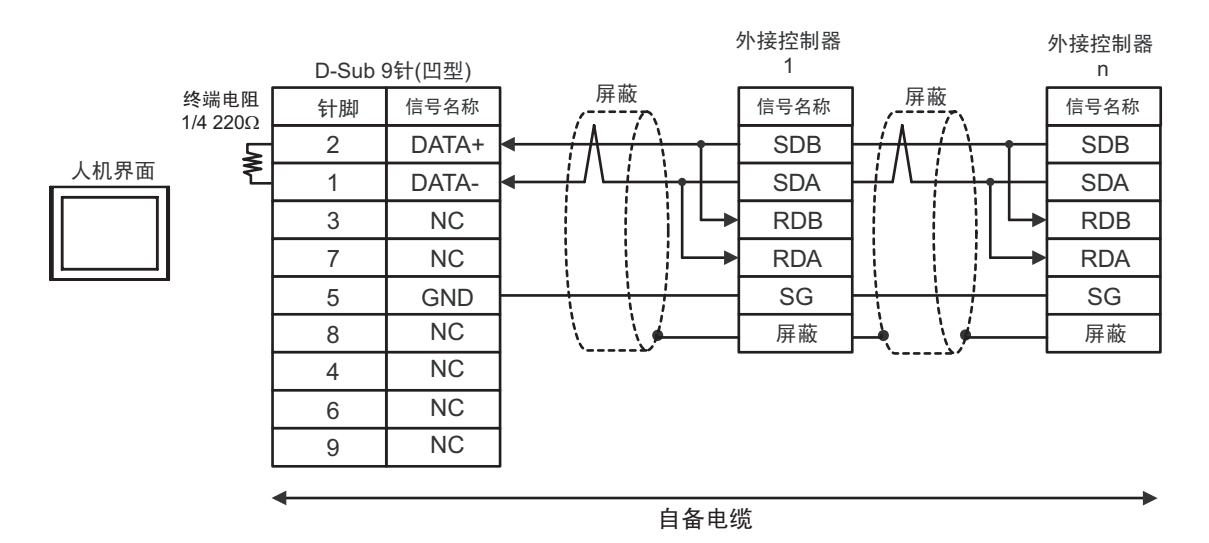

GP-Pro EX 控制器 /PLC 连接手册

电缆接线图 5

| 人机界面<br>(连接接口)                                                                                                    | 电缆       |                                                                                                    | 备注                  |  |
|----------------------------------------------------------------------------------------------------|----------|----------------------------------------------------------------------------------------------------|---------------------|--|
| GP3000 <sup>*1</sup> (COM1)<br>AGP-3302B(COM2)<br>GP-4*01TM(COM1)<br>GP 主机模块 (COM1)<br>ST <sup>*2</sup> (COM2)<br>GC4000 (COM2)<br>LT3000(COM1) | 5A<br>5B | Pro-face 制造的串口转换适配器<br>CA3-ADPCOM-01<br>+<br>Pro-face 制造的 RS-422 转换适配器<br>CA3-ADPTRM-01<br>+<br>自备电缆<br>自备电缆 | 电缆长度不应超过<br>1000 米。 |  |
| GP3000 <sup>*3</sup> (COM2)                                                                                                    | 5C       | Pro-face 制造的串口通讯终端适配器<br>CA4-ADPONL-01<br>+<br>Pro-face 制造的 RS-422 转换适配器<br>CA3-ADPTRM-01<br>+<br>自备电缆       | 电缆长度不应超过<br>1000 米。 |  |
|                                                                                                    | 5D       | Pro-face 制造的串口通讯终端适配器<br>CA4-ADPONL-01<br>+<br>自备电缆                                                          |                     |  |
| IPC <sup>*4</sup>                                                                                                    | 5E       | Pro-face 制造的串口转换适配器<br>CA3-ADPCOM-01<br>+<br>Pro-face 制造的 RS-422 转换适配器<br>CA3-ADPTRM-01<br>+<br>自备电缆         | 电缆长度不应超过<br>1000 米。 |  |
|                                                                                                    | 5F       | 自备电缆                                                                                                    | 中华长南天应恝过            |  |
| GP-4106(COM1)                                                                                                    | 5G       | 自备电缆                                                                                                    | 电缆长度不应超过<br>1000 米。 |  |
| GP-4107(COM1)<br>GP-4*03T <sup>*5</sup> (COM2)<br>GP-4203T(COM1)                                                                                | 5H       | 自备电缆                                                                                                    | 电缆长度不应超过<br>1000 米。 |  |
| GP4000 <sup>*6</sup> (COM2)<br>GP-4201T(COM1)<br>SP5000 (COM1/2)                                                                                | 51       | Pro-face 制造的 GP4000 RS-422 转换适配器<br>PFXZCBADTM1 <sup>*7</sup><br>+<br>自备电缆                                   | 电缆长度不应超过<br>1000 米。 |  |
|                                                                                                    | 5B       | 自备电缆                                                                                                    |                     |  |
| LT-4*01TM (COM1)<br>LT 主机模块 (COM1)                                                                                                    | 5J       | Pro-face 制造的 RJ45 RS-485 电缆 (5 米 )<br>PFXZLMCBRJR81                                                          | 电缆长度不应超过<br>200 米。  |  |
| PE-4000B <sup>*8</sup>                                                                                                    | 5K       | 自备电缆                                                                                                    | 电缆长度不应超过<br>1000 米。 |  |

\*1 除 AGP-3302B 以外的所有 GP3000 机型

\*2 除 AST-3211A 和 AST-3302B 以外的所有 ST 机型。

- \*3 除 GP-3200 系列和 AGP-3302B 以外的所有 GP3000 机型。
- \*4 只能使用支持 RS-422/485(2 线 ) 通讯方式的串口。 (PE-4000B 除外 ) <sup>③●</sup>■ IPC 的串口 ( 第 9 页 )
- \*5 GP-4203T 除外
- \*6 除 GP-4100 系列、 GP-4\*01TM、 GP 主机模块、 GP-4201T 和 GP-4\*03T 以外的所有 GP4000 机型
- \*7 当使用 GP3000/ST3000/LT3000 RS-422 转换适配器 (CA3-ADPTRM-01) 而不是 GP4000 RS-422 转 换适配器时,请参阅电缆接线图 5A。
- \*8 只能使用支持 RS-422/485(2 线 ) 通讯方式的串口。 <sup>☞</sup>■ IPC 的串口 ( 第 9 页 )

•1:1 连接

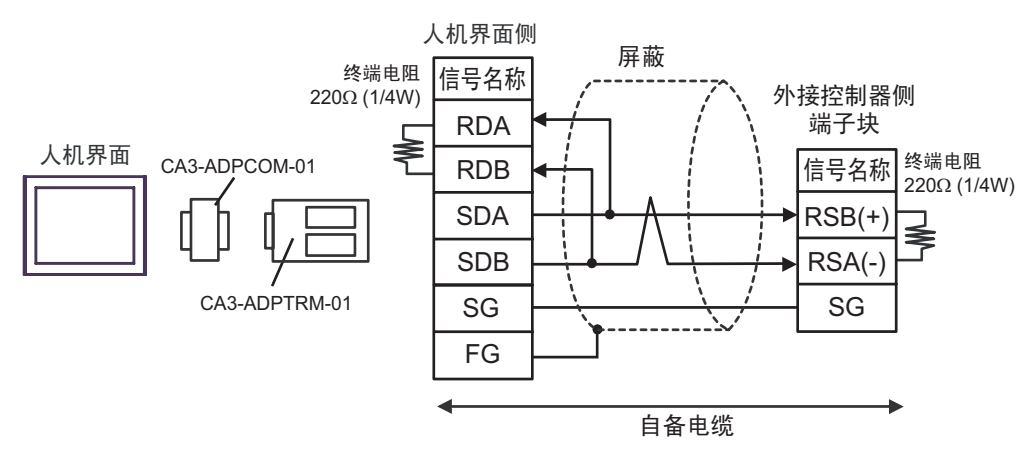

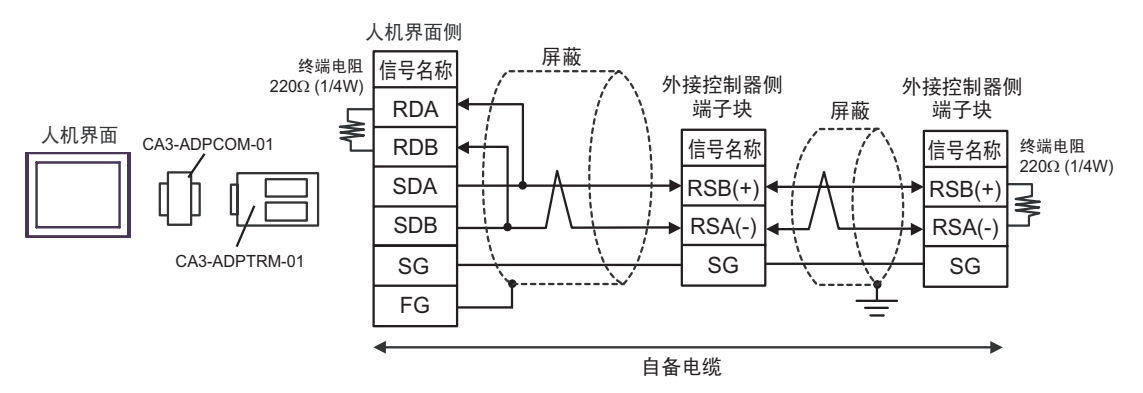

<sup>5</sup>A)

5B)

#### •1:1 连接

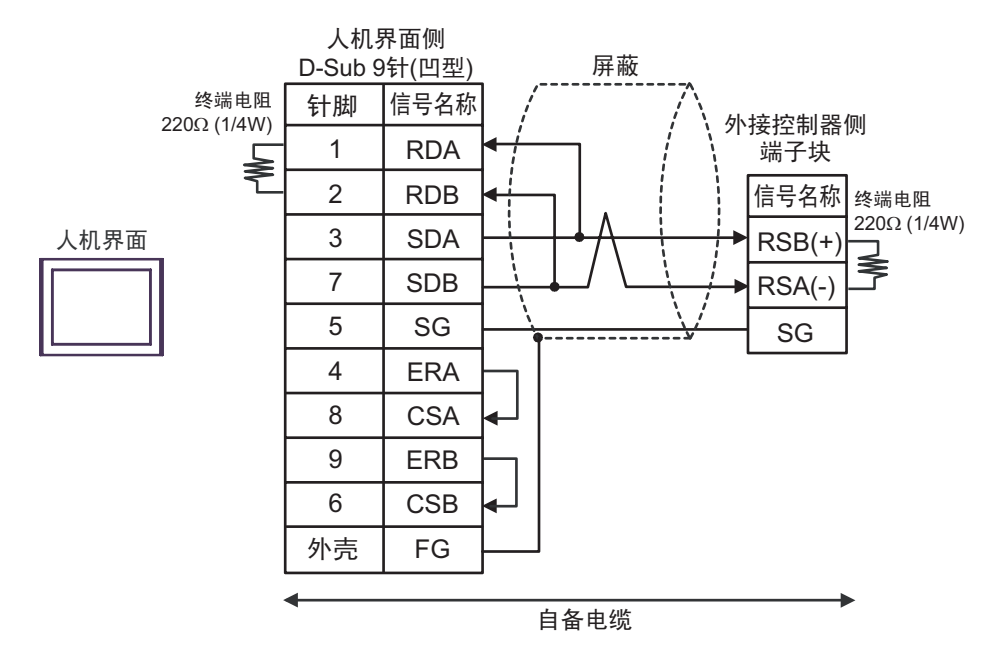

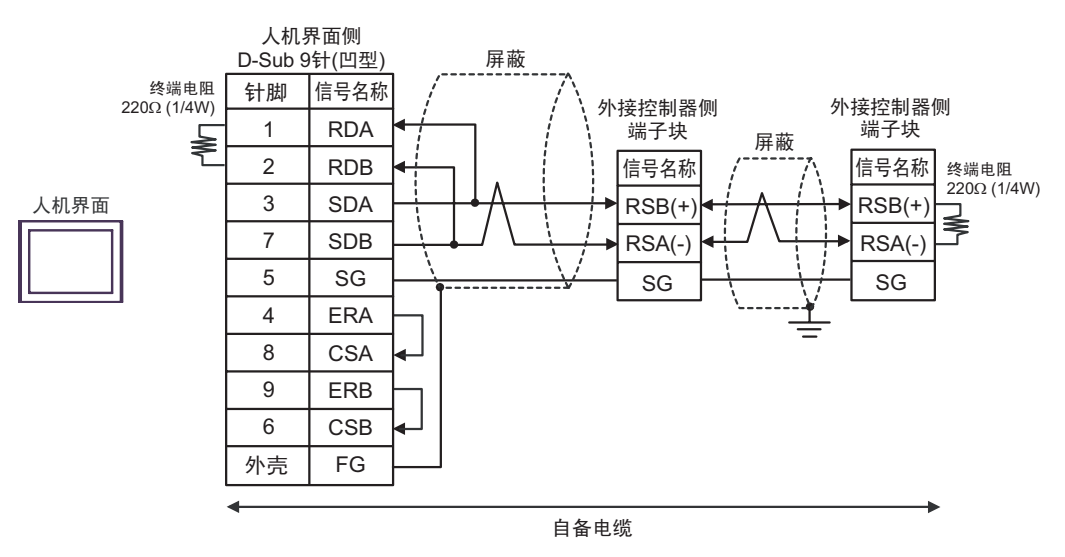

5C)

•1:1 连接

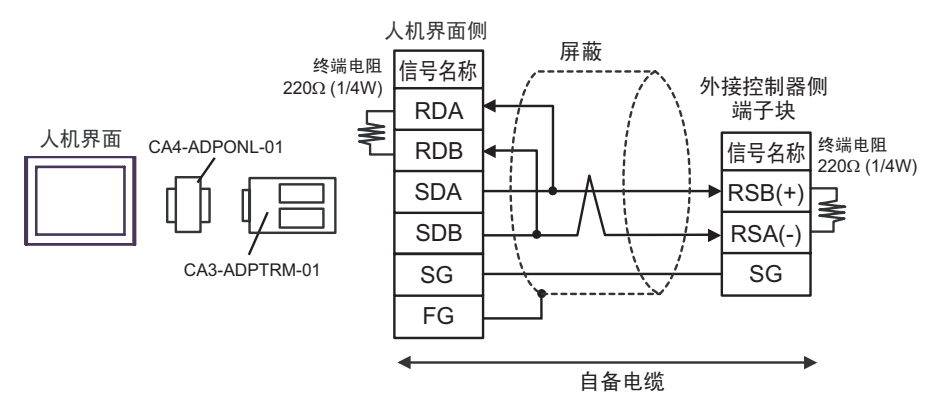

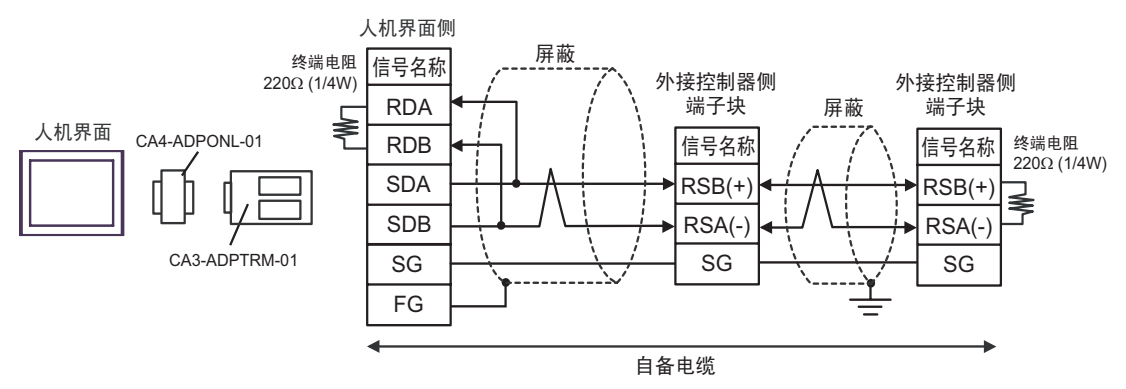

5D)

•1:1 连接

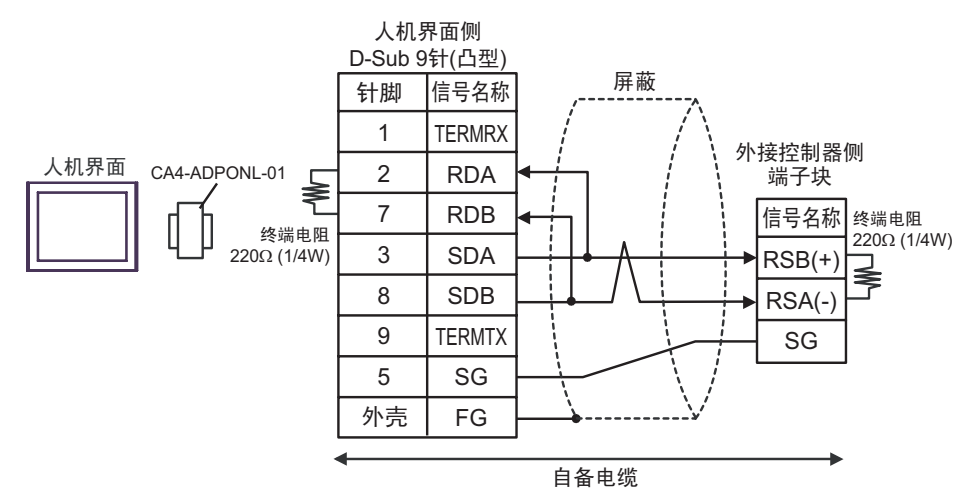

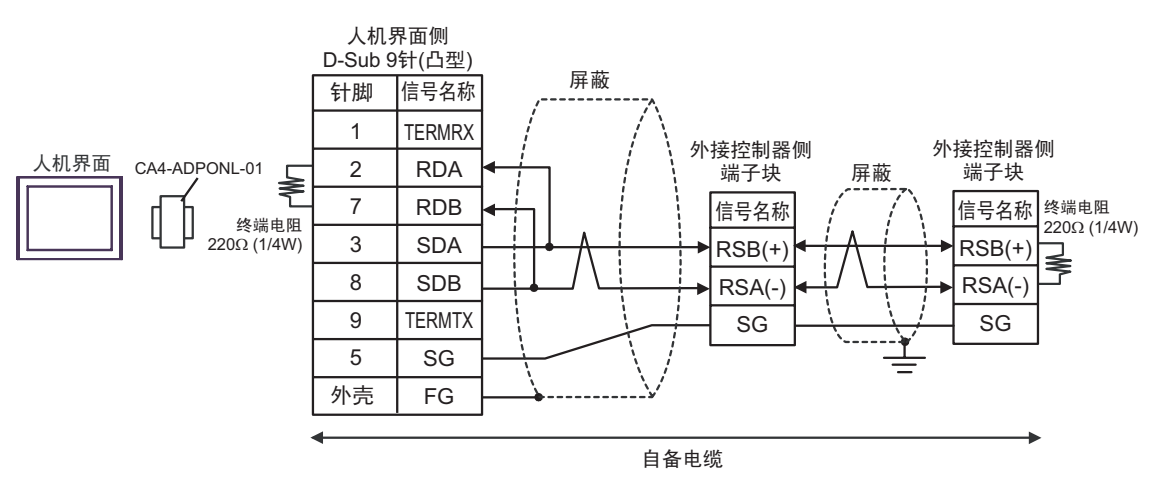

5E)

•1:1 连接

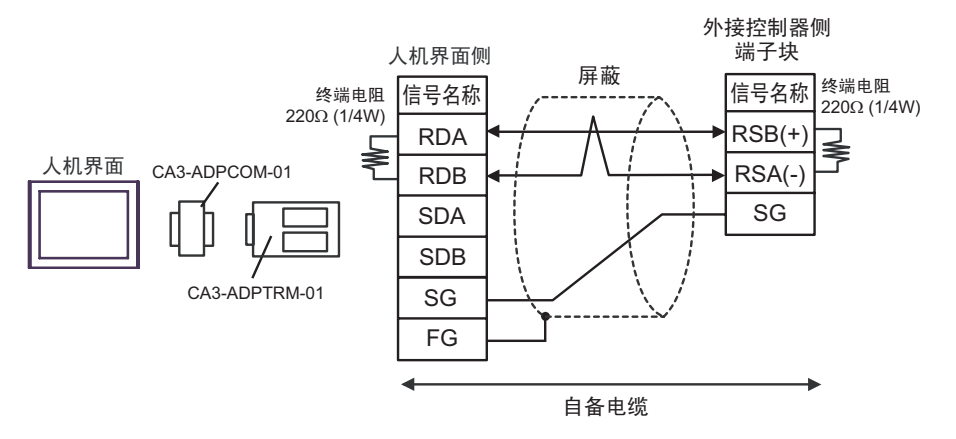

•1:n 连接

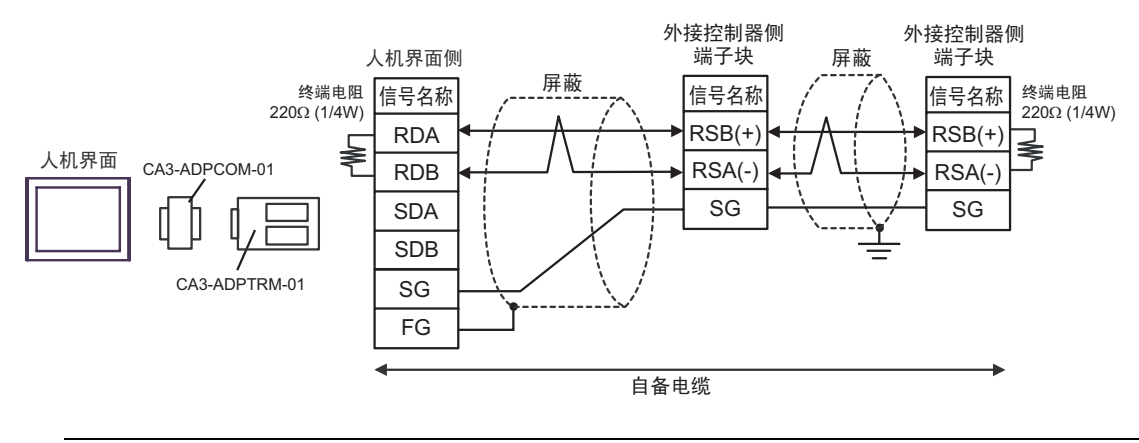

注释 • 如果您使用的人机界面是 IPC 系列,请将 DIP 开关 6 置 ON 以便接入终端电阻。
5F)

•1:1 连接

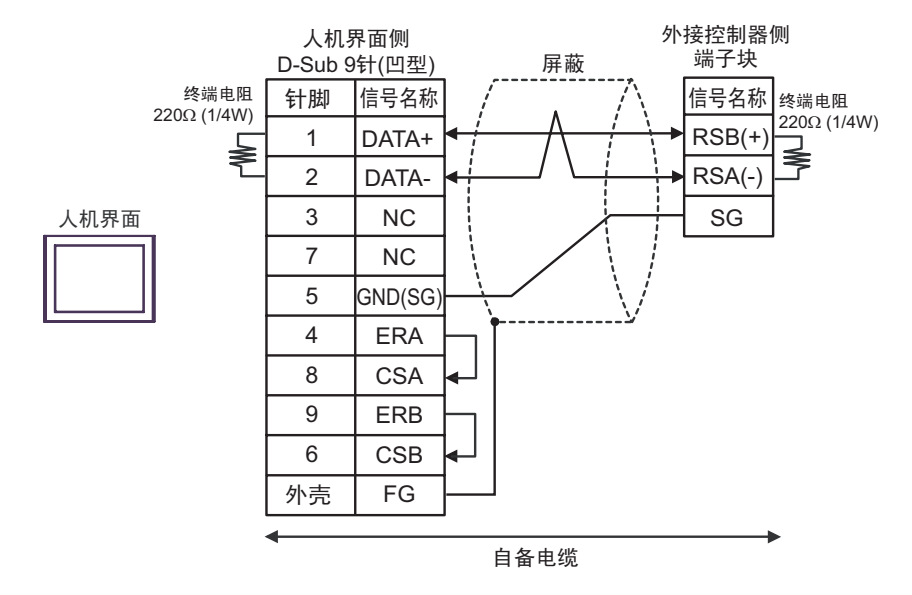

•1:n 连接

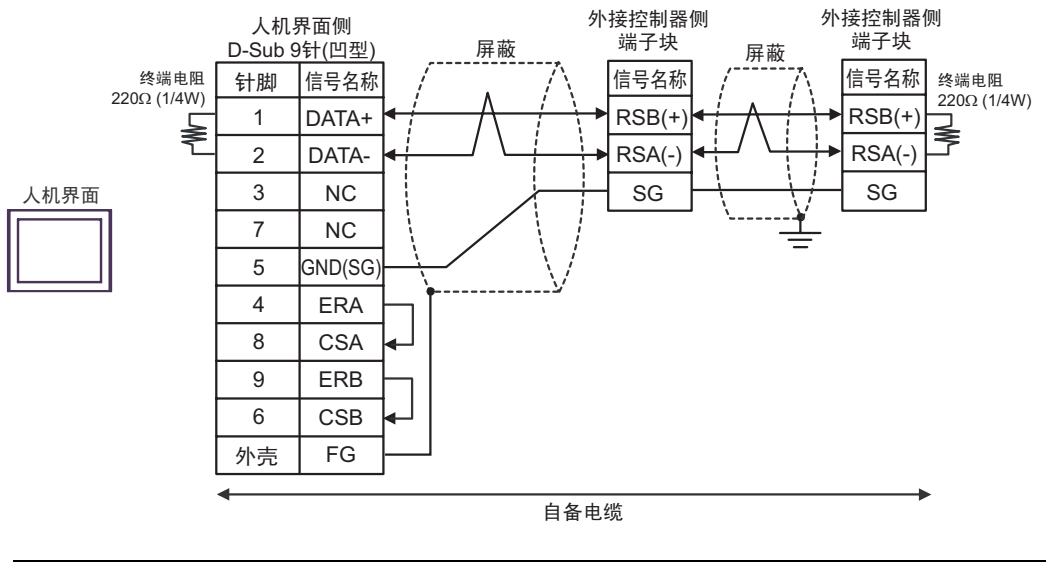

注释 • 如果您使用的人机界面是 IPC 系列,请将 DIP 开关 6 置 ON 以便接入终端电阻。

5G)

•1:1 连接

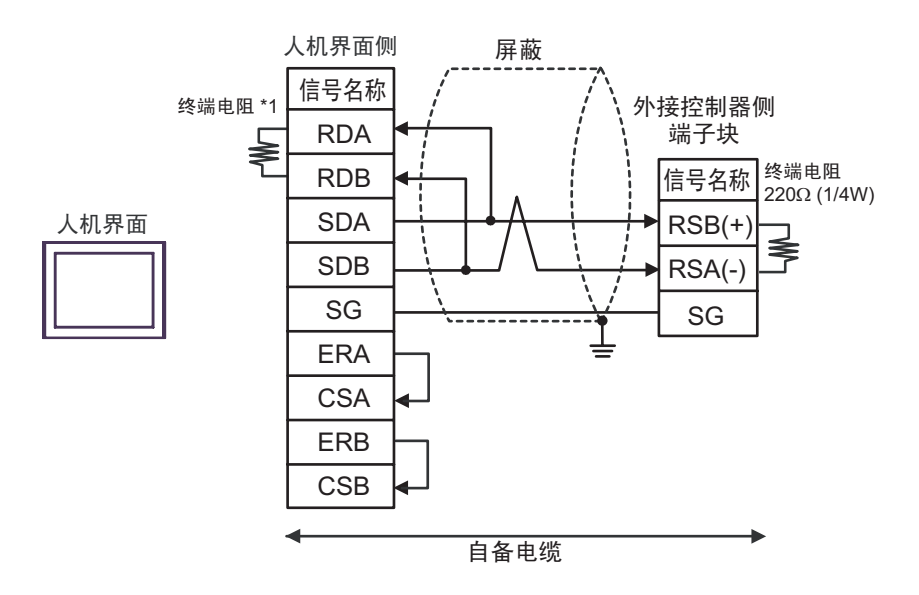

•1:n 连接

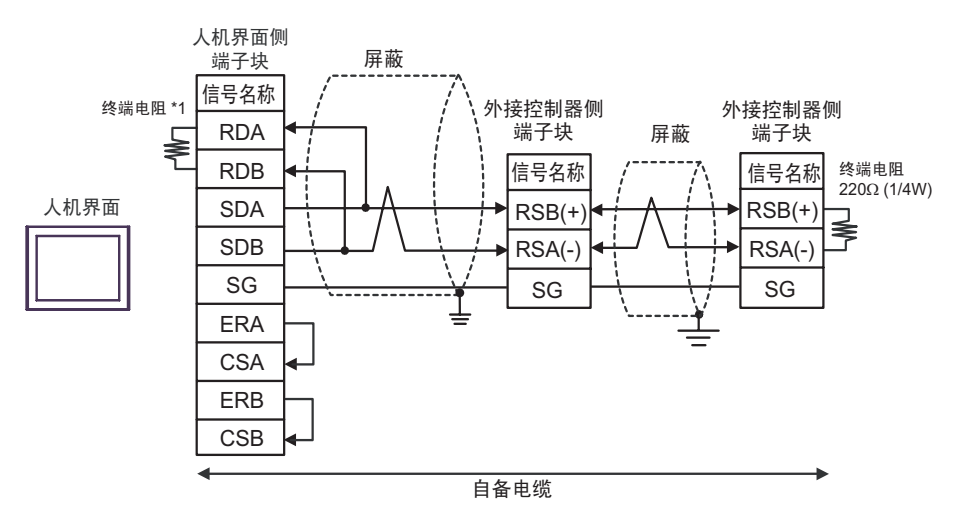

\*1 人机界面中的电阻被用作终端电阻。如下表所示设置人机界面背板上的 DIP 开关。

| DIP 开关编号 | 设定值 |
|----------|-----|
| 1        | OFF |
| 2        | OFF |
| 3        | OFF |
| 4        | ON  |

5H)

•1:1 连接

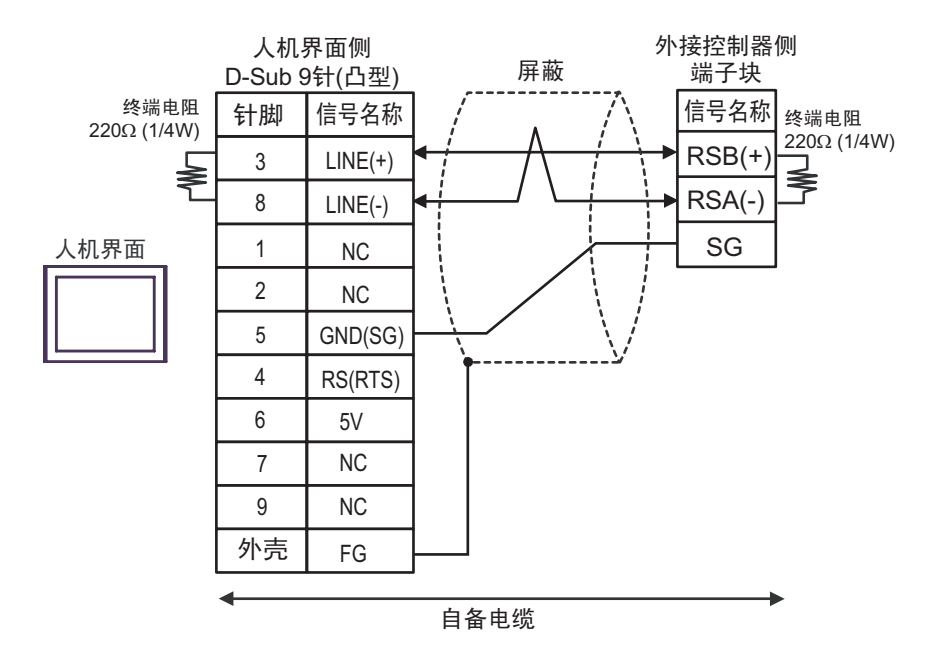

•1:n 连接

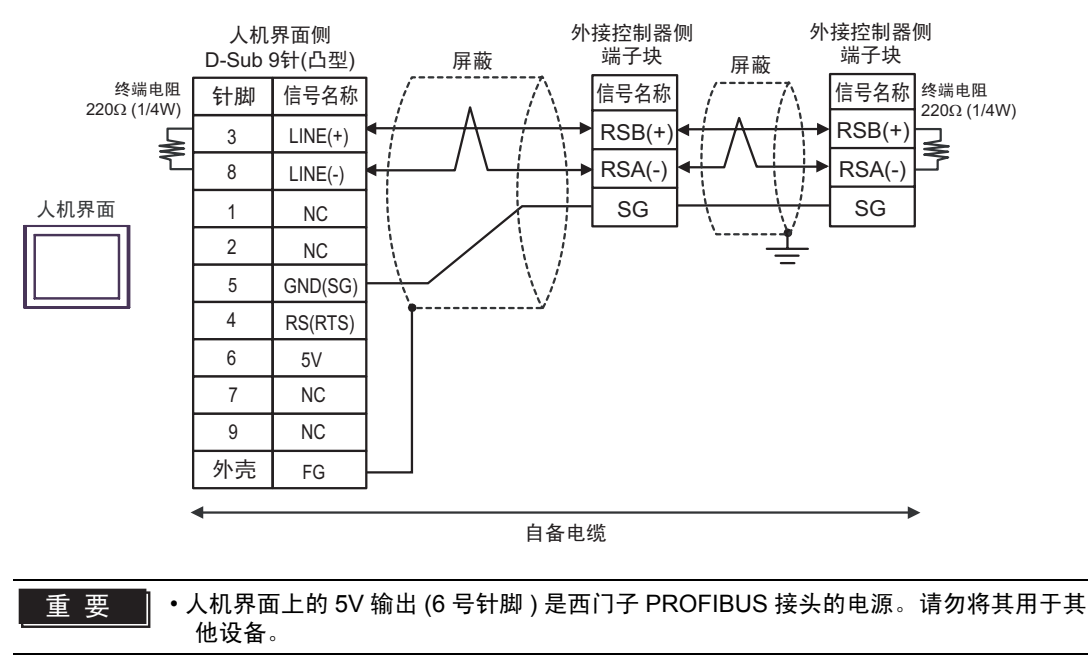

注释 •在 GP-4107 的串口中, SG 端子和 FG 端子是隔离的。

5I)

•1:1 连接

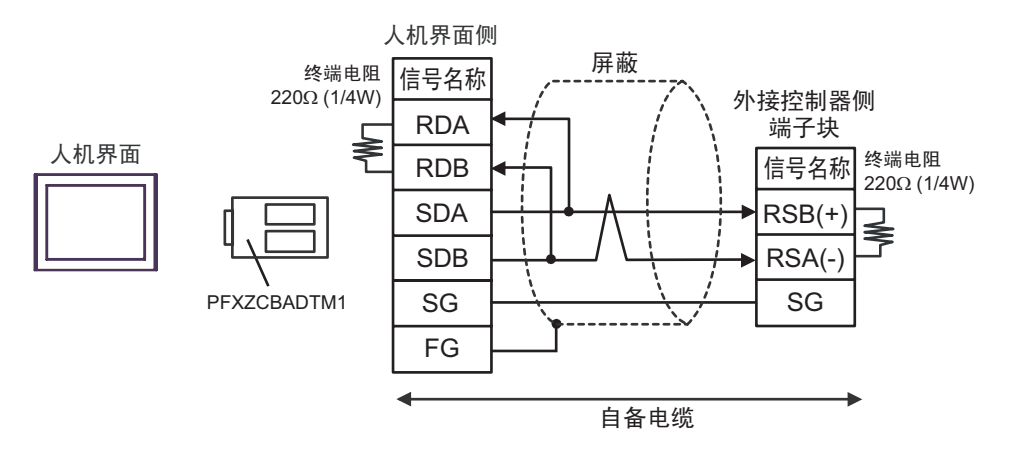

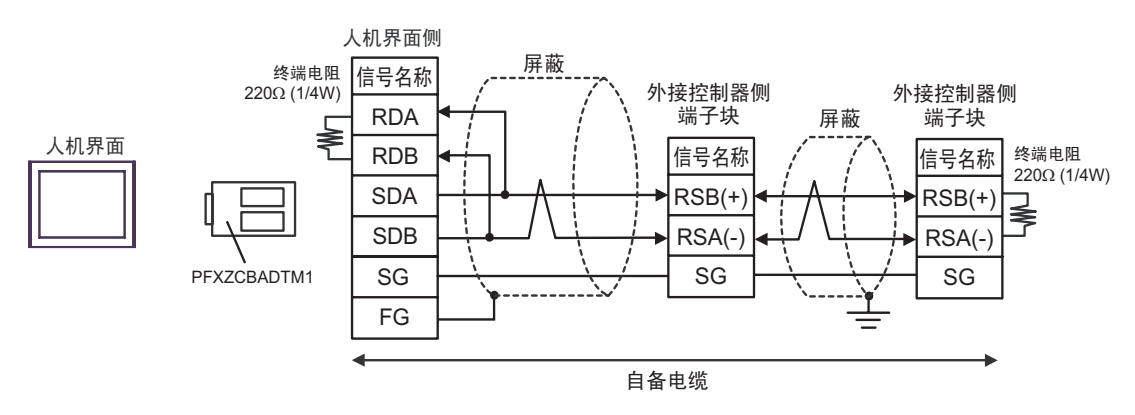

## 5J)

•1:1 连接

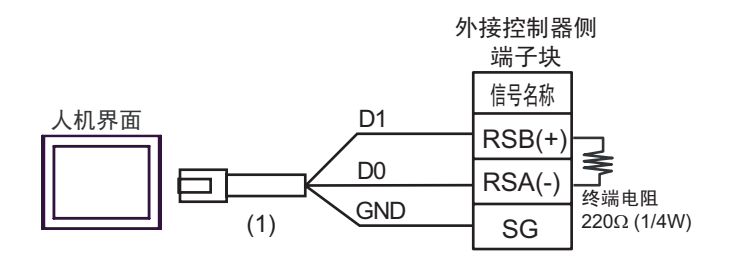

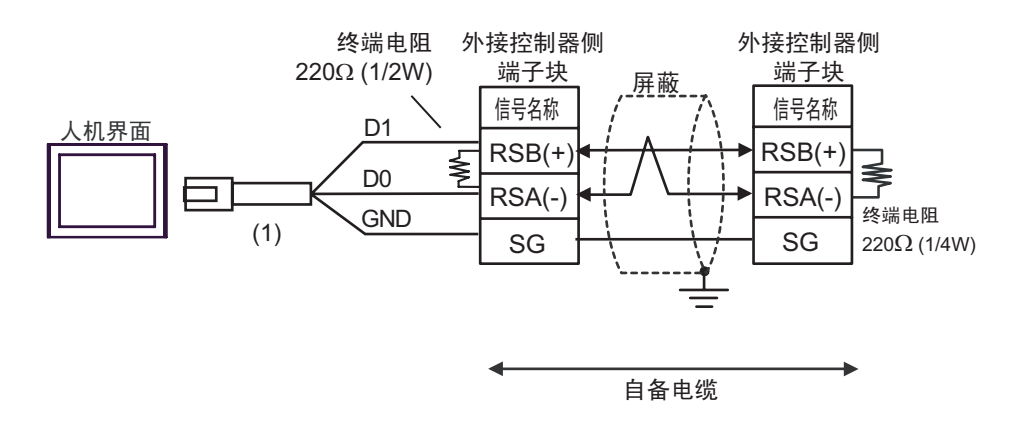

| 图例  | 名称                                                 | 备注 |
|-----|----------------------------------------------------|----|
| (1) | Pro-face 制造的 RJ45 RS-485 电缆 (5 米)<br>PFXZLMCBRJR81 |    |

5K)

#### •1:1 连接

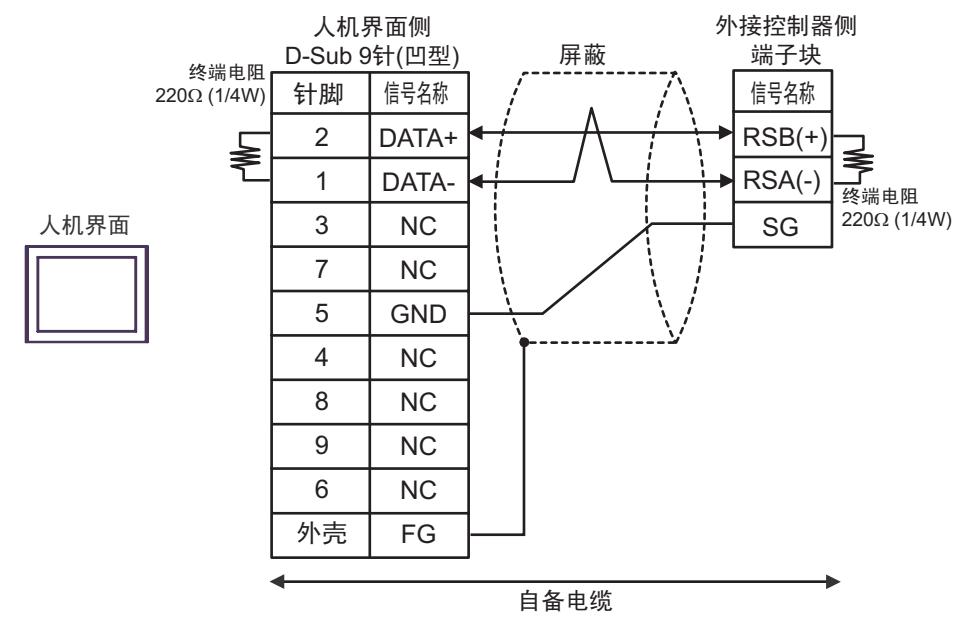

•1:n 连接

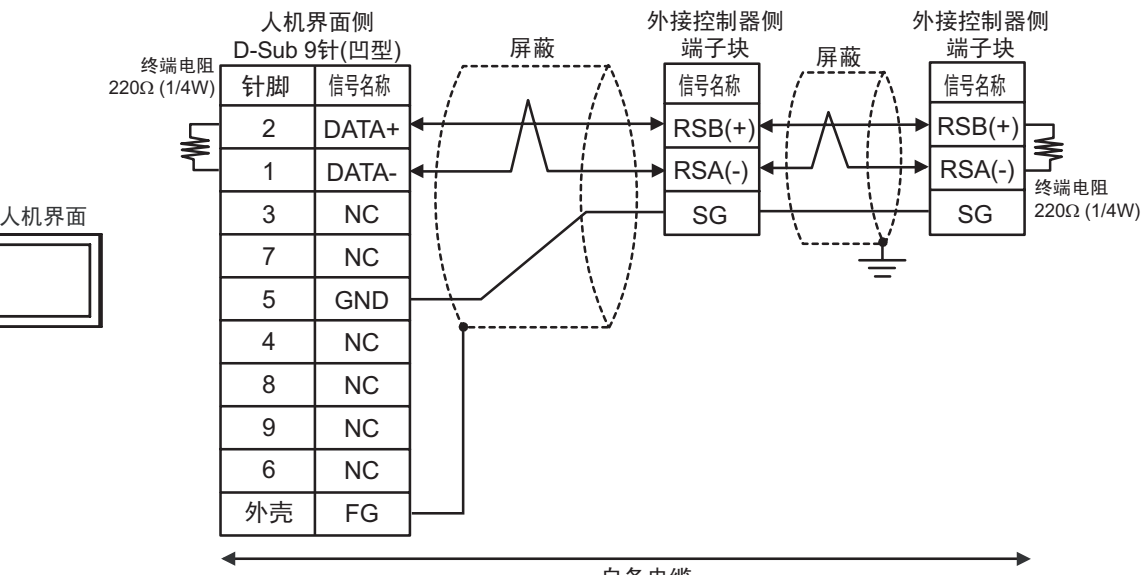

自备电缆

#### 电缆接线图 6

| 人机界面<br>(连接接口)                                                                                                    | 电缆       |                                                                                                    | 备注                  |
|----------------------------------------------------------------------------------------------------|----------|----------------------------------------------------------------------------------------------------|---------------------|
| GP3000 <sup>*1</sup> (COM1)<br>AGP-3302B(COM2)<br>GP-4*01TM(COM1)<br>GP 主机模块 (COM1)<br>ST <sup>*2</sup> (COM2)<br>GC4000 (COM2)<br>LT3000(COM1) |          | Pro-face 制造的串口转换适配器<br>CA3-ADPCOM-01<br>+<br>Pro-face 制造的 RS-422 转换适配器<br>CA3-ADPTRM-01<br>+<br>自备电缆                                                          | 电缆长度不应超过<br>1000 米。 |
| IPC <sup>*3</sup>                                                                                                    | 6B       | 自备电缆                                                                                                    |                     |
| GP3000 <sup>*4</sup> (COM2)                                                                                                    | 6C<br>6D | Pro-face 制造的串口通讯终端适配器<br>CA4-ADPONL-01<br>+<br>Pro-face 制造的 RS-422 转换适配器<br>CA3-ADPTRM-01<br>+<br>自备电缆<br>Pro-face 制造的串口通讯终端适配器<br>CA4-ADPONL-01<br>+<br>自备电缆 | 电缆长度不应超过<br>1000 米。 |
| GP-4106(COM1)                                                                                                    | 6E       | 自备电缆                                                                                                    | 电缆长度不应超过<br>1000 米。 |
| GP4000 <sup>*5</sup> (COM2)<br>GP-4201T(COM1)<br>SP5000 (COM1/2)                                                                                | 6F<br>6B | Pro-face 制造的 GP4000 RS-422 转换适配器<br>PFXZCBADTM1 <sup>*6</sup><br>+<br>自备电缆<br>自备电缆                                                                            | 电缆长度不应超过<br>1000 米。 |
| PE-4000B <sup>*7</sup>                                                                                                    | 6G       | 自备电缆                                                                                                    | 电缆长度不应超过<br>1000 米。 |

\*1 除 AGP-3302B 以外的所有 GP3000 机型。

\*2 除 AST-3211A 和 AST-3302B 以外的所有 ST 机型。

\*3 只能使用支持 RS-422/485(4 线 ) 通讯方式的串口。 (PE-4000B 除外 ) <sup>⑦</sup>■ IPC 的串口 ( 第 9 页 )

\*4 除 GP-3200 系列和 AGP-3302B 以外的所有 GP3000 机型。

\*5 除 GP-4100 系列、 GP-4\*01TM、 GP 主机模块、 GP-4201T 和 GP-4\*03T 以外的所有 GP4000 机型

\*6 当使用 GP3000/ST3000/LT3000 RS-422 转换适配器 (CA3-ADPTRM-01) 而不是 GP4000 RS-422 转 换适配器时,请参阅电缆接线图 6A。

\*7 只能使用支持 RS-422/485(4 线)通讯方式的串口。

IPC 的串口(第9页)

6A)

•1:1 连接

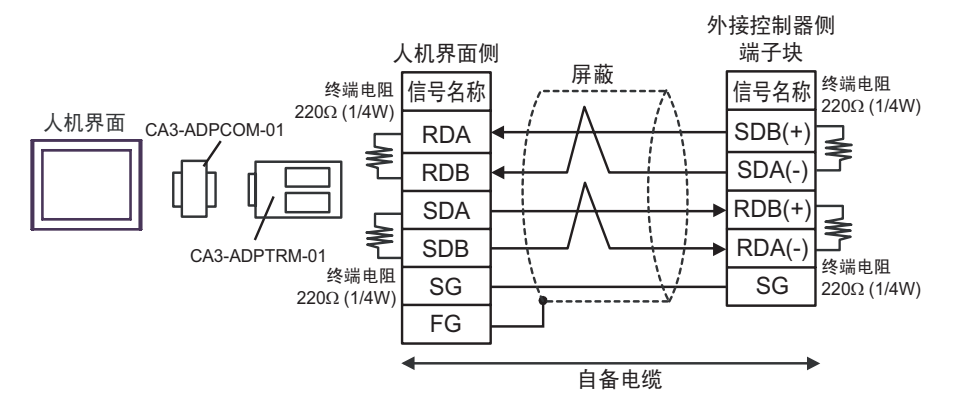

•1:n 连接

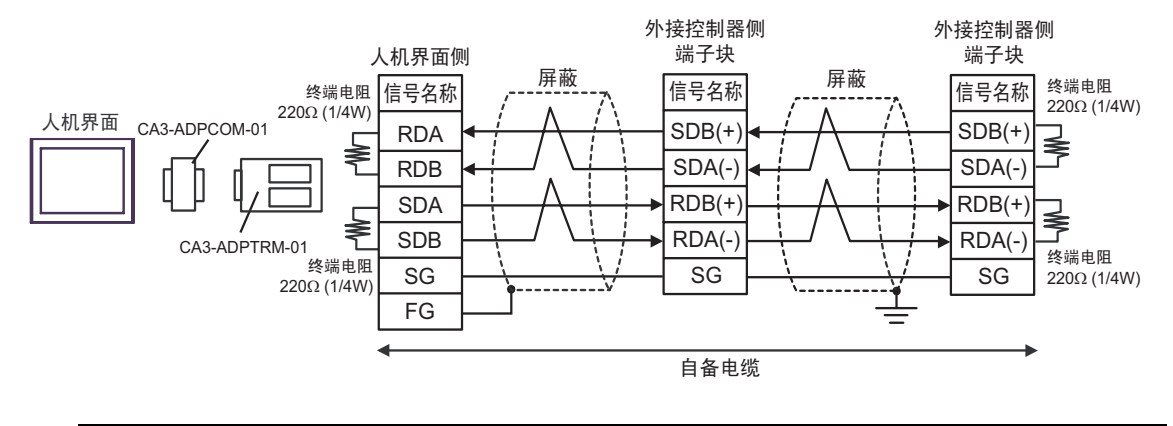

注释 • 如果所用的人机界面是 IPC 系列,请将 DIP 开关 5 和 6 置 ON 以便接入终端电阻。

6B)

•1:1 连接

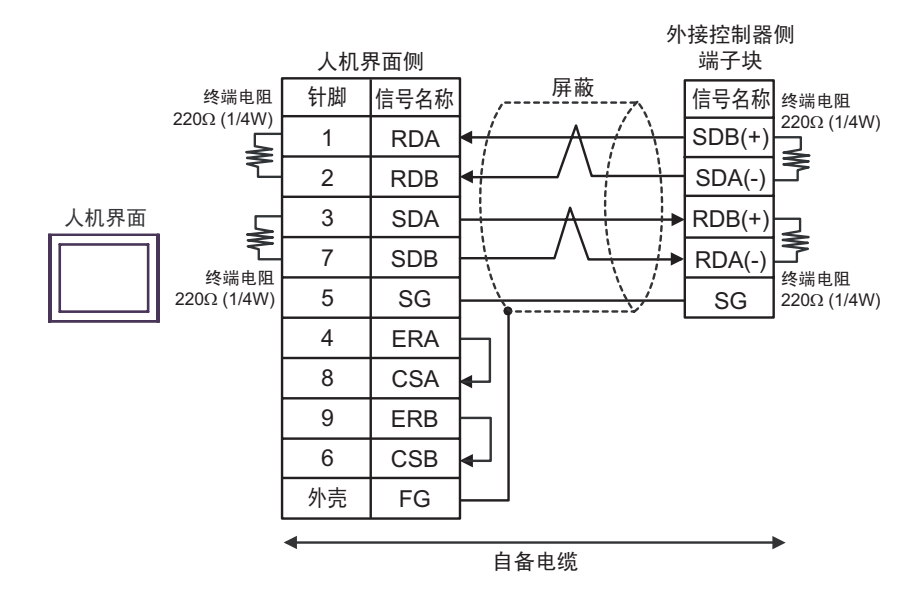

•1:n 连接

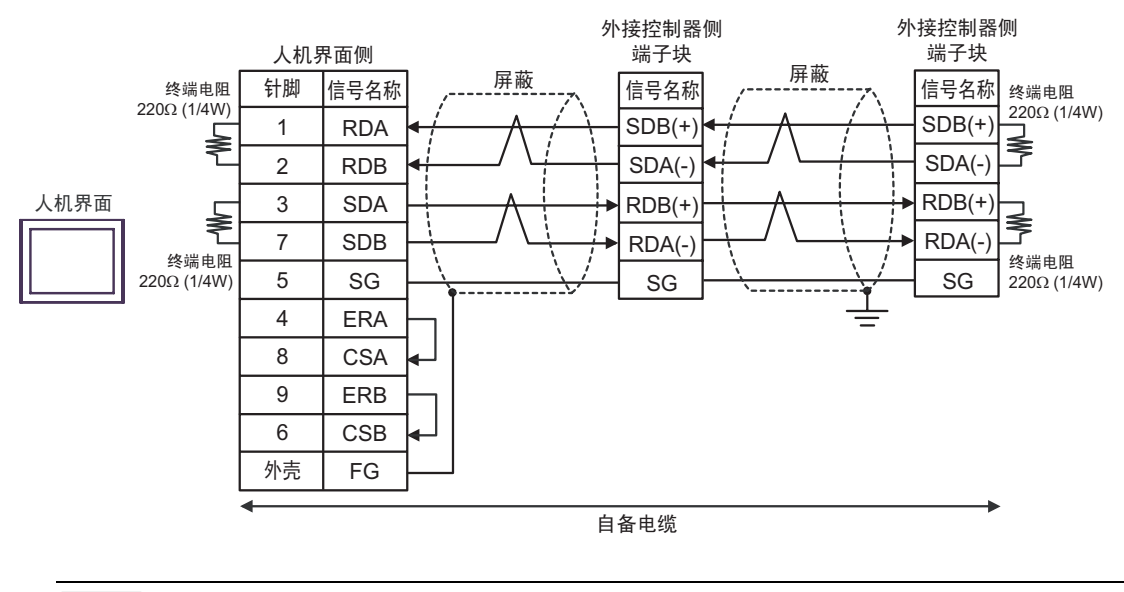

注 释

•如果所用的人机界面是 IPC 系列,请将 DIP 开关 5 和 6 置 ON 以便接入终端电阻。

6C)

•1:1 连接

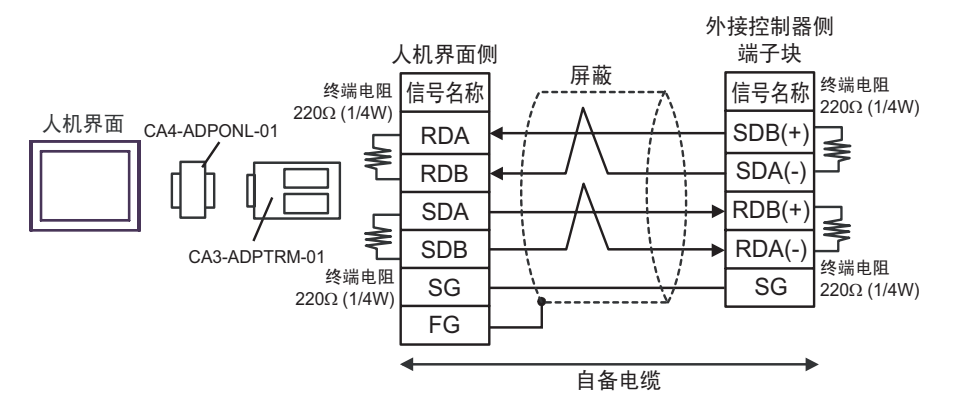

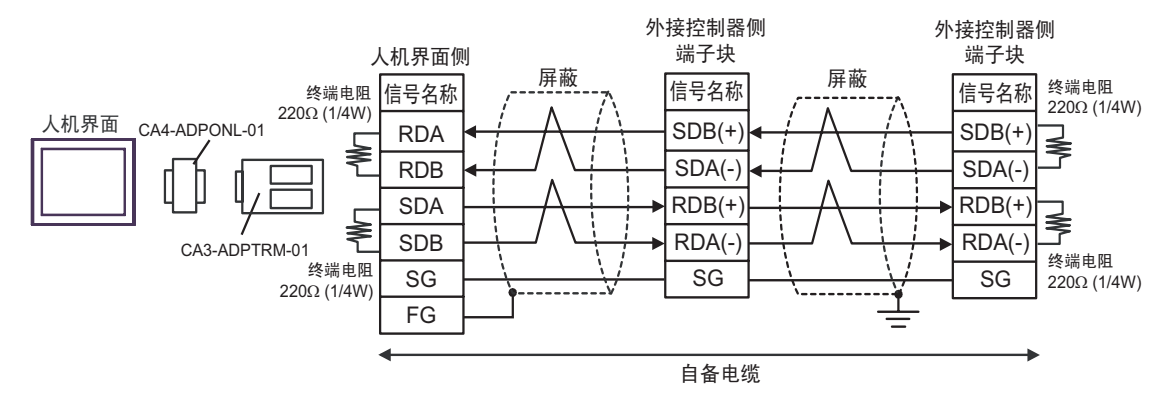

## 6D)

•1:1 连接

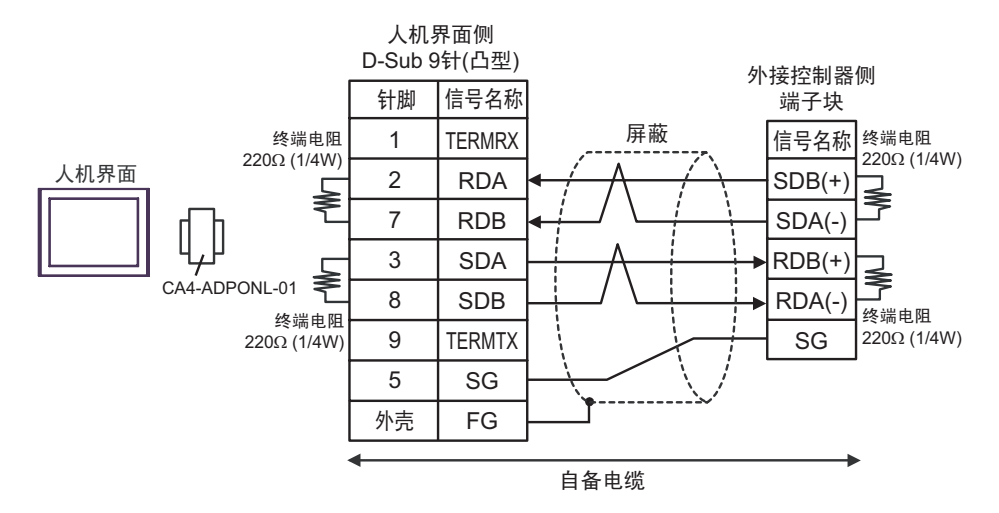

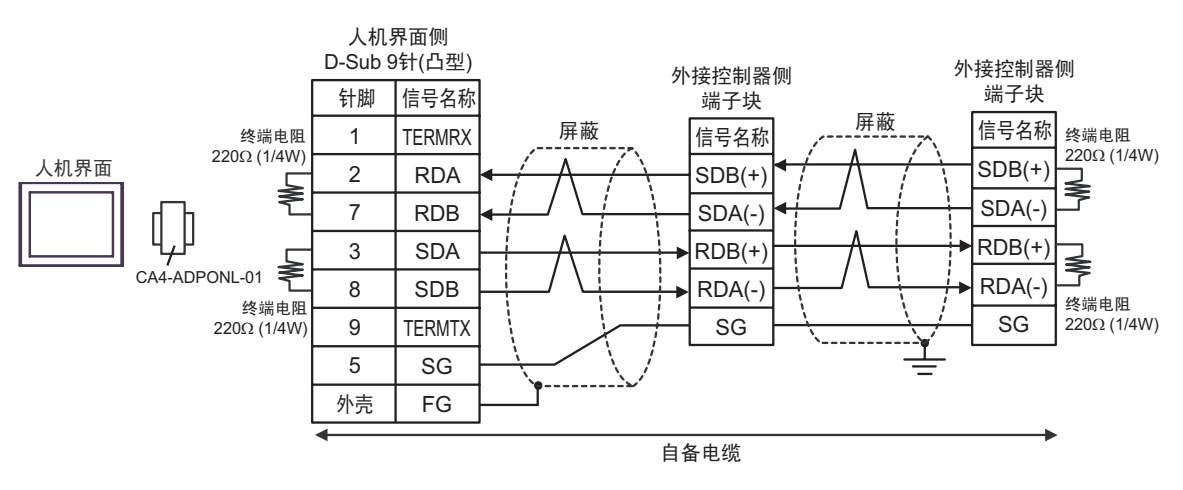

6E)

•1:1 连接

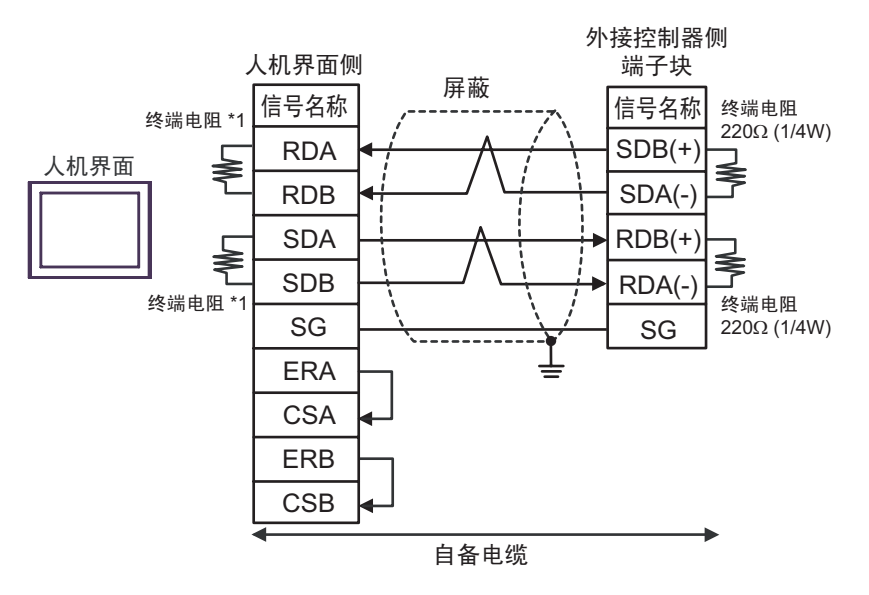

•1:n 连接

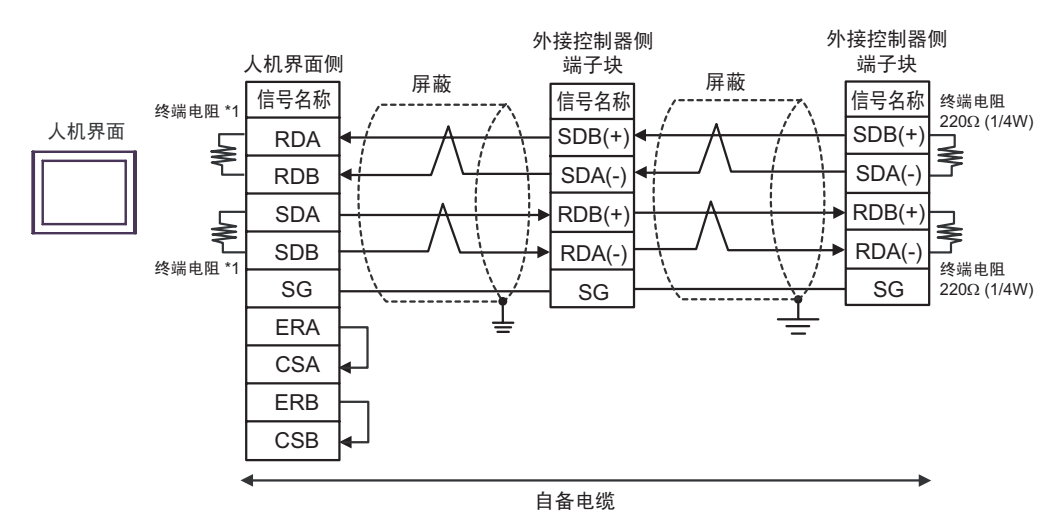

\*1 人机界面中的电阻被用作终端电阻。如下表所示设置人机界面背板上的 DIP 开关。

| DIP 开关编号 | 设定值 |
|----------|-----|
| 1        | OFF |
| 2        | ON  |
| 3        | OFF |
| 4        | ON  |

6F)

•1:1 连接

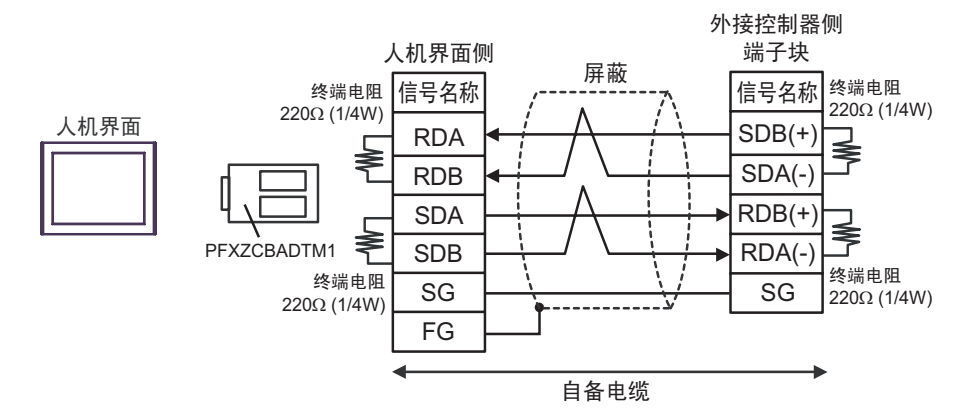

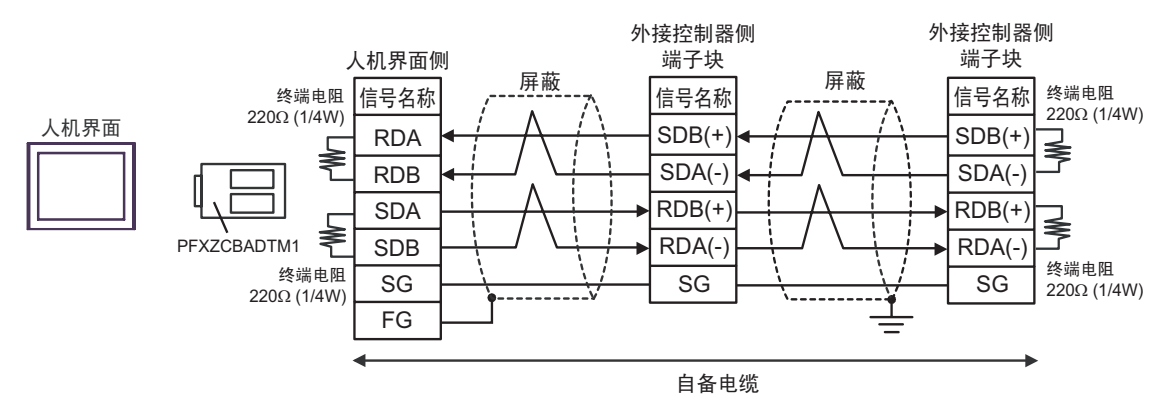

6G)

•1:1 连接

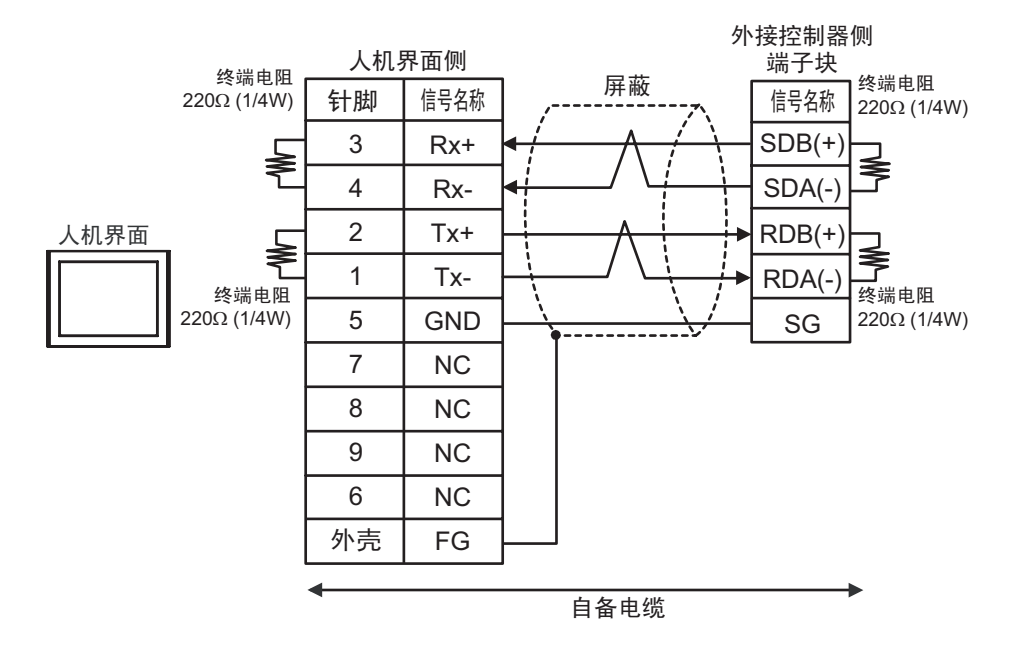

•1:n 连接

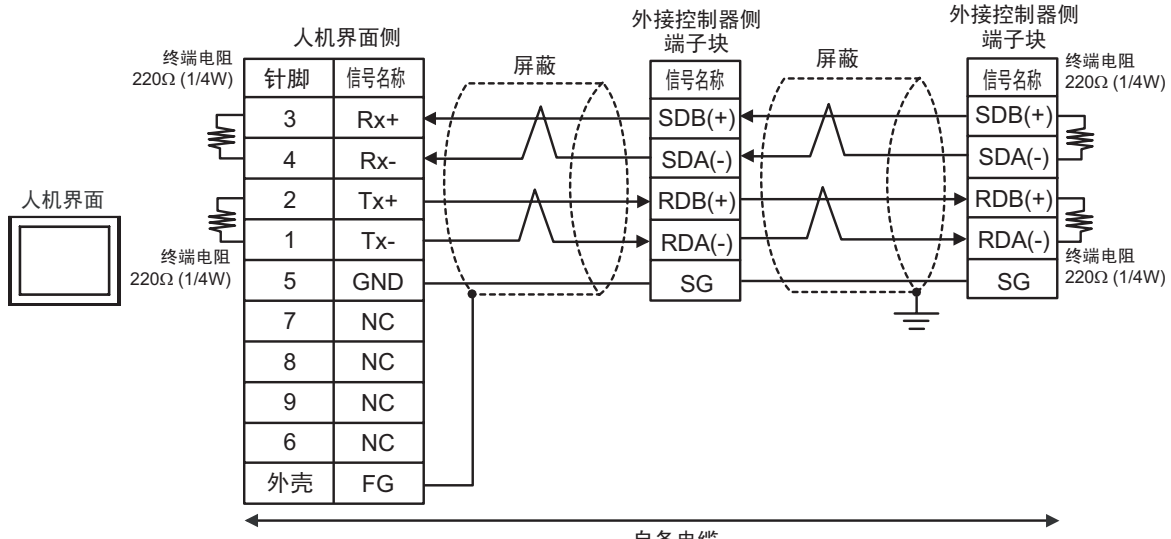

自备电缆

电缆接线图 7

| 人机界面<br>(连接接口)                                                                                                    | 电缆       |                                                                                                    | 备注                  |
|----------------------------------------------------------------------------------------------------|----------|----------------------------------------------------------------------------------------------------|---------------------|
| GP3000 <sup>*1</sup> (COM1)<br>AGP-3302B(COM2)<br>GP-4*01TM(COM1)<br>GP 主机模块 (COM1)<br>ST <sup>*2</sup> (COM2)<br>GC4000 (COM2)<br>LT3000(COM1) | 7A<br>7B | Pro-face 制造的串口转换适配器<br>CA3-ADPCOM-01<br>+<br>Pro-face 制造的 RS-422 转换适配器<br>CA3-ADPTRM-01<br>+<br>自备电缆<br>自备电缆 | 电缆长度不应超过<br>1000 米。 |
| GP3000 <sup>*3</sup> (COM2)                                                                                                    |          | Pro-face 制造的串口通讯终端适配器<br>CA4-ADPONL-01<br>+<br>Pro-face 制造的 RS-422 转换适配器<br>CA3-ADPTRM-01<br>+<br>自备电缆       | 电缆长度不应超过<br>1000 米。 |
|                                                                                                    | 7D       | PTO-TACE 制适的审口通讯终端迫配器<br>CA4-ADPONL-01<br>+<br>自备电缆                                                          |                     |
| IPC <sup>*4</sup>                                                                                                    | 7E       | Pro-face 制造的串口转换适配器<br>CA3-ADPCOM-01<br>+<br>Pro-face 制造的 RS-422 转换适配器<br>CA3-ADPTRM-01<br>+<br>自备电缆         | 电缆长度不应超过<br>1000 米。 |
|                                                                                                    | 7F       | 自备电缆                                                                                                    |                     |
| GP-4106(COM1)                                                                                                    | 7G       | 自备电缆                                                                                                    | 电缆长度不应超过<br>1000 米。 |
| GP-4107(COM1)<br>GP-4*03T <sup>*5</sup> (COM2)<br>GP-4203T(COM1)                                                                                | 7H       | 自备电缆                                                                                                    | 电缆长度不应超过<br>1000 米。 |
| GP4000 <sup>*6</sup> (COM2)<br>GP-4201T(COM1)<br>SP5000 (COM1/2)                                                                                | 71       | Pro-face 制造的 GP4000 RS-422 转换适配器<br>PFXZCBADTM1 <sup>*7</sup><br>+<br>自备电缆                                   | 电缆长度不应超过<br>1000 米。 |
|                                                                                                    | 7B       | 自备电缆                                                                                                    |                     |
| LT-4*01TM (COM1)<br>LT 主机模块 (COM1)                                                                                                    | 7J       | <br>Pro-face 制造的 RJ45 RS-485 电缆 (5 米 )<br>PFXZLMCBRJR81                                                      | 电缆长度不应超过<br>200 米。  |
| PE-4000B <sup>*8</sup>                                                                                                    | 7K       | 自备电缆                                                                                                    | 电缆长度不应超过<br>1000 米。 |

除 AGP-3302B 以外的所有 GP3000 机型

\*2 除 AST-3211A 和 AST-3302B 以外的所有 ST 机型。

- \*3 除 GP-3200 系列和 AGP-3302B 以外的所有 GP3000 机型。
- \*4 只能使用支持 RS-422/485(2 线 ) 通讯方式的串口。 (PE-4000B 除外 ) <sup>CP</sup>■ IPC 的串口 ( 第 9 页 )
- \*5 GP-4203T 除外
- \*6 除 GP-4100 系列、 GP-4\*01TM、 GP 主机模块、 GP-4201T 和 GP-4\*03T 以外的所有 GP4000 机型
- \*7 当使用 GP3000/ST3000/LT3000 RS-422 转换适配器 (CA3-ADPTRM-01) 而不是 GP4000 RS-422 转 换适配器时,请参阅电缆接线图 7A。
- \*8 只能使用支持 RS-422/485(2 线 ) 通讯方式的串口。 <sup>☞</sup>■ IPC 的串口 ( 第 9 页 )

## 7A)

•1:1 连接

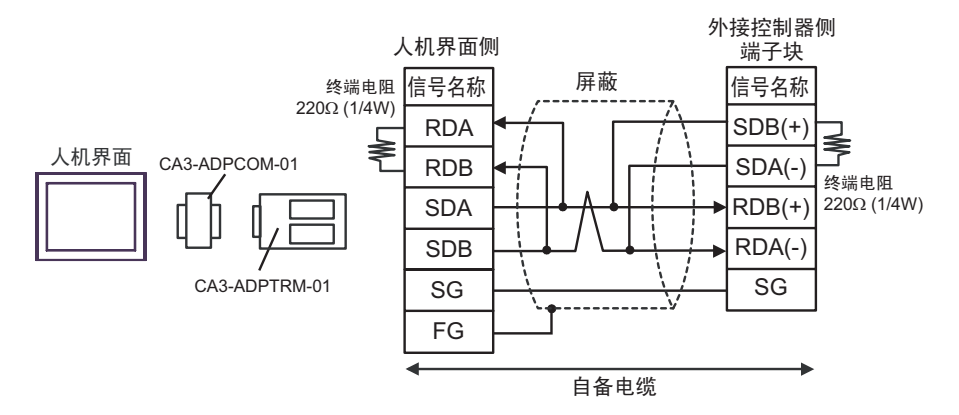

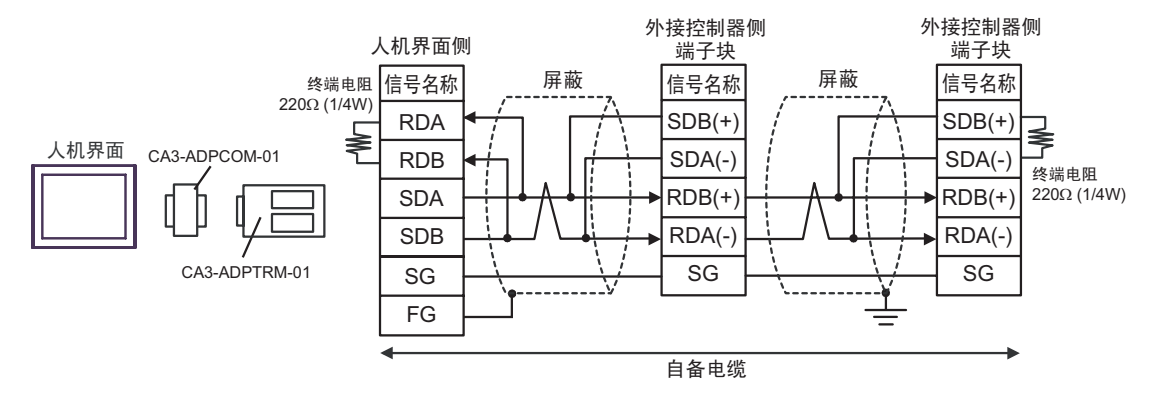

## 7B)

#### •1:1 连接

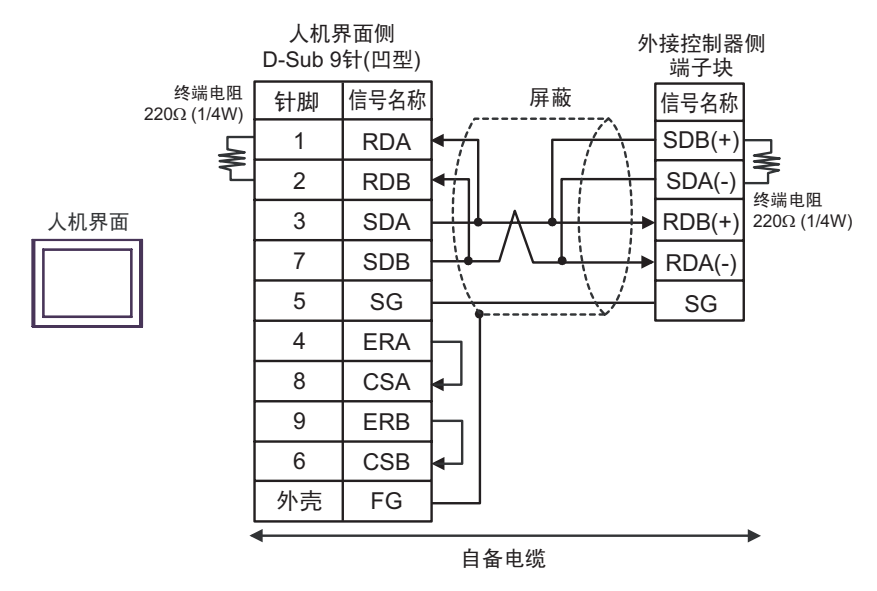

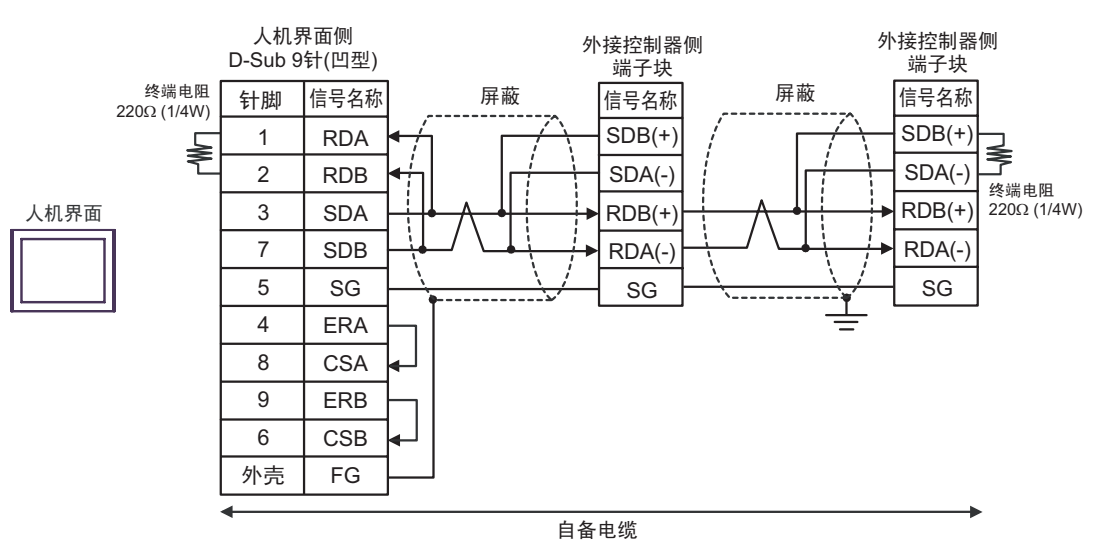

## 7C)

•1:1 连接

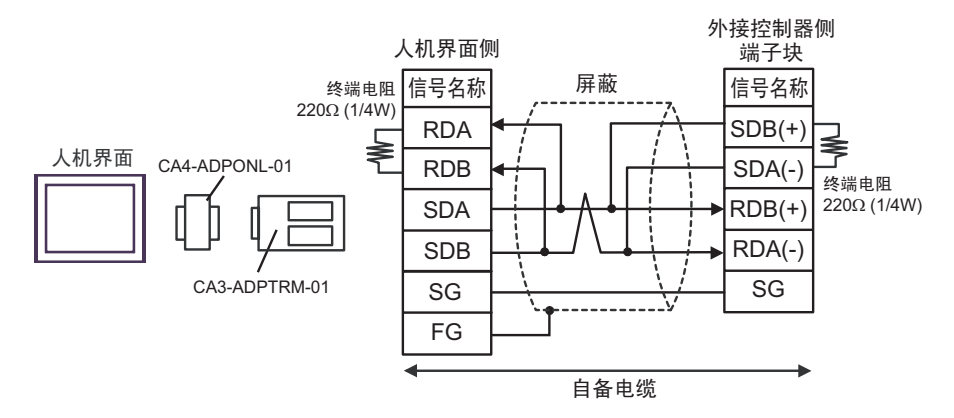

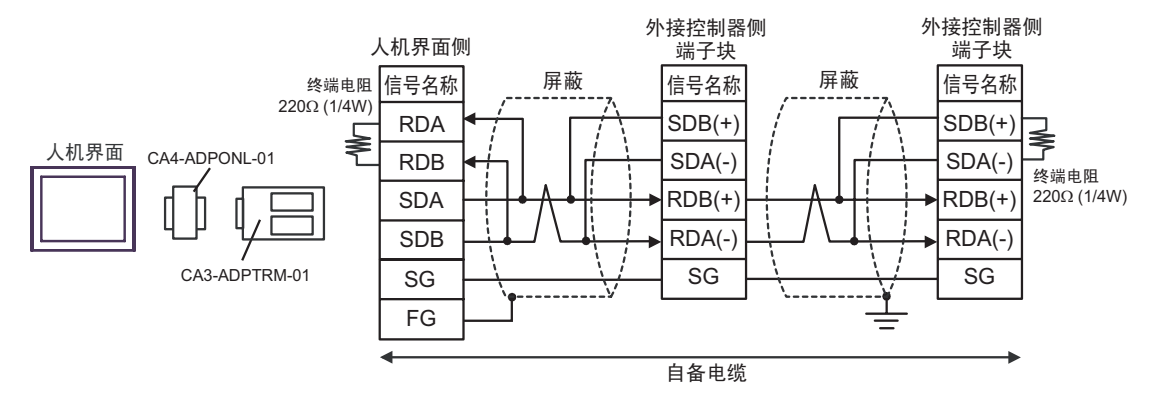

## 7D)

•1:1 连接

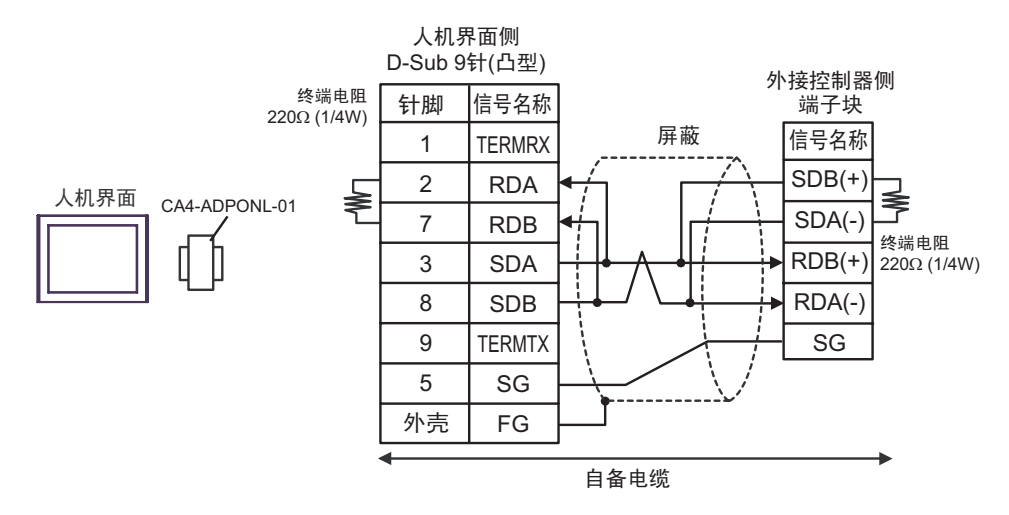

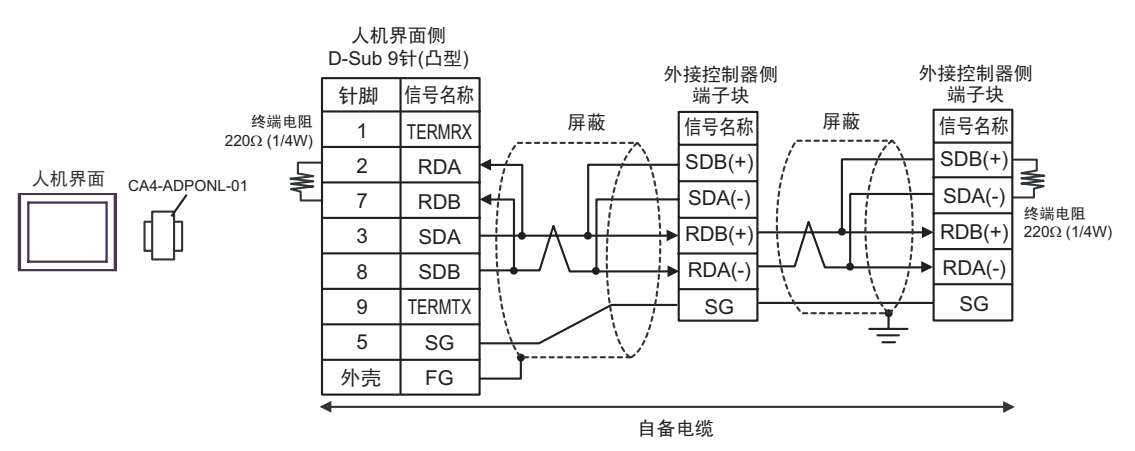

## 7E)

•1:1 连接

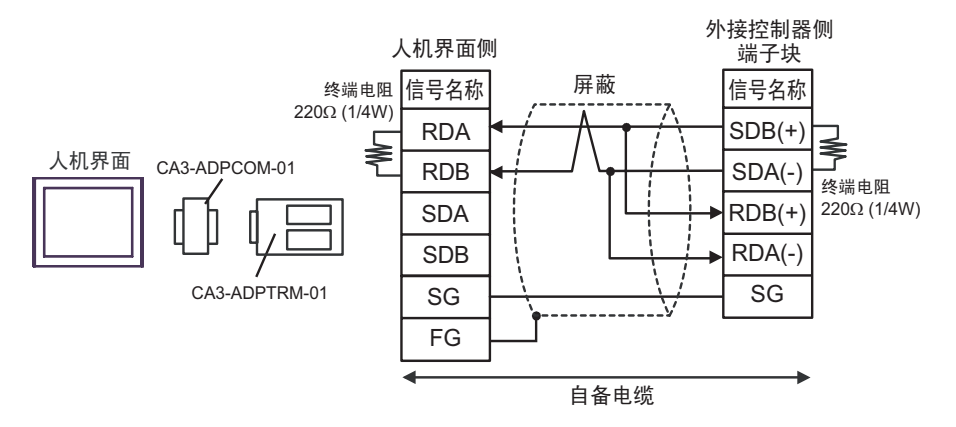

•1:n 连接

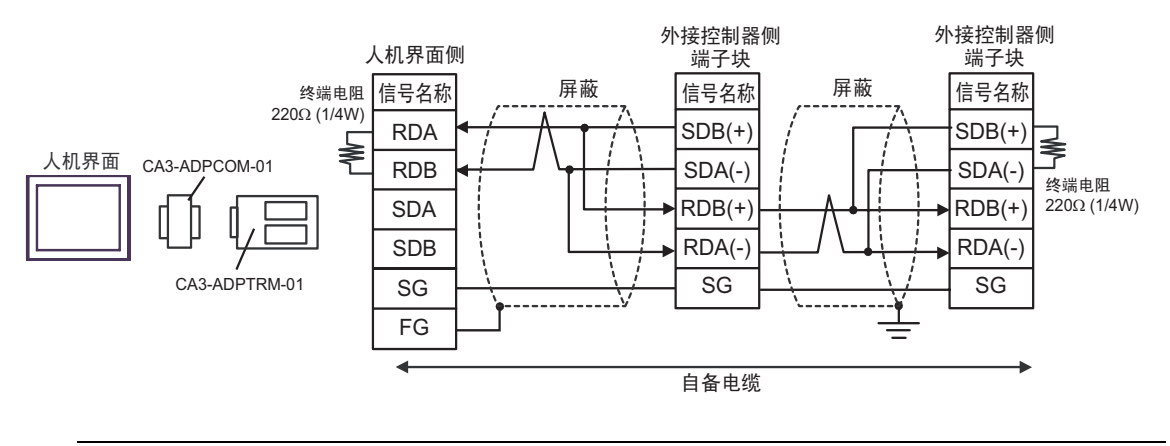

注释 • 如果您使用的人机界面是 IPC 系列,请将 DIP 开关 6 置 ON 以便接入终端电阻。

## 7F)

#### •1:1 连接

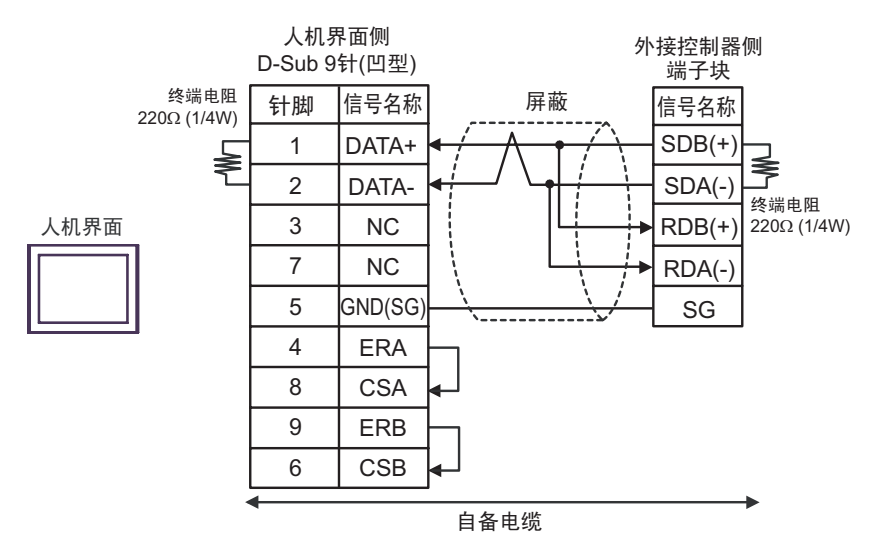

•1:n 连接

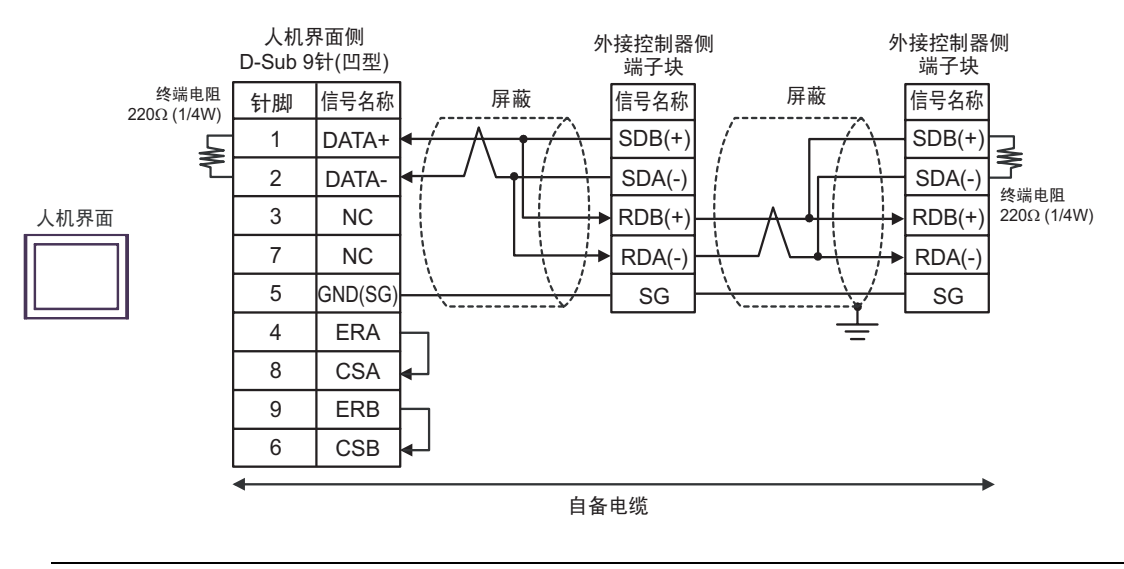

注 释 • 如果您使用的人机界面是 IPC 系列,请将 DIP 开关 6 置 ON 以便接入终端电阻。

## 7G)

•1:1 连接

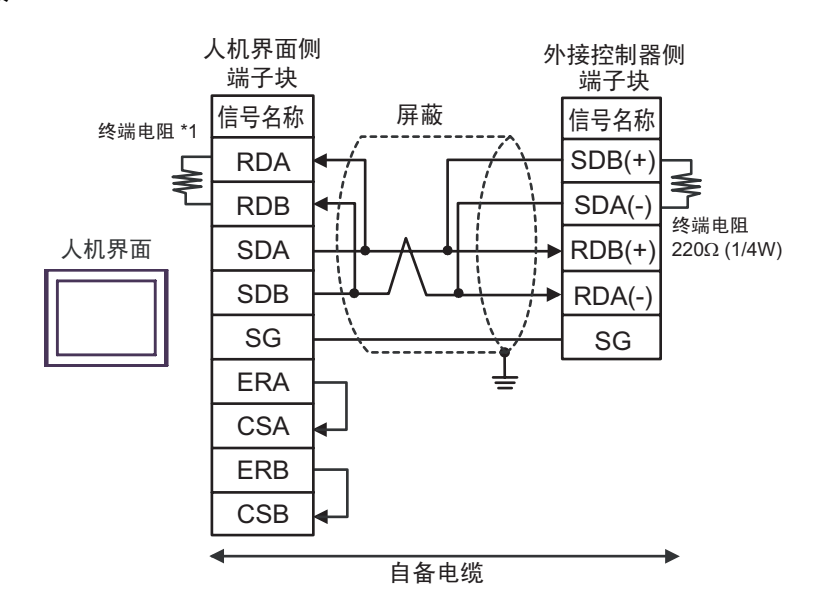

•1:n 连接

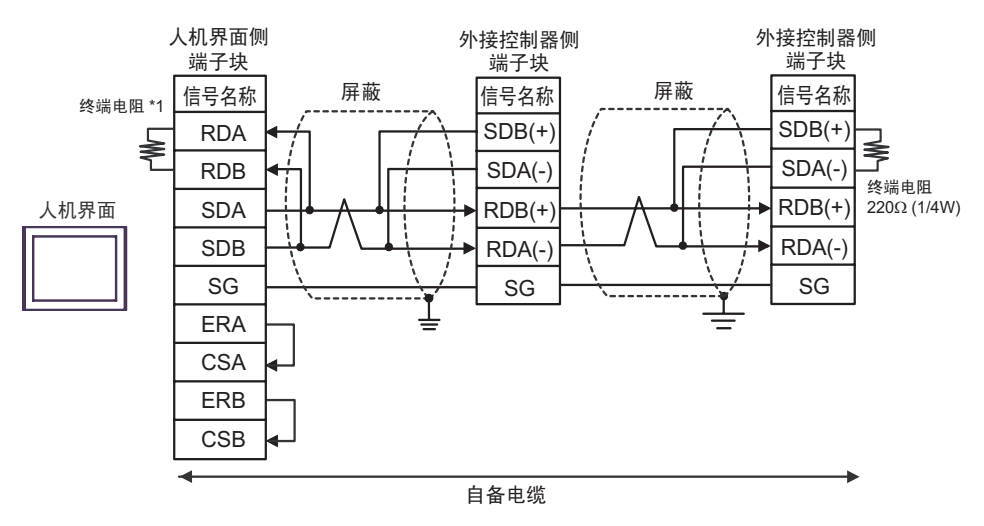

\*1 人机界面中的电阻被用作终端电阻。如下表所示设置人机界面背板上的 DIP 开关。

| DIP 开关编号 | 设定值 |
|----------|-----|
| 1        | OFF |
| 2        | OFF |
| 3        | OFF |
| 4        | ON  |

#### 7H)

#### •1:1 连接

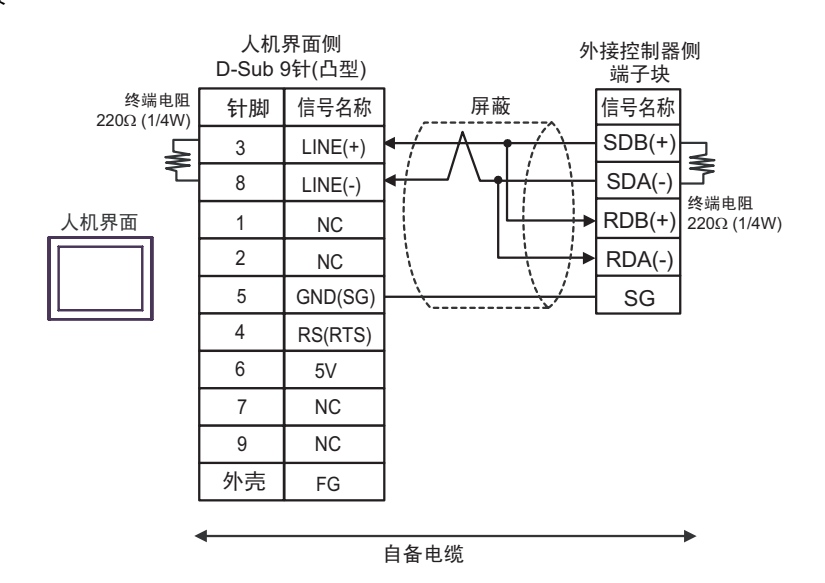

•1:n 连接

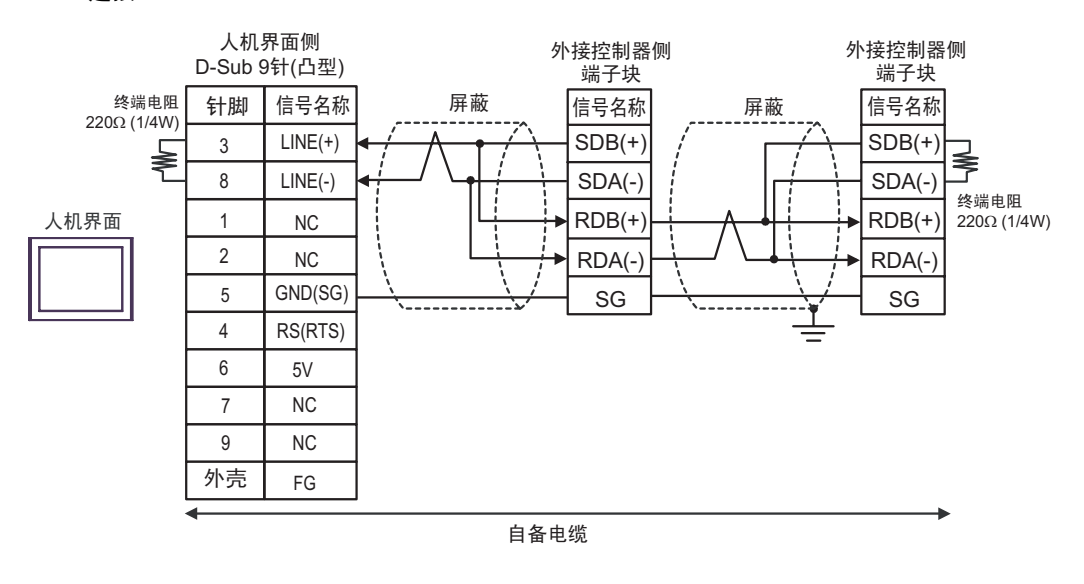

# 重要 ・人机界面上的 5V 输出 (6 号针脚 ) 是西门子 PROFIBUS 接头的电源。请勿将其用于其 他设备。

注 释 ] •在 GP-4107 的串口中, SG 端子和 FG 端子是隔离的。

## 7I)

•1:1 连接

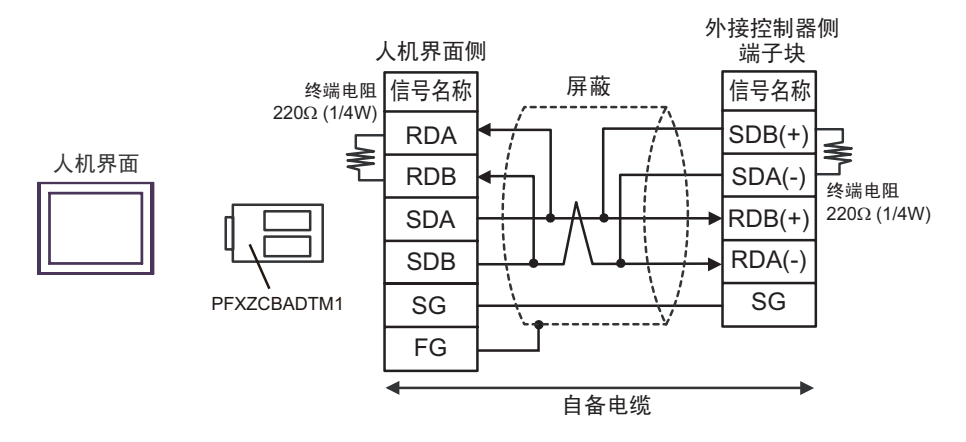

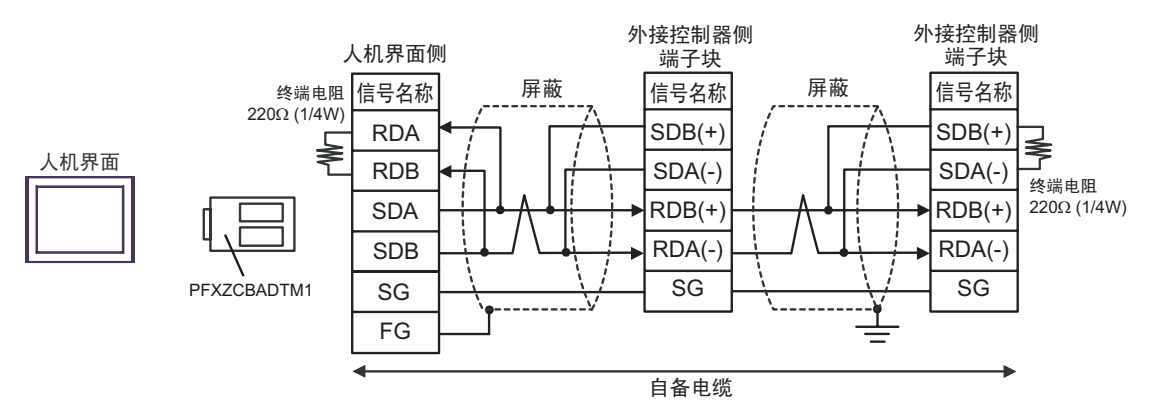

## 7J)

•1:1 连接

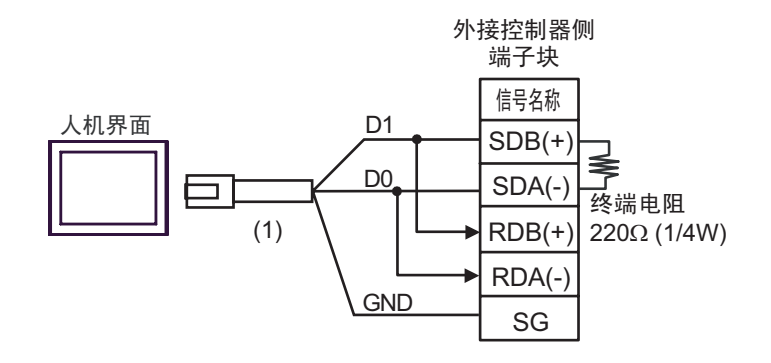

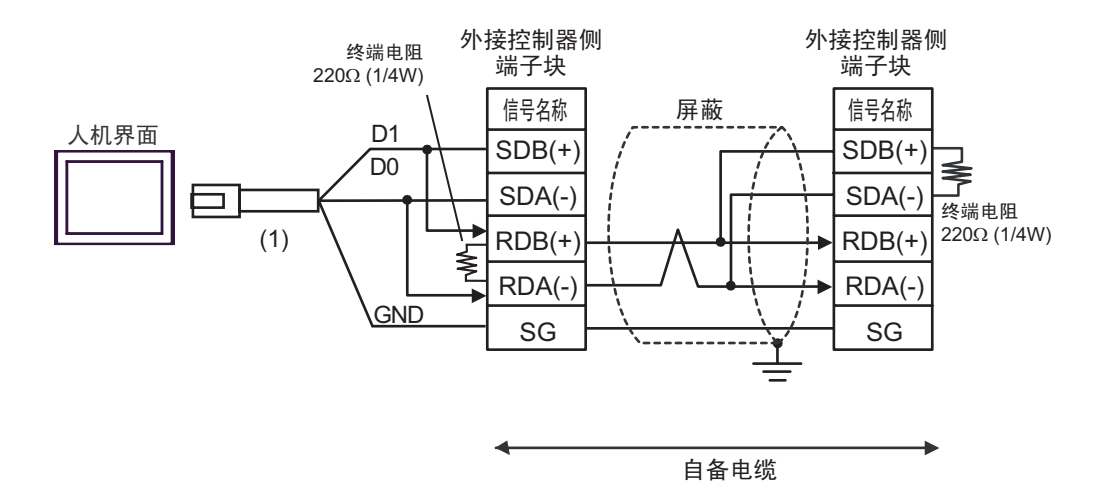

| 图例  | 名称                                                 | 备注 |
|-----|----------------------------------------------------|----|
| (1) | Pro-face 制造的 RJ45 RS-485 电缆 (5 米)<br>PFXZLMCBRJR81 |    |

## 7K)

#### •1:1 连接

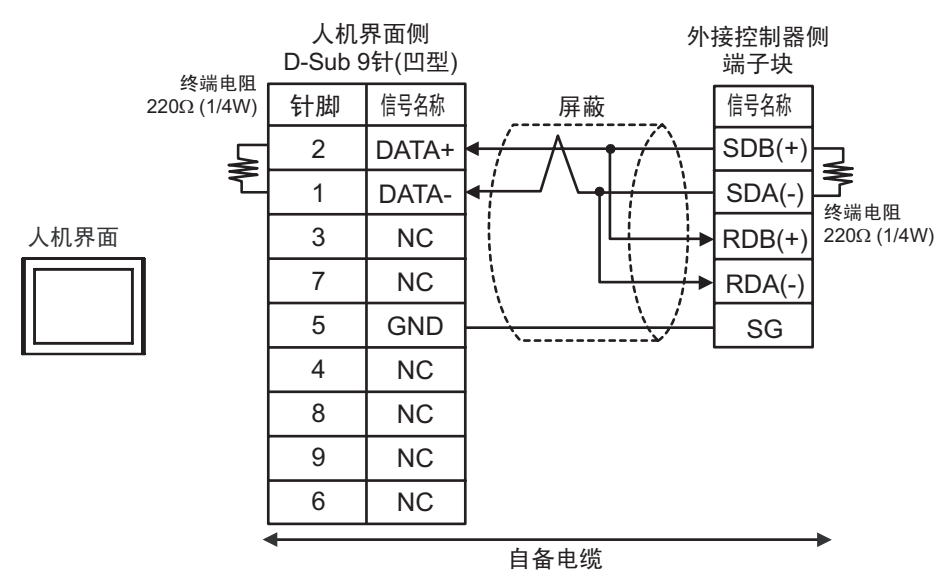

•1:n 连接

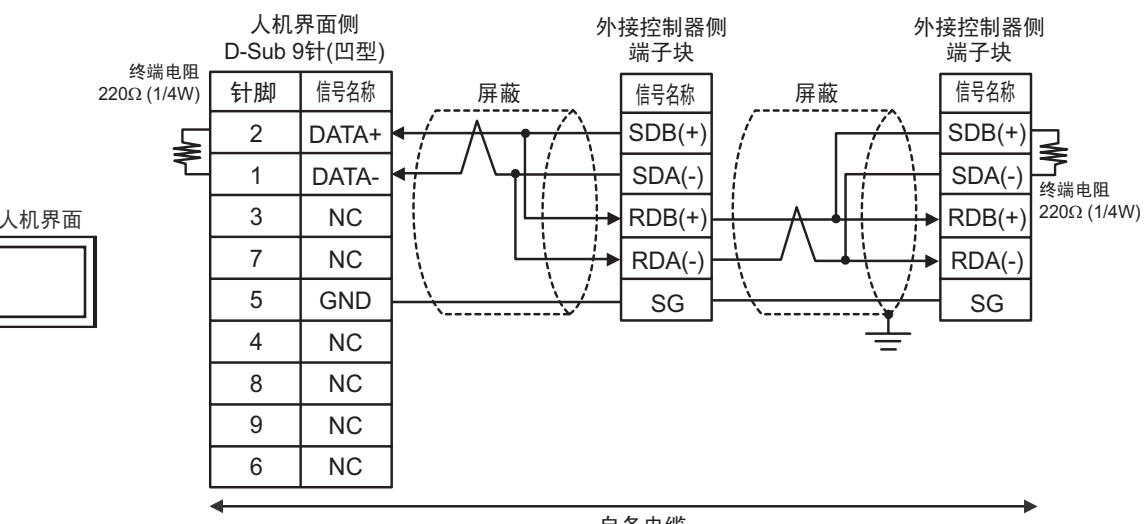

自备电缆

#### 电缆接线图 8

| 人机界面<br>(连接接口)                                                                                                    | 电缆       |                                                                                                    | 备注                  |
|----------------------------------------------------------------------------------------------------|----------|----------------------------------------------------------------------------------------------------|---------------------|
| GP3000 <sup>*1</sup> (COM1)<br>AGP-3302B(COM2)<br>GP-4*01TM(COM1)<br>GP 主机模块 (COM1)<br>ST <sup>*2</sup> (COM2)<br>GC4000 (COM2)<br>LT3000(COM1) |          | Pro-face 制造的串口转换适配器<br>CA3-ADPCOM-01<br>+<br>Pro-face 制造的 RS-422 转换适配器<br>CA3-ADPTRM-01<br>+<br>自备电缆                                                          | 电缆长度不应超过<br>1000 米。 |
| IPC <sup>*3</sup>                                                                                                    | 8B       | 自备电缆                                                                                                    |                     |
| GP3000 <sup>*4</sup> (COM2)                                                                                                    | 8C<br>8D | Pro-face 制造的串口通讯终端适配器<br>CA4-ADPONL-01<br>+<br>Pro-face 制造的 RS-422 转换适配器<br>CA3-ADPTRM-01<br>+<br>自备电缆<br>Pro-face 制造的串口通讯终端适配器<br>CA4-ADPONL-01<br>+<br>自备电缆 | 电缆长度不应超过<br>1000 米。 |
| GP-4106(COM1)                                                                                                    | 8E       | 自备电缆                                                                                                    | 电缆长度不应超过<br>1000 米。 |
| GP4000 <sup>*5</sup> (COM2)<br>GP-4201T(COM1)<br>SP5000 (COM1/2)                                                                                | 8F<br>8B | Pro-face 制造的 GP4000 RS-422 转换适配器<br>PFXZCBADTM1 <sup>*6</sup><br>+<br>自备电缆<br>自备电缆                                                                            | 电缆长度不应超过<br>1000 米。 |
| PE-4000B <sup>*7</sup>                                                                                                    | 8G       |                                                                                                    | 电缆长度不应超过<br>1000 米。 |

\*1 除 AGP-3302B 以外的所有 GP3000 机型。

\*2 除 AST-3211A 和 AST-3302B 以外的所有 ST 机型。

\*3 只能使用支持 RS-422/485(4 线 ) 通讯方式的串口。 (PE-4000B 除外 ) <sup>⑦</sup>■ IPC 的串口 ( 第 9 页 )

\*4 除 GP-3200 系列和 AGP-3302B 以外的所有 GP3000 机型。

\*5 除 GP-4100 系列、 GP-4\*01TM、 GP 主机模块、 GP-4201T 和 GP-4\*03T 以外的所有 GP4000 机型

\*6 当使用 GP3000/ST3000/LT3000 RS-422 转换适配器 (CA3-ADPTRM-01) 而不是 GP4000 RS-422 转 换适配器时,请参阅电缆接线图 8A。

\*7 只能使用支持 RS-422/485(4 线)通讯方式的串口。

<sup>327</sup>■ IPC 的串口 ( 第 9 页 )

## 8A)

•1:1 连接

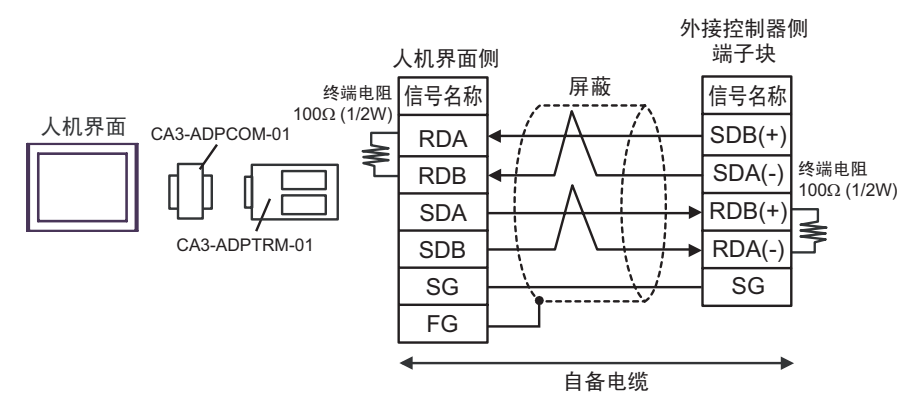

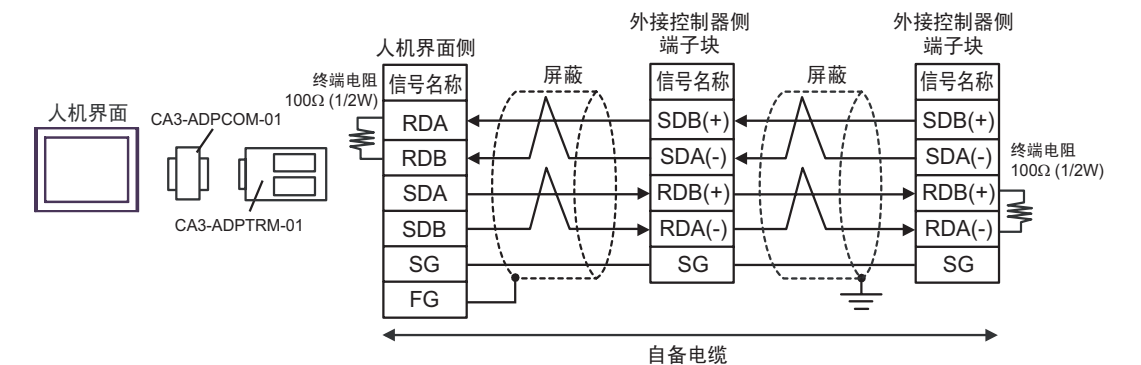

8B)

•1:1 连接

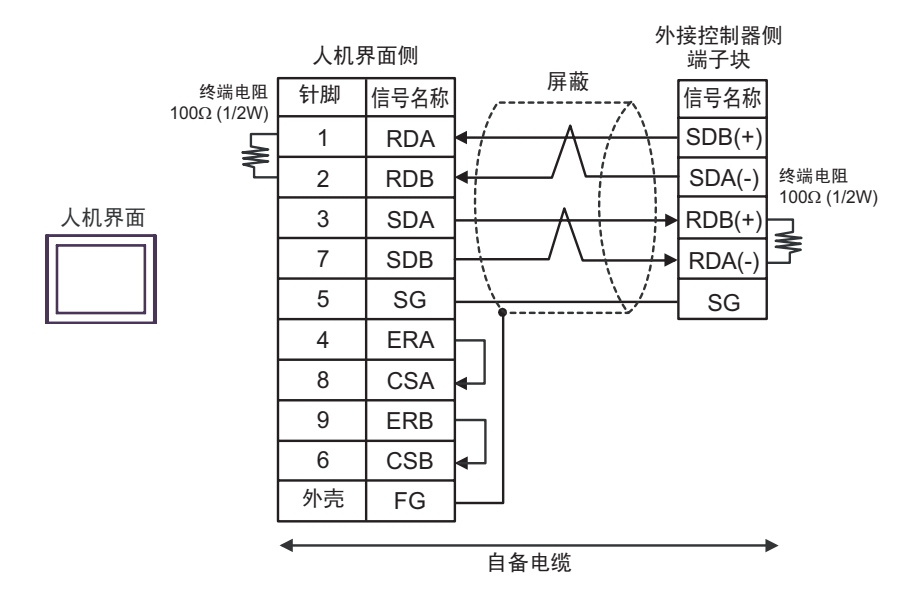

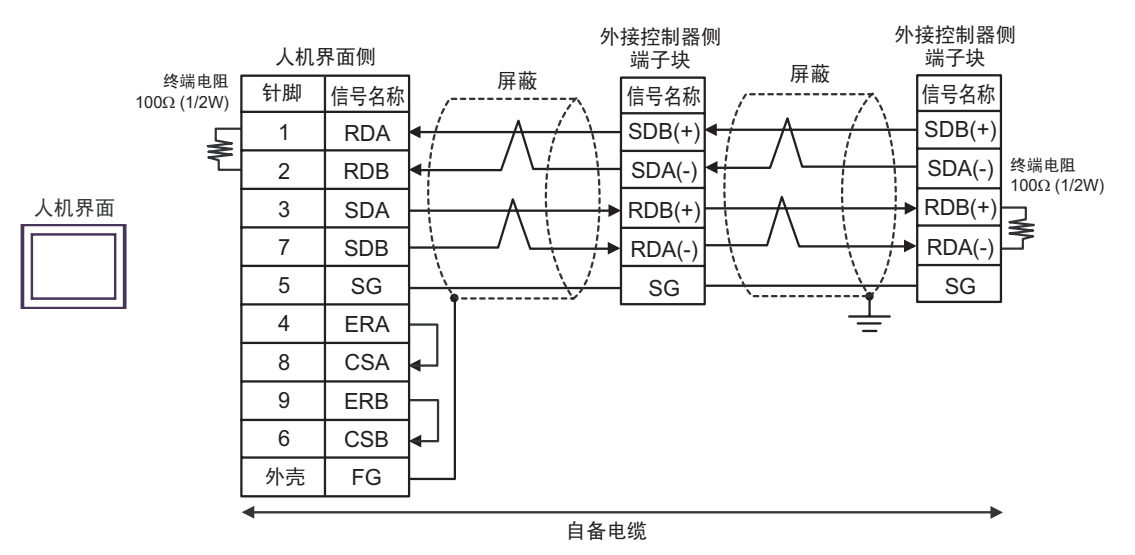

8C)

•1:1 连接

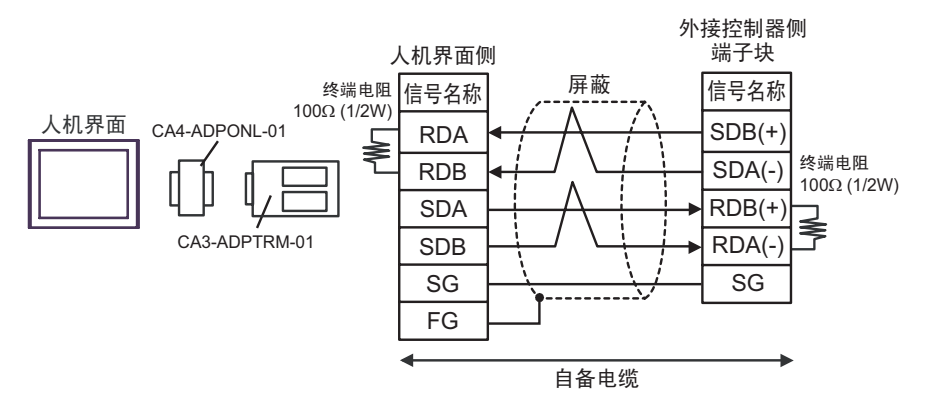

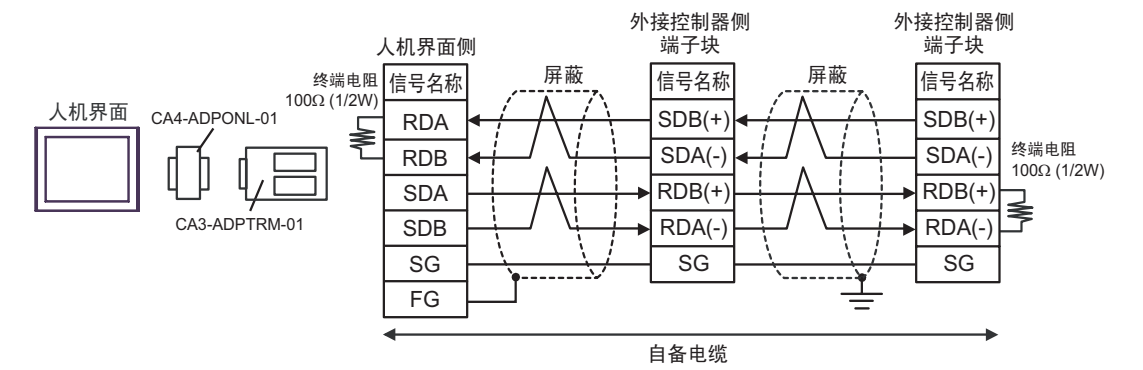

## 8D)

•1:1 连接

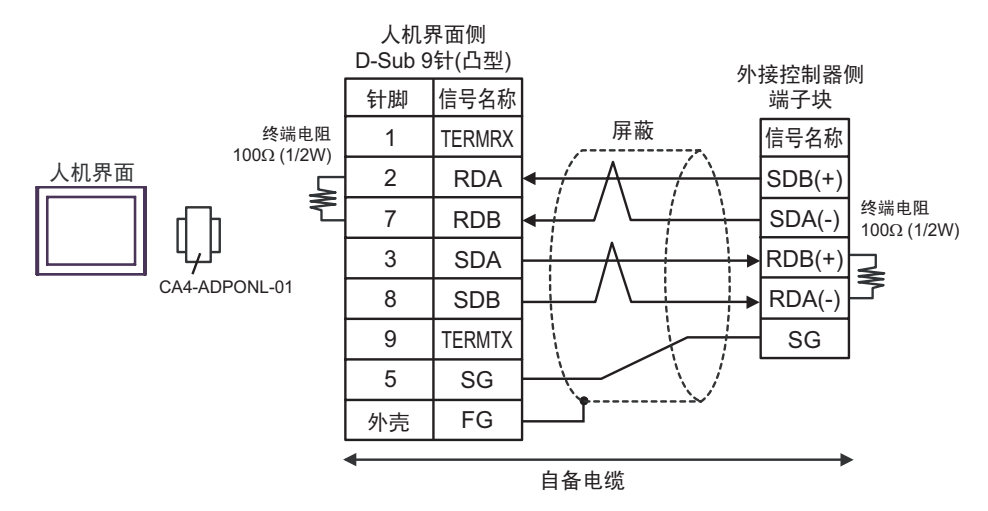

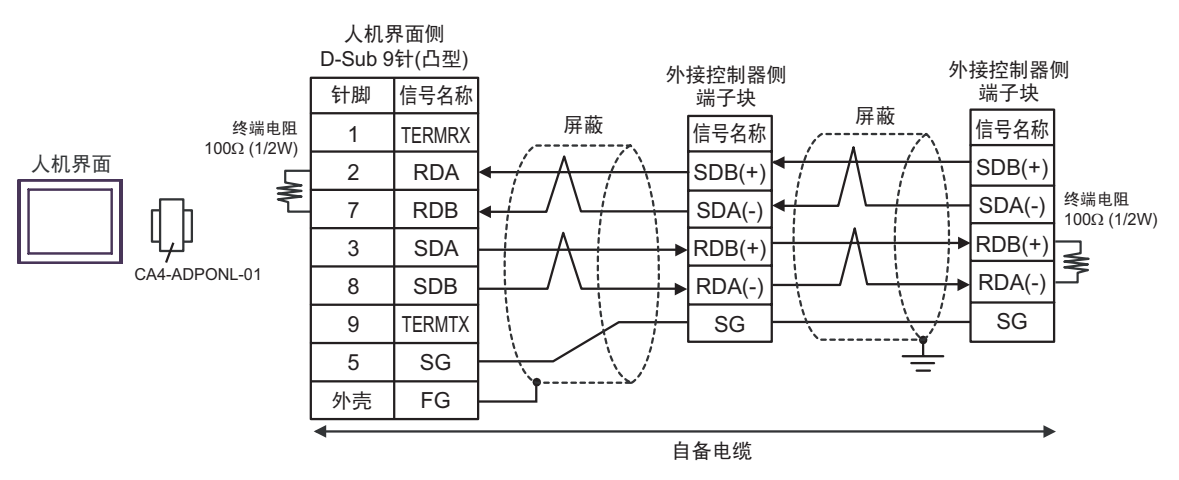

8E)

•1:1 连接

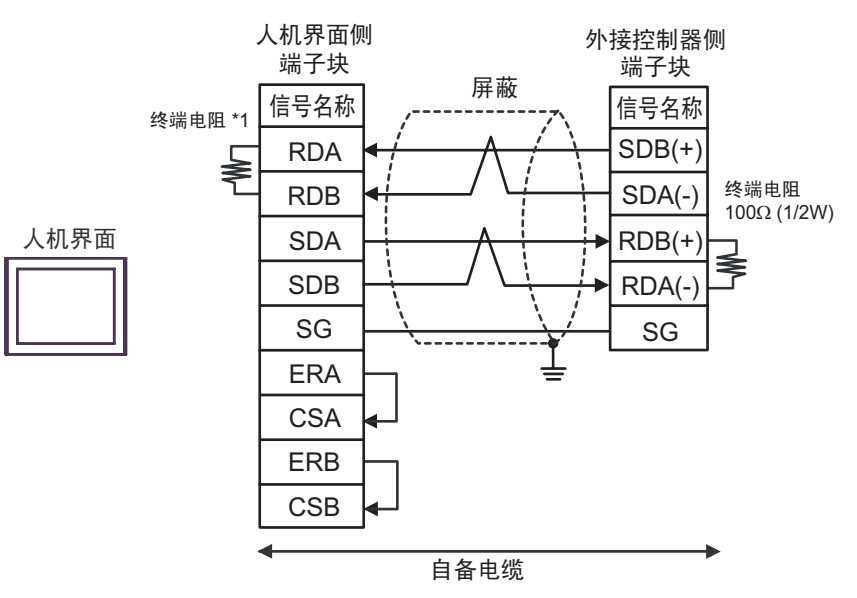

•1:n 连接

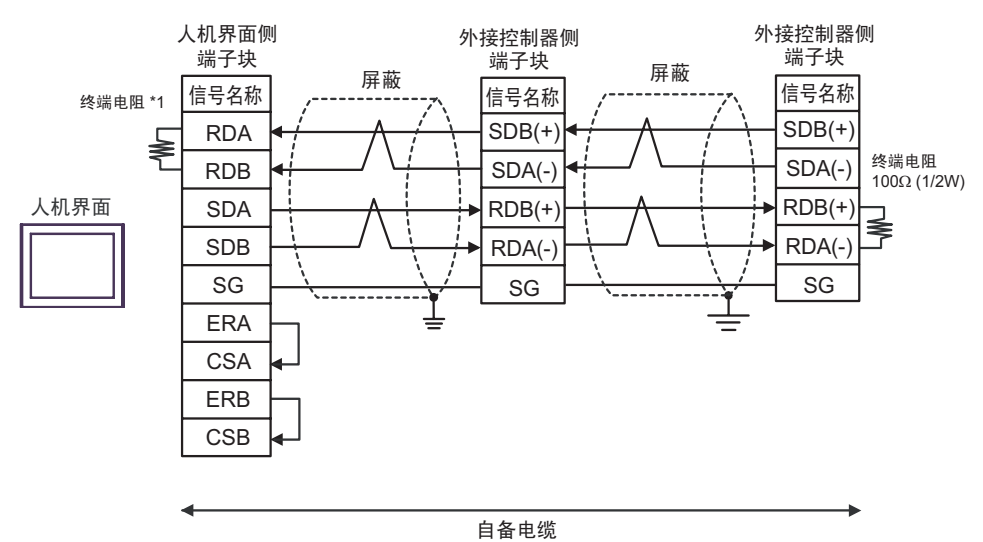

\*1 人机界面中的电阻被用作终端电阻。如下表所示设置人机界面背板上的 DIP 开关。

| DIP 开关编号 | 设定值 |
|----------|-----|
| 1        | OFF |
| 2        | OFF |
| 3        | ON  |
| 4        | ON  |

### 8F)

•1:1 连接

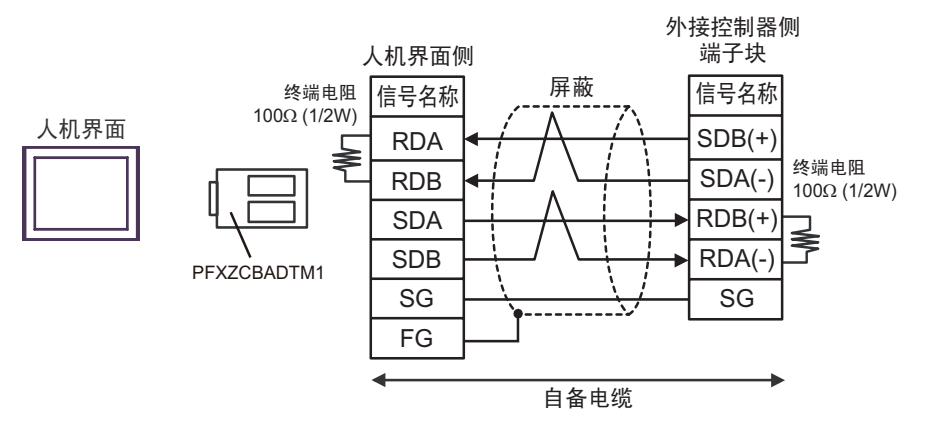

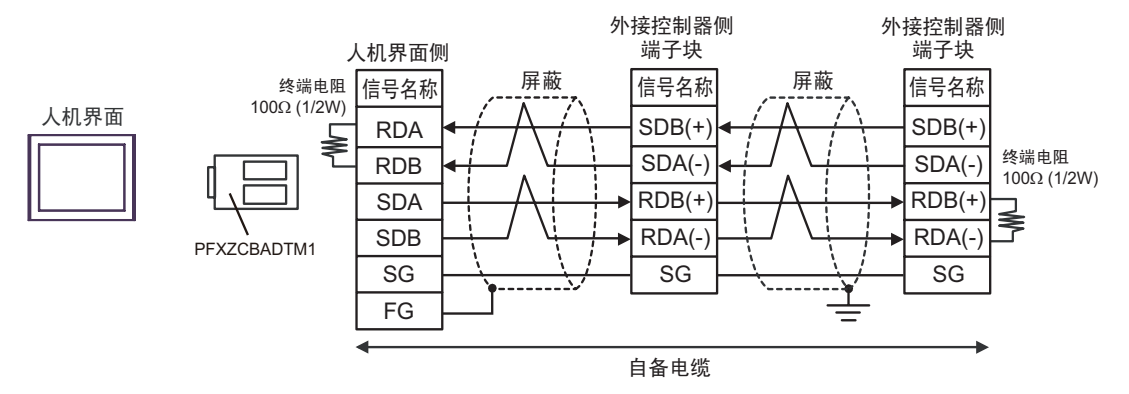

8G)

•1:1 连接

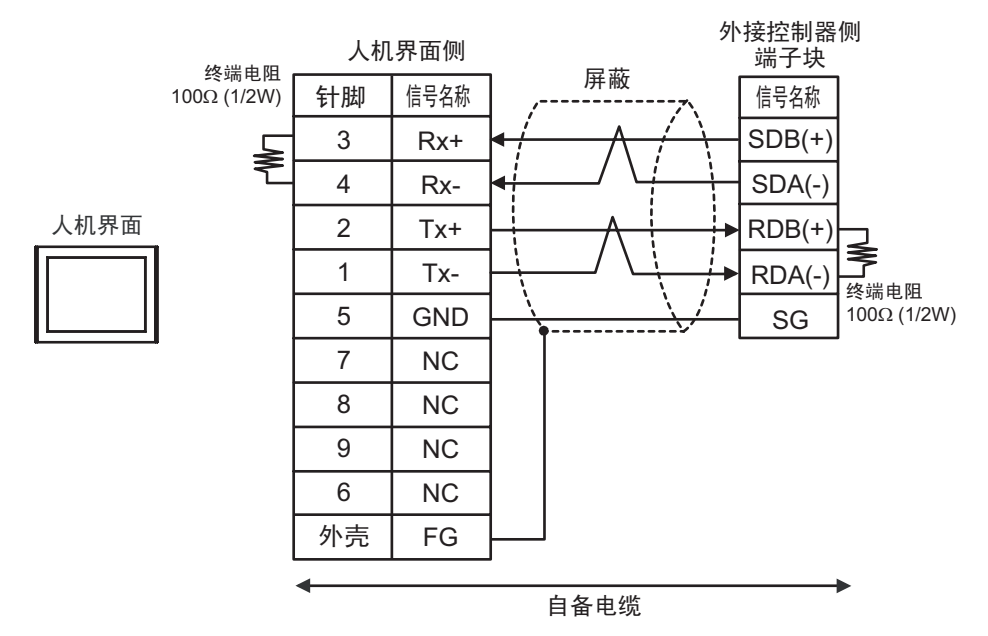

•1:n 连接

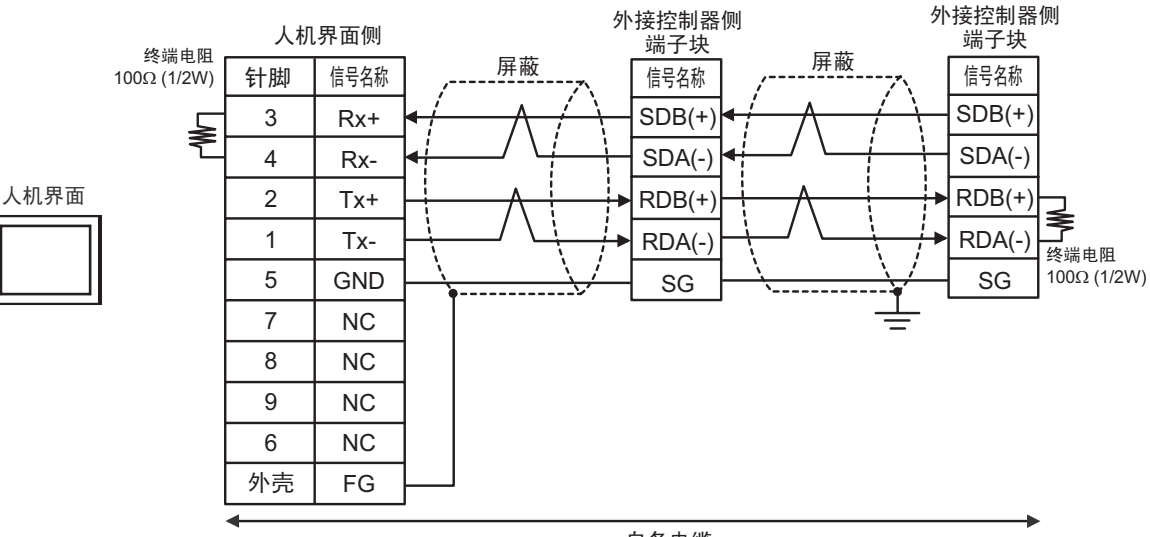

自备电缆

#### 电缆接线图 9

| 人机界面<br>(连接接口)                                                                                                    | 电缆 |                                                                | 备注 |
|----------------------------------------------------------------------------------------------------|----|----------------------------------------------------------------|----|
| GP3000(COM1)<br>GP4000 <sup>*1</sup> (COM1)<br>SP5000 (COM1/2)<br>ST(COM1)<br>GC4000 (COM1)<br>LT3000(COM1)<br>IPC <sup>*2</sup><br>PC/AT | 9A | Yokogawa Electric Corporation 制造的监视器电缆<br>KM21-2T              | _  |
| GP-4105(COM1)                                                                                                    | 9B | 自备电缆<br>+<br>Yokogawa Electric Corporation 制造的监视器电缆<br>KM21-2T | _  |

\*1 除 GP-4100 系列和 GP-4203T 以外的所有 GP4000 机型

\*2 只能使用支持 RS-232C 通讯方式的串口。

<sup>了</sup>■ IPC 的串口 ( 第 9 页 )

9A)

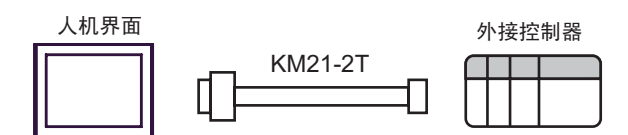

9B)

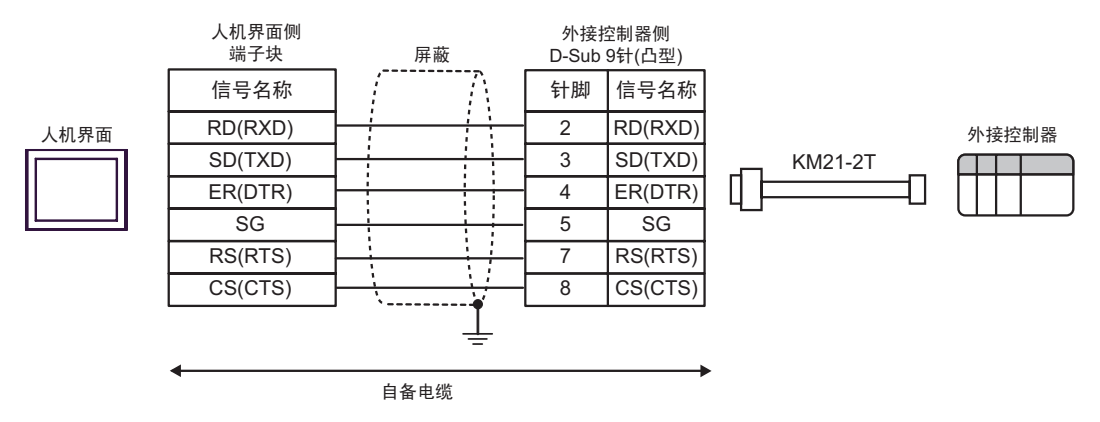
电缆接线图 10

| 人机界面<br>(连接接口)                                                                                                    | 电缆  |      | 备注             |
|----------------------------------------------------------------------------------------------------|-----|------|----------------|
| GP3000(COM1)<br>GP4000 <sup>*1</sup> (COM1)<br>SP5000 (COM1/2)<br>ST(COM1)<br>GC4000 (COM1)<br>LT3000(COM1)<br>IPC <sup>*2</sup><br>PC/AT | 10A | 自备电缆 | 电缆长度不应超过 15 米。 |
| GP-4105(COM1)                                                                                                    | 10B | 自备电缆 | 电缆长度不应超过15米。   |

\*1 除 GP-4100 系列和 GP-4203T 以外的所有 GP4000 机型

\*2 只能使用支持 RS-232C 通讯方式的串口。

<sup>了了</sup>■ IPC 的串口 ( 第 9 页 )

10A)

|                                        | 人机界<br>D-Sub 9 | 界面侧<br>针(凹型) | 屏蔽                | 外接控<br>D-Sub 9 | 刮器侧<br>针(凹型) |
|----------------------------------------|----------------|--------------|-------------------|----------------|--------------|
|                                        | 针脚             | 信号名称         | / / /             | 针脚             | 信号名称         |
|                                        | 2              | RD(RXD)      | < / / } [         | 3              | SD           |
| 人机界面     3       4     5       7     8 | 3              | SD(TXD)      |                   | 2              | RD           |
|                                        | 4              | ER(DTR)      |                   | 6              | DR           |
|                                        | 5              | SG           |                   | 5              | SG           |
|                                        | 7              | RS(RTS)      | ┓┊┊┊┆┌┤           | 7              | RS           |
|                                        | 8              | CS(CTS)      | <b>₄┘∖ ∖/└</b> ѧ[ | 8              | CS           |
|                                        | 外売             | FG           | · ·               |                |              |

10B)

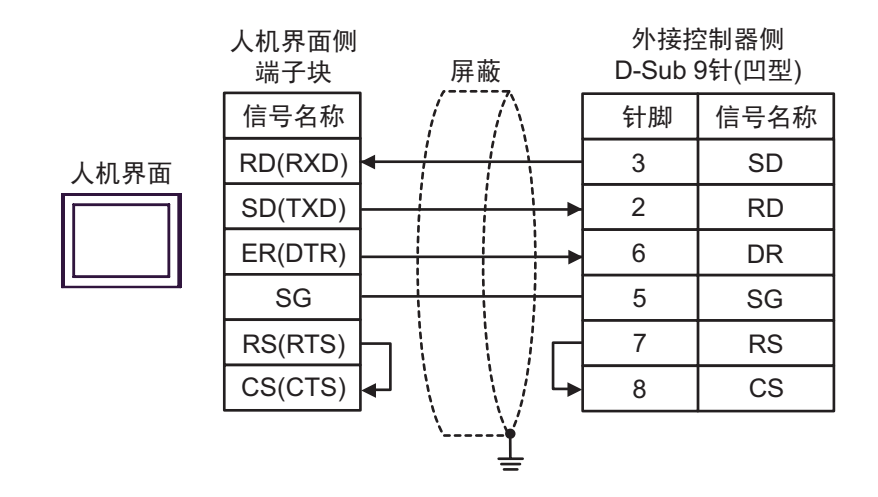

电缆接线图 11

| 人机界面<br>(连接接口)                                                   |     | 电缆                                                                 | 备注                  |  |
|------------------------------------------------------------------|-----|--------------------------------------------------------------------|---------------------|--|
|                                                                  |     | Pro-face 制造的串口转换适配器<br>CA3-ADPCOM-01<br>+                          |                     |  |
| GP3000 <sup>*1</sup> (COM1)<br>AGP-3302B(COM2)                   | 11A | Pro-face 制造的 RS-422 转换适配器<br>CA3-ADPTRM-01<br>+                    |                     |  |
| GP-4*01TM(COM1)<br>GP 主机模块 (COM1)                                |     | 自备电缆                                                               | 电缆长度不应超过            |  |
| ST <sup>*2</sup> (COM2)<br>GC4000 (COM2)<br>LT3000(COM1)         |     | Pro-face 制造的串口转换适配器<br>CA3-ADPCOM-01<br>+                          | 1000 米。             |  |
| IPC <sup>*3</sup> `´´                                            | 11B | Pro-face 制造的多重连接电缆<br>CA3-CBLMLT-01<br>+                           |                     |  |
|                                                                  |     | 自备电缆                                                               |                     |  |
|                                                                  | 11C | 自备电缆                                                               |                     |  |
|                                                                  |     | Pro-face 制造的串口通讯终端适配器<br>CA4-ADPONL-01<br>+                        |                     |  |
|                                                                  | 11D | Pro-face 制造的 RS-422 转换适配器<br>CA3-ADPTRM-01<br>+                    |                     |  |
|                                                                  |     | 自备电缆                                                               |                     |  |
| GP3000 <sup>*4</sup> (COM2)                                      |     | Pro-face 制造的串口通讯终端适配器<br>CA4-ADPONL-01<br>+                        | 电缆长度不应超过<br>1000 米。 |  |
|                                                                  | 11E | Pro-face 制造的多重连接电缆<br>CA3-CBLMLT-01<br>+                           |                     |  |
|                                                                  |     | 自备电缆                                                               |                     |  |
|                                                                  | 11F | Pro-face 制造的串口通讯终端适配器<br>CA4-ADPONL-01<br>+                        |                     |  |
|                                                                  |     | 自备电缆                                                               |                     |  |
| GP-4106(COM1)                                                    | 11G | 自备电缆                                                               | 电缆长度不应超过<br>1000 米。 |  |
|                                                                  | 11H | Pro-face 制造的 GP4000 RS-422 转换适配器<br>PFXZCBADTM1 <sup>*6</sup><br>+ |                     |  |
| GP4000 <sup>*5</sup> (COM2)<br>GP-4201T(COM1)<br>SP5000 (COM1/2) |     | 自备电缆                                                               |                     |  |
|                                                                  | 111 | Pro-face 制造的多重连接电缆<br>PFXZCBCBML1 ′<br>+                           | 电缆长度不应超过<br>1000 米。 |  |
|                                                                  |     | 自备电缆                                                               | _                   |  |
|                                                                  | 11C | 自备电缆                                                               |                     |  |
| PE-4000B <sup>*8</sup>                                           | 11J | 自备电缆                                                               | 电缆长度不应超过<br>1000 米。 |  |

\*1 除 AGP-3302B 以外的所有 GP3000 机型。

- \*2 除 AST-3211A 和 AST-3302B 以外的所有 ST 机型。
- \*3 只能使用支持 RS-422/485(4 线 ) 通讯方式的串口。 (PE-4000B 除外 ) <sup>⑦</sup>■ IPC 的串口 ( 第 9 页 )
- \*4 除 GP-3200 系列和 AGP-3302B 以外的所有 GP3000 机型。
- \*5 除 GP-4100 系列、 GP-4\*01TM、 GP 主机模块、 GP-4201T 和 GP-4\*03T 以外的所有 GP4000 机型
- \*6 当使用 GP3000/ST3000/LT3000 RS-422 转换适配器 (CA3-ADPTRM-01) 而不是 GP4000 RS-422 转 换适配器时,请参阅电缆接线图 11A。
- \*7 当使用 MULTILINK 连接电缆 (CA3-CBLMLT-01) 时,请参阅电缆接线图 11B。
- \*8 只能使用支持 RS-422/485(4 线) 通讯方式的串口。
  - IPC 的串口(第9页)
    - 注 释 两端的控制器均需接入终端电阻。
      - •注意,在人机界面和外接控制器上,电极 A、 B 的命名顺序是相反的。
      - •如果 PA 设备有 SG 端子,请连接它。
      - 将用于终止连接的 Personal Computer Link 模块的终端电阻开关设置为 4-WIRE。
      - •连接电缆建议使用 Hitachi Cable, Ltd. 制造的 CO-SPEU-SB(A)3P x 0.5SQ。
      - •总电缆长度为 1000 米。
      - 必须为连接到人机界面的各台 PA 设备设置不同的站号。如果两台 PA 设备站号相同,将发 生错误。
      - •人机界面 (m 台) 和 PA 设备 (n 台) 的通讯设置必须一致。

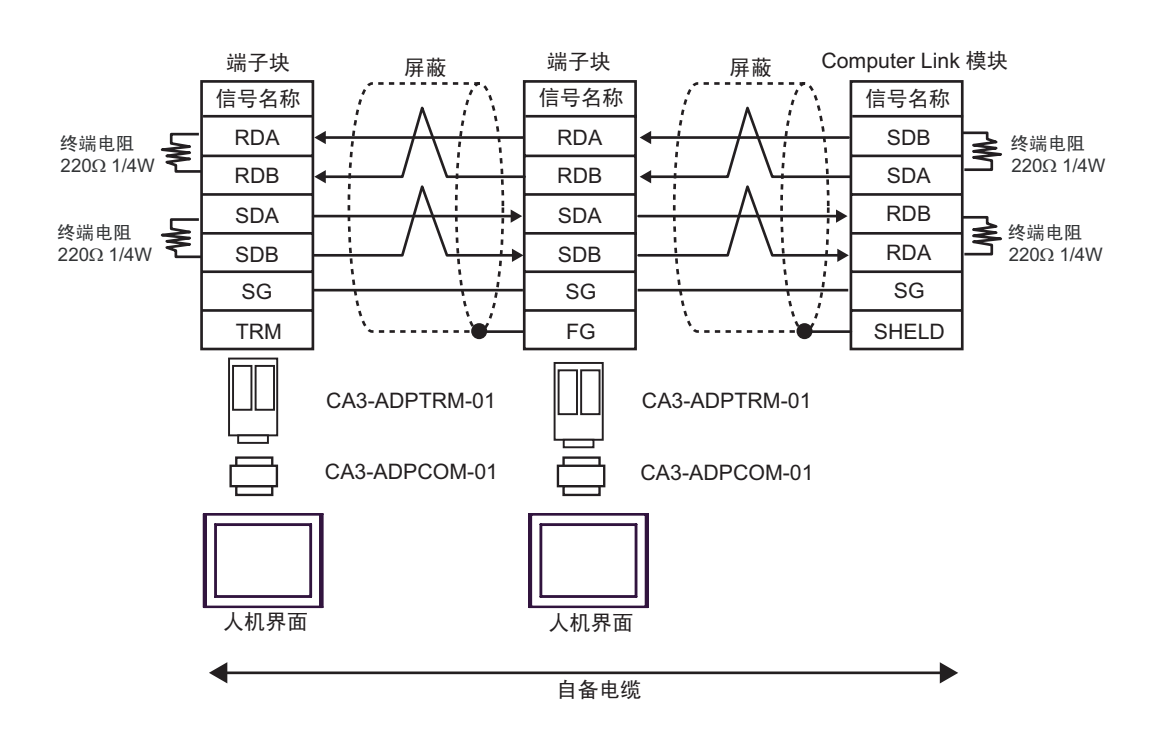

11B)

11A)

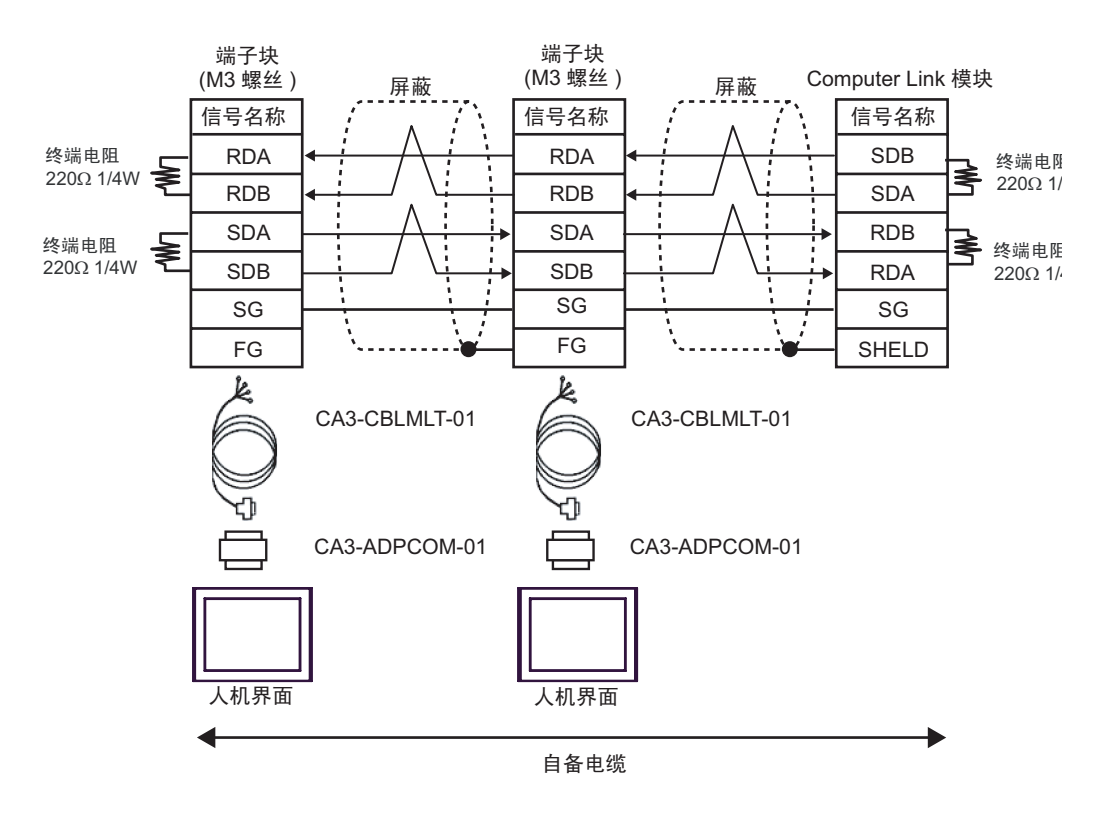

GP-Pro EX 控制器 /PLC 连接手册

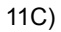

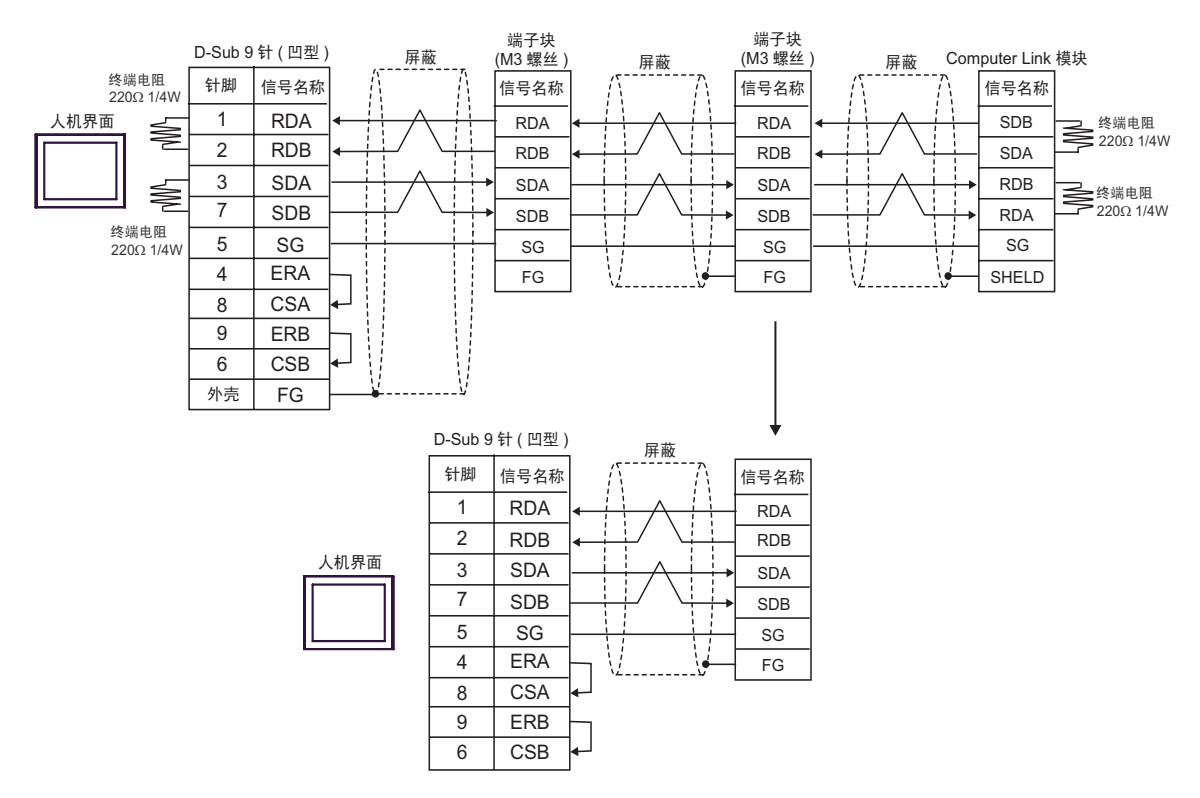

11D)

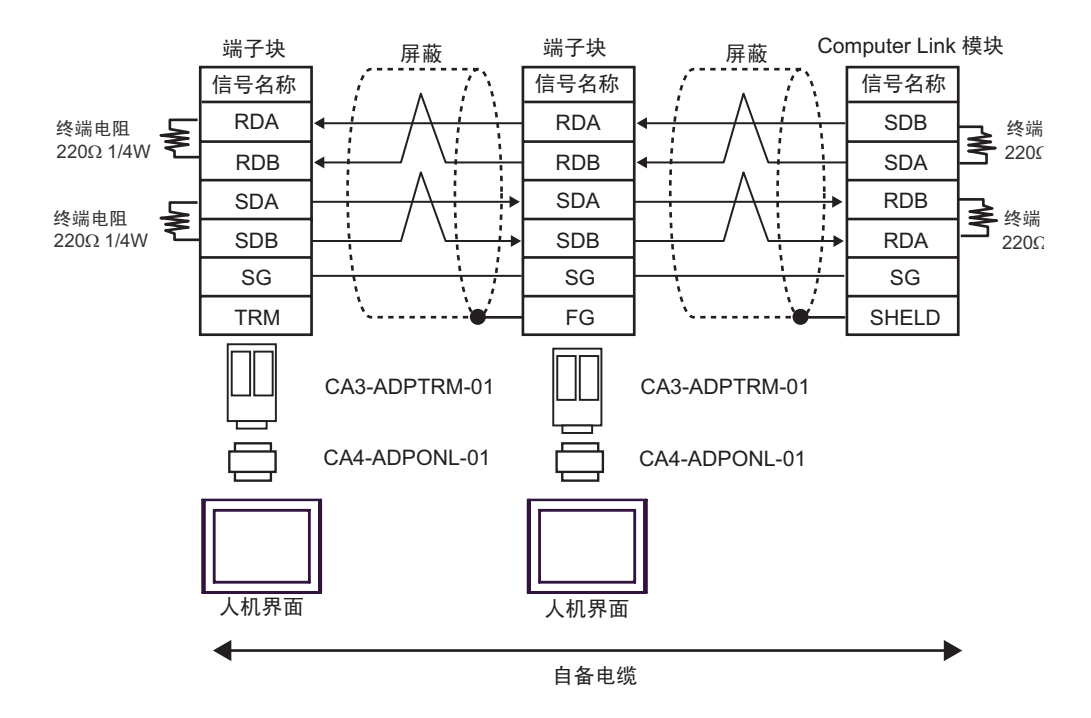

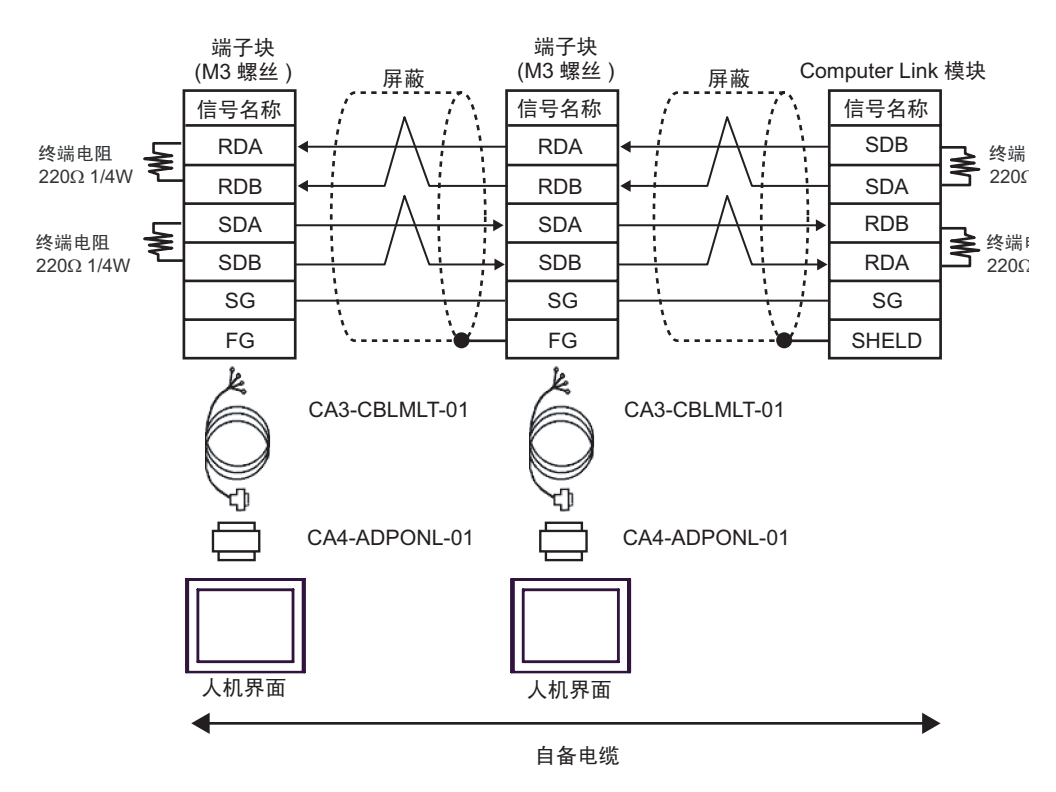

11F)

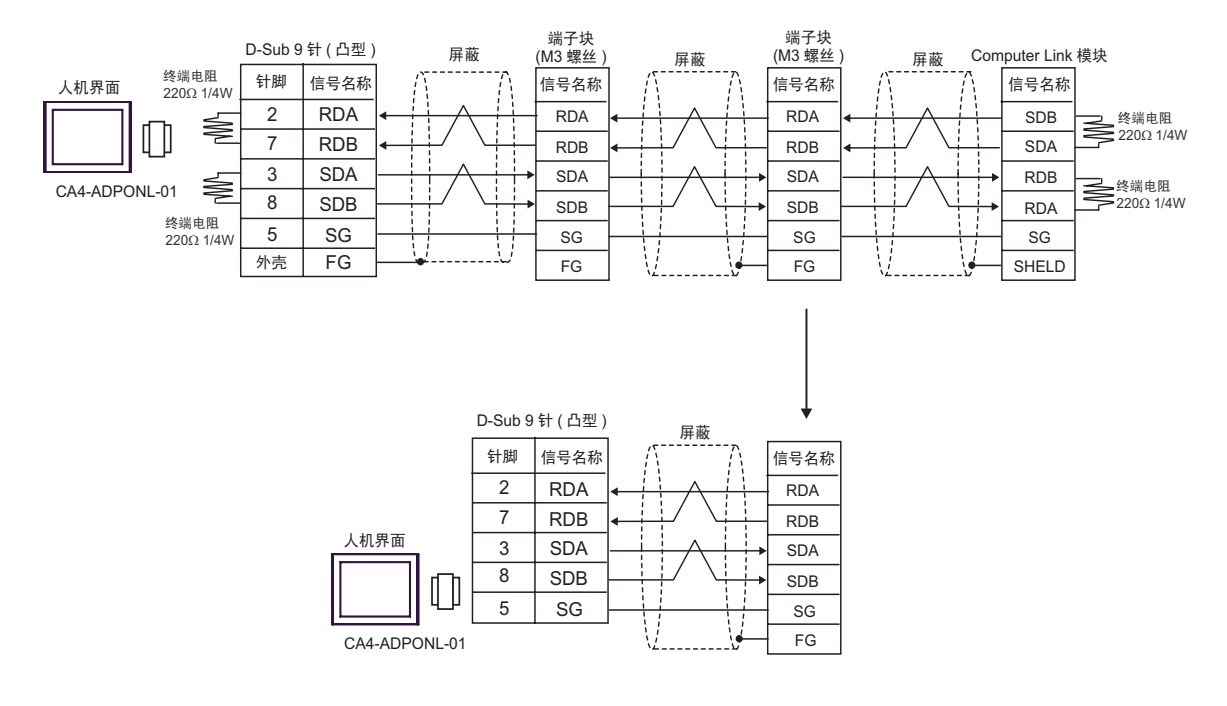

11E)

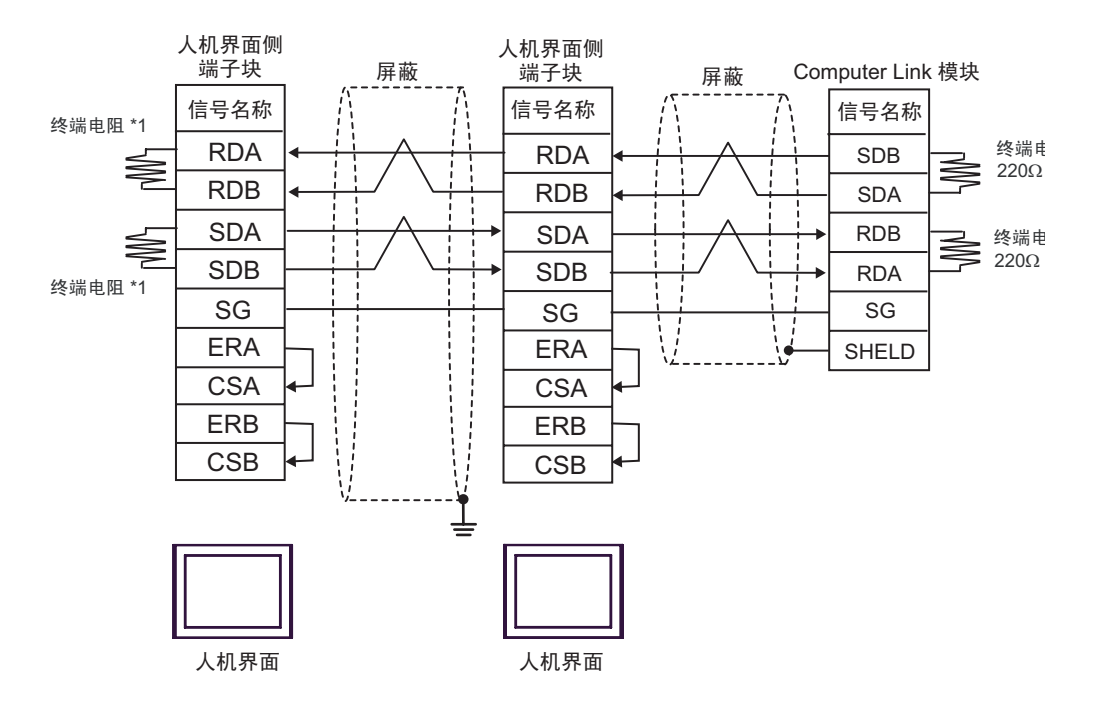

\*1 人机界面中的电阻被用作终端电阻。如下表所示设置人机界面背板上的 DIP 开关。

| DIP 开关编号 | 设定值 |
|----------|-----|
| 1        | OFF |
| 2        | ON  |
| 3        | OFF |
| 4        | ON  |

在采用 n:1 连接时,对于不用作末端设备的其他人机界面,请将人机界面背板上的 DIP 开关 1-4 置 OFF。

11G)

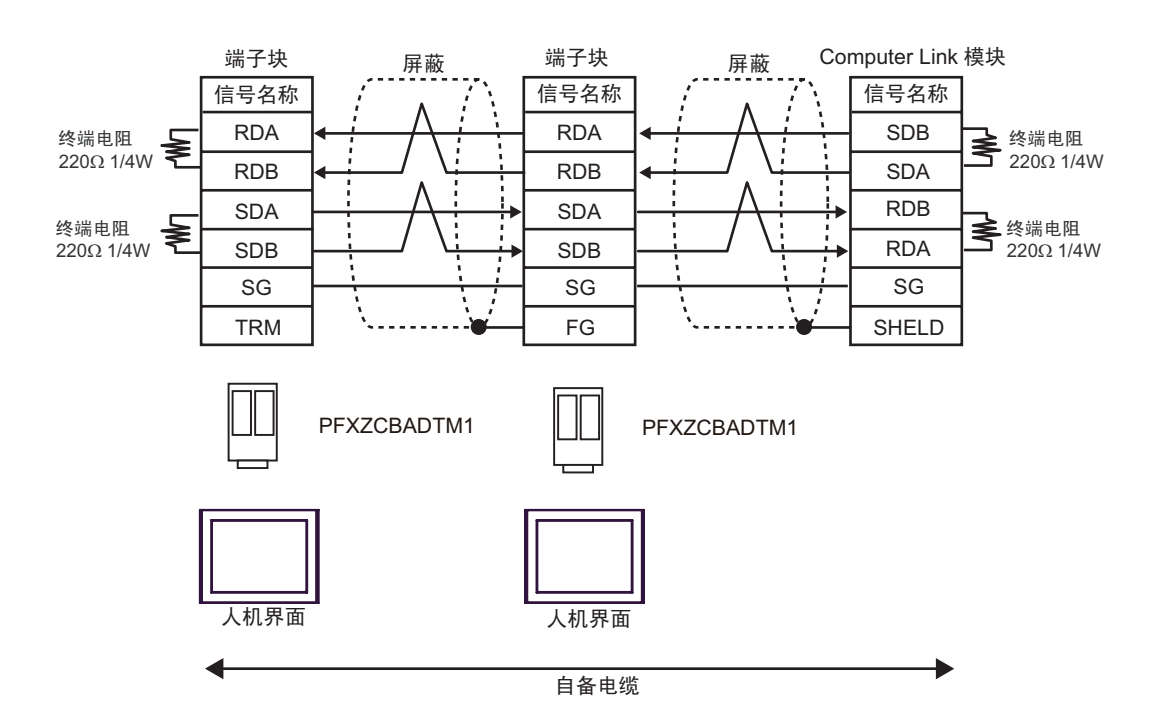

11I)

11H)

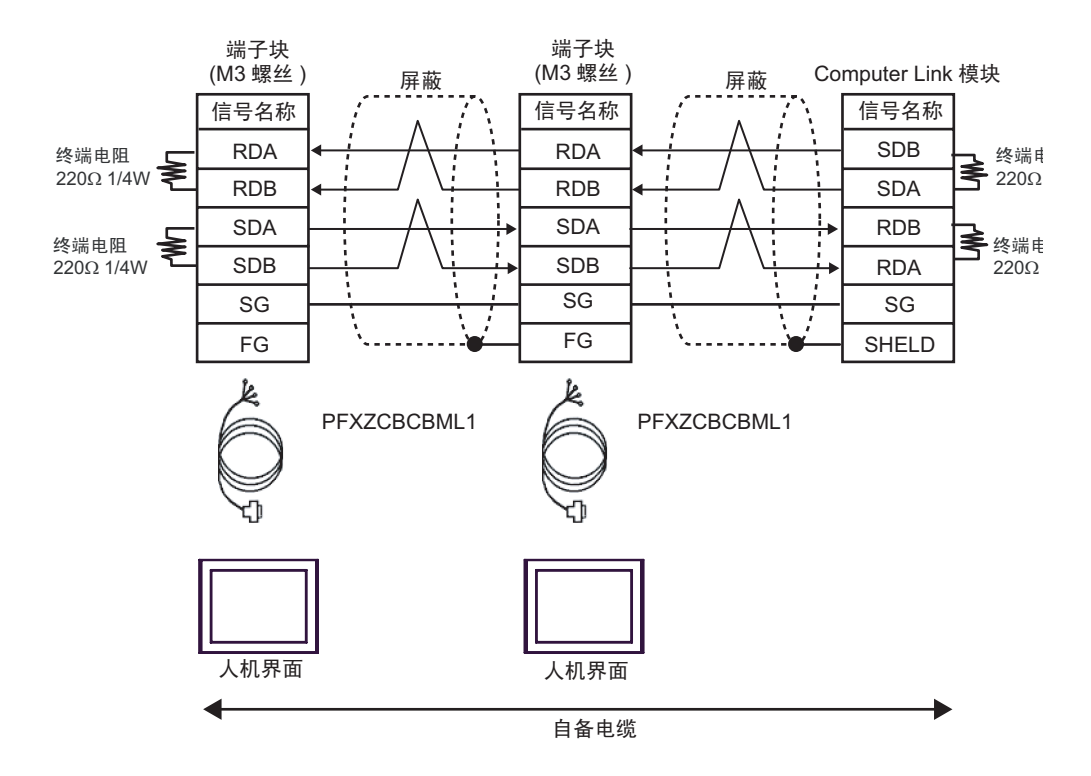

GP-Pro EX 控制器 /PLC 连接手册

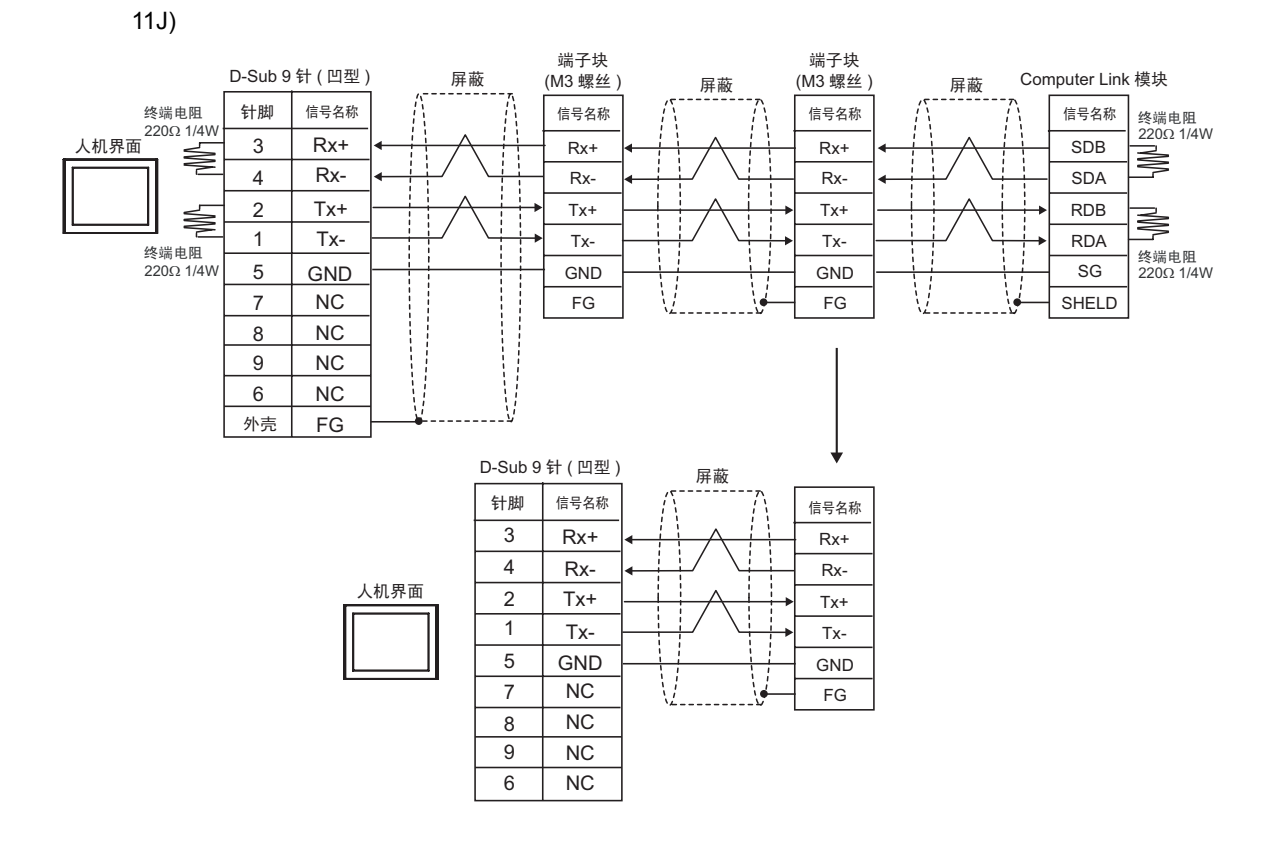

#### 电缆接线图 12

| 人机界面<br>(连接接口)                                                                                   |                      | 电缆                                                                                                    | 备注                    |
|--------------------------------------------------------------------------------------------------|----------------------|----------------------------------------------------------------------------------------------------|-----------------------|
| GP3000 <sup>*1</sup> (COM1)<br>AGP-3302B(COM2)<br>GP-4*01TM(COM1)                                | 12A                  | Pro-face 制造的串口转换适配器<br>CA3-ADPCOM-01<br>+<br>RS-422 转换适配器<br>(Pro-face 制造)<br>CA3-ADPTRM-01<br>+<br>自备电缆 |                       |
| GP, 主机模块 (COM1)<br>ST <sup>*2</sup> (COM2)<br>GC4000 (COM2)<br>LT3000(COM1)<br>IPC <sup>*3</sup> | 12B<br>12<br>12<br>C | Pro-face 制造的串口转换适配器<br>CA3-ADPCOM-01<br>+<br>Pro-face 制造的多重连接电缆<br>CA3-CBLMLT-01<br>+<br>自备电缆<br>自备电缆    | 1 电缆长度不应超过<br>1000 米。 |
|                                                                                                  | 12<br>D              | Pro-face 制造的串口通讯终端适配器<br>CA4-ADPONL-01<br>+<br>Pro-face 制造的 RS-422 转换适配器<br>CA3-ADPTRM-01<br>+<br>自备电缆   |                       |
| GP3000 <sup>*4</sup> (COM2)                                                                      | 12E                  | Pro-face 制造的串口通讯终端适配器<br>CA4-ADPONL-01<br>+<br>Pro-face 制造的多重连接电缆<br>CA3-CBLMLT-01<br>+<br>自备电缆          | 电缆长度不应超过<br>1000 米。   |
|                                                                                                  | 12F                  | Pro-face 制造的串口通讯终端适配器<br>CA4-ADPONL-01<br>+<br>自备电缆                                                      |                       |
| GP-4106(COM1)                                                                                    | 12<br>G              | 自备电缆                                                                                                    | 电缆长度不应超过<br>1000 米。   |
| *5                                                                                               | 12<br>H              | Pro-face 制造的 GP4000 RS-422 转换适配器<br>PFXZCBADTM1 <sup>*6</sup><br>+<br>自备电缆                               |                       |
| GP4000 <sup>-5</sup> (COM2)<br>GP-4201T(COM1)<br>SP5000 (COM1/2)                                 | 121                  | Pro-face 制造的多重连接电缆<br>PFXZCBCBML1<br>+<br>自备电缆                                                           | 电缆长度不应超过<br>1000 米。   |
|                                                                                                  | 12<br>C              | 自备电缆                                                                                                    |                       |

| 人机界面<br>(连接接口)         |     | 电缆   | 备注                  |
|------------------------|-----|------|---------------------|
| PE-4000B <sup>*8</sup> | 12J | 自备电缆 | 电缆长度不应超过<br>1000 米。 |

- \*1 除 AGP-3302B 以外的所有 GP3000 机型。
- \*2 除 AST-3211A 和 AST-3302B 以外的所有 ST 机型。
- \*3 只能使用支持 RS-422/485(4 线 ) 通讯方式的串口。 (PE-4000B 除外 ) <sup>②</sup>■ IPC 的串口 ( 第 9 页 )
- \*4 除 GP-3200 系列和 AGP-3302B 以外的所有 GP3000 机型。
- \*5 除 GP-4100 系列、 GP-4\*01TM、 GP 主机模块、 GP-4201T 和 GP-4\*03T 以外的所有 GP4000 机型
- \*6 当使用 GP3000/ST3000/LT3000 RS-422 转换适配器 (CA3-ADPTRM-01) 而不是 GP4000 RS-422 转 换适配器时,请参阅电缆接线图 12A。
- \*7 当使用 MULTILINK 连接电缆 (CA3-CBLMLT-01) 时,请参阅电缆接线图 12B。
- \*8 只能使用支持 RS-422/485(4 线)通讯方式的串口。
  - IPC 的串口(第9页)
    - 注释 两端的控制器均需接入终端电阻。
      - •注意,在人机界面和外接控制器上,电极A、B的命名顺序是相反的。
      - •如果 PA 设备有 SG 端子,请连接它。
      - 即使 PA 设备没有 SG 端子,也必须连接人机界面和外接控制器的 SG 端子。
      - •将用于终止连接的 Personal Computer Link 模块的终端电阻开关设置为 4-WIRE。
      - 连接电缆建议使用 Hitachi Cable, Ltd. 制造的 CO-SPEU-SB(A)3P x 0.5SQ。
      - 必须为连接到人机界面的各台 PA 设备设置不同的站号。如果两台 PA 设备站号相同,将发 生错误。
      - •人机界面 (m 台) 和 PA 设备 (n 台) 的通讯设置必须一致。

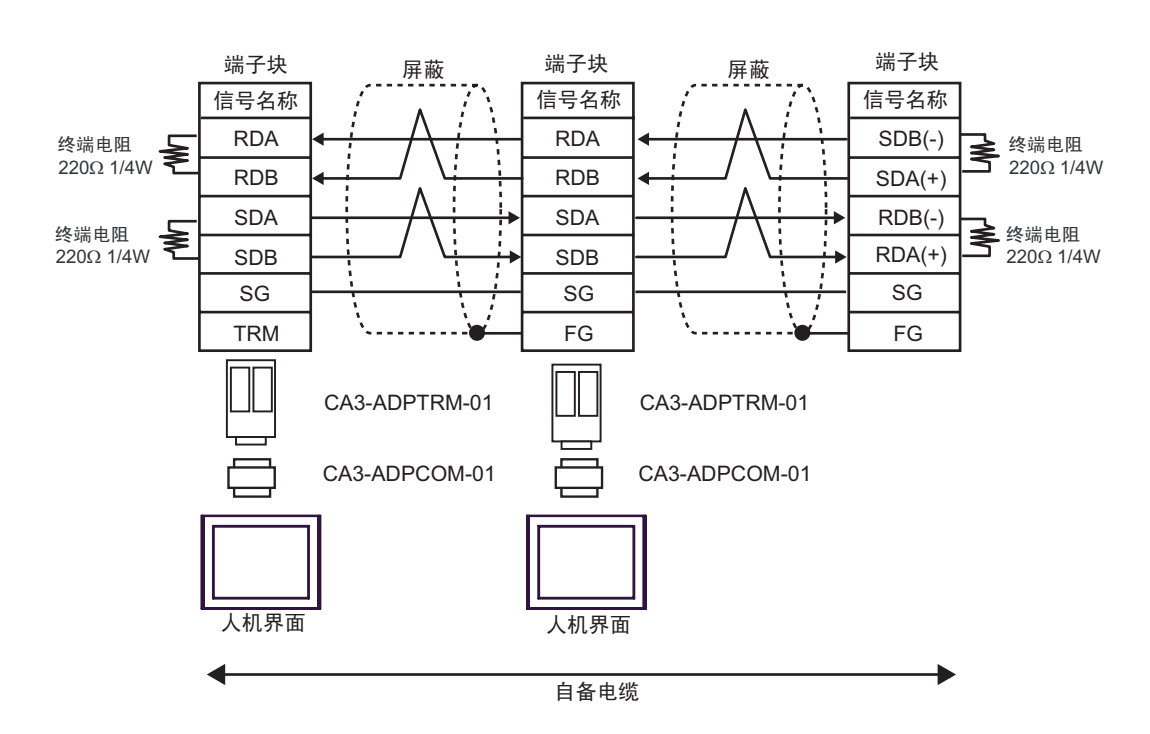

12B)

12A)

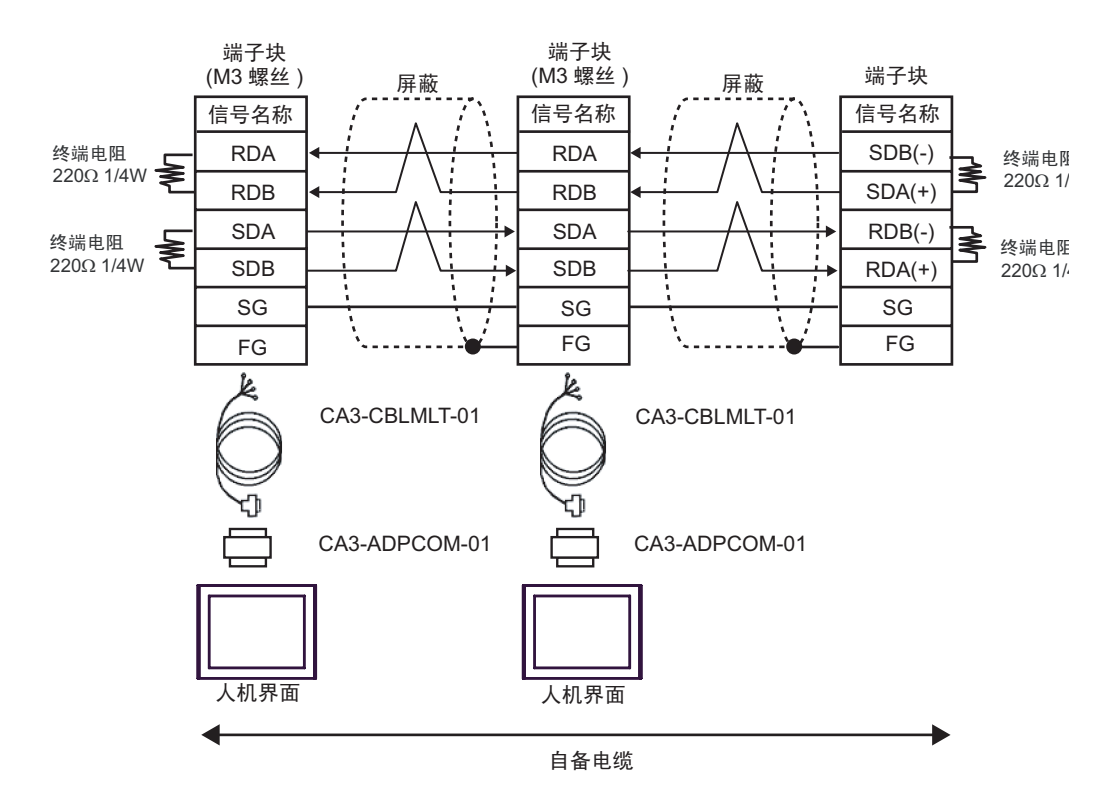

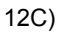

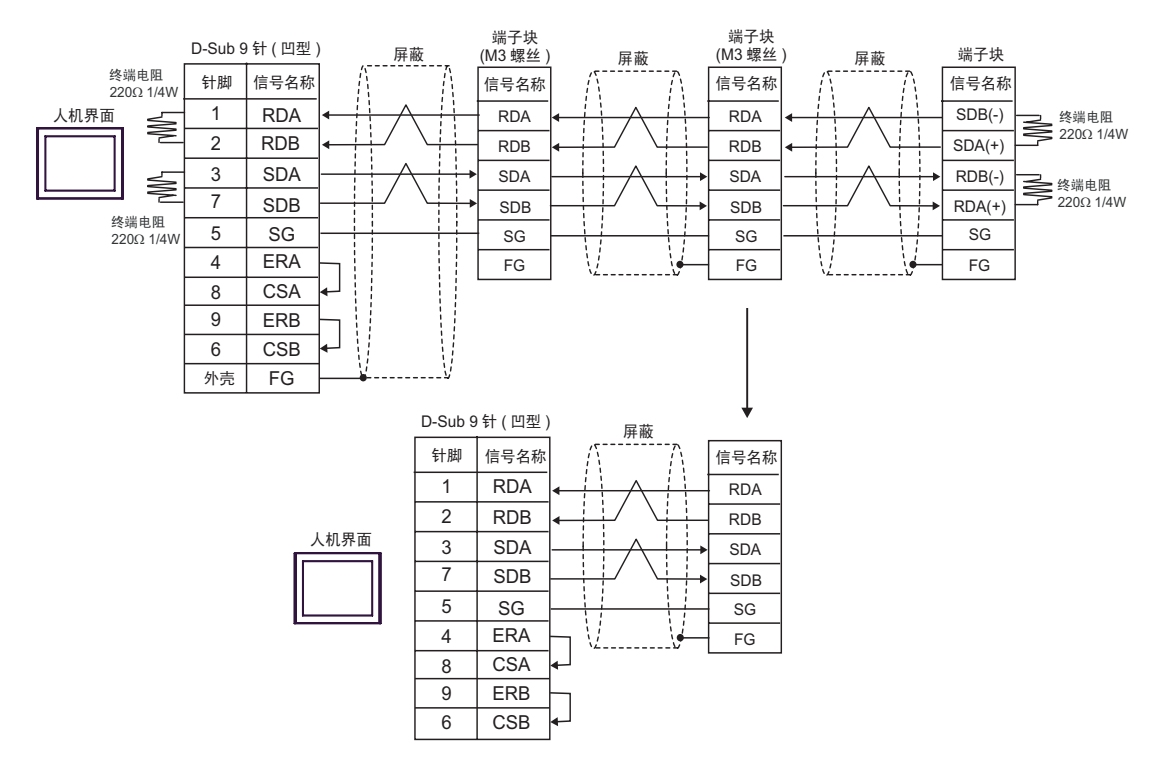

12D)

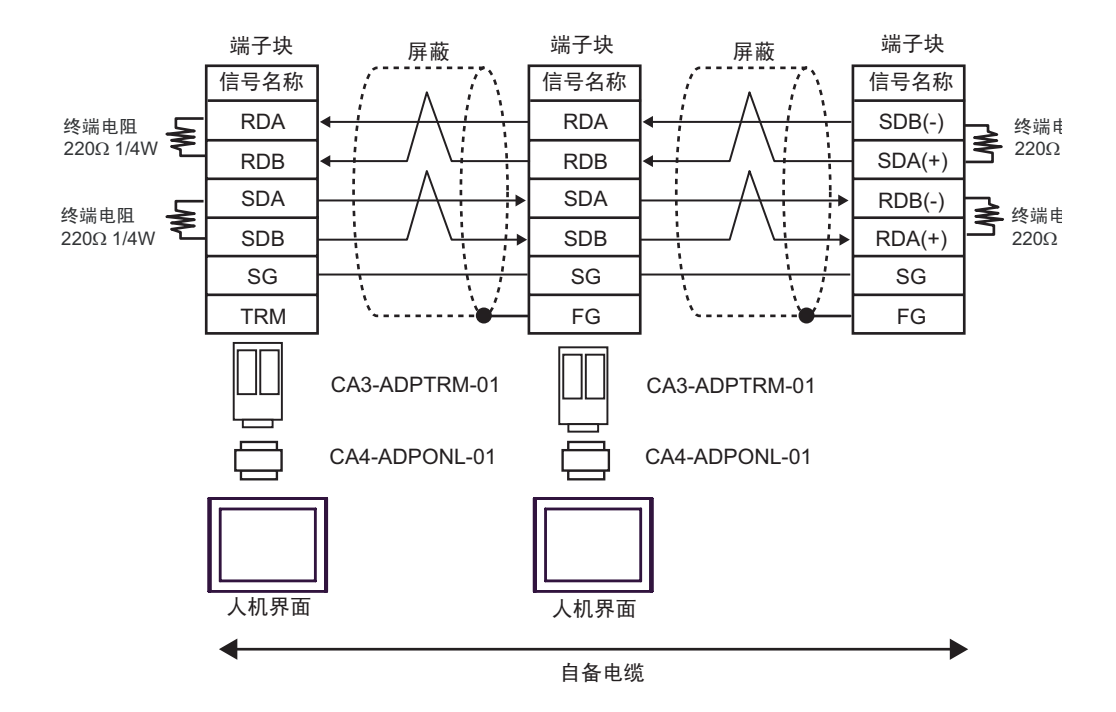

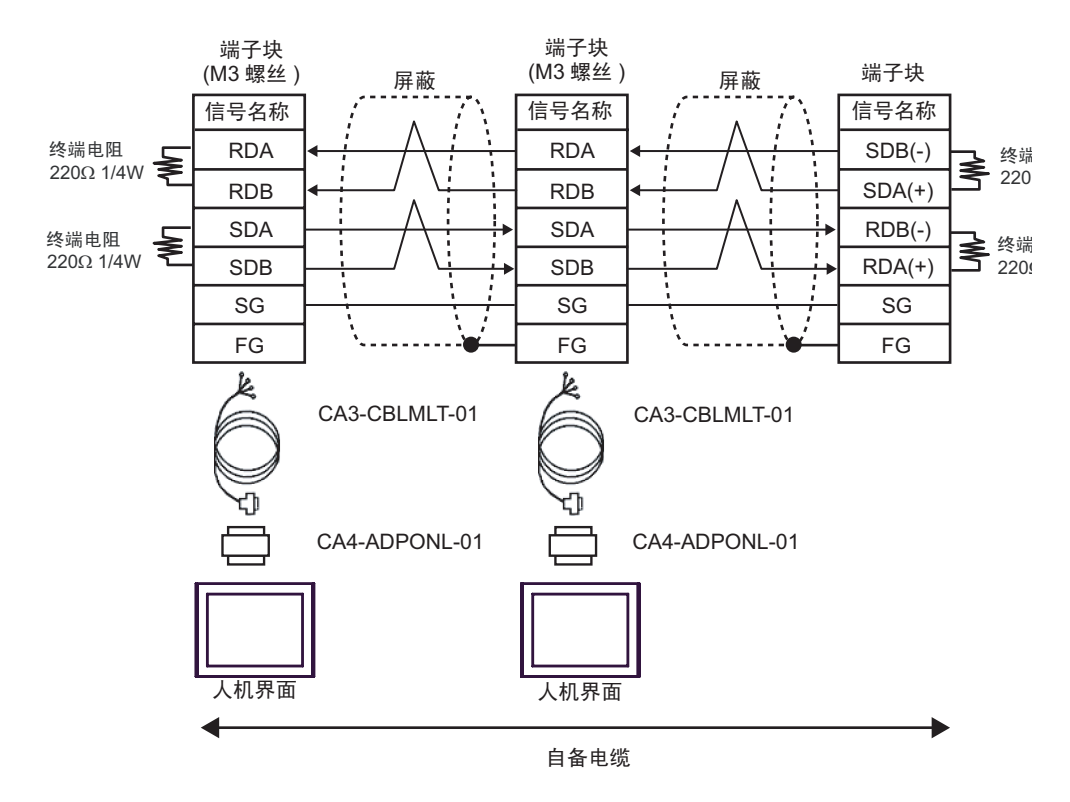

12F)

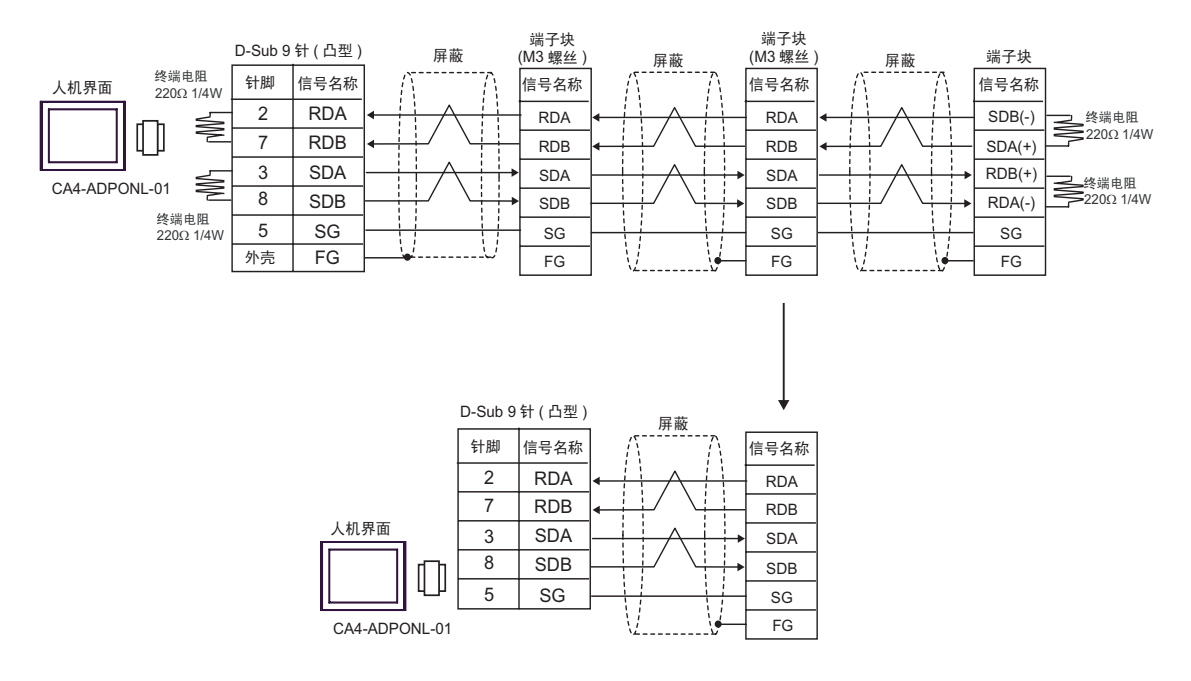

12E)

![](_page_158_Figure_1.jpeg)

\*1 人机界面中的电阻被用作终端电阻。如下表所示设置人机界面背板上的 DIP 开关。

| DIP 开关编号 | 设定值 |
|----------|-----|
| 1        | OFF |
| 2        | ON  |
| 3        | OFF |
| 4        | ON  |

在采用 n:1 连接时,对于不用作末端设备的其他人机界面,请将人机界面背板上的 DIP 开关 1-4 置 OFF。

![](_page_159_Figure_1.jpeg)

12I)

12H)

![](_page_159_Figure_3.jpeg)

![](_page_160_Figure_1.jpeg)

![](_page_160_Figure_2.jpeg)

## 6 支持的寄存器

支持的寄存器地址范围如下表所示。请注意,实际支持的寄存器范围取决于所使用的外接控制器。请在您所使用的外接控制器的手册中确认实际范围。

在以下对话框中输入外接控制器的地址。

![](_page_161_Picture_4.jpeg)

1. 控制器名称 选择寄存器。

2. 地址

输入地址。

3. CPU 编号 输入用于通讯的外接控制器的 CPU 编号,对于 FACTORY ACE Series,输入范围为 1~4;对于 UT2800,输入范围是 1~2。 其他系列固定为 "1"。
 4. 参考 显示可用参数列表。 点击要使用的参数,按 "Select",将自动输入地址。

外接控制器的系列选择 "M & C Controllers" 时会显示 [Reference]。

• 地址符号

地址符号因在[特定控制器设置]中选择的系列而不同。

• CPU 编号可选的系列:

![](_page_161_Figure_12.jpeg)

• CPU 编号固定为 "1"的系列:

![](_page_161_Figure_14.jpeg)

6.1 FACTRY ACE 系列

\_\_\_\_\_ 可指定为系统区地址。

| 寄存器              | 位地址                     | 字地址                   | 32 位          | 备注                  |
|------------------|-------------------------|-----------------------|---------------|---------------------|
| 输入继电器            | X00201 - X71664         | X00201 - X71649       |               | +16+ <b>1</b> *1 *2 |
| 输出继电器            | Y00201 - Y71664         | Y00201 - Y71649       |               | +16+ <b>1</b> *1    |
| 内部继电器            | 100001 - 165535         | 100001 - 165521       |               | +16+ 1              |
| 联接继电器            | E0001 - E4096           | E0001 - E4081         |               | +18+ <b>1</b>       |
| 特殊继电器            | M0001 - M9984           | M0001 - M9969         |               | +16+                |
| 链接继电器            | L00001 - L78192         | L00001 - L78177       |               | +16+ <b>1</b> *3    |
| 时间继电器            | TU0001 - TU3072         |                       |               |                     |
| 计数继电器            | CU0001 - CU3072         |                       |               |                     |
| 定时器当前值           |                         | TP0001 - TP3072       |               |                     |
| 定时器当前值<br>(向上计数) |                         | TI0001 - TI3072       |               |                     |
| 定时器预设值           |                         | TS0001 - TS3072       |               | *2                  |
| 计数器当前值           |                         | CP0001 - CP3072       |               |                     |
| 计数器当前值<br>(向上计数) |                         | Cl0001 - Cl3072       | <u>[L/H</u> ] |                     |
| 计数器预设值           |                         | CS0001 - CS3072       |               | *2                  |
| 数据寄存器            | D00001.00 - D65535.15   | D00001 - D65535       |               |                     |
| 通用寄存器            | B000001.00 - B262144.15 | B000001 - B262144     |               | *4                  |
| 缓存寄存器            | F000001.00 - F524288.15 | F000001 - F524288     | 2             | *5                  |
| 联接寄存器            | R0001.00 - R4096.15     | R0001 - R4096         |               |                     |
| 特殊寄存器            | Z0001.00 - Z1024.15     | Z0001 - Z1024         |               |                     |
| 链接寄存器            | W00001.00 - W78192.15   | W00001 - W78192       |               | *3                  |
| 特殊模块             |                         | SW0010000 - SW7169999 |               | *2 *6               |
|                  |                         | INF100 - INF101       |               | *2 *7               |
|                  |                         | INF200 - INF214       |               | *2 *7               |
| 信息               |                         | INF30010 - INF37163   |               | *2 *7               |
|                  | INF4100.00 - INF4215.15 | INF4100 - INF4215     |               | *2 *7               |
|                  |                         | INF500                |               | *7                  |
| 程序信息             |                         | PRI00000 - PRI99913   |               | *2 *8               |
| 用户日志读取           |                         | ULR000000 - ULR064128 | [L / H]       | *2 *9               |
| 错误历史读取           |                         | ERH000000 - ERH128000 |               | *2 *10              |

\*1 输入继电器 (X) 和输出继电器 (Y) 的地址输入区如下所示。
 指定字地址时,端子号请指定为 16 的倍数加 1。
 例如: X00201

![](_page_163_Figure_2.jpeg)

- \*2 禁止写入
- \*3 在链接继电器 (L) 和链接寄存器 (W) 中,地址输入区的高 1 位表示链接号,低 4 位表示地址。链接继电器 (L) 和链接寄存器 (W) 的字地址请指定 (16 的倍数 )+1 的值。

例如:指定链接继电器 L71024 时

![](_page_163_Figure_6.jpeg)

- \*4 如果使用 Personal Computer Link 模块进行连接,最多可用到 B99999。
- \*5 仅能使用 F3SP71-4N、 F3SP76-7N、 F3SP71-4S 和 F3SP76-7S。
- \*6 特殊模块信息读 / 写

SW<u>0 01 0003</u>

![](_page_163_Figure_11.jpeg)

- \*7 信息读取1. 读取 CPU 模块和程序的状态
  - INF <u>1</u>00
    - 0: CPU 状态 (1 字 ) 1: 程序状态 (1 字 ) 参数号 (1)
  - 2. 读取系统 ID、 CPU 类型和区域大小的信息
  - INF 2 00

![](_page_164_Figure_6.jpeg)

3. 读取安装模块名称

![](_page_164_Figure_8.jpeg)

- 4. 读取 CPU 模块的 ERR LED 或 ALM LED 发光因素
- INF 4 1 01 0~15: 因素 (16 字 ) 因素指定标志 (1: ERR 因素, 2: ALM 因素 ) 参数号 (4)
- 5. 删除 CPU 模块的当前报警信息 ( 只写 )
- INF 5<u>0</u>0

\*8 程序信息读取

```
当在读取信息中写入 000 时
PRI 000 00
```

![](_page_165_Figure_3.jpeg)

一读取信息 (000: 程序名称 , 创建日期 )

当向读取信息中写入 001~999 之间的一个数时 PRI 000 00

![](_page_165_Figure_6.jpeg)

- \*9 用户日志读取
  - ULR 000 000 用户日志:0~128(字) 用户日志读取点 000:上次用户日志 001~064:从新数据开始的 n 号用户日志
- \*10 错误历史读取
- ERH 000 000

-ASCII 模式: 0: 错误信息 (00: 系统错误, 01: BASIC 错误, 02: 顺序错误, 03: I/O 错误) 1,2:错误代码(字符串) 3~6:日期 (YY/MM/DD) 字符串 7~10:时间 (HH:MM:SS) 字符串 11~22:附加信息(字符串) 二进制模式: 0: 错误信息 (0000: 系统错误, 0001: BASIC 错误, 0002: 顺序错误, 0003: I/O 错误) 1: 错误代码 2~4:日期 (YYYY/MMMM/DDDD) 5~7:时间(HHHH:MMMM:SSSS) 8~18:附加信息 ·错误历史读取点 000: 上次用户日志 001~128: 从新数据开始的 n 号用户日志

注释

・有关系统数据区的信息,请参阅 GP-Pro EX 参考手册。
 GP-Pro EX 参考手册 "LS 区 (Direct Access 方式)"

•请参阅手册前言部分的符号说明表。

<sup>②予</sup> " 手册符号和术语 "

### 6.2 FCN/FCJ 系列

□□□□□ 可指定为系统区地址。

| 寄存器   | 位地址                           | 字地址               | 32 位  | 备注                       |
|-------|-------------------------------|-------------------|-------|--------------------------|
| 内部继电器 | 100001 - 132752 <sup>*1</sup> | 100001 - 132737   | Ĺ     | (÷16+ ) *2               |
| 数据寄存器 |                               | D00001 - D32767   | [L/H] | <u>ві</u> t <b>15</b> *2 |
| 通用寄存器 |                               | B000001 - B032767 | ſ     | <u>ві</u> t <b>15</b> *2 |

\*1 仅当按位写入时可访问到 I32767。

\*2 不能访问外接控制器中的地址 0。

注 释

•有关系统数据区的信息,请参阅 GP-Pro EX 参考手册。

<sup>②P</sup> GP-Pro EX 参考手册 "LS 区 (Direct Access 方式 )"

•请参阅手册前言部分的符号说明表。

<sup>②</sup> "手册符号和术语 "

П

6.3 温控器 (UT100 系列 )

UT130/UT150/UT152/UT155

\_\_\_\_\_ 可指定为系统区地址。

| 寄存器   | 位地址           | 字地址           | 32 位 | 备注                          |
|-------|---------------|---------------|------|-----------------------------|
| I 继电器 | 10001 - 10048 | 10001 - 10033 |      | +1 <u>+</u> + <b>1</b> *1   |
| D寄存器  |               | D0001 - D0420 |      | <u>ві</u> t <b>15</b> *1,*2 |

\*1 显示的地址中有写保护区和禁用区。有关寄存器功能和使用的详情,请查看控制器的手册。

\*2 仅可将 D401~D420 分配为控制器的系统区地址。在 GP-Pro EX 中或离线模式下设置系统区时请注意 此点。

注 释 ・有关系统数据区的信息,请参阅 GP-Pro EX 参考手册。 GP-Pro EX 参考手册 "LS 区 (Direct Access 方式)" ・请参阅手册前言部分的符号说明表。 GP " 手册符号和术语 "

■ UP150

\_\_\_\_ 可指定为系统区地址。

| 寄存器   | 位地址           | 字地址           | 32 位 | 备注                            |
|-------|---------------|---------------|------|-------------------------------|
| I 继电器 | 10001 - 10054 | 10001 - 10049 |      | <u>+16+</u> 1 *1              |
| D 寄存器 |               | D0001 - D0420 |      | <u>ві</u> t <b>15</b> *1 , *2 |

\*1 显示的地址中有写保护区和禁用区。有关寄存器功能和使用的详情,请查看控制器的手册。

\*2 仅可将 D401~D420 分配为控制器的系统区地址。在 GP-Pro EX 中或离线模式下设置系统区时请注意 此点。

注 释 • 有关系统数据区的信息,请参阅 GP-Pro EX 参考手册。

<sup>③予</sup> GP-Pro EX 参考手册 "LS 区 (Direct Access 方式 )"

•请参阅手册前言部分的符号说明表。

<sup>②予</sup> " 手册符号和术语 "

T

#### 6.4 数字指示控制器

■ UT320/UT350

\_\_\_\_\_ 可指定为系统区地址。

| 寄存器   | 位地址           | 字地址           | 32 位 | 备注                           |
|-------|---------------|---------------|------|------------------------------|
| I 继电器 | 10001 - 10784 | 10001 - 10769 |      | +1 <u>+</u> + <b>1</b> *1    |
| D 寄存器 |               | D0001 - D1300 |      | <u>ві</u> t <b>15</b> *1, *2 |

\*1 显示的地址中有写保护区和禁用区。有关寄存器功能和使用的详情,请查看控制器的手册。

\*2 仅可将 D50~D100 分配为控制器的系统区地址。在 GP-Pro EX 中或离线模式下设置系统区时请注意 此点。

注释 • 有关系统数据区的信息,请参阅 GP-Pro EX 参考手册。 <sup>③</sup> GP-Pro EX 参考手册 "LS 区 (Direct Access 方式)"

•请参阅手册前言部分的符号说明表。

<sup>②</sup> "手册符号和术语 "

#### ■ UT420/UT450

\_\_\_\_\_ 可指定为系统区地址。

| 寄存器   | 位地址           | 字地址           | 32 位 | 备注                           |
|-------|---------------|---------------|------|------------------------------|
| I 继电器 | 10001 - 12048 | 10001 - 12033 | п ин | ÷16+ 1 *1                    |
| D 寄存器 |               | D0001 - D1300 |      | <u>ві</u> t <b>15</b> *1, *2 |

\*1 显示的地址中有写保护区和禁用区。有关寄存器功能和使用的详情,请查看控制器的手册。

\*2 仅可将 D50~D100 分配为控制器的系统区地址。在 GP-Pro EX 中或离线模式下设置系统区时请注意 此点。

注释 • 有关系统数据区的信息,请参阅 GP-Pro EX 参考手册。

<sup>②P</sup> GP-Pro EX 参考手册 "LS 区 (Direct Access 方式 )"

•请参阅手册前言部分的符号说明表。

<sup>②予</sup> " 手册符号和术语 "

#### 6.5 UT2000

□□□□□ 可指定为系统区地址。

| 寄存器   | 位地址           | 字地址           | 32 位 | 备注                         |
|-------|---------------|---------------|------|----------------------------|
| I 继电器 | 10001 - 11024 | 10001 - 11009 |      | ÷16+ 1 *1                  |
| D 寄存器 |               | D0001 - D1024 |      | <u>ві</u> т <b>15</b> 1 *1 |

\*1 显示的地址中有写保护区和禁用区。有关寄存器功能和使用的详情,请查看控制器的手册。

| 注释 | <ul> <li>在系统区设置中,控制器仅能使用读取区大小。</li> <li>有关读取区的信息,请参阅 GP-Pro EX 参考手册。</li> </ul> |
|----|---------------------------------------------------------------------------------|
|    | <sup>②P</sup> GP-Pro EX 参考手册 "LS 区 (Direct Access 方式 )"                         |
|    | •请参阅手册前言部分的符号说明表。                                                               |
|    | <sup>②了</sup> " 手册符号和术语 "                                                       |

# 7 寄存器和地址代码

在数据显示器中选择"寄存器类型和地址"时,请使用寄存器代码和地址代码。

#### 7.1 FACTORY ACE 系列

| 寄存器                                  | 寄存器名称 | 寄存器代码 (HEX) | 地址代码                                      |
|--------------------------------------|-------|-------------|-------------------------------------------|
|                                      | 1X    | 0080        |                                           |
| 输入继电器                                | 2X    | 0180        | ]<br>」( 模块单元号 x 0x40) + (( 模块插槽号 -        |
|                                      | 3X    | 0280        | 1) x 0x4) + (( 端子号 - 1)/16) <sup>*1</sup> |
|                                      | 4X    | 0380        |                                           |
|                                      | 1Y    | 0081        |                                           |
| 检山砂市界                                | 2Y    | 0181        | ┃<br>(模块单元号 x 0x40) + (( 模块插槽号 -          |
| 制口继电器                                | 3Y    | 0281        | 1) x 0x4) + (( 端子号 - 1)/16) <sup>*1</sup> |
|                                      | 4Y    | 0381        |                                           |
|                                      | 11    | 0082        |                                           |
| 中却坐中昭                                | 21    | 0182        |                                           |
|                                      | 31    | 0282        | (子地址 -1) 际以 16 的1 <u>1</u>                |
|                                      | 41    | 0382        |                                           |
|                                      | 1E    | 0084        |                                           |
| · ·································· | 2E    | 0184        |                                           |
| -                                    | 3E    | 0284        | (子地址 -1) 际以 16 的值<br>-                    |
|                                      | 4E    | 0384        |                                           |
|                                      | 1M    | 0083        |                                           |
| <u> </u>                             | 2M    | 0183        |                                           |
| 特殊继电器                                | 3M    | 0283        | (子地址 -1) 际以 16 的1 <u>1</u>                |
|                                      | 4M    | 0383        |                                           |
|                                      | 1L    | 0088        |                                           |
| 链接继电器                                | 2L    | 0188        | │<br>(链接号 x 0x10000) + (( 字地址 - 1)/       |
|                                      | 3L    | 0288        | 16) <sup>*2</sup>                         |
|                                      | 4L    | 0388        |                                           |
|                                      | 1TP   | 0060        |                                           |
| ᇰᆎᇛᇄᆇᄹ                               | 2TP   | 0160        |                                           |
| 定时器当前值                               | 3TP   | 0260        | 1 子地址 - 1<br>                             |
|                                      | 4TP   | 0360        |                                           |

| 寄存器             | 寄存器名称 | 寄存器代码 (HEX) | 地址代码                                                                                                    |
|-----------------|-------|-------------|----------------------------------------------------------------------------------------------------|
| 定时器当前值 ( 向上     | 1TI   | 006D        |                                                                                                    |
|                 | 2TI   | 016D        | -<br>                                                                                                    |
| 计数)             | ЗТІ   | 026D        | 子地址 -                                                                                                    |
|                 | 4TI   | 036D        |                                                                                                    |
|                 | 1TS   | 0063        |                                                                                                    |
| 今时哭荡仍仿          | 2TS   | 0163        | -<br>                                                                                                    |
| 正的   奇则   位祖    | 3TS   | 0263        | 」子地址 - Ⅰ                                                                                                    |
|                 | 4TS   | 0363        |                                                                                                    |
|                 | 1CP   | 0061        |                                                                                                    |
| 计类四义子生          | 2CP   | 0161        |                                                                                                    |
| 计数益当前组          | 3CP   | 0261        | - 子地址 - 1                                                                                                    |
|                 | 4CP   | 0361        |                                                                                                    |
|                 | 1CI   | 006E        |                                                                                                    |
| <br>计数器当前值 ( 向上 | 2CI   | 016E        |                                                                                                    |
| 计数)             | 3CI   | 026E        | 1 子地址 - 1                                                                                                    |
|                 | 4CI   | 036E        |                                                                                                    |
|                 | 1CS   | 0064        |                                                                                                    |
|                 | 2CS   | 0164        | - the last of the last of the |
| 计数              | 3CS   | 0264        | 」子地址 - Ⅰ                                                                                                    |
|                 | 4CS   | 0364        |                                                                                                    |
|                 | 1D    | 0000        |                                                                                                    |
| 新招客左哭           | 2D    | 0100        | -<br>                                                                                                    |
|                 | 3D    | 0200        | 子地址 -                                                                                                    |
|                 | 4D    | 0300        |                                                                                                    |
|                 | 1B    | 0004        |                                                                                                    |
| 通用寄存器           | 2B    | 0104        |                                                                                                    |
|                 | 3В    | 0204        | 」子地址 - Ⅰ                                                                                                    |
|                 | 4B    | 0304        |                                                                                                    |
|                 | 1F    | 0006        |                                                                                                    |
| <i>颂十</i> 中十吧*3 | 2F    | 0106        |                                                                                                    |
| 缓存寄存器 3         | 3F    | 0206        | ]  地址 - Ⅰ                                                                                                    |
|                 | 4F    | 0306        |                                                                                                    |

| 寄存器   | 寄存器名称 | 寄存器代码 (HEX) | 地址代码                           |
|-------|-------|-------------|--------------------------------|
|       | 1R    | 0003        |                                |
| 联拉史大明 | 2R    | 0103        |                                |
| -     | 3R    | 0203        | 子地址 - 1                        |
|       | 4R    | 0303        |                                |
|       | 1Z    | 0001        |                                |
| 此功中大明 | 2Z    | 0101        |                                |
| 特殊命仔츕 | 3Z    | 0201        | 子地址 - 1                        |
|       | 4Z    | 0301        |                                |
|       | 1W    | 0002        |                                |
|       | 2W    | 0102        | (链接号 x 0x10000) + (( 字地址 - 1)/ |
| 斑按句仔奇 | 3W    | 0202        | 16) <sup>*2</sup>              |
|       | 4W    | 0302        |                                |
| 特殊模块  | 1SW   | 0065        |                                |
|       | 2SW   | 0165        |                                |
|       | 3SW   | 0265        | 子吧址                            |
|       | 4SW   | 0365        |                                |

| 寄存器           | 寄存器名称 | 寄存器代码 (HEX) | 地址代码        |
|---------------|-------|-------------|-------------|
|               | 1INF1 | 0066        |             |
|               | 2INF1 | 0166        |             |
|               | 3INF1 | 0266        | (只读)        |
|               | 4INF1 | 0366        |             |
|               | 1INF2 | 006a        |             |
|               | 2INF2 | 016a        | <br>  字地址   |
|               | 3INF2 | 026a        | (只读)        |
|               | 4INF2 | 036a        |             |
|               | 1INF3 | 006b        |             |
|               | 2INF3 | 016b        | 字地址         |
| 信息            | 3INF3 | 026b        | (只读)        |
|               | 4INF3 | 036b        |             |
|               | 1INF4 | 0005        |             |
|               | 2INF4 | 0105        |             |
|               | 3INF4 | 0205        | (只读)        |
|               | 4INF4 | 0305        |             |
|               | 1INF5 | 006c        |             |
|               | 2INF5 | 016c        | 字地址<br>(只写) |
|               | 3INF5 | 026c        |             |
|               | 4INF5 | 036c        |             |
|               | 1PRI  | 0067        |             |
| <b>11</b> 产产点 | 2PRI  | 0167        | <br>  字地址   |
| 柱序信息          | 3PRI  | 0267        | (只读)        |
|               | 4PRI  | 0367        |             |
|               | 1ULR  | 0068        |             |
| 用户日志读取        | 2ULR  | 0168        |             |
|               | 3ULR  | 0268        | (只读)        |
|               | 4ULR  | 0368        |             |
|               | 1ERH  | 0069        |             |
| ᄲᇃᇆᇥᆃᅖ        | 2ERH  | 0169        | ]<br>  字地址  |
| 错误历史读取        | 3ERH  | 0269        | (只读)        |
|               | 4ERH  | 0369        |             |

- \*1 关于各名称的详情,请参阅 "6 支持的寄存器 \*1"。
- \*2 关于各名称的详情,请参阅 "6 支持的寄存器 \*4"。
- \*3 仅能使用 F3SP71-4N、 F3SP76-7N、 F3SP71-4S 和 F3SP76-7S。

### 7.2 FCN/FCJ 系列

| 寄存器            | 寄存器名称 | 寄存器代码 (HEX) | 地址代码                  |
|----------------|-------|-------------|-----------------------|
|                | 11    | 0082        |                       |
| 古 动 徙 由 哭      | 21    | 0182        |                       |
| 内即继电品          | 31    | 0282        | (子地址-1)陈以书的祖          |
|                | 41    | 0382        |                       |
|                | 1D    | 0000        |                       |
| 粉捉实左哭          | 2D    | 0100        | ·<br>(字地址 -1) 的值<br>- |
| 蚁 <b>店</b> 针 呑 | 3D    | 0200        |                       |
|                | 4D    | 0300        |                       |
| 通用寄存器          | 1B    | 0004        |                       |
|                | 2B    | 0104        |                       |
|                | 3B    | 0204        | (子地址-1)的但             |
|                | 4B    | 0304        |                       |

## 7.3 温控器 (UT100 系列 )

| 寄存器   | 寄存器名称 | 寄存器代码 (HEX) | 地址代码              |
|-------|-------|-------------|-------------------|
| I 继电器 | I     | 0082        | (字地址 -1) 除以 16 的值 |
| D 寄存器 | D     | 0000        | (字地址 -1) 的值       |

#### 7.4 数字指示控制器

| 寄存器   | 寄存器名称 | 寄存器代码 (HEX) | 地址代码              |
|-------|-------|-------------|-------------------|
| I 继电器 | I     | 0082        | (字地址 -1) 除以 16 的值 |
| D 寄存器 | D     | 0000        | (字地址 -1) 的值       |

## 7.5 UT2000

#### ■ UT2400

| 寄存器   | 寄存器名称 | 寄存器代码 (HEX) | 地址代码              |
|-------|-------|-------------|-------------------|
| I 继电器 | I     | 0082        | (字地址 -1) 除以 16 的值 |
| D 寄存器 | D     | 0000        | (字地址 -1) 的值       |

#### ■ UT2800

| 寄存器   | 寄存器名称 | 寄存器代码 (HEX) | 地址代码            |
|-------|-------|-------------|-----------------|
| I 继电器 | 11    | 0082        |                 |
|       | 21    | 0182        | (子地址-1)陈以 10 的值 |
| D 寄存器 | 1D    | 0000        |                 |
|       | 2D    | 0100        | (子地址-1)的值       |

# 8 错误消息

错误消息在人机界面上显示如下: "代码: 控制器名称: 错误消息 (错误发生位置)"。各描述如下所示。

| 项目     | 描述                                                                                                    |
|--------|----------------------------------------------------------------------------------------------------|
| 代码     | 错误代码                                                                                                    |
| 控制器名称  | 发生错误的外接控制器的名称。控制器名称是用 GP-Pro EX 设置的外接控制器的<br>名称。 ( 初始设置为 [PLC1])                                             |
| 错误消息   | 显示与错误相关的消息。                                                                                                  |
| 错误发生位置 | 显示发生错误的外接控制器的 IP 地址或寄存器地址,或者从外接控制器接收到的<br>错误代码。                                                              |
|        | 注 释<br>• IP 地址显示为: "IP 地址 (十进制): MAC 地址 (十六进制)"。<br>• 寄存器地址显示为: "地址:寄存器地址"。<br>• 收到的错误代码显示为: "十进制数 [十六进制数]"。 |

错误消息显示示例

"RHAA035: PLC1: Error has been responded for device write command (Error Code: 2 [02])"

注 释 • 有关收到的错误代码的更多详情,请参阅外接控制器的手册。

• 有关驱动程序常见错误消息的详情,请参阅"维护/故障排除手册"中的"与人机界面相 关的错误"。